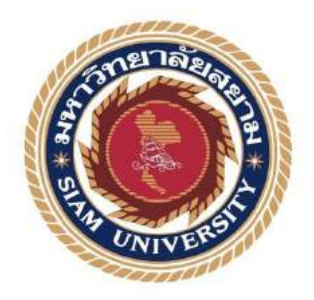

## รายงานการปฏิบัติงานสหกิจศึกษา

การจัดทำใบสำคัญจ่ายด้วยโปรแกรมบัญชีสำเร็จรูป QuickBooks Pro

Preparation of payment voucher with accounting software

QuickBooks Pro โดย นางสาว ภัทรภร ลอสซ์ 5704300572 นางสาว มณฑนา บุญรอด 5704300590

> รายงานนี้เป็นส่วนหนึ่งของวิชา สหกิจศึกษา ภาควิชา การบัญชี คณะบริหารธุรกิจ มหาวิทยาลัยสยาม ภาคการศึกษา 3 ปีการศึกษา 2559

หัวข้อโครงงหน การจัดทำใบสำคัญจ่ายด้วยไปรแกรมบัญชีสำเร็จรูป

Preparation of payment voucher with accounting software QuickBooks Pro

รายชื่อกณะผู้จัดทำ นางสาวภัทรภร ออสช์

นารสาวมฉานา บุญรอล

ກາຄວີນາ ກາວນັຫຼນີ

อาจารย์ที่ปรึกษา อาจารย์ สุขาลิ ชีวะศรีสมบัติ

อนุมัคิให้ไดรงงานนี้เป็นส่วนหนึ่งของการปฏิบัติงานสมถึงศึกษา ภาควิชาการบัญชี ประจำ ภาคการศึกษาที่ 3 ปีการศึกษา 2559

กละกรรมการสอบโครงราม กละกรรมการสอบโครงราม กละกรรมการสอบโครงราม (อาจารย์ สราสิ มีวะคริสมบัติ) Cor อน พนักงานที่ปรีกษา (คุณกันอนา ปานประชุร) City Olanson Assuntsonala (อาจารย์ อรมุร อินทวงส์)

| ชื่อโครงงาน           | :  | การจัดทำใบสำคัญจ่ายด้วยโปรแกรมบัญชีสำเร็จรูป QuickBooks Pro |
|-----------------------|----|-------------------------------------------------------------|
| ชื่อนักศึกษา          | :  | นางสาว ภัทรภร ลอสซ์ 5704300572                              |
|                       |    | นางสาว มณฑนา บุญรอด 5704300590                              |
| อาจารย์ที่ปรึกษา      | :  | อาจารย์สุขาติ ธีระศรีสมบัติ                                 |
| ระดับการศึกษา         | :  | ปริญญาตรี                                                   |
| ภาควิชา               | :  | การบัญชี                                                    |
| คณะ                   | :  | บริหารธุรกิจ                                                |
| ภาคการศึกษา/ ปีการศึก | ษ' | n : 3/2559                                                  |

#### บทคัดย่อ

สำนักงานบัญชี เค.พี.ควอลิตี้ เป็นสำนักงานที่ให้บริการด้านรับจัดทำบัญชี-ภาษี ตรวจสอบ บัญชี วางระบบบัญชี จดทะเบียนบริษัทห้างร้าน จดทะเบียนยกเลิกชำระบัญชี ขึ้นทะเบียน ประกันสังคม และเป็นที่ปรึกษาวางแผนภาษี การดำเนินงานภายในสำนักงานบัญชี เค.พี.ควอลิตี้ ซึ่ง งานที่ได้รับมอบหมายส่วนใหญ่ คือ การวิเคราะห์บัญชีลงใบสำคัญจ่ายและบันทึกบัญชีลงในโปรแกรม บัญชีสำเร็จรูป QuickBooks Pro ซึ่งจากการปฏิบัติงาน พบปัญหาที่เกิดขึ้น เอกสารของใบสำคัญจ่าย มีค่อนข้างมากและหลากหลาย เอกสารที่ลูกค้าส่งมาให้ไม่ถูกต้อง และคณะผู้จัดทำยังไม่คุ้นเคยกับ เอกสารที่แนบประกอบใบสำคัญซึ่งมีหลายแบบ เช่น ต้นฉบับใบกำกับภาษี ใบเสร็จรับเงิน ใบแจ้งหนี้ สำเนาใบกำกับภาษี โดยคณะผู้จัดทำต้องรู้จักใบต่างๆเหล่านี้ก่อนว่ามีหน้าที่อย่างไร และการบันทึก บัญชียังขาดประสบการณ์ในการวิเคราะห์ลงบัญชีในใบสำคัญจ่าย และการใช้โปรแกรมบัญชีสำเร็จรูป QuickBooks Pro ซึ่งเป็นโปรแกรมที่ไม่เคยปฏิบัติงานมาก่อน

คณะผู้จัดทำจึงได้จัดทำโครงงานเรื่องการจัดทำใบสำคัญจ่ายด้วยโปรแกรมบัญชีสำเร็จรูป QuickBooks Pro เพื่อเพิ่มประสิทธิภาพความถูกต้องในการวิเคราะห์บัญชี และบันทึกข้อมูลจาก เอกสารที่แนบมาในใบสำคัญจ่าย และเพื่อลดข้อผิดพลาดที่เกิดขึ้นในการจัดทำใบสำคัญจ่าย

คำสำคัญ : ระบบใบสำคัญจ่าย / โปรแกรมบัญชีสำเร็จรูป

Project Title : Preparation Payment Voucher with Accounting Software QuickBooks Pro

: Miss Pattharaporn Lotz 5704300572

Miss Montana Boonrod 5704300590

- Advisor : Mr. Suchat Thirasisombat
- Degree : Bachelor of Accountancy
- Major : Accounting

By

Faculty : Business Administration

Semester / Academic year : 3/2016

#### Abstract

The trainee had studied and operated their co-operative education at K.P. Quality Office. The company provides services of accounting and tax, auditing, system accounting, register company, quit company, social security registration and as a tax planning consultant.

According to the co-operative education program, the trainees were assigned to be an assistant accountant at K.P. Quality Office. The work included analysis voucher accounts and accounting records into QuickBooks Pro accounting software.

From working as mentioned above, the trainee got real experiences of working and learned how to work with others.

Keywords : Voucher Payment / Accounting Software / QuickBooks Pro

Approved by

#### กิตติกรรมประกาศ

#### (Acknowledgement)

การที่ผู้จัดทำได้มาปฏิบัติงานในโครงการสหกิจศึกษา ณ สำนักงานบัญชี เค.พี.ควอลิตี้ ตั้งแต่วันที่ 15 พฤษภาคม ถึงวันที่ 25 สิงหาคม ส่งผลให้ผู้จัดทำได้รับความรู้และประสบการณ์ต่างๆ ที่มีค่ามากมายสำหรับรายงานสหกิจศึกษาฉบับนี้สำเร็จลงได้ด้วยดีจากความร่วมมือและสนับสนุน จากหลายฝ่ายดังนี้

1.อาจารย์ สุชาติ ธีระศรีสมบัติ อาจารย์ที่ปรึกษา

2. คุณ กันยนา ปานประยูร ผู้จัดการสำนักงาน/ผู้ทำบัญชี

และบุกคลท่านอื่นๆที่ไม่ได้กล่าวนามทุกท่านที่ได้ให้กำแนะนำช่วยเหลือในการจัดทำรายงาน

คณะผู้จัดทำขอขอบพระคุณผู้ที่มีส่วนเกี่ยวข้องทุกท่านที่มีส่วนร่วมในการให้ข้อมูลและ เป็นที่ปรึกษาในการจัดทำรายงานฉบับนี้จนเสร็จสมบูรณ์ตลอดจนให้การดูแลและให้ความเข้าใจกับ ชีวิตของการทำงานจริงซึ่งคณะผู้จัดทำขอขอบพระคุณเป็นอย่างสูงไว้ ณ ที่นี้ด้วย

คณะผู้จัดทำ

นางสาว ภัทรภร ลอสซ์

นางสาว มณฑนา บุญรอด

สารบัญ

|                                                           | หน้า |
|-----------------------------------------------------------|------|
| จดหมายนำส่งรายงาน                                         | ก    |
| กิตติกรรมประกาศ                                           | บ    |
| บทคัดย่อ                                                  | ค    |
| Abstract                                                  | 1    |
| บทที่ 1 บทนำ                                              |      |
| 1.1. ความเป็นมาและความสำคัญของปัญหา                       | 1    |
| 1.2.วัตถุประสงค์ของโครงงาน                                | 2    |
| 1.3.ขอบเขตของโครงงาน                                      | 2    |
| 1.4.ประโยชน์ที่คาคว่าจะได้รับ                             | 2    |
| บทที่ 2 การทบทวนเอกสารและวรรณกรรมที่เกี่ยวข้อง            |      |
| 2.1. ระบบใบสำคัญ                                          | 3    |
| 2.2. โปรแกรมสำเร็จรูปทางการบัญชี                          | 4    |
| 2.3. ระบบการจ่ายเงิน                                      | 5    |
| บทที่ 3 รายละเอียดการปฏิบัติงาน                           |      |
| 3.1 ชื่อสถานประกอบการ                                     | 6    |
| 3.2 ลักษณะการประกอบการผลิตภัณฑ์ การให้บริการหลักขององค์กร | 8    |
| 3.3 รูปแบบการจัดองค์การและการบริหารงานขององค์กร           | 8    |
| 3.4 ตำแหน่งและลักษณะงานที่ได้รับหมอบหมาย                  | 9    |
| 3.5 ชื่อและตำแหน่งงานของพนักงานที่ปรึกษา                  | 9    |
| 3.6 ระยะเวลาที่ปฏิบัติงาน                                 | 9    |
| 3.7 ขั้นตอนและวิธีการคำเนินงาน                            | 9    |
| 3.8 อุปกรณ์และเครื่องมือที่ใช้                            | 10   |

## สารบัญ (ต่อ)

| 11 F0 1                                                          |
|------------------------------------------------------------------|
| บทที่ 4 ผลการปฏิบัติงานตามโครงงาน                                |
| 4.1. การเตรียมเอกสารที่ใช้ในการบันทึกข้อมูล                      |
| 4.1.1. เอกสารการจ่ายเงินค่าเช่าเครื่องถ่ายเอกสาร                 |
| 4.1.2. เอกสารการจ่ายเงินซื้อรถยนต์20                             |
| 4.1.3. เอกสารการจ่ายค่า ภ.ง.ค.1,3,5324                           |
| 4.1.4. เอกสารการจ่ายค่าโทรศัพท์27                                |
| 4.1.5. เอกสารการจ่ายค่าทำบัญชี                                   |
| 4.2. การวิเคราะห์รายการลงบัญชี                                   |
| 4.3. การเข้าสู่ระบบโปรแกรมบัญชี QuickBooks Pro                   |
| 4.4. ขั้นตอนการบันทึกข้อมูลลงโปรแกรม QuickBooks Pro              |
| 4.4.1. ขั้นตอนการบันทึกข้อมูลใบสำคัญจ่ายค่าเช่าเครื่องถ่ายเอกสาร |
| 4.4.2. ขั้นตอนการบันทึกข้อมูลใบสำคัญจ่ายค่ารถยนต์                |
| 4.4.3. ขั้นตอนการบันทึกข้อมูลใบสำคัญจ่ายก่า ภ.ง.ค.1,3,53         |
| 4.4.4. ขั้นตอนการบันทึกข้อมูลใบสำคัญจ่ายค่าอินเตอร์เน็ต          |
| 4.4.5. ขั้นตอนการบันทึกข้อมูลใบสำคัญจ่ายค่าทำบัญชี               |
| 4.5. การแสดงผลในบัญชีแยกประเภท                                   |
| 4.5.1. การแสดงผลในบัญชีแยกประเภทของค่าเช่าเครื่องถ่ายเอกสาร54    |
| 4.5.2. การแสดงผลในบัญชีแยกประเภทของก่ารถยนต์                     |
| 4.5.3. การแสดงผลในบัญชีแยกประเภทของค่า ภ.ง.ค.1,3,53              |
| 4.5.4. การแสดงผลในบัญชีแยกประเภทของค่าอินเตอร์เน็ต               |
| 4.5.5. การแสดงผลในบัญชีแยกประเภทของค่าทำบัญชี                    |
| 4.6. การแสดงผลในงบทคลอง                                          |
| 4.6.1. การแสดงผลในงบทคลองของค่าเช่าเครื่องถ่ายเอกสาร             |
| 4.6.2. การแสดงผลในงบทคลองของค่ารถยนต์                            |
| 4.6.3. การแสดงผลในงบทคลองของค่า ภ.ง.ค.1,3,53                     |
| 4.6.4. การแสดงผลในงบทคลองของค่าอินเตอร์เน็ต                      |
| 4.6.5. การแสคงผลในงบทคลองของค่าทำบัญชี                           |

หน้า

## สารบัญ (ต่อ)

| หน้                                                            | 'n |
|----------------------------------------------------------------|----|
| บทที่ 5 สรุปผลและข้อเสนอแนะ                                    |    |
| 5.1. สรุปผลโครงงาน                                             | 9  |
| 5.1.1.สรุปผลโดยเปรียบเทียบกับวัตถุประสงค์                      | 9  |
| 5.1.2. ข้อจำกัดหรือปัญหาของโครงงาน69                           | 9  |
| 5.1.3. ข้อเสนอแนะเพื่อเป็นแนวทางให้กับผู้อื่นในการแก้ไขต่อไป69 | 9  |
| 5.2. สรุปผลการปฏิบัติงานสหกิจศึกษา70                           | 0  |
| 5.2.1 ข้อคีของการปฏิบัติงานสหกิงศึกษา70                        | )  |
| 5.2.2 ปัญหาที่พบของการปฏิบัติงานสหกิจศึกษา                     | )  |
| 5.2.3 ข้อเสนอแนะ                                               | 0  |
| บรรณานุกรม                                                     | 1  |
| ภาคผนวก                                                        | 2  |
| ประวัติผู้จัดทำ                                                | 7  |

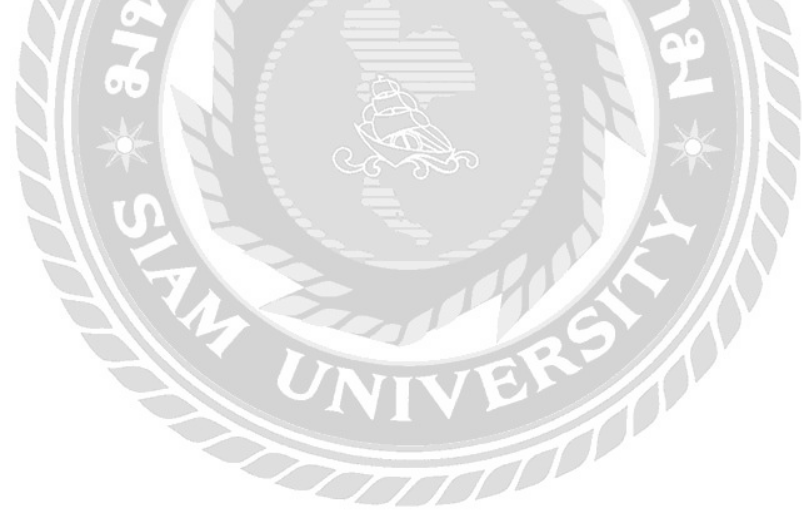

## สารบัญตาราง

|                                                     | หน้า |
|-----------------------------------------------------|------|
| ตารางที่ 3.1. แสดงระยะเวลาในการดำเนินงานของ โครงงาน | 10   |

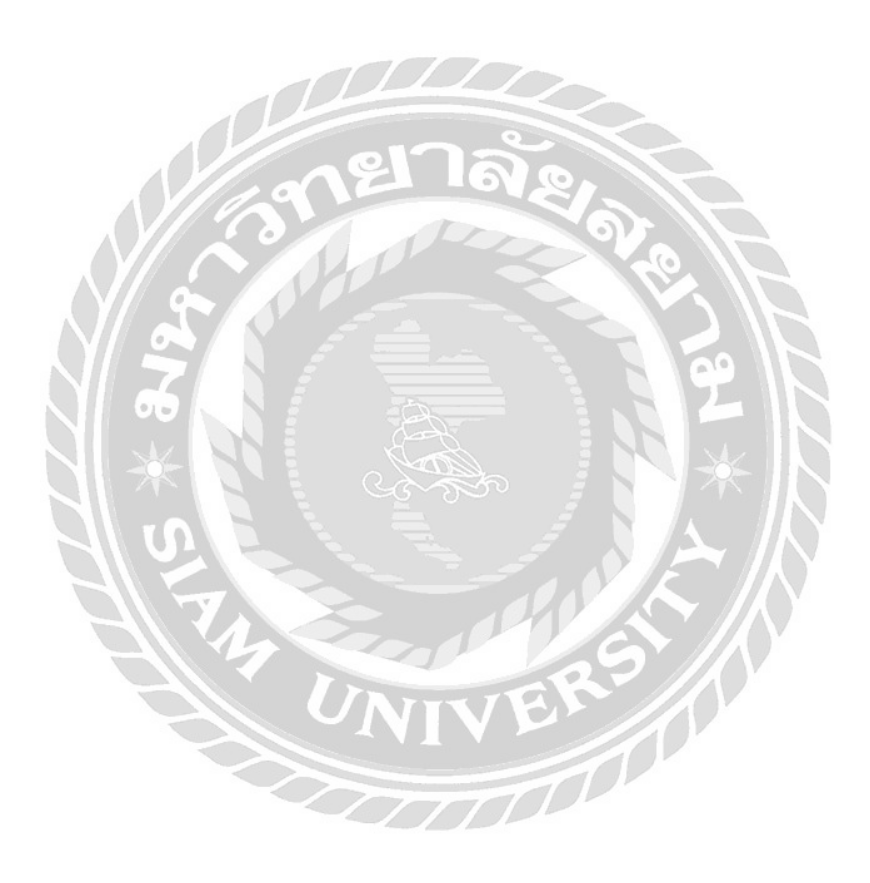

## สารบัญรูปภาพ

| หน้า                                                             |
|------------------------------------------------------------------|
| รูปที่ 3.1. สำนักงานบัญชี เค.พี. ควอลิตี้                        |
| รูปที่ 3.2 แผนที่สำนักงานบัญชี เค.พี. ควอลิตี้7                  |
| รูปที่ 3.3. รูปแบบการจัดองค์การและการบริหารงานขององค์กร          |
| รูปที่ 4.1ใบสำคัญจ่าย14                                          |
| รูปที่ 4.2 ต้นฉบับใบแจ้งหนี้ /ต้นฉบับใบกำกับภาษี ใบที่ 1 (สำเนา) |
| รูปที่ 4.3 ต้นฉบับใบแจ้งหนี้ /ต้นฉบับใบกำกับภาษี ใบที่ 2 (สำเนา) |
| รูปที่ 4.4 ต้นฉบับใบแจ้งหนี้ /ต้นฉบับใบกำกับภาษี ใบที่ 3 (สำเนา) |
| รูปที่ 4.5 ต้นฉบับใบเสร็จรับเงิน ใบที่ 1                         |
| รูปที่ 4.6 ต้นฉบับใบเสร็จรับเงิน ใบที่ 2                         |
| รูปที่ 4.7 ต้นฉบับใบเสร็จรับเงิน ใบที่ 3                         |
| รูปที่ 4.8 แบบยื่น ภ.ง.ค.53 หัก ณ ที่จ่าย ใบที่ 1                |
| รูปที่ 4.9 แบบยื่น ภ.ง.ค.53 หัก ณ ที่จ่าย ใบที่ 2                |
| รูปที่ 4.10 แบบยื่น ภ.ง.ค.53 หัก ณ ที่จ่าย ใบที่ 3               |
| รูปที่ 4.11 เช็คธนาคาร                                           |
| รูปที่ 4.12 ใบสำคัญง่าย                                          |
| รูปที่ 4.13 ใบเสร็จรับเงิน                                       |
| รูปที่ 4.14 ใบกำกับภาษี (สำเนา)                                  |
| รูปที่ 4.15 เช็คธนาคาร                                           |
| รูปที่ 4.16 ใบแจ้งยอดชำระ                                        |
| รูปที่ 4.17 ใบสำคัญจ่าย                                          |
| รูปที่ 4.18 แบบยื่นภาษีเงินได้นิติบุคคล หัก ณ ที่จ่าย            |
| รูปที่ 4.19 ภาษีเงินได้บุคคลธรรมดา หัก ณ ที่จ่าย25               |
| รูปที่ 4.20 ใบเสร็จรับเงิน                                       |
| รูปที่ 4.21 เช็คธนาคาร                                           |
| รูปที่ 4.22 ใบสำคัญง่าย                                          |
| รูปที่ 4.23 ใบแจ้งค่าบริการ                                      |
| รูปที่ 4.24 ใบเสร็จรับเงิน                                       |
| รูปที่ 4.25 แบบยื่น ภ.ง.ค.53 หัก ณ ที่จ่าย                       |
| รูปที่ 4.26 เช็กธนาคาร                                           |

## สารบัญรูปภาพ (ต่อ)

| หน้า                                                                  |
|-----------------------------------------------------------------------|
| รูปที่ 4.27 ใบสำคัญจ่าย                                               |
| รูปที่ 4.28 ต้นฉบับใบเสร็จรับเงิน                                     |
| รูปที่ 4.29 แบบยื่น ภ.ง.ด.3 หัก ณ ที่จ่าย                             |
| รูปที่ 4.30 เช็คธนาคาร                                                |
| รูปที่ 4.31 การวิเคราะห์รายการลงบัญชี "ค่าเช่าเครื่องถ่ายเอกสาร "     |
| รูปที่ 4.32 การวิเคราะห์รายการลงบัญชี " ค่ารถยนต์ "                   |
| รูปที่ 4.33 การวิเคราะห์รายการลงบัญชี "ค่า ภ.ง.ค.1,3,53 "             |
| รูปที่ 4.34 การวิเคราะห์รายการลงบัญชี " ค่าโทรศัพท์ "                 |
| รูปที่ 4.35 การวิเคราะห์รายการลงบัญชี " ก่าทำบัญชี "                  |
| รูปที่ 4.36 เข้าสู่โปรแกรม QuickBooks Pro (1)                         |
| รูปที่ 4.37 เข้าสู่โปรแกรม QuickBooks Pro (2)                         |
| รูปที่ 4.38 เข้าสู่โปรแกรม QuickBooks Pro (3)                         |
| รูปที่ 4.39 เข้าสู่โปรแกรม QuickBooks Pro (4)                         |
| รูปที่ 4.40 เข้าสู่โปรแกรม QuickBooks Pro (5)                         |
| รูปที่ 4.41 การบันทึกข้อมูลใบสำคัญจ่ายค่าเช่าเครื่องถ่าย เอกสาร (1)   |
| รูปที่ 4.42 การบันทึกข้อมูลใบสำคัญจ่ายค่าเช่าเครื่องถ่ายเอกสาร (2)    |
| รูปที่ 4.43 การบันทึกข้อมูลใบสำคัญจ่ายค่าเช่าเครื่องถ่ายเอกสาร (3)    |
| รูปที่ 4.44 การบันทึกข้อมูลใบสำคัญจ่าย ค่าเช่าเครื่องถ่ายเอกสาร (4)   |
| รูปที่ 4.45 การบันทึกข้อมูลใบสำคัญจ่ายค่าเช่าเครื่องถ่ายเอกสาร (5)40  |
| รูปที่ 4.46 การบันทึกข้อมูลใบสำคัญง่ายค่าเช่าเครื่องถ่ายเอกสาร (6)40  |
| รูปที่ 4.47 การบันทึกข้อมูลใบสำคัญจ่ายค่าเช่าเครื่องถ่ายเอกสาร (7)41  |
| รูปที่ 4.48 การบันทึกข้อมูลใบสำคัญจ่ายค่าเช่าเครื่องถ่ายเอกสาร (8)41  |
| รูปที่ 4.49 การบันทึกข้อมูลใบสำคัญจ่ายค่าเช่าเครื่องถ่ายเอกสาร (9)    |
| รูปที่ 4.50 การบันทึกข้อมูลใบสำคัญจ่ายค่าเช่าเครื่องถ่ายเอกสาร (10)42 |
| รูปที่ 4.51 การบันทึกข้อมูลใบสำคัญจ่ายค่ารถยนต์ (1)43                 |
| รูปที่ 4.52 การบันทึกข้อมูลใบสำคัญจ่ายค่ารถยนต์ (2)43                 |
| รูปที่ 4.53 การบันทึกข้อมูลใบสำคัญจ่ายค่ารถยนต์ (3)43                 |
| รูปที่ 4.54 การบันทึกข้อมูลใบสำคัญจ่ายค่ารถยนต์ (4)44                 |

## สารบัญรูปภาพ (ต่อ)

| รูปที่ 4.47 การบันทึกข้อมูลใบสำคัญจ่ายค่าเช่าเครื่องถ่ายเอกสาร (7)                     |
|----------------------------------------------------------------------------------------|
| รูปที่ 4.48 การบันทึกข้อมูลใบสำคัญจ่ายค่าเช่าเครื่องถ่ายเอกสาร (8)                     |
| รูปที่ 4.49 การบันทึกข้อมูลใบสำคัญจ่ายค่าเช่าเครื่องถ่ายเอกสาร (9)                     |
| รูปที่ 4.50 การบันทึกข้อมูลใบสำคัญจ่ายค่าเช่าเครื่องถ่ายเอกสาร (10)42                  |
| รูปที่ 4.51 การบันทึกข้อมูลใบสำคัญจ่ายค่ารถยนต์ (1)43                                  |
| รูปที่ 4.52 การบันทึกข้อมูลใบสำคัญจ่ายค่ารถยนต์ (2)43                                  |
| รูปที่ 4.53 การบันทึกข้อมูลใบสำคัญจ่ายค่ารถยนต์ (3)43                                  |
| รูปที่ 4.54 การบันทึกข้อมูลใบสำคัญจ่ายค่ารถยนต์ (4)44                                  |
| รูปที่ 4.55 การบันทึกข้อมูลใบสำคัญจ่ายค่ารถยนต์ (5)44                                  |
| รูปที่ 4.56 การบันทึกข้อมูลใบสำคัญจ่ายค่ารถยนต์ (6)45                                  |
| รูปที่ 4.57 การบันทึกข้อมูลใบสำคัญจ่ายค่ารถยนต์ (7)45                                  |
| รูปที่ 4.58 การบันทึกข้อมูลใบสำคัญจ่ายค่ารถยนต์ (8)46                                  |
| รูปที่ 4.59 การบันทึกข้อมูลใบสำคัญจ่ายค่ารถยนต์ (9)46                                  |
| รูปที่ 4.60 การบันทึกข้อมูลใบสำคัญจ่ายค่ารถยนต์ (10)47                                 |
| รูปที่ 4.61 การบันทึกข้อมูลใบสำคัญจ่ายค่า ภ.ง.ค.1,3,53 (1)                             |
| รูปที่ 4.62 การบันทึกข้อมูลใบสำคัญจ่ายค่า ภ.ง.ค.1,3,53 (2)                             |
| รูปที่ 4.63 การบันทึกข้อมูลใบสำคัญจ่ายค่าอินเตอร์เน็ต (1)49                            |
| รูปที่ 4.64 การบันทึกข้อมูลใบสำคัญจ่ายค่าอินเตอร์เน็ต (2)                              |
| รูปที่ 4.65 การบันทึกข้อมูลใบสำคัญจ่ายค่าอินเตอร์เน็ต (3)49                            |
| รูปที่ 4.66 การบันทึกข้อมูลใบสำคัญจ่ายค่าอินเตอร์เน็ต (4)50                            |
| รูปที่ 4.67 การบันทึกข้อมูลใบสำคัญจ่ายค่าอินเตอร์เน็ต (5)50                            |
| รูปที่ 4.68 การบันทึกข้อมูลใบสำคัญจ่ายค่าอินเตอร์เน็ต (5)51                            |
| รูปที่ 4.69 การบันทึกข้อมูลใบสำคัญจ่ายค่าอินเตอร์เน็ต (6)51                            |
| รูปที่ 4.70 การบันทึกข้อมูลใบสำคัญจ่ายค่าอินเตอร์เน็ต (7)51                            |
| รูปที่ 4.71 การบันทึกข้อมูลใบสำคัญจ่ายค่าอินเตอร์เน็ต (8)52                            |
| รูปที่ 4.72 การบันทึกข้อมูลใบสำคัญจ่ายค่าอินเตอร์เน็ต (9)52                            |
| รูปที่ 4.73 การบันทึกข้อมูลใบสาคัญจ่ายค่าทาบัญชี (1)53                                 |
| รูปที่ 4.74 การบันทึกข้อมูลใบสาคัญจ่ายค่าทาบัญชี (2)53                                 |
| รูปที่ 4.75 การแสดงผลในบัญชีแยกประเภทของ ค่าเช่าเครื่องถ่ายเอกสาร ( เจ้าหนี้การค้า )54 |

## สารบัญรูปภาพ (ต่อ)

| รูปที่ 4.76 การแสดงผลในบัญชีแยกประเภทของ ค่าเช่าเครื่องถ่ายเอกสาร (เงินฝากธนาคาร )54     |
|------------------------------------------------------------------------------------------|
| รูปที่ 4.77 การแสดงผลในบัญชีแยกประเภทของ ค่าเช่าเครื่องถ่ายเอกสาร ( ภ.ง.ค.53 ค้างจ่าย)55 |
| รูปที่ 4.78 การแสดงผลในบัญชีแยกประเภทของค่ารถยนต์ (เจ้าหนี้การค้า)                       |
| รูปที่ 4.79 การแสดงผลในบัญชีแยกประเภทของค่ารถยนต์ (ส่วนลดรับ)                            |
| รูปที่ 4.80 การแสดงผลในบัญชีแยกประเภทของค่ารถยนต์ (เงินฝากธนาคาร)56                      |
| รูปที่ 4.81 การแสดงผลในบัญชีแยกประเภทของค่า ภ.ง.ค.1,3,53 (ภ.ง.ค.1,3,53 ค้างจ่าย)57       |
| รูปที่ 4.82 การแสดงผลในบัญชีแยกประเภทของค่า ภ.ง.ค.1,3,53 (เงินฝากธนาคาร)57               |
| รูปที่ 4.83 การแสดงผลในบัญชีแยกประเภทของค่าอินเตอร์เน็ต (เจ้าหนี้การค้า)                 |
| รูปที่ 4.84 การแสดงผลในบัญชีแยกประเภทของค่าอินเตอร์เน็ต (ภ.ง.ค. 53 ค้างจ่าย)             |
| รูปที่ 4.85 การแสดงผลในบัญชีแยกประเภทของค่าอินเตอร์เน็ต (เงินฝากธนาคาร)58                |
| รูปที่ 4.86 การแสดงผลในบัญชีแยกประเภทของค่าทำบัญชี (ค่าธรรมเนียมวิชาชีพ)                 |
| รูปที่ 4.87 การแสดงผลในบัญชีแยกประเภทของค่าทำบัญชี (เงินฝากธนาคาร)                       |
| รูปที่ 4.88 การแสดงผลในงบทคลองของค่าเช่าเครื่องถ่ายเอกสาร (เจ้าหนี้การค้า)60             |
| รูปที่ 4.89 การแสดงผลในงบทคลองของค่าเช่าเครื่องถ่ายเอกสาร (เงินฝากธนาคาร)60              |
| รูปที่ 4.90 การแสดงผลในงบทคลองของค่าเช่าเครื่องถ่ายเอกสาร (ภ.ง.ค.53 ค้างจ่าย)61          |
| รูปที่ 4.91 การแสดงผลในงบทคลองของก่ารถยนต์ (เจ้าหนี้การค้า)                              |
| รูปที่ 4.92 การแสดงผลในงบทคลองของค่ารถยนต์ (ส่วนลครับ)62                                 |
| รูปที่ 4.93 การแสดงผลในงบทคลองของค่ารถยนต์ (เงินฝากธนาคาร)                               |
| รูปที่ 4.94 การแสดงผลในงบทคลองของค่า ภ.ง.ค.1,3,53 (ภ.ง.ค. 1 ค้างจ่าย)                    |
| รูปที่ 4.95 การแสดงผลในงบทคลองของค่า ภ.ง.ค.1,3,53 (ภ.ง.ค. 3 ค้างจ่าย)                    |
| รูปที่ 4.96 การแสดงผลในงบทคลองของค่า ภ.ง.ค.1,3,53 (ภ.ง.ค. 53 ค้างจ่าย)                   |
| รูปที่ 4.97 การแสดงผลในงบทคลองของค่า ภ.ง.ค.1,3,53 (เงินฝากธนาคาร)65                      |
| รูปที่ 4.98 การแสดงผลในงบทคลองของค่าอินเตอร์เน็ต (เจ้าหนี้การค้า)                        |
| รูปที่ 4.99 การแสดงผลในงบทคลองของค่าอินเตอร์เน็ต (ภ.ง.ค.ค้างจ่าย)                        |
| รูปที่ 4.100 การแสดงผลในงบทคลองของค่าอินเตอร์เน็ต (เงินฝากธนาคาร)67                      |
| รูปที่ 4.101 การแสดงผลในงบทคลองของค่าทำบัญชี (ค่าธรรมเนียมวิชาชีพ)                       |
| รูปที่ 4.102 การแสดงผลในงบทคลองของค่าทำบัญชี (เงินฝากธนาคาร)                             |

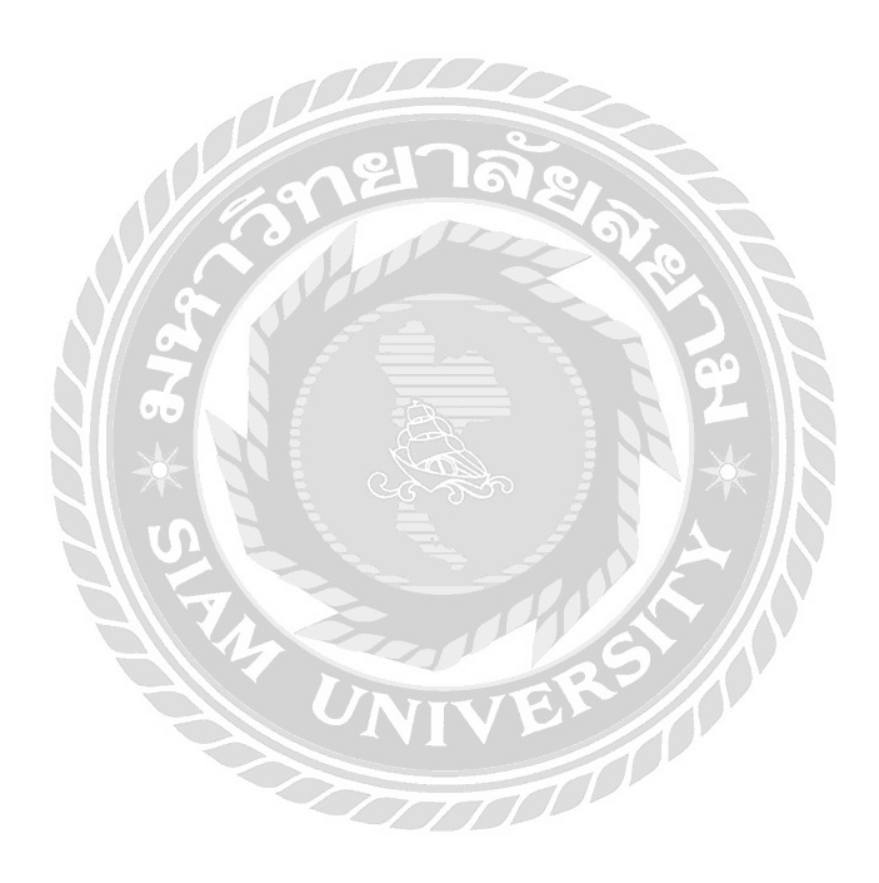

บทที่1

#### บทนำ

#### 1.1. ความเป็นมาและความสำคัญของปัญหา

ปัจจุบันสำนักงาน เค.พี.ควอลิตี้ เป็นสำนักงานบัญชีรับจัดทำบัญชี ภาษี และ ตรวจสอบ บัญชี วางระบบบัญชี จดทะเบียนบริษัทห้างร้าน จดทะเบียนยกเลิกชำระบัญชี ขึ้นทะเบียน ประกันสังคม ที่ปรึกษาวางแผนภาษี ภายในสำนักงานมีการนำโปรแกรมทางการบัญชีสำเร็จรูป QuickBooks Pro มาใช้ในการบันทึกข้อมูลที่เกี่ยวข้องกับการจัดทำงบการเงิน ซึ่งจากที่คณะผู้จัดทำ ได้เข้าไปปฏิบัติงาน งานส่วนใหญ่ที่คณะผู้จัดทำได้รับมอบหมาย คือ การลงบัญชีในใบสำคัญจ่าย และบันทึกข้อมูลในใบสำคัญจ่ายลงโปรแกรมบัญชีสำเร็จรูป QuickBooks Pro คณะผู้จัดทำจึง เล็งเห็นว่าการจัดทำใบสำคัญจ่ายเป็นกระบวนการที่สำคัญเพื่อควบคุมการจ่ายค่าใช้จ่ายต่างๆและจะ ช่วยให้การควบคุมภายในเป็นไปอย่างรัดกุมและได้ผล

ปัญหาที่พบในการปฏิบัติงาน คือ เอกสารของใบสำคัญจ่ายมีค่อนข้างมาก เช่น ใบกำกับภาษี ใบเสร็จรับเงิน ใบแจ้งหนี้ เป็นด้น ซึ่งคณะผู้จัดทำยังไม่กุ้นเกยกับเอกสารทางการ บัญชีว่าแต่ละใบมีหน้าที่อย่างไร และเอกสารที่ลูกค้าส่งมาให้บางส่วนไม่ถูกต้อง เช่น เอกสารที่ไม่ เกี่ยวข้องกับกิจการ โดยใบกำกับภาษีที่ลูกค้าส่งมา ชื่อและที่อยู่นั้นไม่มีความเกี่ยวข้องกับกิจการ ใบกำกับภาษีอย่างย่อ ใบกำกับภาษีไม่มีคำว่าต้นฉบับ โดยเอกสารเหล่านี้จะไม่สามารถนำมาจัดทำ ภาษีซื้อ ภาษีขายได้ แต่สามารถนำมาลงเป็นค่าใช้จ่าย โดยใช้ระบบการจัดทำใบสำคัญจ่ายเป็นการ ควบคุมและเนื่องจากภายในสำนักงานมีการนำโปรแกรมบัญชีสำเร็จรูป QuickBooks Pro มาใช้เพื่อ เพิ่มประสิทธิภาพในการปฏิบัติงาน และเพื่อความปลอดภัยของข้อมูลที่บันทึก

ดังนั้นคณะผู้จัดทำจึงจัดทำรายงานเรื่อง การจัดทำใบสำคัญจ่ายด้วยโปรแกรมบัญชี สำเร็จรูป QuickBooks Pro เพื่อให้ทราบถึงรายละเอียดของข้อมูลต่างๆของใบสำคัญจ่าย ขั้นตอน การวิเคราะห์และลงบัญชีในใบสำคัญจ่าย จนถึงการบันทึกข้อมูลจากใบสำคัญจ่ายลงในโปรแกรม บัญชีสำเร็จรูป QuickBooks Pro และทำให้ได้ทราบประโยชน์ของการใช้โปรแกรมบัญชีสำเร็จรูปที่ ใช้ในการทำงานที่จะช่วยในเรื่องการจัดทำบัญชีตั้งแต่เริ่มต้นจนถึงการเช็คตัวเลขและออกงบ การเงินตามหลักของสภาพวิชาชีพบัญชี เพื่อเป็นแนวทางและเป็นประโยชน์ต่อการศึกษาและ สามารถประยุกต์หรือนำมาปรับใช้ในการปฏิบัติเพื่อที่จะสามารถนำมาประกอบอาชีพได้ในอนาคต ต่อไป

#### 1.2. วัตถุประสงค์ของโครงงาน

1.2.1. เพื่อศึกษาการวิเคราะห์รายการลงบัญชีในใบสำคัญจ่าย

1.2.2. เพื่อศึกษาการบันทึกข้อมูลการจัดทำใบสำคัญจ่ายด้วยโปรแกรมบัญชีสำเร็จรูป QuickBooks Pro

1.2.3. เพื่อศึกษาการจัดทำใบสำคัญจ่าย เจ้าหนี้การค้าและการจ่ายเป็นเงินสด

#### 1.3. ขอบเขตของโครงงาน

1.3.1. ศึกษาการวิเคราะห์รายการถงบัญชีในใบสำคัญจ่าย

1.3.2.ศึกษาการบันทึกข้อมูลการจัดทำใบสำคัญจ่ายด้วยโปรแกรมบัญชีสำเร็จรูป QuickBooks Pro

1.3.3. ศึกษาการจัดทำใบสำคัญจ่าย เจ้าหนี้การก้าและการจ่ายเป็นเงินสด

### 1.4. ประโยชน์ที่คาดว่าจะได้รับ

1.4.1. ทำให้คณะผู้จัดทำทราบถึงหน้าที่ของเอกสารต่างๆที่แนบมาประกอบกับใบสำคัญ

จ่าย

1.4.2. ทำให้คณะผู้จัดทำมีทักษะการคิดวิเกราะห์รายการทางบัญชีได้อย่างถูกต้องและ แม่นยำ

1.4.3. ทำให้คณะผู้จัดทำทราบถึงวิธีการบันทึกข้อมูลลงโปรแกรมบัญชีสำเร็จรูป QuickBooks Pro กรณีที่ตั้งเป็นเจ้าหนี้การค้า และกรณีการจ่ายเป็นเงินสด

# การทบทวนเอกสารและวรรณกรรมที่เกี่ยวข้อง

#### 2.1 หลักการของระบบใบสำคัญ

เอกสารที่จำเป็นต้องใช้ในระบบใบสำคัญคือ ใบสำคัญจ่ายเป็นแบบฟอร์มที่ทำขึ้นและใช้ ในกิจการ โดยรายการค้าที่เกิดขึ้นจะนำมาสรุปรวบรวมไว้ตรวจสอบวิเคราะห์รายการเพื่อบันทึก ตลอดจนอนุมัติเพื่อการสั่งจ่ายใบสำคัญจ่ายเป็นเอกสารที่ใช้ตั้งแต่เริ่มมีรายการค้าขึ้นจนกระทั่งมี การจ่ายชำระเงินและจัดทำขึ้นโดยเฉพาะแต่ละฉบับสำหรับรายการค้าแต่ละรายการแบบฟอร์ม ใบสำคัญจ่ายของแต่ละกิจการอาจแตกต่างกันทั้งนี้ขึ้นอยู่กับความต้องการของแต่ละกิจการเพื่อ ประโยชน์ในการควบคุมใบสำคัญจ่ายกวรมีการกำหนดเลขที่เรียงตามลำดับ

ใบสำคัญจ่ายแต่ละฉบับหลังจากได้จัดทำและตรวจสอบแล้วจะนำมาบันทึกในทะเบียน ใบสำคัญจ่ายโดยเรียงลำดับเลขที่ตามใบสำคัญจ่ายทะเบียนใบสำคัญจ่ายเป็นสมุดบันทึกรายการ ขั้นต้นใช้บันทึกรายการที่เกี่ยวกับรายจ่ายที่เกิดขึ้นในแต่ละงวดนอกเหนือจากรายการซื้อในวันสิ้น เดือนจะมีการผ่านบัญชียอดรวมที่ได้เปิดเป็นช่องต่างๆในทะเบียนใบสำคัญจ่ายไปยังบัญชีแยก ประเภทที่เกี่ยวข้อง

เมื่อรายจ่ายตามใบสำคัญจ่ายครบกำหนดชำระ จะมีการนำใบสำคัญจ่ายมาตรวจสอบก่อนมี การอนุมัติการจ่ายเงินเมื่อตรวจสอบเป็นที่เรียบร้อยว่าถูกต้องจึงจะมีการเขียนเช็คจ่ายชำระเงินเช็ค ทุกฉบับจะมีการกำหนดเลขที่เรียงตามลำดับเพื่อประโยชน์ในการควบกุมในระบบใบสำคัญการ จ่ายเงินต้องจ่ายเป็นเช็คเสมอและจะบันทึกทะเบียนเช็กใช้แทนสมุดรายวันจ่ายเงินขอดรวมของ บัญชีในทะเบียนเช็กจะผ่านไปยังบัญชีแยกประเภทที่เกี่ยวข้องในวันสิ้นเดือน

ยอดกงเหลือในบัญชีใบสำคัญจ่ายจะแสดงในงบดุลโดยถือเป็นเจ้าหนี้บัญชีนี้ใช้แทนบัญชี เจ้าหนี้ บัญชีใบสำคัญจ่ายเป็นบัญชีคุมยอด ซึ่งยอครวมของใบสำคัญค้างจ่าย ณ วันสิ้นเดือนในแฟ้ม ใบสำคัญค้างจ่ายจะต้องเท่ากับยอดกงเหลือในบัญชีแยกประเภทใบสำคัญจ่าย หลังจากที่มีการผ่าน บัญชีถูกต้องแล้ว

#### 2.2. โปรแกรมสำเร็จรูปทางการบัญชี

โปรแกรมสำเร็จรูปทางการบัญชี คือ ซอฟแวร์เชิงพาณิชย์ประเภทหนึ่งที่วางขายอยู่ใน ตลาดซอฟแวร์ถูกพัฒนาขึ้นใช้ เฉพาะกับงานด้านการบัญชีและจำเป็นต้องใช้ร่วมกับระบบจัดการ ฐานข้อมูล (ดีบีเอ็มเอส) เพื่อสร้างระบบจัดเก็บข้อมูลทางการบัญชีที่มีประสิทธิภาพ สามารถออก รายงานทางการเงินและการบริหารได้ตามความต้องการของผู้ใช้ ทั้งนี้จะต้องเน้นการควบคุม ทางการบัญชีในส่วนการควบคุมเฉพาะระบบ ทั้งในด้านการควบคุมด้านการเข้าถึง การรับเข้า การ ประมวลผล และการส่งออกข้อมูล

โปรแกรม สำเร็จรูปทางการบัญชี คือ โปรแกรมที่เน้นการบันทึก การประมวลผลและการ นำเสนอรายงานที่เกี่ยวข้องกับธุรกรรม โดยมีการบันทึกข้อมูล รายวัน การผ่านบัญชีไปสมุดแยก ประเภท การรายงานสรุปผลในงบการเงินต่างๆผลลัพธ์ของโปรแกรมอาจอยู่ในรูปแบบเอกสาร หรือรายงานต่างๆมีคุณสมบัติ ดังนี้

1. มืองค์ประกอบพื้นฐานของโปรแกรมครบถ้วน

2. มีโปรแกรมอรรถประโยชน์ด้านการกำหนดขนาดแฟ้มข้อมูล

 ลวามสามารถของโปรแกรมในการเชื่อมต่อกับระบบปฏิบัติการที่มีขีดความสามารถใน การทำงานสูง

4. มีความสามารถใช้การเชื่อมต่อข้อมูลบนเครือข่ายคอมพิวเตอร์แบบลูกข่าย แม่ข่าย

5. เป็นโปรแกรมที่มีความยืดหยุ่นในการใช้งานสูง

6. มีระบบการกำหนดรหัสผ่านหลายระดับ

7. มีการสร้างแฟ้มหลักรวมทั้งการปรับปรุงข้อมูลในแฟ้มหลัก

8. มีระบบการรับเข้าข้อมูลและตรวจทานการรับเข้าข้อมูล

9. การป้อนข้อมูลทางหน้าจออยู่ในลักษณะของการรับข้อมูลไคมากกว่าหนึ่งรายการ

10. มีระบบป้องกันการผ่านบัญชีที่ผิดพลาด

11. มีความยืดหยุ่นของการปิดงวดบัญชี

12. มีโปรแกรมพิมพ์แบบฟอร์มเอกสารหรือรายงาน

13. การโอนย้ายข้อมูลภายในระบบสร้างความคล่องตัวให้กับผู้ใช้ข้อมูล

#### 2.3. ระบบการจ่ายเงิน

ระบบการจ่ายเงินเป็นระบบสาระสนเทศที่เกี่ยวข้องกับระบบเงินสดย่อย และระบบเงินฝาก ธนาการฐานข้อมูลที่สำคัญในระบบนี้ ได้แก่ ข้อมูลรายละเอียดเกี่ยวกับการจ่ายเงิน ประกอบด้วย แฟ้มข้อมูลเงินสดย่อย แฟ้มข้อมูลเช็คจ่าย แฟ้มข้อมูลเงินฝากธนาการ การควบคุมภายในของระบบ การจ่ายเงินเพื่อให้แน่ใจว่าการจ่ายเงินทุกรายการทันเวลาครบถ้วน และถูกต้อง รายงานของระบบ การจ่ายเงินมีประโยชน์เพื่อใช้ในการปฏิบัติงาน ช่วยในการควบคุม และการวางแผนงานของกิจการ ได้แก่ รายงานการชำระหนี้ ทะเบียนเช็คจ่ายรายงานการเข้าจัดการความต้องการใช้เงิน รายงาน รายละเอียดเจ้าหนี้ ขั้นตอนการปฏิบัติงานของระบบการจ่ายเงินมีดังนี้

 ระบบเงินสดย่อย กิจการตั้งวงเงินสดย่อย โดยแผนกจ่ายเงิน จ่ายเงินให้ผู้รักษาเงินสดย่อย เก็บไว้ ผู้รักษาเงินสดย่อยจ่ายเงินให้แก่ ผู้ขอเบิกเงินสดย่อย ผู้รักษาเงินสดย่อยขอเบิกชดเชยเงินสด ย่อย เมื่อเงินสดย่อยใกล้หมด กิจการอาจเพิ่มหรือลดวงเงินสดย่อยตามกวามเหมาะสม

2. ระบบเงินฝากธนาคาร การจ่ายชำระเงินด้วยเช็คธนาคารจ่ายเพื่อชำระหนี้ค่าสินค้า กิจการ กวรจ่ายชำระภายในเวลาที่ได้รับส่วนลดเงินสด เมื่อถึงกำหนดจ่ายเช็คพนักงานบัญชีเจ้าหนี้ ตรวจสอบใบสำคัญจ่ายพร้อมเอกสารประกอบแล้วส่งไปแผนกการเงิน พนักงานการเงินตรวจสอบ ใบสำคัญจ่ายจัดทำเช็กเสนอให้ผู้บริหารที่มีอำนาจลงนามในเช็ค จ่ายประทับตรา "จ่ายแล้ว" ลงบน ใบสำคัญจ่าย และเอกสารประกอบทั้งหมดจัดส่งเช็คจ่ายไปให้ผู้ขายทางไปรษณีย์ หรือรอให้ผู้ขาย มารับเช็คจ่ายจากกิจการ

## พนักงานการเงินบันทึกการจ่ายเช็คได้ 2 วิธีคือ

### วิธีที่ 1 ไม่ใช้ระบบใบสำคัญจะบันทึกลงในสมุดรายวันจ่ายเงิน

วิธีที่ 2 ใช้ระบบใบสำคัญจะบันทึกลงในทะเบียนจ่ายเช็ค แผนกการเงินส่งสำเนาเช็คจ่ายไป ให้แผนกบัญชีเจ้าหนี้เพื่อบันทึกบัญชีเจ้าหนี้รายตัวหรือทะเบียนใบสำคัญจ่าย

ทุกสิ้นเดือนพนักงานการเงินรวมยอดในสมุดรายวันจ่ายเงินหรือทะเบียนจ่ายเช็ค จัดทำ ใบสำคัญทั่วไปและจัดส่งใบสำคัญทั่วไปให้แผนกบัญชีแยกประเภททั่วไปเพื่อบันทึกบัญชีแยก ประเภททั่วไป

## บทที่ 3

## รายละเอียดการปฏิบัติงาน

## **3.1. ชื่อสถานประกอบการ** : สำนักงานบัญชี เค.พี.ควอลิตี้

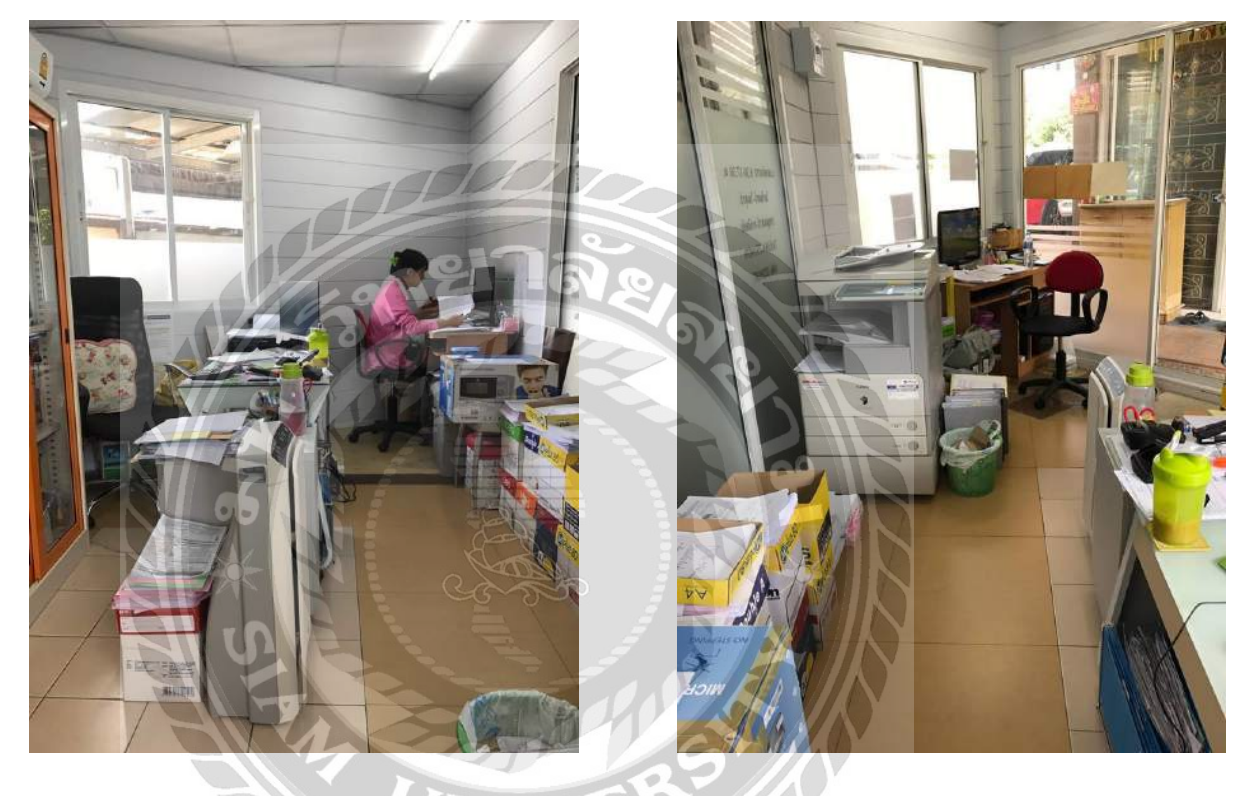

รูปที่ 3.1. สำนักงานบัญชี เค.พี. ควอลิตี้

# **ที่ตั้งสถานประกอบการ** : 19/27 ซอย อิสรภาพ 27 ถนน อิสรภาพ แขวงวัคท่าพระ เขตบางกอกใหญ่ กรุงเทพมหานคร 10600

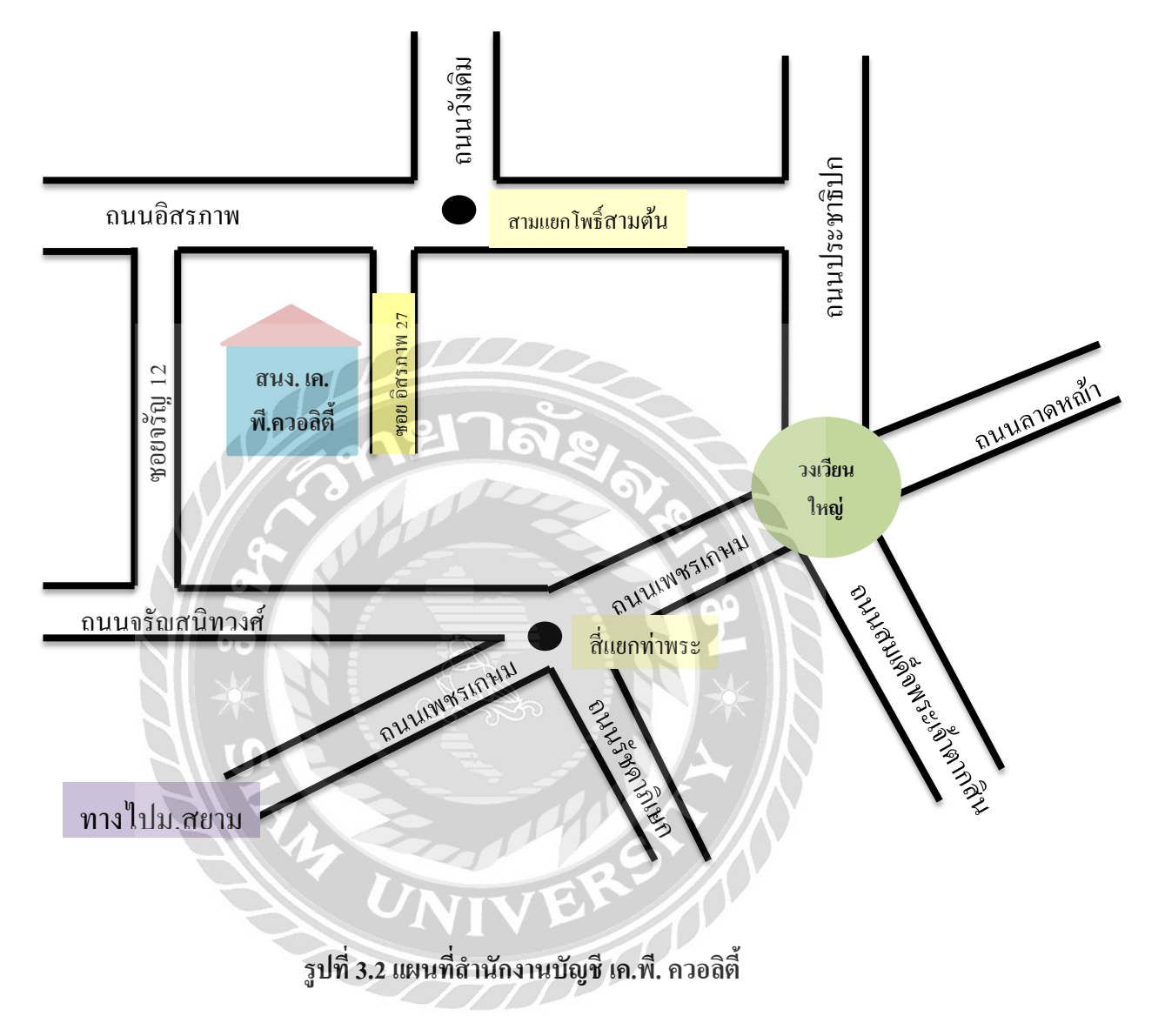

## 3.2. ลักษณะการประกอบการผลิตภัณฑ์ การให้บริการหลักขององค์กร

- 3.2.1 รับจัดทำบัญชี-ภาษี
- 3.2.2 ตรวจสอบบัญชี
- 3.2.3 วางระบบบัญชี
- 3.2.4 จดทะเบียนบริษัทห้างร้าน
- 3.2.5 จดทะเบียนยกเลิกชำระบัญชี
- 3.2.6 ขึ้นทะเบียนประกันสังคม
- 3.2.7 ที่ปรึกษาวางแผนภาษี

## 3.3. รูปแบบการจัดองค์การและการบริหารงานขององค์กร

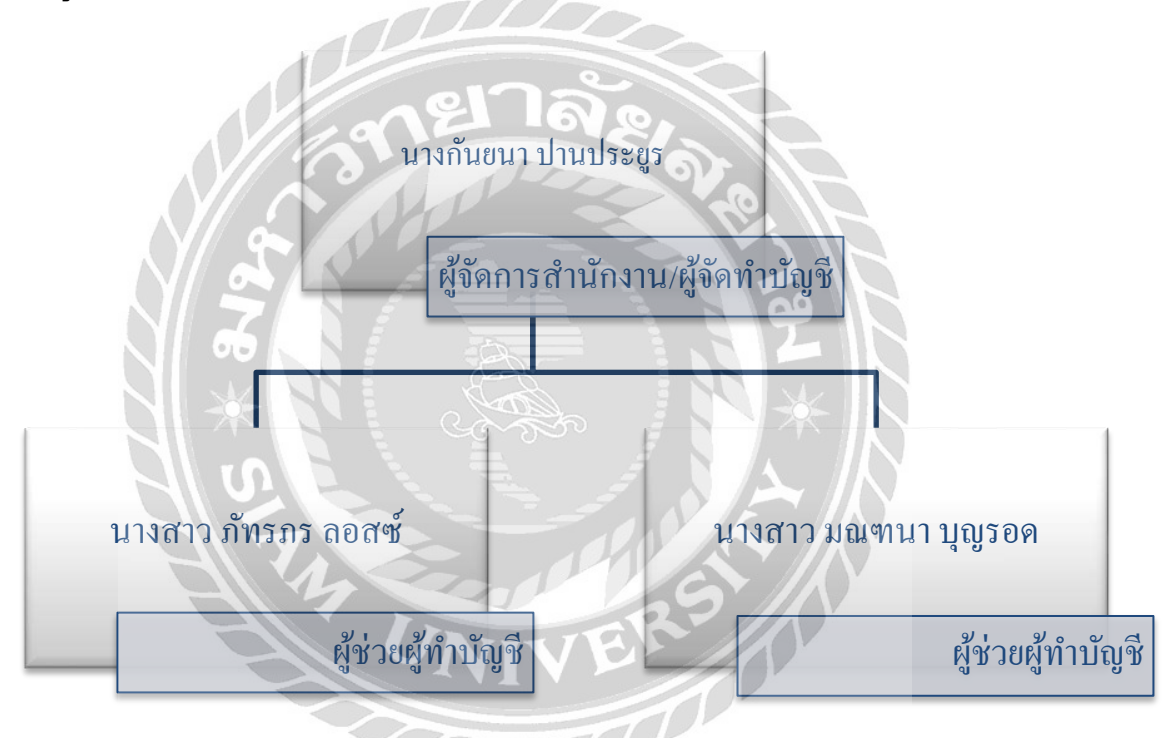

รูปที่ 3.3. รูปแบบการจัดองค์การและการบริหารงานขององค์กร

### 3.4. ตำแหน่งและลักษณะงานที่ได้รับหมอบหมาย

ตำแหน่ง : ผู้ช่วยผู้จัดทำบัญชี ลักษณะงานที่ได้รับมอบหมาย มีดังนี้

 จัดทำใบสำคัญรับและใบสำคัญจ่าย วิเคราะห์รายการ และลงบัญชีในโปรแกรมบัญชี สำเร็จรูป QuickBooks Pro

2. วิเคราะห์รายการลงบัญชี บันทึกลงโปรแกรมบัญชีสำเร็จรูป QuickBooks Pro และออก หน้ารายงานภาษีซื้อ และภาษีขาย

3. บันทึกการจ่ายเงินเดือนพนักงาน ค่าเช่า ค่าจ้าง และประกันสังคม ลงโปรแกรมบัญชี สำเร็จรูป QuickBooks Pro

4. เช็คเลขจากงบทคลองกับ Statement ของธนาคาร

5. โอนเงินระหว่างบัญชีธนาคารในโปรแกรมบัญชีสำเร็จรูป QuickBooks Pro

6. วิเคราะห์รายการเงินสุดย่อยและบันทึกลงโปรแกรมบัญชีสำเร็จรูป QuickBooks Pro

## 3.5. ชื่อและตำแหน่งงานของพนักงานที่ปรึกษา

นาง กันขนา ปานประขูร ตำแหน่งผู้จัดการ ผู้จัดทำบัญชี

#### 3.6. ระยะเวลาที่ปฏิบัติงาน

ปฏิบัติงานเป็นเวลาทั้งสิ้น 16 สัปดาห์ ตั้งแต่วันที่ 15 พฤษภาคม 2560 – 25 สิงหาคม 2560

## 3.7. ขั้นตอนและวิธีการดำเนินงาน

#### 3.7.1. รวบรวมข้อมูล

ใด้ข้อมูลจากการศึกษาและรวบรวมจากเอกสารในการปฏิบัติงานจริง โดยได้มีการจด บันทึกขั้นตอนการปฏิบัติงานในแต่ละเรื่องในสมุดจดบันทึกการทำงานของตนเอง ซึ่งกรณีที่ไม่ เข้าใจจะถามจากพนังงานที่ปรึกษาทันที เพื่อลุดผิดพลาดในการทำข้อมูลมาจัดทำโครงงาน

#### 3.7.2. วิเคราะห์งานและโครงงาน

ใด้จากการเก็บรวบรวมข้อมูลจากการจดบันทึกข้อมูลเพื่อวิเคราะห์ระบบงานว่าระบบงานมี ขั้นตอนและวิธีทำอย่างไรบ้างเพื่อให้เกิดความเข้าใจในการทำงานว่างานที่ได้รับมอบหมายส่วน ใหญ่เป็นงานอะไรและนำมาวิเคราะห์หัวข้อและโครงสร้างของโครงงาน

#### 3.7.3. ออกแบบโครงงาน

การออกแบบระบบงานเพื่อให้ง่ายต่อการทำงานและสามารถนำมาประยุกต์ใช้เพื่อให้การ ทำงานมีประสิทธิภาพมากขึ้น รวมถึงการออกแบบการจัดทำรูปแบบของโครงงานได้อีกด้วย

#### 3.7.4. จัดทำโครงงาน

เมื่อรวบรวมข้อมูล วิเคราะห์และออกแบบระบบงานที่จะจัดทำโครงงานแล้ว ก็จะทำให้ ทราบว่าโครงงานที่จัดทำหัวข้ออะไรและมีข้อมูลมากน้อยแก่ไหน และมีข้อผิดพลาดจากการทำงาน มากน้อยแก่ไหนเพื่อลดข้อผิดพลาดที่จะเกิดขึ้นในการจัดทำโครงงาน

#### 3.7.5. สรุปผลและตรวจสอบโครงงาน

เมื่อจัดทำข้อมูลเสร็จแล้วก็ต้องสรุปผลจากการทำโครงงานและตรวจสอบดูว่ามีส่วนใดที่ ต้องปรับปรุงและแก้ไขส่วนใดอีกบ้าง เพื่อให้โครงงานมีความถูกต้องและสมบูรณ์มากที่สุด โครงงานที่จัดทำยังสามารถมีประโยชน์ต่อสถานประกอบการเพื่อการพัฒนาได้อีกด้วย 3.7.6. ระยะเวลาในการดำเนินงาน

| ขั้นตอนการดำเนินงาน           | พฤษภาคม | มิถุนายน | กรกฎาคม | สิงหาคม               |
|-------------------------------|---------|----------|---------|-----------------------|
| 1. รวบรวมข้อมูล               | -       |          | 1 B     |                       |
| 2. วางแผนขั้นตอนการปฏิบัติงาน |         |          | 2       |                       |
| 3. การวิเคราะห์หัวข้อรายงาน   |         |          | ×       |                       |
| 4. การจัดทำรายงาน             |         | To All   |         |                       |
| 5. ตรวจสอบผลงาน               |         | 16       |         | $\longleftrightarrow$ |

ตารางที่ 3.1. แสดงระยะเวลาในการดำเนินงานของโครงงาน

### 3.8. อุปกรณ์และเครื่องมือที่ใช้

อุปกรณ์และเครื่องมือที่ใช้ในการทำโครงงานแบ่งเป็น 2 ด้านคือ

ອາรໍ່ດແວຮໍ່

- 1. เครื่องคอมพิวเตอร์
- 2. เครื่องถ่ายเอกสาร
- 3. กล้องถ่ายรูป

### ซอฟต์แวร์

- 1. โปรแกรมบัญชีสำเร็จรูป QuickBooks Pro
- 2. โปรแกรม Microsoft Power Point

### บทที่ 4

### ผลการปฏิบัติงานตามโครงงาน

4. การจัดทำใบสำคัญจ่ายด้วยโปรแกรมบัญชีสำเร็จรูป QuickBooks Pro มีขั้นตอนดังต่อไปนี้ 4.1. การเตรียมเอกสารที่ใช้ในการบันทึกข้อมูล 4.1.1. เอกสารการจ่ายเงินค่าเช่าเครื่องถ่ายเอกสาร 4.1.1.1.ใบสำคัญจ่าย 4.1.1.2. ต้นฉบับใบแจ้งหนึ่/ต้นฉบับใบกำกับภาษี (สำเนา) 4.1.1.2.1. ต้นฉบับใบแจ้งหนึ้/ต้นฉบับใบกำกับภาษี ใบที่ 1 (สำเนา) 4.1.1.2.2. ต้นฉบับใบแจ้งหนี้/ต้นฉบับใบกำกับภาษี ใบที่ 2 (สำเนา) 4.1.1.2.3. ต้นฉบับใบแจ้งหนี้/ต้นฉบับใบกำกับภาษี ใบที่ 3 (สำเนา) 4.1.1.3. ต้นฉบับใบเสร็จรับเงิน 4.1.1.3.1. ต้นฉบับใบเสร็จรับเงิน ใบที่ 1 4.1.1.3.2. ต้นฉบับใบเสร็จรับเงิน ใบที่ 2 4.1.1.3.3. ต้นฉบับใบเสร็จรับเงิน ใบที่ 3 4.1.1.4. ภาษีเงินได้นิติบุคคล หัก ณ ที่จ่าย 4.1.1.4.1. ภาษีเงินได้นิติบุคคล หัก ณ ที่จ่าย ใบที่ 1 4.1.1.4.2. ภาษีเงินได้นิติบุคคล หัก ณ ที่จ่าย ใบที่ 2 4.1.1.4.3. ภาษีเงิน ได้นิติบุคคล หัก ณ ที่ง่าย ใบที่ 3 4.1.1.5. เช็คธนาคาร 4.1.2. เอกสารการจ่ายเงินซื้อรถยนต์ 4.1.2.1. ใบสำคัญจ่าย 4.1.2.2.ใบเสร็จรับเงิน 4.1.2.3. ใบกำกับภาษี (สำเนา) 4.1.2.4. เช็คธนาคาร 4.1.2.5. ใบแจ้งยอดชำระ

### 4.1.3. เอกสารการจ่ายภาษีเงินได้ หัก ณ ที่จ่าย

4.1.3.1. ใบสำคัญจ่าย

4.1.3.2. แบบยื่นภาษีเงินได้นิติบุคคล หัก ณ ที่จ่าย

4.1.3.3. แบบยื่นภาษีเงินได้บุคคลธรรมดา หัก ณ ที่จ่าย

4.1.3.4. ใบเสร็จรับเงิน

4.1.3.5. เช็คธนาคาร

## 4.1.4. เอกสารการจ่ายค่าโทรศัพท์

4.1.4.1. ใบสำคัญจ่าย

4.1.4.2. ใบแจ้งค่าบริการ

4.1.4.3. ใบเสร็จรับเงิน

4.1.4.4. แบบยื่น ภ.ง.ค.53 หัก ณ ที่จ่าย

4.1.4.5. เช็คธนาคาร 🤗

#### 4.1.5. เอกสารการจ่ายค่าทำบัญชี

4.1.5.1. ต้นฉบับใบเสร็จรับเงิน

4.1.5.2. แบบยื่นภาษีเงินได้บุคคลธรรมดา หัก ณ ที่จ่าย

4.1.5.3. เช็คธนาคาร

#### 4.2. การวิเคราะห์รายการลงบัญชี

4.3. การเข้าสู่ระบบโปรแกรมบัญชี QuickBooks Pro

### 4.4. ขั้นตอนการบันทึกข้อมูลลงโปรแกรม QuickBooks Pro

4.4.1. ขั้นตอนการบันทึกข้อมูลใบสำคัญจ่าย " ค่าเช่าเครื่องถ่ายเอกสาร "

4.4.2. ขั้นตอนการบันทึกข้อมูลใบสำคัญจ่าย " ค่ารถยนต์ "

4.4.3. ขั้นตอนการบันทึกข้อมูลใบสำคัญจ่าย " ก่า ภ.ง.ค.1,3,53 "

4.4.4. ขั้นตอนการบันทึกข้อมูลใบสำคัญจ่าย " ค่าอินเตอร์เน็ต "

4.4.5. ขั้นตอนการบันทึกข้อมูลใบสำคัญจ่าย " ค่าทำบัญชี "

#### 4.5. การแสดงผลในบัญชีแยกประเภท

4.5.1. การแสดงผลในบัญชีแยกประเภทของ " ค่าเช่าเครื่องถ่ายเอกสาร "

4.5.2. การแสดงผลในบัญชีแยกประเภทของ "ค่ารถยนต์"

4.5.3. การแสดงผลในบัญชีแยกประเภทของ " ค่า ภ.ง.ค.1,3,53 "

- 4.5.4. การแสดงผลในบัญชีแยกประเภทของ " ค่าอินเตอร์เน็ต "
- 4.5.5. การแสดงผลในบัญชีแยกประเภทของ " ค่าทำบัญชี "

#### 4.6. การแสดงผลในงบทดลอง

- 4.6.1. การแสดงผลในงบทคลองของ " ค่าเช่าเครื่องถ่ายเอกสาร "
- 4.6.2. การแสดงผลในงบทคลองของ "ค่ารถยนต์"
- 4.6.3. การแสดงผลในงบทดลองของ "ค่า ภ.ง.ค.1,3,53 "
- 4.6.4. การแสดงผลในงบทดลองของ " ก่าอินเตอร์เน็ต "
- 4.6.5. การแสดงผลในงบทคลองของ " ค่าทำบัญชี "

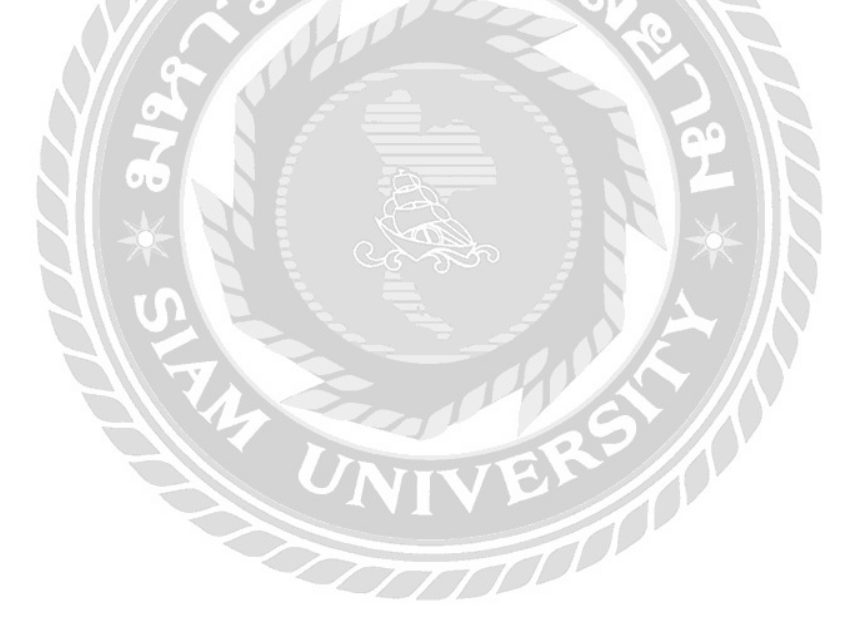

## 4.1. การเตรียมเอกสารที่ใช้ในการบันทึกข้อมูล

## 4.1.1. เอกสารการจ่ายเงินค่าเช่าเครื่องถ่ายเอกสาร

## 4.1.1.1.ใบสำคัญจ่าย

|                                                                                                    | បេជាគម្លូទា                                                                                                    | 8                                                                                                    |                                                                                                    |                                                                                                    |
|----------------------------------------------------------------------------------------------------|----------------------------------------------------------------------------------------------------|----------------------------------------------------------------------------------------------------|----------------------------------------------------------------------------------------------------|----------------------------------------------------------------------------------------------------|
|                                                                                                    |                                                                                                    |                                                                                                    | เลขที่                                                                                                    | PV17032302                                                                                                    |
|                                                                                                    |                                                                                                    |                                                                                                    | วันที่                                                                                                    | 23/03/17                                                                                                    |
| <b>า</b> หั <u> แใบ้ที่ โดหิอไมอลนิตร์ ล้ำ</u> ลัด (1                                                                                                    |                                                                                                    |                                                                                                    |                                                                                                    | ent.                                                                                                    |
| เงินสด 🗸 ธนาการ.                                                                                                    |                                                                                                    | เช็กเ                                                                                                    | avn. 49167070                                                                                                    |                                                                                                    |
| ราชการ                                                                                                    | ชื่อบัญชี                                                                                                    | รหัสบัญชี                                                                                                    | จำา                                                                                                    | มวนเงิน                                                                                                    |
|                                                                                                    |                                                                                                    |                                                                                                    | เครบิต                                                                                                    | เกรดิต                                                                                                    |
| สายคาการเลอสซ เด็สนา-ท่อง                                                                                                    | เจ้าหน้อะกำ                                                                                                    | 2416                                                                                                    | 7.681.14                                                                                                    |                                                                                                    |
| Transferrer and                                                                                                    | TITB C/A                                                                                                    | 1110                                                                                                    |                                                                                                    | 7,354.21                                                                                                    |
|                                                                                                    | A10,53 คำห่อ                                                                                                    | 2223                                                                                                    |                                                                                                    | 326.93                                                                                                    |
|                                                                                                    |                                                                                                    |                                                                                                    |                                                                                                    |                                                                                                    |
|                                                                                                    |                                                                                                    |                                                                                                    |                                                                                                    |                                                                                                    |
|                                                                                                    |                                                                                                    |                                                                                                    |                                                                                                    |                                                                                                    |
|                                                                                                    | ena                                                                                                    |                                                                                                    |                                                                                                    |                                                                                                    |
| แงิน (                                                                                                    |                                                                                                    |                                                                                                    |                                                                                                    |                                                                                                    |
| NY SOM                                                                                                    | 1 pm                                                                                                    | 0                                                                                                    |                                                                                                    |                                                                                                    |
| ขเงิน                                                                                                    |                                                                                                    | มุที่บัญชิ                                                                                                    |                                                                                                    | อนุมัติ                                                                                                    |
| A contract of the second second secon                                                                                                    | nutee)<br>71120                                                                                                    | สัญญาเลขที่<br>Contract No.<br>วันที<br>Date<br>สำเช่ว/ตามรั<br>Rental/Serv<br>ขอดเงินรายที่<br>Balance                                                                                                    | 03A1521001.5<br>21.02/2017<br>Intelsection<br>Ice Charge for: 2017<br>Staniou 2,876.80                                                                                                    |                                                                                                    |
| emuthaniseitet                                                                                                    | NIVIE                                                                                                    | discuentism<br>Date of Pay                                                                                                    | 3u 23/03/2017                                                                                                    | 101<br>แล้มเที 1/1                                                                                                    |
| итибалобекть в           тиленствиений во<br>Мосеј/Sectial Ro         рг.           Винстваловонтити во         рг.           3720         1         Ибео           3720         1         Ибео           Ипотерства Потерстриологи         Закого           1         Ибео         Винства Потерстриологи           3720         1         Ибео           1         Ибео         Винства Потерстриологи           Которования         Анешкими         Сору Service Charge                                                                                                    | Auerica<br>Auerica<br>Auerica<br>Previous R<br>Previous R<br>Pre | riteur<br>andigu (fi)<br>and (fi)<br>and (fi)<br>an | Sec         23/03/2017           an         mment         23/03/2017           an         mment         an           an         mment         an           an         mment         an           an         mment         an           an         mment         an           an         mment         an           an         mment         an           an         mment         an           an         mment         an           an         mment         an           an         mment         an           an         an         an           an         an         an           an         an         an           an         an         an           an         an         an           an         an         an                                                                                                    | 01<br>11<br>11<br>11<br>11<br>11<br>10<br>10<br>10<br>10                                                                 |
| มาก ทำแข่างกรียง Plus Machine Rental<br>ท่าเข้ายารียง Plus Machine Rental<br>ท่าเข้ายารียง Plus Machine Rental<br>ท่าเข้ายารียง Plus Machine Rental<br>ท่าเข้ายากรียง Plus Machine Rental<br>ท่าเข้ายากรียง Plus Machine Rental                                                                                                    | Alexandring Accentions Previous R<br>been Reading Previous R<br>vir 64.576 1601(2017<br>16893713 TO<br>1693713 TO<br>109752<br>Rs 3,462<br>Charge<br>harge<br>& Transportation Charge                                                                                                    | Bouestim<br>Date of Pay<br>antibility<br>11043<br>TAL<br>Typudu<br>gpies<br>3,462                                                                                                    | and         23/03/2017           an         frs: and file         an           ass:         frs: and file         frs: and file           3.533         fri         an           3.793         fri         an           0.3000         an         an                                                                                                    | 1,650.00<br>0.00<br>0.00<br>0.00<br>0.00                                                                                 |
| มาสาราระสาระ           มาสาราระสาระ           มาสาราระสาระ           232         1           232         1           232         1           233         1           233         1           233         1           233         1           233         1           233         1           234         1           235         1           233         1           234         1           235         1           233         1           234         1           235         1           234         1           235         1           235         1           235         1           236         1           237         1           238         1           239         1           230         1           231         1           232         1           233         1           234         1           235         1           236         1                                                                                                    | Aueritand<br>Sector Reading<br>Stansistic Reading<br>Stansistic Reading                                                                                                    | TAL<br>TAL<br>3,462                                                                                                    | ave         23/03/2017           ave         former           inter         former           inter         former           3.833         71           3.933         71           3.973         71           9.0000         Ave           0.3000         Ave                                                                                                    | 04<br>Lium 111<br>Arravit<br>3.402<br>3.402<br>wandu<br>1.038.60<br>1.650.00<br>0.00<br>0.00<br>0.00<br>0.00<br>2.688.60 |
| มาสาราสาราส       มาสาราสาราส         มาสาราสาราส       มาสาราส         มาสาราส       มาสาราส         มาสาราส         มาสาราส <td>Augerica<br/>Augerica<br/>Previous R<br/>Previous R</td> <td>ร้างเอลทำหา<br/>Date of Pay<br/>array<br/>TAL<br/>71043<br/>3,462<br/>5วมราคาปั้งลื่น<br/>Exclusive Amoun<br/>Tax Amount</td> <td>and<br/>ment         2303/2017           and<br/>its         intractive fan<br/>whise         intractive fan<br/>whise         intractive fan<br/>whise           3,833         71           3,833         71           3,833         71           3,833         71           3,833         71           3,833         71           3,833         71           3,833         74           3,803         74           3,833         74           3,833         74           3,803         74           3,803         74           3,833         74           3,833         74           3,833         74           3,833         74           3,833         74           3,833         74           3,833         74           3,3000         74           3,3000         74           3,3000         74           3,3000         74           3,3000         74           3,3000         74           3,3000         74           3,3000         74  </td> <td>01<br/>101<br/>101<br/>101<br/>101<br/>101<br/>101<br/>102<br/>102</td> | Augerica<br>Augerica<br>Previous R<br>Previous R   | ร้างเอลทำหา<br>Date of Pay<br>array<br>TAL<br>71043<br>3,462<br>5วมราคาปั้งลื่น<br>Exclusive Amoun<br>Tax Amount                                                                                                    | and<br>ment         2303/2017           and<br>its         intractive fan<br>whise         intractive fan<br>whise         intractive fan<br>whise           3,833         71           3,833         71           3,833         71           3,833         71           3,833         71           3,833         71           3,833         71           3,833         74           3,803         74           3,833         74           3,833         74           3,803         74           3,803         74           3,833         74           3,833         74           3,833         74           3,833         74           3,833         74           3,833         74           3,833         74           3,3000         74           3,3000         74           3,3000         74           3,3000         74           3,3000         74           3,3000         74           3,3000         74           3,3000         74 | 01<br>101<br>101<br>101<br>101<br>101<br>101<br>102<br>102                                                               |

| August Cardina and August August Augu                                                                                                    | Twellind (ubushelling) 4766<br>(UTTONS (TOMARANO) 60 LTD<br>SWODDTURGANG / 60000TURG<br>INVOICE / TAX INVOI                                                                                                    | Mum9                                                                                                    |
|----------------------------------------------------------------------------------------------------|----------------------------------------------------------------------------------------------------|----------------------------------------------------------------------------------------------------|
| Accession                                                                                                    | Rol Contract Ho. DIA14240061                                                                                                    |                                                                                                    |
| Line constituted descare and determine and determine of the second second secon                                                                                                    | Rental/Service Charge for                                                                                                    | 2017/42                                                                                                    |
| Telo                                                                                                    | Palance<br>riversesitywas<br>Date of Payment 23/03/2017                                                                                                    |                                                                                                    |
| ศภาพรัดสารระ เพศรีแรงอง และรูปกรรี<br>รุ่น/แมรแลตเดรื่อง<br>Model/Serial Ho. Present React                                                                                                    | ng Previous Reading Copies Hiss                                                                                                    | MONT SAND                                                                                                    |
| 8H1C224e/40C40H1104626 20/00/2017<br>8H1C224e/40C40H1104626 20/002/2017                                                                                                    | 118,000 1801/2017 113,208 4,209 65<br>2,808 1691/2017 2,711 117 2                                                                                                    | 515                                                                                                    |
| รวม -เ เครื่อง<br>[                                                                                                    | 4,306 87                                                                                                    | 4,299                                                                                                    |
|                                                                                                    | 4 184 0.0000                                                                                                    | 1,255.20<br>345.00                                                                                                    |
| strapp contract contracts of the second                                                                                                    |                                                                                                    |                                                                                                    |
|                                                                                                    |                                                                                                    |                                                                                                    |
| เวท ทำเช่าเหรื่อง Plus Machine Rental Charge                                                                                                    | 1000                                                                                                    | 0.00                                                                                                    |
| สารตรมุมการณ Accusery Focus Charge<br>สารติดตั้งและจ่าวชนเว็บป (Installation & Transport                                                                                                    | vion Chargo                                                                                                    | 0.00                                                                                                    |
| ส่วนระ Discount<br>ผัก ณ ที่ง่าย WITHHOLDING TAX (3%)                                                                                                    | 48.01 มาท 9 รามรากาฟอสัม                                                                                                    | 0.00                                                                                                    |
| 19/208                                                                                                    | Arrount VAT 7%                                                                                                    | 112.01                                                                                                    |
| (กลังกันเริ่มร้อยสีนอยุงการที่อิงเอียดราง                                                                                                    | ukohueruburench<br>lator                                                                                                    | 1.712.21                                                                                                    |
|                                                                                                    | 1-2-2-01                                                                                                    |                                                                                                    |
|                                                                                                    |                                                                                                    |                                                                                                    |
| NN 5                                                                                                    |                                                                                                    |                                                                                                    |
|                                                                                                    | Breforde affingenden an                                                                                                    |                                                                                                    |
| Profession and a second second                                                                                                    | Authorized Signature                                                                                                    |                                                                                                    |
| เพิ่มหลังแล้งสาวอยู่การ การเราต่องชาวย การเรา                                                                                                    | " แม่มีแก่มาย เพิ่มร้องการ 1.6 ต่อเพื่อน เป็นแต่ร้อมไหน่ด<br>แต่ และช่วย ต่างก็เกล่า เกล่างการ เกล่างการ เกิดเหลือน เกิดเลือดเลือดเลือดเลือดเลือดเลือดเลือดเลือ                                                                                                    |                                                                                                    |
|                                                                                                    | THE REAL PROPERTY AND ADDREED AND IN TRANSPORT                                                                                                    | กับพาการกล้างการสาว                                                                                                    |
|                                                                                                    | A STATE AND A STATE AND A STAT                                                                                                    | สายพายากามสำนักสา                                                                                                    |
| ปที่ 4.3 ต้นฉบับใบแจ้งหา                                                                                                    | เ /ต้นฉบับใบกำกับภาษี ใบที่                                                                                                    | 2 (สำเนา)                                                                                                    |
| ปที่ 4.3 ต้นฉบับใบแจ้งหา์                                                                                                    | ไ/ต้นฉบับใบกำกับภาษี ใบที่                                                                                                    | 2 (สำเนา)                                                                                                    |
| ไที่ 4.3 ต้นฉบับใบแจ้งหา์<br>4.1.1.2.3. ต้นฉบั                                                                                                    | ใ้ /ต้นฉบับใบกำกับภาษี ใบที่<br>มใบแจ้งหนี้/ต้นฉบับใบกำกับ                                                                                                    | 2 (สำเนา)<br>มภาษี ใบที่ 3 (สำ                                                                                                    |
| ปที่ 4.3 ต้นฉบับใบแจ้งหา<br>4.1.1.2.3. ต้นฉบับ<br>พยะระการเชาะระจะสะเ                                                                                                    | นี้ /ตื้นฉบับใบกำกับภาษี ใบที่<br>มใบแจ้งหนี้/ต้นฉบับใบกำกับ                                                                                                    | 2 (สำเนา)<br>มภาษี ใบที่ 3 (สำ                                                                                                    |
| ปที่ 4.3 ด้นฉบับใบแจ้งหา<br>4.1.1.2.3. ต้นฉบับ<br>หรือ Safet Grant Calua บับ                                                                                                    | นี้ /ต้นฉบับใบกำกับภาษี ใบที่<br>มใบแจ้งหนี้/ต้นฉบับใบกำกับ<br>สายพระสามารถ<br>สายพระสามารถ<br>เป็นการการการการการการการการการการการการการก                                                                                                    | 2 (สำเนา)<br>เภาษี ใบที่ 3 (สำ                                                                                                    |
| ปที่ 4.3 ต้นฉบับใบแจ้งหน์<br>4.1.1.2.3. ต้นฉบั<br>שליינגע לא היא לא היא לא לא היא לא היא לא היא לא היא לא היא לא היא לא היא לא היא לא היא לא היא לא היא לא היא לא היא לא היא לא היא לא היא לא היא לא היא לא היא לא היא לא היא לא היא לא היא לא היא לא היא לא היא לא היא לא היא לא היא לא היא<br>היא לא היא לא היא לא היא לא היא לא היא לא היא לא היא לא היא לא היא לא היא לא היא לא היא לא היא לא היא לא היא לא                                                                                                     | นี้ /ต้นฉบับใบกำกับภาษี ใบที่<br>มใบแจ้งหนี้/ต้นฉบับใบกำกับ<br>มายมายสามาร์<br>สามาร์ (ก็สามาร์)<br>สามาร์ (ก็สามาร์)<br>(การ์)<br>(การ))<br>(การ์)<br>(การ))<br>(การ))                                                                                                    | 2 (สำเนา)<br>มภาษี ใบที่ 3 (สำ                                                                                                    |
| ปที่ 4.3 ด้นฉบับใบแจ้งหร่<br>4.1.1.2.3. ด้นฉบั<br>שלי לעמיל<br>שלי לעמיל לעמיל<br>שלי לעמיל                                                                                                    | นี้ /ตื้นฉบับใบกำกับภาษี ใบที่<br>มใบแจ้งหนี้/ต้นฉบับใบกำกับ<br>มาย<br>สารระบบระสารระบบ<br>สารระบบระสารระบบ<br>สารระบบระสารระบบ<br>สารระบบระสารระบบ<br>สารระบบระสารระบบ<br>เป็น<br>เป็น<br>เป็น<br>เป็น<br>เป็น<br>เป็น<br>เป็น<br>เป็น                                                                                                    | 2 (สำเนา)<br>มภาษี ใบที่ 3 (สำ                                                                                                    |
| ปที่ 4.3 ต้นฉบับใบแจ้งหา<br>4.1.1.2.3. ต้นฉบั<br>                                                                                                    | น้ /ต้นฉบับใบกำกับภาษี ใบที่<br>มใบแจ้งหนี้/ต้นฉบับใบกำกับ<br>มายางสายสาย<br>มายางสายสาย<br>มายางสายสาย<br>มายางสายสาย<br>มายางสายสาย<br>มายางสายสาย<br>มายางสายสาย<br>มายางสายสาย<br>มายางสายสาย<br>มายางสายสาย<br>มายางสายสาย<br>มายางสายสาย<br>มายางสายสาย<br>มายางสายสาย<br>มายางสายสาย<br>มายางสาย<br>มายางสาย<br>มายางสายสาย<br>มายางสาย<br>มายางสายา                                                                                                    | 2 (สำเนา)<br>เภาษี ใบที่ 3 (สำ                                                                                                    |
| ปที่ 4.3 ต้นฉบับใบแจ้งหนั<br>4.1.1.2.3. ต้นฉบัร<br>                                                                                                    | $\frac{1}{2} \texttt{munuuuuuuuuuuuuuuuuuuuuuuuuuuuuuuuuuu$                                                                                                    | 2 (สำเนา)<br>มภาษี ใบที่ 3 (สำ                                                                                                    |
| ปที่ 4.3 ต้นฉบับใบแจ้งหว่<br>4.1.1.2.3. ต้นฉบั<br>4.1.1.2.3. ต้นฉบั<br>ชาวางเราะ<br>ชาวางเราะ<br>ช                   | 1     / ตื้นฉบับใบกำกับภาษี ใบที่       1     / ตื้นฉบับใบกำกับภาษี ใบที่       1     / บินเจ้งหนี้/ ต้นฉบับใบกำกับ       1     / ตื้นฉบับใบกำกับภาษี ใบที่       1     / ตื้นฉบับใบกำกับภาษี ใบที่       1     / ต้นอบบับใบกำกับ       1     / ต้นอบบับใบกำกับ       1     / ต้นอบบับใบกำกับ       1     / ต้นอบบับใบกำกับ       1     / ต้นอบบับใบกำกับ       1     / ต้นอบบับใบกำกับ       1     / ต้นอบบับใบกำกับ       1     / กับกาบ       1     / กับกาบ                                                                                                    | 2 (สำเนา)<br>มภาษี ใบที่ 3 (สำ                                                                                                    |
| ปที่ 4.3 ต้นฉบับใบแจ้งหว่<br>4.1.1.2.3. ต้นฉบั<br>4.1.1.2.3. ต้นฉบั<br>มายายายายายายายายายายายา<br>มายายายายายายายายายา<br>มายายายายายายายายายายา<br>มายายายายายายายายายายา<br>มายายายายายายายายายายายา<br>มายายายายายายายายายายายายายายายา<br>มายายายายายายายายายายายายายายายายา<br>มายายายายายายายายายายายายายายายายายายาย                                                                                                    | $\frac{1}{2} \sqrt{p} \frac{1}{2} \sqrt{p} p$ | 2 (สำเนา)<br>มภาษี ใบที่ 3 (สำ<br>                                                                                                    |
| 1       4.3. ФИДОЙО ЦИЦОЗАНА         4.1.1.2.3. ФИДОЙО         4.1.1.2.3. ФИДОЙОО         4.1.1.2.3. ФИДОЙО         4.1.1.2.3. ФИДОЙО         4.1.1.2.3. ФИДОЙО         4.1.1.2.3. ФИДОЙО         4.1.1.2.3. ФИДОЙО         4.1.1.2.3. ФИДОЙО         4.1.1.2.3. ФИДОЙО         4.1.1.2.3. ФИДОЙОО         4.1.1.2.3. ФИДОО                                                                                                    |                                                                                                    | 2 (สำเนา)<br>มภาษี ใบที่ 3 (สำ<br>                                                                                                    |
| In 4.3 AUADUULUAAAAA<br>A.1.1.2.3. AUADU<br>A.1.1.2.3. AUADU<br>A.1.1.3. AUADU<br>A.1.1.3. AUADU<br>A.1.1. | $\frac{1}{2} \sqrt{a} u_a v_u v_u v_u v_u v_u v_u v_u v_u v_u v_u$                                                                                                    | 2 (สำเนา)<br>เภาษี ใบที่ 3 (สำ<br>                                                                                                    |
| In A.3 AUADUU LUUSSAA<br>A.1.1.2.3. AUADU<br>A.1.1.2.3. AUADU<br>A.1.1.3. AUADU<br>A.1.1.3. AUADU<br>A.1 | $\frac{1}{2} \sqrt{4} \frac{1}{4} \frac{1}{4}$                                                                                                    | 2 (สำเนา)<br>1ภาษี ใบที่ 3 (สำ<br>1.050.06                                                                                                    |
| JA A. A A A DUU LUU SAKA<br>A. A. A. A DUU LUU SAKA<br>A. A. A. A. DUU LUU SAKA<br>A. A. A. A. DUU SAKA<br>A. A. A. A. DUU SAKA<br>A. A. A. A. DUU SAKA<br>A. A. A. A. DUU SAKA<br>A. A. A. A. DUU SAKA<br>A. A. A. A. DUU SAKA<br>A. A. A. A. DUU SAKA<br>A. A. A. A. DUU SAKA<br>A. A. A. A. A. DUU SAKA<br>A. A. A. A. A. A. A. A. A. A. A. A. A. A                                                                                                    |                                                                                                    | 2 (สำเนา)<br>2 (สำเนา)<br>มภาษี ใบที่ 3 (สำ<br>                                                                                                    |
| Jni     4.3. σμαυύυ υυνιάντη       4.1.1.2.3. σμαυύ       4.1.1.2.3. σμαυύ       4.1.1.2.3. σμαυύ       1       1       1       1       1       1       1       1       1       1       1       1       1       1       1       1       1       1       1       1       1       1       1       1       1       1       1       1       1       1       1       1       1       1       1       1       1       1       1       1       1       1       1       1       1       1       1       1       1       1       1       1       1       1       1       1       1       1       1       1       1       <                                                                                                    | 1       Авана ОТО ПОЛАПАТОЛЛЕ ПОЙ         1       ОПОЛАТАТОЛЛЕ ПОЛАПЕ         1       ОПОЛАТАТОЛЛЕ ПОЛАПЕ         1       ОПОЛАТАТОЛЛЕ ПОЛАПЕ         1       ОПОЛАТАТОЛЛЕ ПОЛАПЕ         1       ОПОЛАТАТОЛЛЕ ПОЛАТЕ         1       ОПОЛАТАТОЛЛЕ ПОЛАТЕ         1       ОПОЛАТАТОЛЛЕ ПОЛАТЕ         1       ОПОЛАТАТОЛЛЕ ПОЛАТЕ         1       ОПОЛАТАТОЛЛЕ ПОЛАТАТОЛЛЕ ПОЛАТЕ         1       ОПОЛАТАТОЛЛЕ ПОЛАТАТОЛЛЕ ПОЛАТАТО                                                                                                    | 2 ((おいれ))<br>リカコ 単 り 切 対 3 (お<br>リカコ 単 り 切 対 3 (お<br>・・・・・・・・・・・・・・・・・・・・・・・・・・・・・・・・・・・・                                                                                                    |
| In A. S. ALAS D'U U U U A A A A<br>A. I. I. C. S. A U A D'U<br>A. I. I. C. S. A U A D'U<br>A. I. I. I. C. S. A U A D'U<br>A. I. I. I. I. I. I. I. I. I. I. I. I. I.                                                                                                    | $\frac{1}{2} \sqrt{2} \sqrt{2} \sqrt{2} \sqrt{2} \sqrt{2} \sqrt{2} \sqrt{2} $                                                                                                    | 2 ((おいい)<br>2 ((おいい)<br>1 の 1 単 1 1 町 前 3 (高<br>4 0 0<br>4 0 0<br>1 0 0 0<br>0 0 0<br>0 0 0<br>0 0 0<br>0 0 0<br>0 0 0<br>0 0 0<br>0 0 0<br>0 0 0<br>0 0 0<br>0 0 0<br>0 0 0<br>0 0 0<br>0 0 0<br>0 0 0<br>0 0 0<br>0 0 0<br>0 0 0<br>0 0 0<br>0 0 0<br>0 0 0<br>0 0 0<br>0 0 0<br>0 0<br>0 0<br>0<br>0<br>0<br>0<br>0<br>0<br>0<br>0<br>0<br>0<br>0<br>0<br>0                                                                                                    |
| In A. S AUADUU LUUSAHA<br>A. A. A. AUADUU LUUSAHA<br>A. A. A. A. AUADUU<br>A. A. A. A. AUADUU<br>A. A. A. A. AUADUU<br>A. A. A. AUADUU<br>A. A. A. A. AUADUU<br>A. A. A. A. AUADUU<br>A. A. A. A. AUADUU<br>A. A. A. A. AUADUU<br>A. A. A. A. A. A. A. A. A. A. A. A. A. A                                                                                                    | $\frac{1}{2} \sqrt{2} \sqrt{2} \sqrt{2} \sqrt{2} \sqrt{2} \sqrt{2} \sqrt{2} $                                                                                                    | 2 ((おいれ))<br>リカ1型 ใบที่ 3 (ส<br>リカ1型 パンガ<br>リカ1型 パンガ<br>・1550.94<br>1,550.94<br>1,550.94<br>1,550.94<br>1,550.94<br>1,550.94<br>1,550.94<br>1,550.94<br>1,550.94                                                                                                    |
| In Antimute Prosentation Rental Charge<br>Antimute Constant Antimute<br>Provide Charge<br>Provide Charge<br>Provide Ch                                                                                                    | A A THE AND UN UN ANA AUTOR AUTOR AU                                                                                                    | 2 (สำเนา)<br>มภาษี ใบที่ 3 (สำ<br>มภาษี ใบที่ 3 (สำ<br>                                                                                                    |
| In A. S. ALAN UL LUK SAKA<br>A. A. S. ALAN UL LUK SAKA<br>A. A. A. S. ALAN UL<br>A. A. A. S. ALAN UL<br>A. A. A. S. ALAN UL<br>A. A. S. ALAN UL<br>A. A. S. ALAN                               | A A DU UN AUXILIA DU UNA A DU UNA A DU                                                                                                    | 2 (สำเนา)<br>1 ภาษี ใบที่ 3 (สำ<br>1 ภาษี ใบที่ 3 (สำ<br>4.476<br>4.4767<br>4.4767<br>4.476 |

รูปที่ 4.2 ต้นฉบับใบแจ้งหนี้ /ต้นฉบับใบกำกับภาษี ใบที่ 1 (สำเนา) 4.1.1.2.2. ต้นฉบับใบแจ้งหนี้/ต้นฉบับใบกำกับภาษี ใบที่ 2 (สำเนา)

| รูปที่ 4.4 ต้นฉบับใบแจ้งหนี้ /ต้นฉบับใบกำกับภาษี ใบที่ 3 | (ສຳເນາ) |
|----------------------------------------------------------|---------|
| 4.1.1.3. ต้นฉบับใบเสร็จรับเงิน                           |         |
| 4.1.1.3.1. ต้นฉบับใบเสร็จรับเงิน ใบที่ 1                 |         |

| 6                                                                                                    | WHEN THERT'S DOLLAR'S DARS                                                                                                    | and Interfluid (strainer type) white                                                                                                    | OUDINITURES STATE                                                                                                    | u l          |
|----------------------------------------------------------------------------------------------------|----------------------------------------------------------------------------------------------------|----------------------------------------------------------------------------------------------------|----------------------------------------------------------------------------------------------------|--------------|
| france .                                                                                                    | A Distanced among of these address and                                                                                                    | and only on a finite in second and in sparsers (seal)                                                                                                    | Linest 60016863                                                                                                    |              |
| free                                                                                                    | THE R. BORN STORE                                                                                                    |                                                                                                    | Testam Tuets 30/03/2017                                                                                                    |              |
| 1                                                                                                    |                                                                                                    | MO.1                                                                                                    | Augurand 020.14240041                                                                                                    |              |
| 1                                                                                                    |                                                                                                    |                                                                                                    | Contract No.                                                                                                    |              |
|                                                                                                    |                                                                                                    |                                                                                                    | สาเรา/สารรัการประสาเด็ดน                                                                                                    | 2017/02      |
| and the day of                                                                                                    | Second and a second second                                                                                                    |                                                                                                    | Hental/ Service Charge Con                                                                                                    | 111 Prairies |
| ALL THE POST OF ALL                                                                                                    | CONTROL OF A CONTROL                                                                                                    | 130035                                                                                                    |                                                                                                    | Amount       |
| 1.1.1                                                                                                    | De                                                                                                    | scription                                                                                                    |                                                                                                    | 1,600.20     |
| TRANSPORTATION LA                                                                                                    | cousive Amount                                                                                                    |                                                                                                    |                                                                                                    | 112.01       |
|                                                                                                    | Phylos Tax Amount VAT                                                                                                    | 1.00                                                                                                    | and the second second se                                                                                                    | 1,712.2      |
| สามวามสินรวมหวิสั                                                                                                    | u Totel (HEar                                                                                                    | M#16MioDermointunging                                                                                                    |                                                                                                    |              |
|                                                                                                    |                                                                                                    |                                                                                                    |                                                                                                    |              |
|                                                                                                    | 100                                                                                                    |                                                                                                    |                                                                                                    |              |
| Dum CASH                                                                                                    |                                                                                                    | and a second                                                                                                    | lenilu TR                                                                                                    | ANSFER       |
| Jum CASH                                                                                                    | 19 10 19 19 10 19 10 10 10 10 10 10 10 10 10 10 10 10 10                                                                                                    |                                                                                                    | ופענענע דע<br>אואגע דעראיזע                                                                                                    | ANSPER       |
| dum CASH                                                                                                    | utin ch<br>aucinta BANK<br>Jungi CHCA NO. TATA                                                                                                    | HIDURE LAND                                                                                                    | ביינינע באבאינינע באבאינינע באבאינינע באבאינינע באבאינינע באבאינינע                                                                                                    | ANSPER       |
| ilum CASH                                                                                                    | INTERNAL<br>INTERNAL<br>INO | 4150 100 100 100 100 100 100 100 100 100                                                                                                    | Iouchu Ye<br>Browsh Rouk<br>Mist Branch<br>Mistuf Cue Date                                                                                                    | ANSPER       |
| Dum Caser                                                                                                    | infi con<br>aurana sana<br>unfi cosa noi<br>unfi cosa noi<br>unfi cosa noi<br>unfi cosa auran<br>unfi cosa auran<br>unfi cosa auran<br>unfi cosa                                                                                                    | 400.00<br>765-012<br>2/3/20                                                                                                    | Unufu tr<br>Excess Dolge<br>In FRANCH<br>Infold Coe Date<br>Suburdy Aboy Nat                                                                                                    | ANSFER       |
| Dum CASH                                                                                                    | itin cr<br>aucini a BANK<br>Long Long Dor La<br>anglut oline Dor La<br>thumul the AMPOUNT                                                                                                    | 40000<br>76-50/20<br>2/3/20                                                                                                    | Inutu TR<br>BURDY EDAK<br>IF INT BRANCH<br>INTING CORE DATE<br>BURDY AMO' MIT                                                                                                    | ANSFER       |
| Dum CASH<br>Unrufuskiti<br>Manor Winflathroshuma                                                                                                    | International States                                                                                                    | ersone<br>76.50/00<br>2/3/10<br>envedMunichers Avientie                                                                                                    | โดยเวิน 78<br>พ.ศ. 884054<br>พ.ศ. 884054<br>พ.ศ. 874054<br>พ.ศ. 60450 พ.ศ.<br>1.5. คาศศักร 2019 รูปสีพาติม                                                                                                    | ANOTER       |
| itum CASH<br>Urrificaliti<br>Maturiti<br>Maturiti                                                                                                    | IN CONTRACTOR                                                                                                    | игосие<br>76.50/05<br>3/3/20<br>пометина, якидение<br>аляли                                                                                                    | Joudu Tr<br>Manoh Jakk<br>In In BRANCH<br>Influe Date<br>Rubulto Man Mit<br>Ta southa Man Mit<br>In                                                                                                    | ANSPER       |
| urninakiri<br>urninakiri<br>argong sindarin shana<br>urbatinaha<br>calactora                                                                                                    | in construction of the construction of the con                                                                                                    | 45000<br>7650/05<br>3/3/20<br>101/10/10/10/10/10/10/10/10/10/10/10/10/                                                                                                    | Jourse and<br>manage and<br>manage and<br>manufa and an<br>manufa and an<br>manufa and an<br>manufa and an<br>manufa and an<br>an<br>an<br>an<br>an<br>an<br>an<br>an<br>an<br>an<br>an<br>an<br>an<br>a                                                                                                    | ANSPER       |
| Unitodatio<br>Unitodatio<br>Alional VonturtinoShona<br>Selastinotu<br>Sulastron<br>Billitonaustron                                                                                                    | in co<br>aurana BANK<br>Land CARO, NO.<br>Land CARO, NO.<br>Land CARO, NO.<br>Martine Manager and Caroling<br>Control of Caroling<br>Control of Car                                                                                                    | иголе<br>7659/05<br>3/3/10<br>половинититит Аллении<br>рате                                                                                                    | Inutia tre<br>BROTO DANK<br>IN TERANCH<br>INTERANCH<br>INTERANCIAR<br>INTERANCIAR<br>INTERANCIAR<br>INTERANCIAR<br>INTERANCIAR<br>INTERANCIAR<br>INTERANCIAR<br>INTERANCIAR<br>INTERANCIAR<br>INTERANCIAR<br>INTERANCIAR<br>INTERANCIAR<br>INTERANCIAR<br>INTERANCIAR<br>INTERANCIAR<br>INTERANCIAR<br>INTERANCIAR<br>INTERANCIAR<br>INTERANCIAR<br>INTERANCIA<br>INTERANCIAR<br>INTERANCIAR<br>INTERANCIA<br>INTERANCIA<br>INTERANCIAR<br>INTERANCIAR<br>INTE                                                                                                    | ANSPER       |
| unitadita<br>unitadita<br>anana<br>alagona<br>alagona<br>alag | International Control Control                                                                                                    | атосля<br>76.50/2<br>2/3/20<br>полнования, якибатия<br>2/3/20<br>алята<br>Дате                                                                                                    | Jourda TR<br>MARCH<br>WIT BRANCH<br>WITH DOE DATE<br>BUDUGH ABOINT<br>14 ANNEL UNITHING<br>TA                                                                                                    | ANSPER       |
| Dum CASH<br>Unitedates<br>unitedates<br>destination<br>destination                                                                                                    |                                                                                                    | eroue<br>76.3 C/DO<br>3/3/20<br>rowebMunichters , Muterhan<br>DATE                                                                                                    | Joudu IR<br>Manoh JAMK<br>WIN BRANCH<br>WANG DOE DATE<br>Rubulh MAO MT<br>TA PORTAN MANY SUBMA<br>IN                                                                                                    | ANSPER       |
| Dum Cassi<br>Urrifición<br>Urrifición<br>de Bord<br>de Stadu<br>de Stadu                                                                                        | ийн ор<br>их лэгэ залж<br>алан сэсэг нэр<br>алан сэсэг нэр<br>алан ор лага<br>Алтэгиан угааг ас этгэр эл<br>Алтэгиан угааг ас этгэр эл<br>Алтэгиан угааг ас этгэр эл<br>Алтэгиан угааг ас этгэр эл<br>Алтэгиан угааг ас этгэр эл<br>Алтэгиан угааг ас этгэр эл<br>Эл                                                                                                    | агоне<br>76.5 0/05<br>3/3/20<br>полиодящитьтим . Андеева<br>да. Алте<br>6                                                                                                    | Juliju TR<br>BURDO JANK<br>BURDO JANK<br>BURDO JANG<br>BURDO JANO MT<br>TA SOURCE JALLO DI DI<br>JA                                                                                                    | ANSPER       |
| IJum CASH<br>UnitGANT)<br>ALDONE WORLIGHTCHUNG<br>GLEGTOR<br>Worfs Lift Daughter<br>Instance Constance<br>Instance Constance<br>Instance Constance<br>Instance Constance<br>Instance Constance<br>Instance Constance<br>Instance Constance<br>Instance Constance<br>Instance Constance<br>Instance Constance<br>Instance Constance<br>Instance Constance                                                                                                    | ингоза валка<br>инг скол кол<br>инг скол кол<br>инг скол кол<br>инг скол кол<br>инг скол кол<br>инг скол кол<br>инг скол кол<br>инг скол кол<br>инг скол кол<br>инг скол кол<br>инг скол<br>инг скол<br>и<br>инг скол<br>и              |                                                                                                    | Тошби та<br>волого долак<br>ото вяласся<br>поблия росс рате<br>очего учего рата<br>та роняеци извородитала<br>ото                                                                                                    | ANSPER       |
| Liburn CASH<br>Unit (CASH)<br>Unit (CASH)<br>Unit (CASH)<br>Unit (CASH)<br>Unit (CASH)<br>Unit (CASH)<br>Unit (CASH)<br>Unit (CASH)<br>Unit (CASH)<br>Unit (CASH)<br>Unit (CASH)<br>Unit (CASH)<br>Unit (CASH)<br>Unit (CASH)<br>Unit (CASH)                                                                                                    | ия стали и поради и поради и                                                                                                    | ersone<br>74.3-0.00<br>3.1-3/20<br>ersonblutersins situ zeiten<br>attribute<br>attribute<br>innibiten imgilten (ultrasme                                                                                                    | Jourds of<br>manot date<br>with BRANCH<br>with COLE DATE<br>during the Adro Nat<br>to provide stany dates<br>date                                                                                                    | ANSPER       |
| Citum Casari<br>Unithakti)<br>Unithakti<br>unithagi winitasingi unit<br>olusona winitasingi unit<br>olusona timutasi<br>misingi timutasi<br>misingi timutasi<br>misingi a data<br>misingi a data<br>misin                                                                                                    |                                                                                                    | eroue<br>1.3.0,00<br>3.1.3.1.0<br>annubleunisteines seutenise<br>antifute<br>antifute | Journa III<br>INGRANCH<br>INGRANCH<br>I | ANSPER       |
| Dum CASH<br>Umplashin<br>umplashin<br>dagang windam Shama<br>dagang windam Shama<br>dagang windam Shama<br>dagang windam Shama<br>dagang winda dagang<br>umplashing dagang winda<br>umplashing dagang winda<br>umplashing dagang dagang winda<br>umplashing dagang daga                                                                                                    | iden co<br>unitaria saves<br>unitaria caves<br>angluis oute caves<br>indivisione caves<br>indivisione unitaria cadrucer<br>indivisione unitaria cadrucer<br>indivisione unitaria<br>indivisione unitaria<br>inditaria<br>i                                                                                                    | eroue<br>16550/05<br>3/3/20<br>Arth<br>Date<br>arth<br>Date<br>arth<br>Date<br>arth<br>Date<br>arth<br>Date<br>arth<br>Date<br>arth<br>Date<br>arth<br>Date<br>arth                                                                                                    | Jourson Jakes<br>BRIND RANCH<br>BRID RRANCH<br>BRID RRANCH<br>BRID RRANCH<br>BRID RANCH<br>BRID RANCH                                                                                                    | ANSPER       |
| Durn CASH<br>UnifoAnti<br>UnifoAnti<br>Algong Worldstrochung<br>Stagitichu<br>Calaoton<br>Unifa gitichucanan<br>esteer Chantes<br>Imakes angrosed schillen<br>unifa a col<br>Imakes angrosed schillen<br>Unifocel Bassa                                                                                                    | Iden Co<br>aurin 2 BANK<br>Land CACL NO.<br>Land CACL NO.<br>Land CACL NO.<br>Land Cacher Co<br>Aurina 10 Association of the<br>Aurina 10 Association of the<br>Aurina 10 Association of                                                                                                    |                                                                                                    | Ioustu Yr<br>MONOS DAWK<br>WHI BRANCH<br>WHI DOE DATE<br>Subulit MOOINT<br>TA MONTOU UNING BRANCH<br>TA MONTOU UNING BRANCH<br>TA                                                                                                    | ANSPER       |

4.1.1.3.2. ต้นฉบับใบเสร็จรับเงิน ใบที่ 2

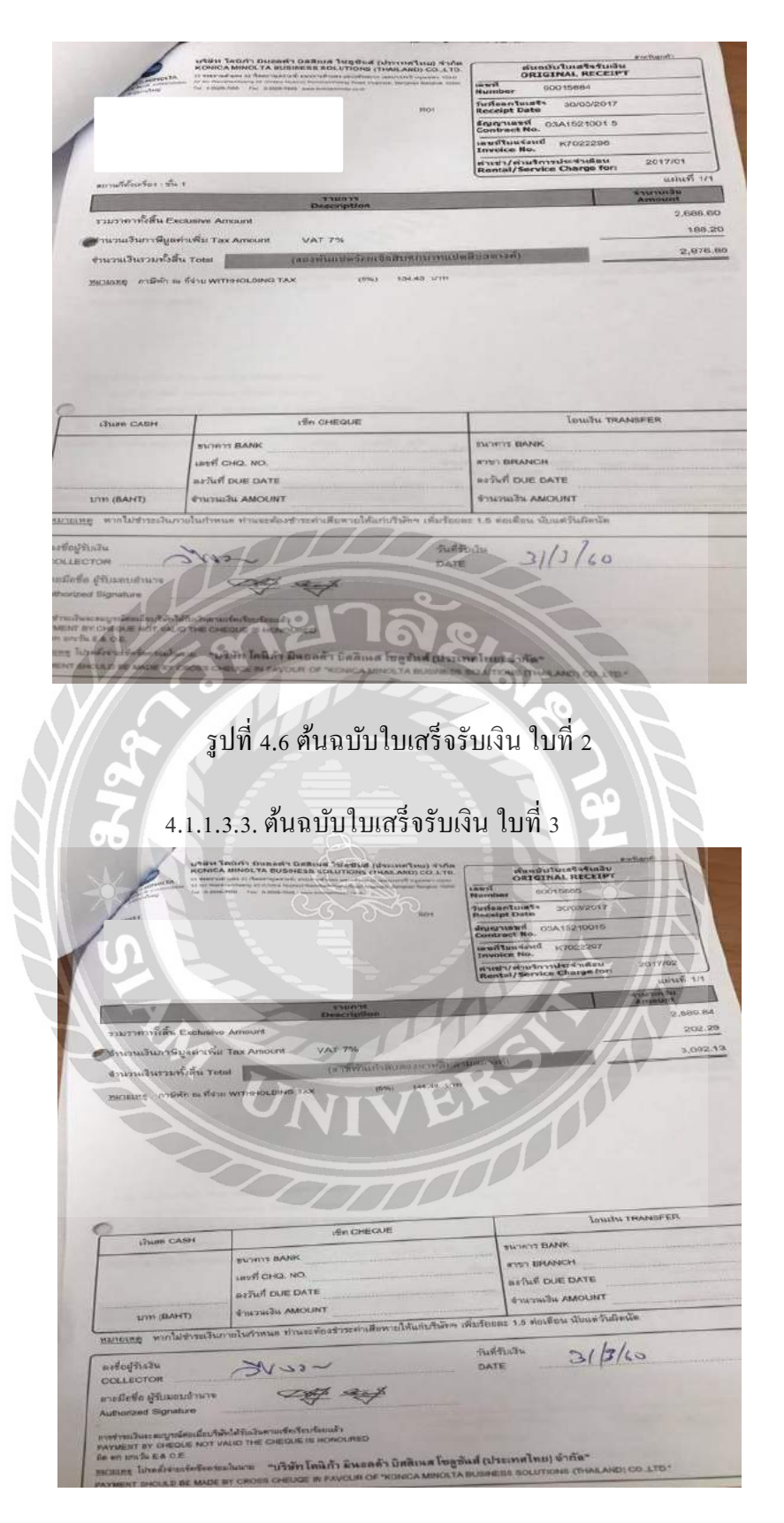

รูปที่ 4.7 ต้นฉบับใบเสร็จรับเงิน ใบที่ 3 4.1.1.4. ภาษีเงินได้นิติบุคคล หัก ณ ที่จ่าย

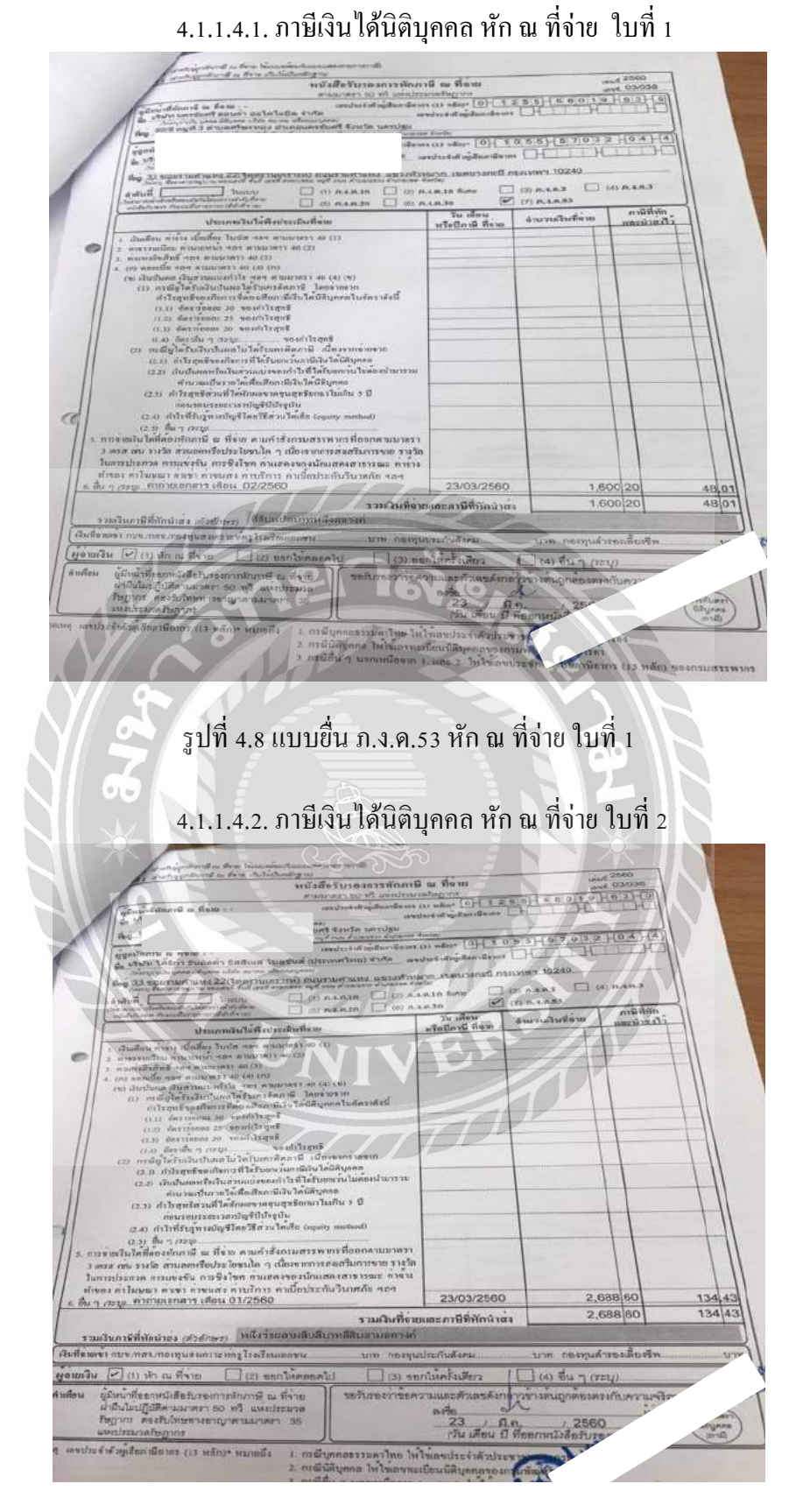

รูปที่ 4.9 แบบยื่น ภ.ง.ค.53 หัก ณ ที่จ่าย ใบที่ 2

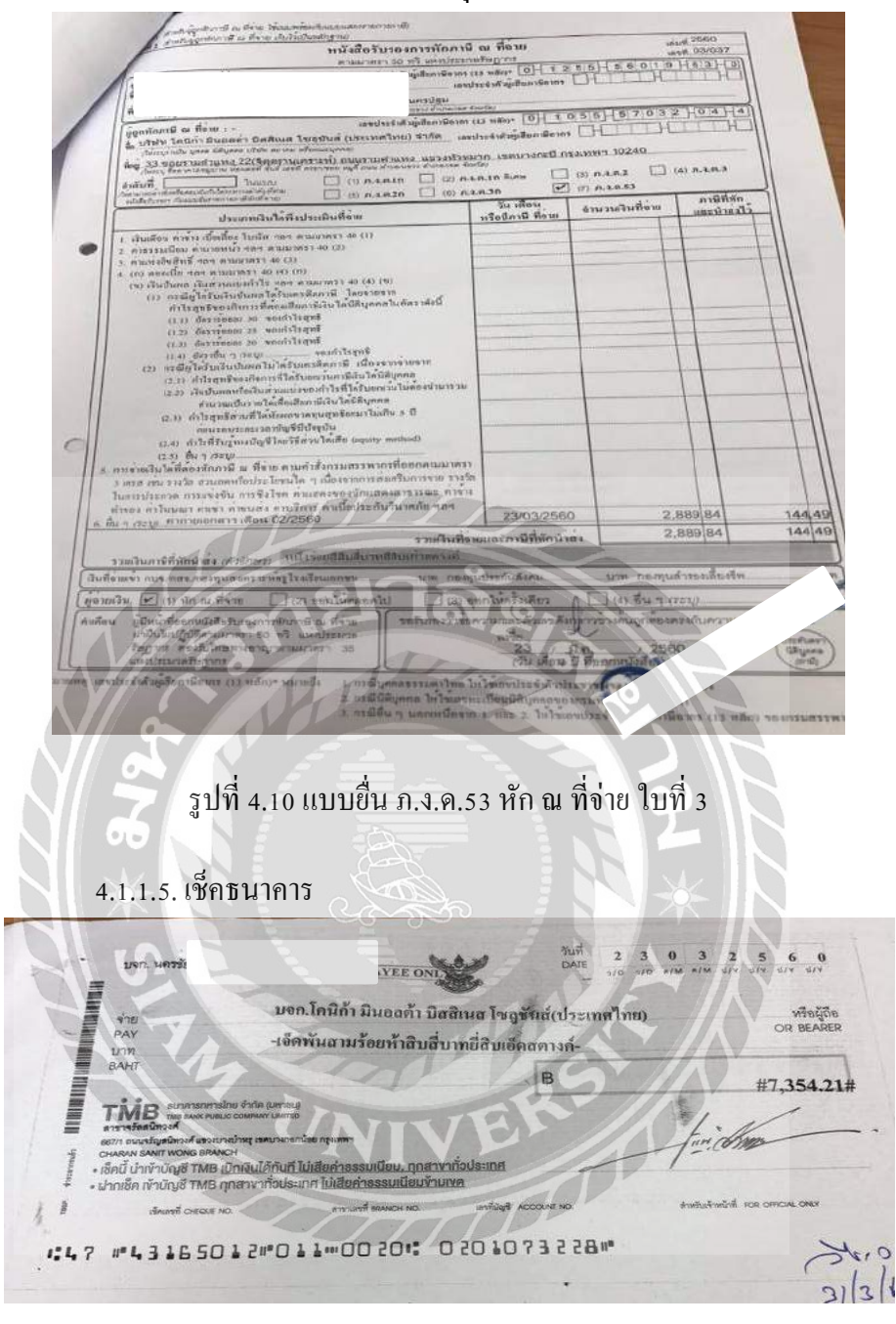

## 4.1.1.4.3. ภาษีเงินได้นิติบุคคล หัก ณ ที่จ่าย ใบที่ 3

รูปที่ 4.11 เช็คธนาคาร

## 4.1.2. เอกสารการจ่ายเงินซื้อรถยนต์

## 4.1.2.1. ใบสำคัญจ่าย

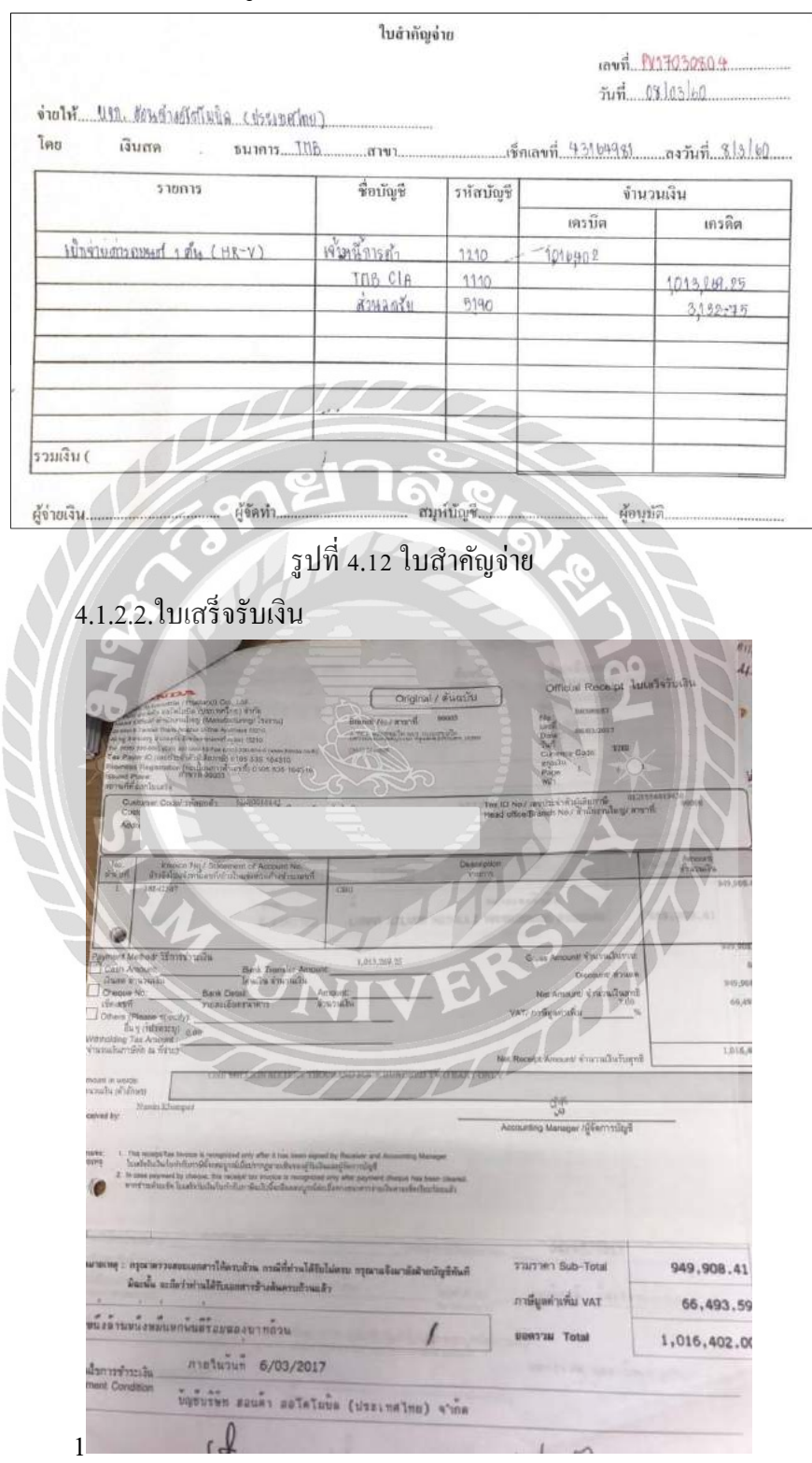

รูปที่ 4.13 ใบเสร็จรับเงิน

#### 4.1.2.3. ใบกำกับภาษี (สำเนา)

| davijile<br>uomita                                                                                                    |                                                                                                    | าที่ พาสมาราว                                                                                                    | u¶ weg                                                                                                    |
|----------------------------------------------------------------------------------------------------|----------------------------------------------------------------------------------------------------|----------------------------------------------------------------------------------------------------|----------------------------------------------------------------------------------------------------|
| Herl/Acarees                                                                                                    |                                                                                                    | แครป                                                                                                    | ¥11                                                                                                    |
| ค.ศาษะกอง ม.นคระเ                                                                                                    | มหา<br>สิ่งเลขที่ Badar to purchase upplicati                                                                                                    | NCS1720-017                                                                                                    | - X-24 CRAVE NO                                                                                                    |
| STREET AND A CONTRACT OF CONTRACT OF CONTR                                                                                                    | HARD TYPE                                                                                                    | \$ COLO9                                                                                                    | แทนเครื่อวรรณต์ ยาเฉลย NO.                                                                                                    |
| HR-V                                                                                                    | E LIMITED                                                                                                    | LUNAR SILVER ME                                                                                                    | TALLI MRHRU5860G-P106<br>R18ZF 1219                                                                                                    |
| 1                                                                                                    |                                                                                                    |                                                                                                    | tun                                                                                                    |
| ายหล่                                                                                                    | ueń                                                                                                    | ]                                                                                                    |                                                                                                    |
| າຄາອາເໝີກ 981,308.41                                                                                                    | บาท ราคาขายปลืก                                                                                                    | 1000                                                                                                    | กลุ่มหลายกลาย                                                                                                    |
| shuan 31,400.00                                                                                                    | 1011 1914490                                                                                                    | 100                                                                                                    | ราคาระพัทส่วนคล                                                                                                    |
| THEY THEY BOR 493, 59                                                                                                    | ຍາທ ອາອັນສາມສາມສາ<br>ກາສົມສາມສາມ                                                                                                    | บพ                                                                                                    | ภาษีผูอค่าเพิ่ม                                                                                                    |
| กษัฐสะกษัย 00,928-001 (<br>รามราคา 949,908.41/                                                                                                    | บาท รวมภาษี                                                                                                    | 66,493.59 UM                                                                                                    | รวมทั้งสิ้น 1,016,402.0                                                                                                    |
| Sub Total                                                                                                    | 1 1 1                                                                                                    | สองบาทถ้วน                                                                                                    |                                                                                                    |
| รางไม่มีราชาง<br>สามาริการการสาย<br>สามาริการการสาย<br>สามาริการการสาย<br>สามาริการการสาย<br>สามาริการการสาย<br>สามาริการการสาย<br>สามาริการการสาย<br>สามาริการการสาย<br>สามาริการการสาย<br>สามาริการการสาย<br>สามาริการการสาย<br>สามาริการสาย<br>สามาริการสามาริการสามาริการ                                                                                                    | ม<br>อ. โทร์จะที่กับ จำกัด<br>(ประเทศไทย) จำกัด และได้<br>สุทธศักราชนะ (Thesand Co.                                                                                                    | Tanan Tanan<br>Januaria Internet<br>By the control<br>of any fill have meriden                                                                                                    | 06/03/2017<br>ละอภัตราล์ มีควาวรรมผ                                                                                                    |
| 1135204000000<br>113520100000000<br>1135201040000<br>1135201040000<br>1135201040000<br>1135201040000<br>113520100000<br>113520100000<br>113520100000<br>113520000000<br>1135200000000000000000000000000000000000                                                                                                    | La Charles a tring<br>2 Tavena a tring<br>Lizionia di tana da<br>tring<br>Tave<br>Lizionia di tana da<br>tring<br>Lizionia di tana da<br>tring<br>Lizionia da<br>tring<br>Lizionia da<br>tring<br>Lizionia da<br>t | Torrent Party Party Part | 06/03/2017<br>Reans & BROTSALA<br>shares<br>wurdting Lisensans<br>wurdting Lisensans<br>wurdting Lisensans<br>wurdting Lisensans<br>Wurdt automobile (T                                                                                                    |
| 11121149700005<br>1212149700005<br>121214970005<br>122211121112<br>1222111221122<br>1222111221<br>1222111221<br>1222111221<br>1222111221<br>122211221<br>122211221 | s China a'nna<br>2 Tavannu a'nna<br>Lizaviorit che used<br>an annatur thana Co.<br>Uni<br>Tom<br>Cainta biana<br>Santa<br>Santa Santa<br>Santa Sa                                                                                                    |                                                                                                    | 66/03/2017                                                                                                    |
| Antilulorent<br>alter bereichen<br>Antilulor bereiche<br>Antilulor bereiche<br>Antilulor bereiche<br>Antilulor bereiche<br>Antilulor bereiche<br>Antilulor<br>Antilulor<br>A    | น<br>1                                                                                                    | กับเงินการให้การเปลา<br>โหลงการใน<br>กับเงินการให้การเปลา<br>กับเงินการให้การเปลา<br>กับกับภาษี                                                                                                    | 06/03/2017<br>Rearing BROTTING<br>WUTUL ME ASSOCIATE<br>WUTUL ME ASSOCIATE<br>WASK UTEN BOUNT SOLOLOGIA<br>MARK UTEN BOUNT SOLOLOGIA<br>MARK UTEN BOUNT SOLOLOGIA<br>( dauge July 100 - 100 - 100 |
| Antilulorent<br>alter berneret<br>Antilulor berneret<br>Antilulor berneret<br>Antilulor berneret<br>Antilulor berneret<br>Antilulor berneret<br>Antilulor berneret<br>Antilulor berneret<br>Antilulor<br>Antilulor<br>Antilu        | 4<br>1 本文を示から マンハの<br>しまいいいが さかい しのしる<br>した。<br>しから<br>こののでした。<br>ためのの しのした。<br>ためのの しのした。<br>たののの しのした。<br>たののの しのした。<br>たののの しのした。<br>たのの しのした。<br>たのの しのした。<br>たののの しのした。<br>たののの しのした。<br>たののの しのした。<br>たののの しのした。<br>たののの しのした。<br>たののの しのした。<br>たののの しのした。<br>たののの しのした。<br>たののの しのした。<br>たののの しのした。<br>たののの しのした。<br>たののの しのした。<br>たののの しのした。<br>たののの しのした。<br>たののの しのした。<br>たののの しのした。<br>たののの しのした。<br>たののののの しのした。<br>たのののの しののののの しののの しののの しのした。<br>たののののの しののの しのののの しののの しののの しのの しのの しのの                                                                                                    | รัฐระสุราชรัฐษายาย<br>โหมากไม่มา<br>กับเป็นสารการแบรระสา<br>กับกับภาษี                                                                                                    | <u>66/03/2017</u><br><u>สิสสภัตร์ส์ อิศวโรรม์ผ</u><br>มมายโพร แต่ความมา<br>มมายโพร แต่ความมา<br>นิสมม ปรีทัก ของสำรุงเกมน์<br>นิสมม ปรีทัก ของสำรุงเกมน์<br>นิสมม ปรีทัก ของสำรุงเกมน์<br>สีมายนา)                                                                                                    |

-1-1

4.1.2.4. เช็คธนาคาร

| 1                                                                                                    |                                                                                                    |                                                                                                    | vAud                                                                                                    | (đa                                                                                                    |
|----------------------------------------------------------------------------------------------------|----------------------------------------------------------------------------------------------------|----------------------------------------------------------------------------------------------------|----------------------------------------------------------------------------------------------------|----------------------------------------------------------------------------------------------------|
| A PAY                                                                                                    | -หนึ่งถ้านหนึ่งหมื่นตามพัก                                                                                                    | นสองร้อยพกสินเก้าบาทยี่ถ                                                                                                    | OR 864                                                                                                    | RER                                                                                                    |
| UCIN<br>BAHT                                                                                                    |                                                                                                    | B                                                                                                    | #1,013,269.                                                                                                    | 25#                                                                                                    |
| TMB some mentalities of                                                                                                    | in querrand<br>ver Unieran                                                                                                    |                                                                                                    | 1.1                                                                                                    |                                                                                                    |
| Grand Street works been and a second and a second street works been works been and a second street and a second street and a s                                                                                                    | AND WARDER OF THE ADDRESS OF THE ADDRESS OF THE ADD                                                                                                    | dataona -                                                                                                    | fin this                                                                                                    |                                                                                                    |
| <ul> <li>เอ็ลดี บาเราบญช TMB ในอย</li> <li>เมืองเอ็ล ก่ำเบิญชี TMB ถูกสา</li> </ul>                                                                                                    | งารับประกาศ <u>ไม่สัมค่า</u> ตอนแม็ตมร้านก                                                                                                    | ATT                                                                                                    | And a find the scattered of the                                                                                                    |                                                                                                    |
| Or search hereby                                                                                                    | 14011-00304                                                                                                    | *8555501023                                                                                                    |                                                                                                    |                                                                                                    |
| 164 14336448                                                                                                    | ****************                                                                                                    |                                                                                                    |                                                                                                    |                                                                                                    |
|                                                                                                    |                                                                                                    |                                                                                                    |                                                                                                    |                                                                                                    |
|                                                                                                    |                                                                                                    |                                                                                                    |                                                                                                    |                                                                                                    |
|                                                                                                    | มีมี และร่วมสำคัญได้เอาเมืองการระบบสิ่งเป็น                                                                                                    |                                                                                                    | ชุดฝากเซ็ด                                                                                                    | Deposit Slip for Cheq                                                                                                    |
| 1797                                                                                                    | TI                                                                                                    | three for the second                                                                                                    | find O theod union<br>maily O Building                                                                                                    | C range check                                                                                                    |
| nun XI 5150                                                                                                    |                                                                                                    | Instituti O2 HR                                                                                                    | รรรง เลรที่บัญชี                                                                                                    | A/C 140.                                                                                                    |
| and the state of the state of t                                                                                                    |                                                                                                    |                                                                                                    |                                                                                                    | and the second second                                                                                                    |
| นุนาน กา<br>ก็คองสารา No<br>ชื่อบัณชี                                                                                                    | 0.1                                                                                                    | คาม เราะ เกา                                                                                                    | nun                                                                                                    | 3-13261                                                                                                    |
| มนาพ กา<br>ชื่อเองสงาว สอ<br>ชื่อมัญชี                                                                                                    | el                                                                                                    | 117 209 25 02 1                                                                                                    | an [1] 4] 7                                                                                                    | 3 1 3 2 6 1<br>813261-9 0147                                                                                                    |
| อนาหา<br>รียบัญรี<br>มะการค<br>มะการค<br>มะการค<br>มะการค                                                                                                    | denisia agin +*****                                                                                                    | 013,269.25 02-1                                                                                                    | an 147                                                                                                    | 3 1 3 261<br>813261-9 0147<br>124240                                                                                                    |
| All In Man<br>Sectors in All Sectors<br>All Units<br>DB / 03/17 200 USEN<br>Literene angle deal in All Sectors                                                                                                    | donen derten sonat                                                                                                    |                                                                                                    | an <u>14</u> 7<br>0000 00000000 147                                                                                                    | H3 1 3 261<br>213261-8 0147<br>124240                                                                                                    |
| All and the second second seco                                                                                                    | dention agent terret                                                                                                    | ra na<br>Arta na navili, T<br>Arta na navili, T<br>Arta na navili, T<br>Arta na navili, T<br>Arta na navili, T<br>Arta Statu de con<br>Arta Statu de con                                                                                                    | an <u>147</u><br>000.00000000 147<br>000000.000<br>1013249                                                                                                    | 13-13-2611<br>213261-9 0147<br>124240                                                                                                    |
| Baltierto<br>Baltierto<br>Baltierto                                                                                                    | doment do the second<br>doment do the second<br>second do the second<br>second do the second second<br>second do the second<br>second do the second<br>second do the second do the second<br>second do the second<br>second do the second do the second<br>second do the second do the second<br>second do the second do the second<br>second do the second do the second<br>second do the second do the second do the second<br>second do the second do the second do the second<br>second do the second do the second do the second do the second<br>second do the second do the se                           | то на полнати и на полнати и н                                                                                                    | and [14]7<br>one ecoecater 147<br>constant<br>constant<br>constant<br>1013/249                                                                                                    | 3-132611<br>913261-8 0147<br>124248                                                                                                    |
| ан и нит.<br>Вана и нит.<br>Вана и                                                                                                    |                                                                                                    | та на траница<br>та на проточнита<br>од 3, 209, 25, 02, т<br>од 3, 209, 25, 02, т<br>од 3, 209, 10, 10, 10, 10, 10, 1                                                                                                    | an <u>147</u><br>000.00000000 147<br>300000.000<br>1013269                                                                                                    | 3-13261-9 0147<br>124249                                                                                                    |
| анскитель<br>Налонала<br>Налонала<br>Вайда<br>Вайда | enter com contractor and a<br>second contractor and a<br>second contractor | то на полнати и на колтонита и на полнати и на полнати и на полнати и на колтонита и на полнати и на колтонита и на полнати и на колтонита и на полнати и на полнати и на пол                                                                                                    | and [14] 7<br>000 0000000 117<br>000000 000<br>1019201<br>1019201                                                                                                    | 13-132611<br>213261-8 0147<br>124240                                                                                                    |
| антики.<br>Валания<br>Валания<br>Ва                                                                                                    | Control of the second second s                                                                                                    | то на простоя и на простоя и н                                                                                                    | and [14]7<br>000 00000000 147<br>00000 000<br>1019269<br>1019269<br>00000 0000<br>00000 0000                                                                                                    | 13-13261-8 0147<br>124249                                                                                                    |
| ан салт.<br>Ванала така<br>Ванала така<br>Ванала                                                                                                    | Annie anter anter                                                                                                    | то на протокој се се се се се се се се се се се се се                                                                                                    |                                                                                                    | 3 1 3 2 6 1<br>3 1 3 2 6 1<br>3 1 3 2 6 1<br>3 1 3 2 6 1<br>1 2 4 2 4 0<br>3 1 2 4 2 4 0<br>3 1 2 4 2 4 2 4 0<br>3 1 2 4 4 2 4 2 4 2 4 2 4 2 4 2 4 2 4 4 4 4 4 4 4 4 4 4 4 4 4 4 4 4 4 4 4 4                                                                                                    |
| ан на та<br>на при на та<br>на при на та<br>на пр                                                                                                    | Control do to control de la control de la co                                                                                                    | то на прозванит<br>пота на прозванит<br>от за странация<br>от за странация<br>от за странация<br>от за странация<br>от за странация<br>от за странация<br>странация<br>стра                                                                                 | and [14] 7<br>000 0000000 147<br>00000000 147<br>000000000 147<br>1010/201<br>000000000000000000000000000000                                                                                                    | 3 1 3 2 6 1<br>3 1 3 2 6 1<br>3 1 3 2 6 1<br>3 1 3 2 6 1<br>1 2 4 2 4 8<br>3 1 2 4 2 4 8<br>3 1 2 4 4 8<br>3 1 2 4 4 8<br>3 1 4 4 4 8<br>3 1 4 4 4 8<br>3 1 4 4 4 8<br>3 1 4 4 4 8<br>3 1 4 4 4 8<br>3 1 4 4 4 8<br>3 1 4 4 4 8<br>3 1 4 4 4 8<br>3 1 4 4 4 8<br>3 1 4 4 4 4 8<br>3 1 4 4 4 4 8<br>3 1 4 4 4 4 4 4 4 4 4 4 4 4 4 4 4 4 4 4                                                                                                    |
| ара на или на<br>Вало (12 / 17 700 УЗКО<br>Вало (12 / 17 700 УЗКО<br>Политика и или на предоставля и<br>политика и или на предоставля и<br>политика и или на предоставля и<br>политика и или на предоставля и<br>политика и или на предоставля и<br>политика и<br>политика и<br>поли                                                                                                    | ADDIAL OF THE ADDIAL ADDIAL AD                                                                                                    | то на<br>тор на разлица<br>1933, 289, 25, 02 - 1<br>пода, 289, 25, 02 - 1<br>пода, 289, 289, 28, 02 - 1<br>пода, 289, 289, 28, 02 - 1<br>пода, 289, 289, 28, 02 - 1<br>пода, 289, 28, 02 - 1<br>пода, 289, 28, 28, 28, 28, 28, 28, 28, 28, 28, 28                                                                                                    | 1417<br>1417<br>1417 | 3 1 3 2 6 1<br>213261-9 0147<br>124240<br>20<br>20<br>20<br>20<br>20<br>20<br>20<br>20<br>20<br>2                                                                                                    |
| анскитель<br>Валона<br>Валона<br>Ва                                                                       | Control control to the second second                                                                                                    | 4.15 เช็กธนาย                                                                                                    |                                                                                                    | 3 1 3 2 6 1<br>3 1 3 2 6 1<br>3 1 3 2 6 1<br>3 1 3 2 6 1<br>1 2 4 2 4 0<br>3 1 2 4 2 4 0<br>3 1 2 4 2 4 0 0<br>3 1 2 4 2 4 0 0<br>3 1 2 4 2 4 0 0 0 0 0 0 0 0 0 0 0 0 0 0 0 0                                                                                                    |
| ан и на така<br>Вал (137 / 17 7 200 УССО<br>100/03/117 7 200 УССО<br>100/03/117 7 200 УССО<br>100/                                                                                                    | Control Control Control<br>Control Control Control<br>Control Control Control<br>Control Control Control<br>Control<br>Control Control Control<br>Control Control Control Control<br>Control Control Control Control Control<br>Control Control Control Control Control<br>Control Control Control Control Control<br>Control Control Control Control Control<br>Control Control Control Control Control<br>Control Control Control Control Control<br>Control Control Control Control Control<br>Control Control Control Control Control<br>Control Control Control Control Control<br>Control Control Control Control Control<br>Control Control Control Control Control Control<br>Control Control Control Control Control Control<br>Control Control Control Control Control Control<br>Control Control Control Control Control Control Control Control<br>Control Control Contr                                                       | ита пролотии<br>пода соото<br>пода соото<br>по                                                                                                    | and [14] 7<br>one concurrent to the second second sec                                                                                                    | -3-132611<br>913261-8 0147<br>124248                                                                                                    |
| A provide the second second se                                                                                                    | Inner con fraction in the second second sec                                                                                                    | ала и тологодии<br>подалогодии<br>подалогоди<br>подалогодии<br>подалогоди<br>подалогодии<br>подалогоди<br>подалогоди<br>подалогоди<br>подалогоди<br>подал                                                                                                    |                                                                                                    | 3 1 3 2 6 1<br>3 1 3 2 6 1<br>3 1 3 2 6 1<br>3 1 3 2 6 1<br>3 1 3 2 6 1<br>3 1 3 2 6 1<br>3 1 2 4 2 4 3<br>3 2 6 1 - 9 0 1 4 7<br>1 2 4 2 4 3<br>3 2 6 - 9 0 1 4 7<br>1 2 4 2 4 3<br>3 2 6 - 9 0 1 4 7<br>1 2 6 - 9 0 1 4 7<br>1 2 6 - 9 0 1 4 7<br>1 2 6 - 9 0 1 4 7<br>1 2 6 - 9 0 1 4 7<br>1 2 7 7<br>1 2 7 7 |
| The second second secon                                                                                                    | มากกับ ao In<br>สาราคา ao In<br>สาราคาสาราคา<br>สาราคาสาราคา<br>EnL/LUS LMEHI<br>เห็นชายการเป็นแรงแห่งการเพื่อการเพื่อ<br>เห็นชายการเป็นแรงแห่งการเพื่อการเพื่อ<br>เมื่อไปไม่ไป                                                                                                    | ала и трановала и<br>пода и трановала и<br>пода и<br>пода и<br>пода | and [14] 7<br>0000 00000000 117<br>0000000000 117<br>0000000000                                                                                                    | 3 3 2 b<br>213261-3 0147<br>124240<br>200000 0 0 0 0 0 0 0 0 0 0 0 0 0 0 0 0                                                                                                     |
### 4.1.2.5. ใบแจ้งยอดชำระ

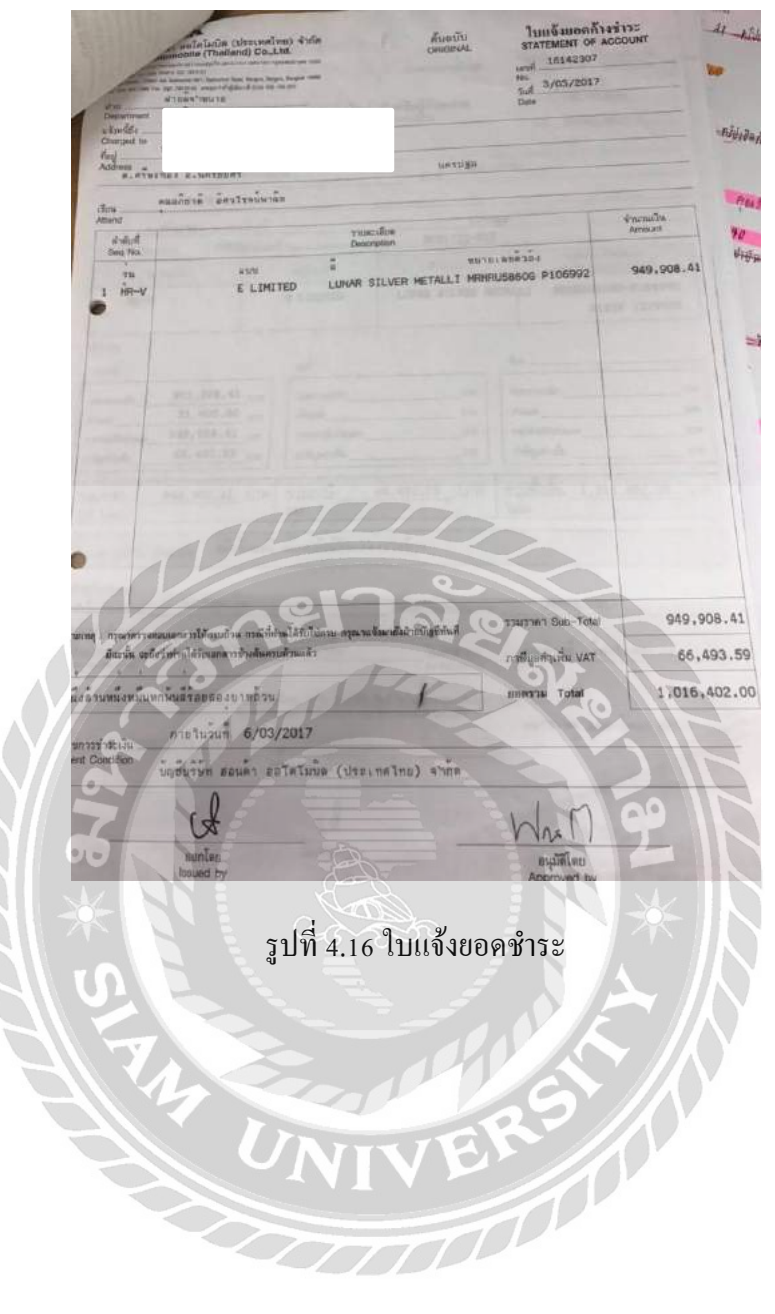

### 4.1.3. เอกสารการจ่าย ภ.ง.ด.3,53

### 4.1.3.1. ใบสำคัญจ่าย

|                                                                                                    |                                                                                                    |                                                                                                    |                                                                                                    | เลขที่                                                                                                    | 07 102 100                                                                                                    |
|----------------------------------------------------------------------------------------------------|----------------------------------------------------------------------------------------------------|----------------------------------------------------------------------------------------------------|----------------------------------------------------------------------------------------------------|----------------------------------------------------------------------------------------------------|----------------------------------------------------------------------------------------------------|
|                                                                                                    |                                                                                                    |                                                                                                    |                                                                                                    | วันที                                                                                                    | 01105180                                                                                                    |
| ireให้ <u>ก็ไม่สู่เวษากา</u>                                                                                                    |                                                                                                    |                                                                                                    |                                                                                                    |                                                                                                    | a d alsle                                                                                                    |
| ดย เงินสด                                                                                                    | / ธนาการ                                                                                                    | INB สาขา                                                                                                    | เช็กเ                                                                                                    | ลงที่ 45164977                                                                                                    |                                                                                                    |
| ราชการ                                                                                                    |                                                                                                    | ชื่อบัญชี                                                                                                    | รหัสบัญชี                                                                                                    | จำนว                                                                                                    | ทนเงิน                                                                                                    |
|                                                                                                    |                                                                                                    |                                                                                                    |                                                                                                    | เครบิค                                                                                                    | เกรดิต                                                                                                    |
| And and a star and                                                                                                    |                                                                                                    | กรอง สัวรร์เช                                                                                                    | 9991                                                                                                    | 9.967                                                                                                    | 1                                                                                                    |
| 105 210. 1 con 02/1                                                                                                    | 0 . 6147.81                                                                                                    | ล                                                                                                    | 2999                                                                                                    | 3,147.91                                                                                                    |                                                                                                    |
| A 1 6 53 Late 02/1                                                                                                    | 0 . 25.409.96                                                                                                    | A.1.9. 53 619114                                                                                                    | 2223                                                                                                    | 25, 702.96                                                                                                    |                                                                                                    |
| 905113                                                                                                    | . 51, 919, 97                                                                                                    | 1. THE CA                                                                                                    | ottt                                                                                                    |                                                                                                    | 31, 717, 77                                                                                                    |
|                                                                                                    |                                                                                                    |                                                                                                    |                                                                                                    |                                                                                                    |                                                                                                    |
|                                                                                                    |                                                                                                    | -                                                                                                    |                                                                                                    |                                                                                                    |                                                                                                    |
|                                                                                                    | -                                                                                                    |                                                                                                    |                                                                                                    |                                                                                                    |                                                                                                    |
| The second second                                                                                                    |                                                                                                    |                                                                                                    |                                                                                                    |                                                                                                    |                                                                                                    |
| riman (                                                                                                    |                                                                                                    |                                                                                                    |                                                                                                    |                                                                                                    |                                                                                                    |
| ส้ง่ายเงิน                                                                                                    |                                                                                                    | 2 6                                                                                                    | สมุพ์บัญชี                                                                                                    |                                                                                                    | มัติ                                                                                                    |
| NYI GA                                                                                                    |                                                                                                    |                                                                                                    |                                                                                                    |                                                                                                    |                                                                                                    |
| $\mathcal{N}$                                                                                                    | 0 5                                                                                                    | ปที่ 4.17 ใบ                                                                                                    | สำคัญจ่าย                                                                                                    | ej l                                                                                                    |                                                                                                    |
|                                                                                                    | ्य<br>र                                                                                                    |                                                                                                    | 0                                                                                                    | 1. C.O. 1                                                                                                    |                                                                                                    |
| 4.1.3.2. 1111                                                                                                    | มยืนภาษีเงิ                                                                                                    | โนใด้นิติบคเ                                                                                                    | าล หัก ณ                                                                                                    | ที่จ่าย                                                                                                    |                                                                                                    |
|                                                                                                    |                                                                                                    | 9                                                                                                    |                                                                                                    |                                                                                                    |                                                                                                    |
|                                                                                                    | -                                                                                                    | A CONTRACTOR OF A CONTRACTOR OFTA CONTRACTOR OFTA CONTRACTOR OFTA CONTRACTOR O                                                                                                    |                                                                                                    |                                                                                                    |                                                                                                    |
| and the second second sec                                                                                                    | ( MHA                                                                                                    | RITE BURNER IN THE REAL OF THE REAL OF THE                                                                                                    | the contract                                                                                                    | DO TAIO                                                                                                    | and a second                                                                                                    |
| 50                                                                                                    |                                                                                                    | AUTUMENTALIANE AF                                                                                                    | ini<br>elucer                                                                                                    | ภ.ง.ค.5                                                                                                    | 3                                                                                                    |
| adventering                                                                                                    | Samalandar D. 1                                                                                                    | 1017 2017 2017 2017 2017 2017 2017 2017                                                                                                    | itin<br>Maran                                                                                                    | ກ. <b>ງ.ດ</b> .5                                                                                                    | 3                                                                                                    |
| อาการสำนักที่มีการ<br>ส่วนการสำนักการ<br>เห็นการสาวารสาวาร                                                                                                    | Samaitandine DI 1                                                                                                    | 2156-56019-463                                                                                                    | ión<br>Ingen<br>D<br>D<br>D<br>Ingen<br>Ingen                                                                                                    | 5.9.9.9.5                                                                                                    | 3                                                                                                    |
| auberteinigiden<br>seinigide<br>seinigiden<br>seinigiden<br>seinigiden                                                                                                    | Samallandine (D-1)<br>Samallandine (D-1)<br>Maria (Milandine (Samallandine)                                                                                                    | E DI ANAL DE LE COLLECTION DE LE COLLECTION DE LE COLLECT                                                                                                    | йн<br>Олон<br>О<br>О<br>О<br>О<br>О<br>О<br>О<br>О<br>О<br>О<br>О<br>О<br>О<br>О<br>О<br>О<br>О<br>О<br>О                                                                                                    | 5.9.9.9.5<br>w Vaniferni<br>w Yanger widenseder w<br>wy at 600 widenseder w<br>w Y 89 W and manufactures                                                                                                    | 3                                                                                                    |
| animatiking<br>militi<br>dajimining<br>dajimining                                                                                                    | inn-<br>inn-<br>diana kan<br>diana kan<br>diana (ni/kanu)                                                                                                    | Arran 2013 (1961) Alam or 7<br>Arran 2013 (1961) Alam or 7<br>Arran 2013 (1961                                                                                                    |                                                                                                    | 5.9.9.9.5<br>2010                                                                                                    | 3                                                                                                    |
|                                                                                                    | inn-                                                                                                    | E po anti-la construction of a second second                                                                                                    |                                                                                                    | 5.9.9.6.5<br>Settember<br>1917 a letter sondersonderford<br>1917 a letter sondersonderford<br>1917 a letter sondersonderford<br>1917 a letter sondersonderford<br>1918 a letter sondersonderford                                                                                                    | 3                                                                                                    |
|                                                                                                    | anni anni anni anni anni anni anni anni                                                                                                    | (1) (1) (1) (1) (1) (1) (1) (1) (1) (1)                                                                                                    | titut<br>Antro<br>0 - (1) ar<br>- (2) y<br>- (3) y<br>- (3) y<br>- (4) y<br>- (4) | 5.9.9.6.5                                                                                                    | 3                                                                                                    |
| antres i di sidia<br>inclui<br>de gin di di di di<br>inclui<br>de gin di di di<br>inclui<br>de gin di di<br>inclui<br>de gin di di<br>inclui<br>de gin di<br>inclui<br>de gin de gin de gin de                                                                                                    | in<br>Sound The due of the first<br>the data from the first<br>the data of the online rug :<br>I when the online rug :<br>I when th |                                                                                                    |                                                                                                    | 5.9.9.9.5                                                                                                    | 3                                                                                                    |
| antersteinigen<br>antersteinigen<br>daßbeiten<br>tersteinigen<br>daßbeiten<br>daßbeiten                                                                                                    | Anne Anne Anne Anne Anne Anne Anne Anne                                                                                                    |                                                                                                    | Eku<br>encos<br>0                                                                                                    | B. P. P. S.<br>Differentiation<br>and the second second second<br>and the second second second<br>and the second second second<br>is guided as a second second<br>is guided as a second second<br>and second second second<br>and second second second<br>and second second second<br>and second second second<br>and second second second second<br>and second second second second<br>and second second second second<br>and second second second second second<br>and second second second second second<br>and second second second second second second<br>and second second second second second second second second<br>and second second s                                                                                                    | 3                                                                                                    |
| anterstätigten<br>anterstätigten<br>in der visionen<br>in der visionen<br>in der visionen<br>in der visionen<br>in der visionen<br>der visionen<br>der visionen                                                                                                    | Anna Anna Anna Anna Anna Anna Anna Anna                                                                                                    |                                                                                                    | йи<br>опаса<br>опаса<br>опа                                                                                                    | B. R. P. J. G.<br>Barrowski and State of the<br>second state of the<br>second state of the<br>second                                                                                                    | 3<br>1<br>1<br>2<br>2<br>3                                                                                                    |
| anterstähligen<br>dagtand triktering<br>vielen vielen<br>meriden vielen<br>meriden vielen<br>vielen vielen<br>meriden vielen<br>meriden vielen<br>vielen<br>vielen<br>vielen<br>viel                                                                                                    |                                                                                                    |                                                                                                    | Exa<br>444.0-4<br>5<br>6<br>10<br>10<br>10<br>10<br>10<br>10<br>10<br>10<br>10<br>10                                                                                                    | B. R. P. J. G.<br>Distingtion<br>and the activation of the activation<br>of the activation of the activation<br>of the activation of the activation<br>of the activation of the activation<br>of the activation of the activation<br>of the activation of the activation<br>of the activation of the activation<br>of the activation of the activation<br>of the activation of the activation<br>of the activation of the activation<br>of the activation of the activation of the activation<br>of the activation of the activation of the                                                                                                    | 3<br>1 - 70<br>1 - 70<br>1 - 70<br>2 - 20<br>2 - 20<br>2<br>- 20<br>2<br>- 20<br>2<br>- 20<br>2<br>- 20<br>2<br>- 20<br>2<br>- 20<br>2<br>- 20<br>2<br>- 20<br>2<br>- 20                                                                                                    |
| autorativitien<br>india<br>india<br>ino |                                                                                                    |                                                                                                    | Ex.<br>4410-4<br>5<br>6<br>7<br>7<br>7<br>7<br>7<br>7<br>7<br>7<br>7<br>7<br>7<br>7<br>7                                                                                                    | B.J.J.G.B.                                                                                                    | 3<br>1 790<br>8 miu<br>1 191                                                                                                    |
| Antibiotation<br>Antibiotation<br>An                                                                                                    |                                                                                                    | A shringenia<br>A shringenia<br>A                                                                                                    | Eka<br>Maran                                                                                                    | B. P. P. A.<br>Defaulter<br>Defaulter | 3<br>1 790<br>1 2791<br>2 299                                                                                                    |
| anterstatjon<br>vielari<br>index<br>index<br>ind |                                                                                                    |                                                                                                    | Eka<br>Marca<br>D<br>D<br>C<br>C<br>C<br>C<br>C<br>C<br>C<br>C<br>C<br>C<br>C<br>C<br>C                                                                                                    | B. J. J. B. 55<br>Definition<br>and a serie condensation of the<br>rest of the series condensation of the<br>rest of the series condensation of the<br>definition of the series of the<br>series of the series of the<br>series of the series of the series of the<br>series of the series of the series of the<br>series of the series of the series of the<br>series of the series of the series of the<br>series of the series of the series of the<br>series of the series of the series of the<br>series of the series of the series of the<br>series of the series of the series of the series of the<br>series of the series of the series of the series of the series of the<br>series of the series of the series of                                                                                                    | 3<br>1 - 79<br>8 - 200<br>1 - 79<br>1 - 90<br>8 - 200<br>1 - 79<br>1 - 79<br>1 - 7                                                                                                    |
| antentatjon<br>jujinviritiknin<br>interviewe<br>interviewe<br>inter                                                                                                    |                                                                                                    |                                                                                                    | Eku<br>Marca<br>Construction<br>Construction<br>Cons                                                                                                    | B. J. J. B. 5                                                                                                    | 3<br>1 - 79<br>8 - 400<br>                                                                                                    |
| Antibio antibio antibio antibio antibio antibio antibio antibio antibio antibio antibio antibio antibio antibio<br>Antibio antibio antibi                                                                                                    |                                                                                                    | A shongool<br>A shongool<br>A shon                                                                                                    | Eka<br>Marca                                                                                                    | D                                                                                                    | 3<br>1                                                                                                    |
| aturditigina<br>india<br>indio |                                                                                                    | ант Штан Валлана<br>Вала и на на на на на<br>Соба и на на на на на<br>Соба и на на на на на<br>Соба и на на на на на<br>Соба и на на на на на<br>Соба и на на на на на<br>Соба и на на на на на<br>Соба и на на на на на<br>Соба и на на на на на на<br>Соба и на на на на на на<br>Соба и на на на на на на<br>Соба и на на на на на на<br>Соба и на на на на на на на<br>Соба и на на на на на на на<br>Соба и на на на на на на на<br>Соба и на на на на на на на<br>Соба и на на на на на на на<br>Соба и на на на на на на на на<br>Соба и на на на на на на на на на на<br>Соба и на на на на на на на на на на на на на                                                                                                    | Eku<br>ences                                                                                                    | D                                                                                                    | 3<br>1 790<br>1 199<br>1 199<br>1 19 |
| aturstation<br>internet<br>internet                                                                                                    |                                                                                                    | итт Штан Валина<br>Валина и Валина<br>Валина и Валина<br>Валина и Валина<br>Валина и Валина<br>Валина и Валина<br>Валина<br>Валина | Eku<br>ences                                                                                                    | 57.9.9.9.5<br>Distingtion<br>and the second second seco                                                                                                    | 3<br>1 790<br>8 6104<br>- 718<br>- 1 194<br>- 1 194<br>- 194<br>- 194<br>-                                                                                                    |
| And Andrewski (1995)<br>Andrewski (1995)<br>Andrewsk                                                                                                    |                                                                                                    | المراكز المراكز                                                                                                    | Eku<br>ences                                                                                                    | B. P. P. A.<br>Distantion<br>and the second second second<br>and the second second second<br>and the second second second<br>and the second second second<br>and the second second second<br>and the second second second<br>and the second second second second<br>and the second second seco                                                                                                    | 3<br>1 - 740<br>4 - 161<br>1 - 170<br>4 - 161<br>1 - 170<br>1 - 170<br>1 -                                                                                                    |
| Anterioritations<br>Anterioritations<br>Anterioritationen<br>Anterioritationen<br>Anterioritationen<br>Anteriori                                                                                                    |                                                                                                    | 11 11 11 11 11 11 11 11 11 11 11 11 11                                                                                                    | EN1<br>414-4-4<br>10<br>10<br>10<br>10<br>10<br>10<br>10<br>10<br>10<br>10                                                                                                    | B                                                                                                    | 3<br>1 70<br>1 370<br>1 10<br>1 10<br>1 10<br>1 10<br>1 10<br>1 10<br>1 10<br>1                                                                                                    |
| Anterina (Anterina)<br>Anterina (Anterina)<br>Anterina                                                                                                    |                                                                                                    | нтт штэр (1 Вл. 1 Вл.                                                                                                    | йи<br>енсон<br>0<br>0<br>0<br>0<br>0<br>0<br>0<br>0<br>0<br>0<br>0<br>0<br>0                                                                                                    | B. P. P. A.<br>Distriction<br>and the second second of an<br>and the second second of an<br>and the second second of an<br>and the second second second<br>and the second second second<br>and the second second second<br>and the second second second<br>and the second second second second<br>and the second second second second second<br>and the second second second second second second<br>and the second second                                                                                                    | 3<br>1 70<br>1 70<br>1 10<br>1 10<br>1 10<br>1 10<br>1 10<br>1 10                                                                                                    |
| Antering and antering                                                                                                    |                                                                                                    | A vieroprod<br>A vieroprod<br>A vie                                                                                                    | Полоничи         Полоничи                                                                                                    | B. A. A. A. S.<br>Distingtion<br>and the descent of the<br>part of the descent of the<br>part of the descent of the<br>part of the descent of the<br>descent of the descent of the<br>descent of the<br>descent of the descent of the<br>descent of the descent of the<br>de                                                                                                    | 3<br>1 - 70<br>1 - 70<br>1 - 10<br>1 - 10                                                                                                    |
| Anteriori de la constanti de la constanti de la constanti de la constanti de la constanti de la constanti de la<br>Anteriori de la constanti de la constanti de                                                                                                    |                                                                                                    |                                                                                                    | Полонически         Полонически           Полонически         Полонически           Полонически                                                                                                    | B. A. A. A. S. S. S. S. S. S. S. S. S. S. S. S. S.                                                                                                    | 3<br>1 - 70<br>1 - 70<br>1 - 70<br>1 - 10<br>1 - 10                                                                                                    |
|                                                                                                    | Anne Anne Anne Anne Anne Anne Anne Anne                                                                                                    |                                                                                                    | ни<br>ниса<br>10<br>10<br>10<br>10<br>10<br>10<br>10<br>10<br>10<br>10                                                                                                    | Anoronaberos<br>Anoronaberos<br>An                                                                               | 3<br>1 - 70<br>1 - 70<br>1 - 70<br>2 - 20<br>2 - 20<br>2<br>- 20<br>2<br>- 20<br>2<br>- 20<br>2<br>- 20<br>2<br>- 20<br>2<br>- 20<br>2<br>- 20<br>2<br>- 20<br>2<br>- 20                                                                                                    |
| Arrans de la constantina de la constantina de la                                                                                                    |                                                                                                    | Половина и предоктивности и предоктивности и предо                                                                                                    | END<br>STATES<br>STATES<br>S                                                                                                    | D. P. P. A. S.<br>Definition<br>and the and conservery of<br>any tipe r3 and measurements<br>any tipe r3 and measurements<br>any tipe r3 any tipe r3 and measurements<br>any tipe r3 any tipe r3 any tipe r3 any tipe r3 any tipe r3 any tipe r3 any tipe r3 any t                                                                                                    | 3                                                                                                    |

รูปที่ 4.18 แบบยื่นภาษีเงินได้นิติบุคคล หัก ณ ที่จ่าย

|             | สารสาราชาวิทยาสาราชาวิทยาสาราชาวิทยาสาราชาวิทยาสารา<br>กษณีการจะเป็นสี่อีกเกิดในการการวง (การาชาวิทยาสาราชาวิทยา (การการการการการการการการการการการการการก                                                                                                    | ภ.ง.ด.3                                                                                           |
|-------------|----------------------------------------------------------------------------------------------------|---------------------------------------------------------------------------------------------------|
|             | สารสังการีสารีน้ำ                                                                                                    | រះរើប                                                                                             |
| 60          | สมัคมาสหกอาษ ณ พระย (หน่วยงาน):<br>สม                                                                                                    | ลงใน 🗇 หน้าซื่อเสือน) พ.ศ. 2560                                                                   |
| tio         |                                                                                                    |                                                                                                   |
| 183         | ข้าน 21 (2) กมการับร์ ET (2)                                                                                                    |                                                                                                   |
| 0.W         |                                                                                                    |                                                                                                   |
| ยาเ<br>ซูโล | ค้าหรือ และป                                                                                                    | edia una (D)(A) unational (D)(11) antiona                                                         |
|             | the state of the second second |                                                                                                   |
|             | 🗹 (1) ขึ้นปกติ 🔲 (2) ขึ้นเพิ่มเติมครั้งที่ 🛄                                                                                                    | บบันทึกข้อมูลจากระบบ TCL                                                                          |
|             | น้าส่งภาษีตาม 🗌 (1) มากรา 3 เกรร                                                                                                    |                                                                                                   |
|             | (3) 101 (3) 1011 (3) 1011 (3) 1011 (3)                                                                                                    | 50 (3) (4) (5)                                                                                    |
|             | 🗹 ใบแนบ ภ.ง.ค.3 ที่แบบมาพร้อม                                                                                                    | ณี้: จำนวน <u>13</u> ร                                                                            |
|             | มรายละเอียดการหักเป็นรายผู้มีเงินได้ ปรากฏตาม หรือ                                                                                                    | จำนวน ๆ แ                                                                                         |
| 2.2         | รายการที่แนบอย่างใดอย่างหนึ่ง ดังนี้                                                                                                    | แบบเมาพร้อมนี้ เจ๋านวน                                                                            |
|             |                                                                                                    | จำนวน                                                                                             |
|             | (ตามหนึ่งสี่ยแสดงความประสงค์ฯ ทะบ                                                                                                    | บียนกับลงที่                                                                                      |
|             | สรประเมการภาษีที่นำส่ง                                                                                                    | จำนวนเงิน                                                                                         |
|             | 1. รามยอดเงินได้กังสิ้น                                                                                                    | 104,927,00                                                                                        |
|             | 2. รวมยอดภาษีที่น่าส่งทั้งสิ้น                                                                                                    | 3,147,81                                                                                          |
|             |                                                                                                    | 0.00                                                                                              |
|             | 3. เงินเพิ่ม (ถ้ามี                                                                                                    | 0.00                                                                                              |
| 6           | <ol> <li>เว็นเซิม (ถ้ามี)</li> <li>รวมขอดภาวัที่น่าส่งบริธัน และเงินเพิ่ม (2. + 3.)</li> <li>สำหาเจ้าขอรับรองว่า รายการที่แจ้งไร้ร้างสันนี้ เป็นรายการที่ถูกส้องและครบ</li> </ol>                                                                                                    | 0,00<br>3,147,81                                                                                  |
| 0           | <ul> <li>ส. สมสม สามี)</li> <li>4. รวมของภาษัก็น้ำส่งวิธีนี้ และสินเพิ่ม (2. + 5.)</li> <li>สำหเจ้าขอรับรองร่า ระบารที่แจ้งให้ระดังนี้ เป็นรายการที่ถูกต้องและละนา<br/>จงรีอ:</li></ul>                                                                                                    | 0.00<br>3,147,81                                                                                  |
| Jo of       | <ul> <li>3. เว็นเชิม เก็าปี</li> <li>4. รวมบอดมาะมีกันว่าส่งวิธีนี้ และเส็นเห็ม (2. + 5.)</li> <li>สำหน่งวอะรับรองร่า ระบารที่แส่งให้ระดัดนี้ เป็นรายการที่ถูกต้องและละยะ</li> <li>จังหรือ:</li> <li>รังหนังสืบ อีกวไรรเล็จและ</li> <li>รังหนังสืบ เร็าประเทศส์</li> <li>มาหมา</li> <li>ห.ค. 2560</li> </ul>                                                                                                    | 0.00<br>3,147,81                                                                                  |
| £ 8.10      | <ul> <li>3. เน่นสัน (สามี)</li> <li>4. รวมบอดมาะมีก็น้ำห่งไว้สัน และเป็นเพิ่ม (2. + 6.)</li> <li>สำหเจ้าขอรับรองร่า รายการที่แจ้งไว้รังสันนี้ เป็นรายการที่ถูกส้องและ ลาย<br/>จะรือ</li></ul>                                                                                                    | 0.00<br>3,147,81<br>670090152015<br>(0.00<br>0.00<br>0.00<br>0.00<br>0.00<br>0.00<br>0.00<br>0.   |
| * 840       | <ul> <li>3. เว็บเดิม เก็บปี</li> <li>4. รวมบระดุภามัก็น่าส่งวิธีนั้น และเป็นเพิ่ม (2. + 6.)</li> <li>สำหน่งระดับระดงร่า ระบารที่แจ้งให้ระดังนั้น เป็นรายการที่ถูกต้องและ ละบ</li> <li>๑</li></ul>                                                                                                    | 0.00<br>3,147,81                                                                                  |
| ** 810      | <ul> <li>3. เนเตรีม เก็รอีโ</li> <li>4. รวมบระดุภาษ์ที่น่าส่งว่ารับและเริ่มเห็ม (2. + 6.)</li> <li>สำหางจ้ายะรับรระร่า รายการที่แจ้งให้ระด้นนี้ เป็นรายการที่ถูกสี่จะและ ลาย</li> <li>๑</li></ul>                                                                                                    | 0.00<br>3.147,81                                                                                  |
| and Balo    | <ul> <li>8. เนเตรีม เด้ามี</li> <li>4. รวมบระดะการก็ก็เกิดรู้เร็ม และเร็นเพิ่ม (2. + 6.)</li> <li>สำหางจายรับรระร่า รายการก็แจ้งให้ระดัดนี้ เป็นรายการก็ถูกต้องและ ลาย</li> <li>๑. รัฐงายเงิน</li> <li>๔. และแลก็ชัน อักรโรงเล้ากลัย</li> <li>๕. และแลก็ชัน อักรโรงเล้ากลัย</li> <li>ชั้นที่เป้า เดือน มีมาคม พ.ศ. 2560</li> </ul>                                                                                                    | 0.00<br>3.147,81                                                                                  |
| C. * 8.10   | <ul> <li>รามแอลสารมีที่ไม่หน่ารี่สันและมีนเห็น (2. + 3.)</li> <li>รามแอลสารมีที่ไม่หน่ารี่สันและมีนเห็น (2. + 3.)</li> <li>รักแจ้าอะรับรองว่า รายการที่แจ้งได้ระดักนี้ เป็นรายการที่ถูกต้องและดุงน<br/>องรีอ</li></ul>                                                                                                    | 0.00<br>3,147,81                                                                                  |
| C. * 810    | <ul> <li>8. เนเตรีม ถ้ามี</li> <li>4. รวมบระดุภามัก็น่าห่องได้มีและเป็นเพิ่ม (2. + 6.)</li> <li>สำหน่งระดับระดงร่า ระบบระที่แจ้งให้ระดัดนี้ เป็นรายการที่ถูกต้องและ ละบ</li> <li>๑</li></ul>                                                                                                    | 0.00<br>3.147,81                                                                                  |
| 0700 × 10   | <ul> <li>มามนอดมา มักไม่ กล่างใช้แมนกะเป็นเพิ่ม (2. + 5.)</li> <li>มามนอดมา มักไม่ กล่างใช้แมนกะเป็นเพิ่ม (2. + 5.)</li> <li>มามน้ำขอรับเรอะร่า ระบารที่แล้งได้ระด้าน เป็นระบากรที่ถูกต้องและสายาง<br/>เครื่อ</li></ul>                                                                                                    | <u>0.00</u><br>3.147,81<br>สถามุกมระกาะ<br>เกิน:เวลละต่อการ อุงารีแห<br>ที่นะเวลละต่อการ อุงารีแห |
| C. * 910    | <ul> <li>มามนอดมา มีก็น่างไข่งให้มีและเป็นเพิ่ม (2. + 8.)</li> <li>มามนอดมา มีก็ไม่ กล่างให้แผละเป็นเพิ่ม (2. + 8.)</li> <li>มานน้าของรับเรอะร่า ระบารที่แจ้งได้ระบงนั้น เป็นระบาการที่ถูกต้องและสะสะ<br/>องรี้อ</li></ul>                                                                                                    | 0.00<br>3.147,81<br>ส่วนทุกประกาะ<br>เกินแรงออรต์การ อุปารีแห<br>ทันแรงออรต์การ อุปารีแห          |
| 076         | <ul> <li>มามนอดมา มักไม่กล่างได้มีและเป็นเห็ม (2. + 8.)</li> <li>มามนอดมา มักไม่กล่างได้มีและเป็นเห็ม (2. + 8.)</li> <li>มามนักษ์ กอยับเตอร่าง ระบารที่แล้งได้ระด้าน เป็นรายการที่ถูกต้องและตาม<br/>เครื่อ</li></ul>                                                                                                    | 0.00<br>3.147,81<br>Aruquitente<br>(au<br>arussaerinte er itus<br>Aru ni itus                     |
| C. * 810    | 8. เนตร์แต่งมี<br>4. รวมแรงครทาวที่ไม่กล่างให้มีและเป็นเห็ม (2. + 4.)<br>สำหางจายขับของว่า รายการที่แล้งให้ระงคนนี้ เป็นรายการที่ถูกต้องและคราง<br>องรี้อ:                                                                                                    | 0.00<br>3.147,81                                                                                  |
| C. * 810    | <ul> <li>มามนอดมา มีที่ม่างไข่ได้มีและเป็นเพิ่ม (2. + 8.)</li> <li>มามนอดมา มีที่มางบริษัณของร่าง ระบารที่แจ้งให้ระงคนนี้ เป็นรายการที่ถูกต้องและคราง<br/>องรี้อ:</li></ul>                                                                                                    | 0.00<br>3.147,81                                                                                  |
| C.* 810     | <ul> <li>รามแอลสารมีที่มาสถาร์สิน และเห็นเห็น (2. + 3.)</li> <li>รามแอลสาย มักไม่ กล่าวรับเของว่า ระบารที่แล้งให้ระเล่นน์ เป็นระบาการที่ถูกต้องและสายาน<br/>และรับ</li></ul>                                                                                                    | 0.00<br>3.147,81                                                                                  |

# 4.1.3.3. แบบยื่นภาษีเงินได้บุคคลธรรมดา หัก ณ ที่จ่าย

### 4.1.3.4. ใบเสร็จรับเงิน

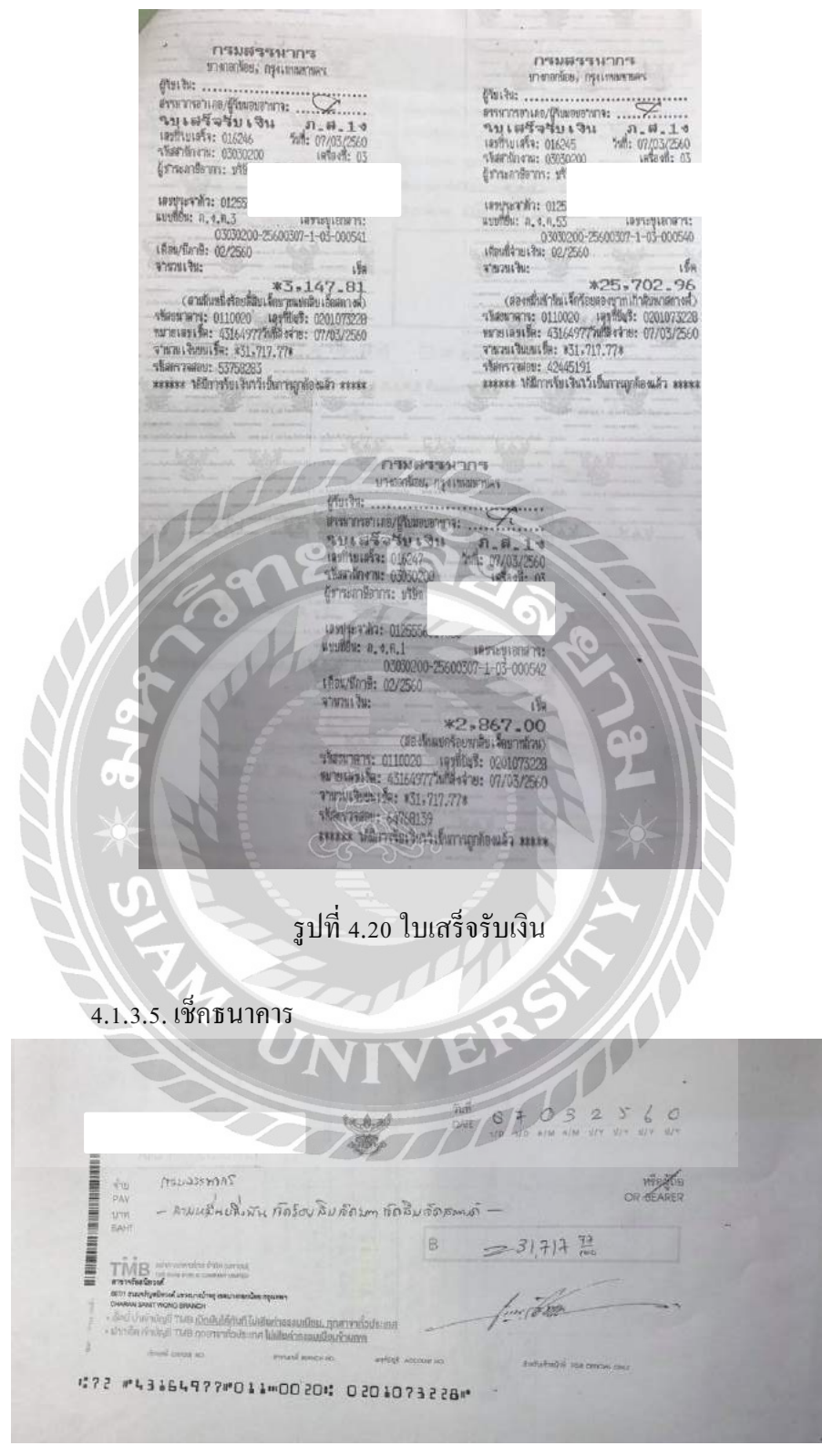

รูปที่ 4.21 เช็คธนาคาร

#### 4.1.4. เอกสารการจ่ายค่าโทรศัพท์

### 4.1.4.1. ใบสำคัญจ่าย

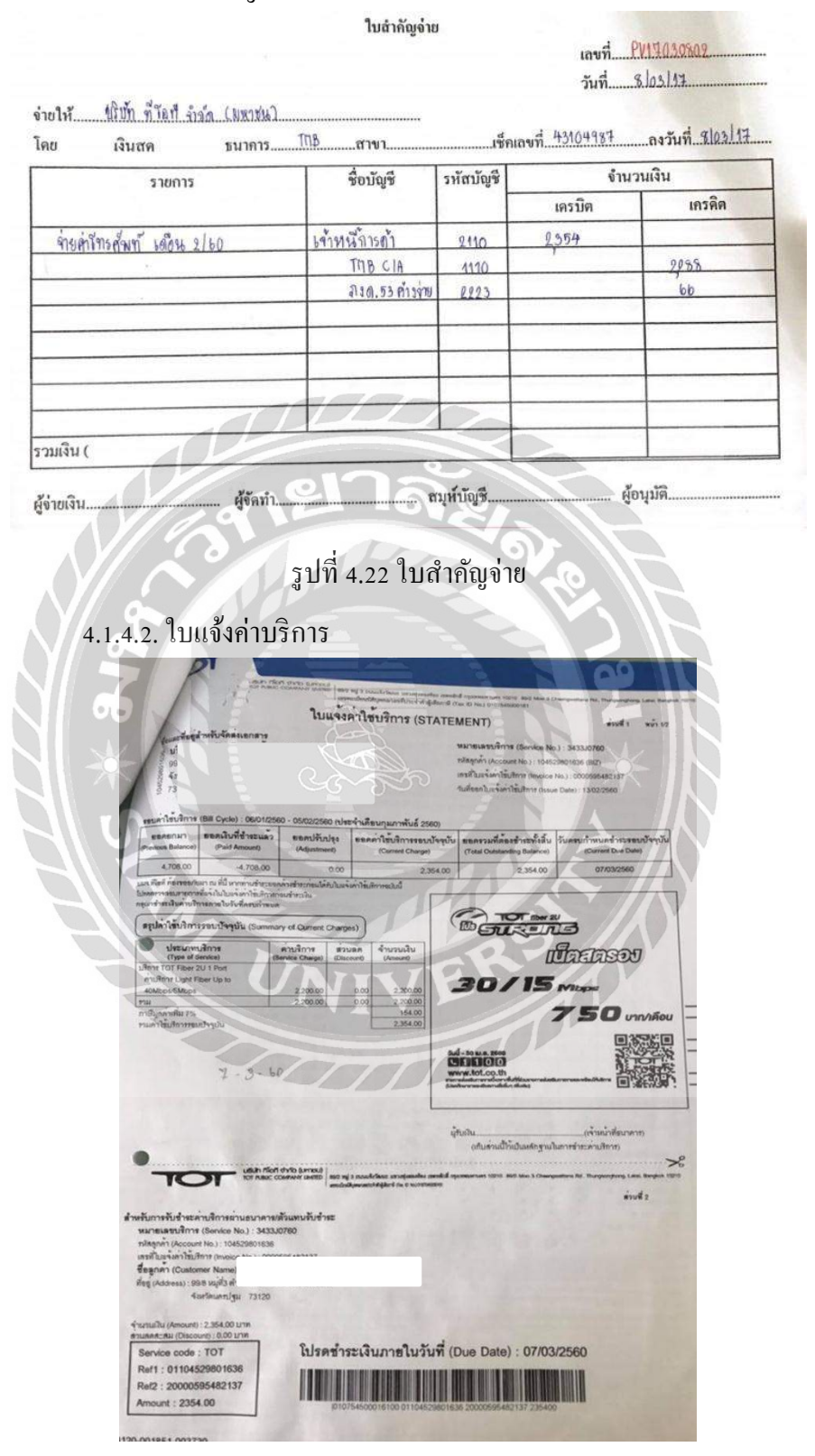

รูปที่ 4.23 ใบแจ้งค่าบริการ

4.1.4.3. ใบเสร็จรับเงิน

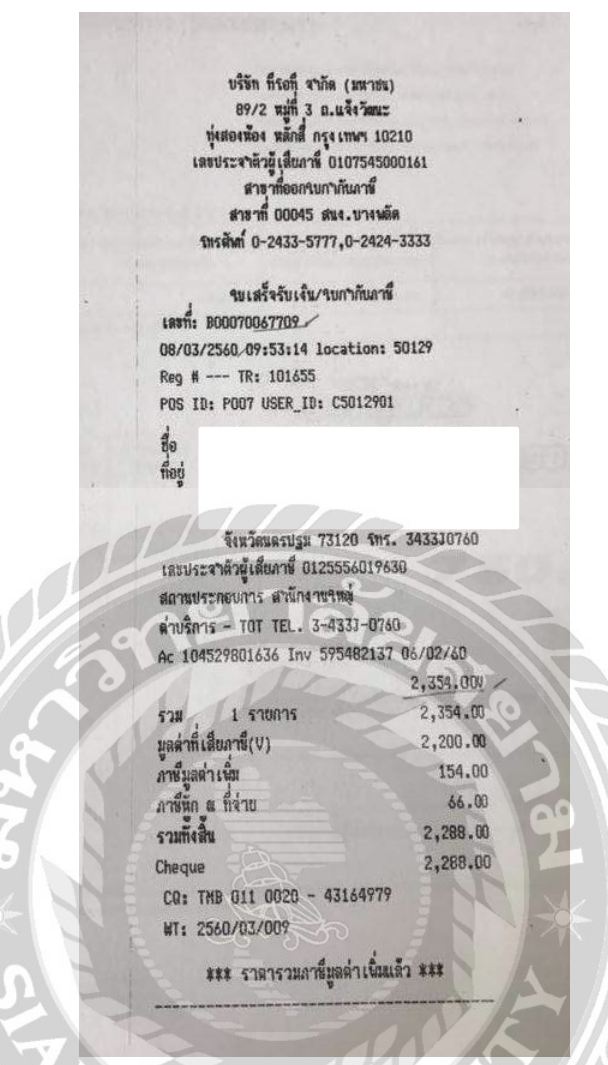

รูปที่ 4.24 ใบเสร็จรับเงิน

4.1.4.4. แบบยื่น ภ.ง.ค.53 หัก ณ ที่จ่าย

|                                                                                                    | หนังสือรับรองการพักภาษี ณ ที่จาย                                                                                                    |
|----------------------------------------------------------------------------------------------------|----------------------------------------------------------------------------------------------------|
| เลือบที่หักภาษี ณ ที่อาย : -                                                                                                    | ตามมาสรา 50 พริ แหลประมวลสัชญากร แลรส์ 03/009                                                                                                    |
| nietu at                                                                                                    | uniãons H H H                                                                                                    |
| TEQ 99/8                                                                                                    | C ANT ATCOME WAS AND AN ANALYSIN AND AN AN ANALYSIN AND AN ANALYSIN AND AND AND AND AND AND AND AND AND AN                                                                                                    |
| ผู้ถูกหักภาษี ณ ที่จ่าย : -                                                                                                    | ແລະປາສະສຳຄັນຫຼືເຮັບການີອາກາງ (13 ຫລັກ) • 0 − 1 0 7 5 − 4 5 0 0 0 − 1 16 − 11                                                                                                    |
| ชื่อ บริษัท ทีโอที จำกัด (มหาชน)<br>ก็ของการใน เลยล วิธีและ เวิร์ร ละเอล<br>ก็จะการใน เลยล วิธีและ เวิร์ร ละเอล<br>การการการการการการการการการการการการการก                                                                                                    | เลขประจำหัวยู่เสียภาษิอากร []-                                                                                                    |
| รือยู่ 89/2 หมู่ 3 ถนุนแล้งร้างกนุย แก้<br>การกระการการการการการการการการการการการการการก                                                                                                    | เขางทั้งสองห้อง เขตหลักสี กระเททฯ 10210                                                                                                    |
| ຄຳອັນທີ່ ໃນແບບ                                                                                                    | (1) D.3.R.1n     (2) D.1.R.1n Ruman     (3) D.1.R.2     (4) D.3.R.3                                                                                                    |
| (โทสามารถอางอีกทรีอสอบยันกันโครอหรางสำคัญที่สาม<br>หนังสือรับรรจร กับแบบยันธรณกรณาษัทกที่จาย)                                                                                                    | (5) A.4.A.20 (6) A.4.A.30 (7) A.4.A.53                                                                                                    |
| ประเภทเงินได้                                                                                                    | พึ่งประเมินที่อ่าย หรือมีออน อ่านวนเงินที่อ่าย ภาษีที่ษัก                                                                                                    |
| 1. เงินเดียน คาขาง เบี้ยเสียง ไบนัส ฯล-                                                                                                    | 19 81101951 40 (1)                                                                                                    |
| <ul> <li>2. คาธรรมเนื่อม คานายหนา ฯลฯ ดามม</li> <li>3. คาแห่งสิ่งสิทธิ์ ฯลฯ คามมาตรา 40 (</li> </ul>                                                                                                    | 2/R51 40 (2)                                                                                                    |
| 4. (ก) ดยกเบีย รลร ตามมาดรา 40 (4)                                                                                                    | 9 (n)                                                                                                    |
| <ul> <li>(1) เงินบนผล เงินส่วนแบงการ รัสส<br/>(1) กรณีผู้ใครับเงินบันผลใครับ</li> </ul>                                                                                                    | าร ตามมาสาว 40 (4) (ช)<br>มหารศิสภาษี โดยราชราก                                                                                                    |
| กำไวสุทธิของกิจการที่ดอง<br>() )) ชัดวาร์ตตตร 10 พองก                                                                                                    | งสีขภาพีเงินโดนิดิบูตคลในขัดราดังนี้<br>ถ้าไรสาวอิ                                                                                                    |
| (1.2) อัตรารของชะ 25 1084                                                                                                    | ก่ไวยุทธิ                                                                                                    |
| (1.3) ยัดรารอิยสร 20 ของก<br>(1.4) อัดราชั้น ๆ (ระบุส                                                                                                    | าาระหราวสาม                                                                                                    |
| (2) กรษีสูไดรับเงินปันคลไม่ได                                                                                                    | ตรับแครลิคภามี เนื่องงากง่ายราก<br>ปตรั้งแครมันคามีกับให้มีสินคล                                                                                                    |
| (2.2) เป็นนั้นหลุดร้องในกวน                                                                                                    | แบงของกำไรที่ไดรับอาหารนโมตองนำมารวม                                                                                                    |
| คำนวณเป็นรายได้เพื่<br>(ว.น. ผู้ประมาธิสามที่ได้พัก                                                                                                    | ล้อเสียภาษ์ในได้มีคัญค์กล<br>เดชาวง หนุฎการีอกมาในเกิน 5 ปี                                                                                                    |
| บ้านการการการการการการการการการการการการการก                                                                                                    | la Milling Da                                                                                                    |
| (2.4) กับไรที่รับรูทรมปัญชิโด<br>(2.5) ชั้น ๆ (22)                                                                                                    | 87393732 (PLCS 5 (deputy method)                                                                                                    |
| 5. การขายเงินใดที่คอาหักภาษี น พี่อาย                                                                                                    | ตามอำสังกรมสรรพากรพื่ออกตามมาตรา                                                                                                    |
| 3 เมรส เสน รางาร สวนสุดหารอบระโย<br>ในการประกวด การแข่งขัน การชิงไข                                                                                                    | ทานโล ๆ แน่งระกอการสายแสรมการสาย สารวอ<br>สา คาแสดงของนักแสลงสารธรณะ คารจง                                                                                                    |
| ทำของ คาโมษณา คาเรา คารนสง ค                                                                                                    | นทริการ ก่านขึ้นประกันวินาตภัย ของ                                                                                                    |
| o. ou g asty mounte new roll o                                                                                                    | 2200 (34330700) 0000 000 2000 220000 0000 0000                                                                                                    |
| รวมเงินภาษีที่ทักนำส่ง (ตัวอักษร)                                                                                                    | หกลับหกบาทก้วน                                                                                                    |
| ผืนที่อายเข้า กบจ./กสอ./กองทุนสแตราะห์                                                                                                    | ดรูโรงเรือนแอกรน บาท กองทุนประกันสังคม บาท กองทุนสำหรุงเนื้องชีพ บาท                                                                                                    |
| ผู้อายเงิน 🗹 (1) มัก ณ มีอ่าย                                                                                                    | (2) ออกให้คลอดไป (3) ออกให้ครั้งเดียว ( (4) อื่น ๆ (ระบุ)                                                                                                    |
| คำเพื่อน อุมีหน้าที่ออกหนังสือรับรองการ                                                                                                    | หลักกาษี ณ มี่ง่าน โรงกับรองวารออความและตัวเลขตั้งผู้การขางตนถูกก่องคระกับครามเชื่งพุกประการ                                                                                                    |
| รัฐการ คองรับโรษการการก                                                                                                    | พว แหลมกะนาด<br>ตามมาตา 35 08 / มี.ก. / 2560                                                                                                    |
| torgetacustureu                                                                                                    | (วัน เดือน ปี คืออาหารังสือสังหา                                                                                                    |
| ownend managementingening (13 HDU).                                                                                                    | <ul> <li>หมายที่ง 1. กรณีบุตรอรรรมดาโทย ให้เพลงประจำดังประจำสายหลัง</li> <li>2. กรณีบัติบุตรอ ให้ไของหระโยยบนี้สืบกรองของกรุป มีอย่างระ</li> </ul>                                                                                                    |
|                                                                                                    | 3. กรมีขึ้น ๆ นอกเหนือขาก 1. และ 2. ให้ใช้เลขประวัติสุดดีป                                                                                                    |
|                                                                                                    |                                                                                                    |
|                                                                                                    |                                                                                                    |
|                                                                                                    |                                                                                                    |
| รปที่ 4 2                                                                                                    | วร แบบเย็น ก.ง.ด.รร หัก ณ.ที่จ่าย                                                                                                    |
| รูปที่ 4.2                                                                                                    | 25 แบบยืน ภ.ง.ค.53 หัก ณ ที่จ่าย                                                                                                    |
| รูปที่ 4.2                                                                                                    | 25 แบบยืน ภ.ง.ค.53 หัก ณ ที่จ่าย                                                                                                    |
| รูปที่ 4.2                                                                                                    | 25 แบบยืน ภ.ง.ค.53 หัก ณ ที่จ่าย                                                                                                    |
| รูปที่ 4.2<br>4.1.4.5. เช็คธนาคาร                                                                                                    | 25 แบบยืน ภ.ง.ค.53 หัก ณ ที่จ่าย                                                                                                    |
| รูปที่ 4.2<br>4.1.4.5. เช็คธนาคาร                                                                                                    | 25 แบบยืน ภ.ง.ค.53 หัก ณ ที่จ่าย                                                                                                    |
| รูปที่ 4.2<br>4.1.4.5. เช็คธนาคาร                                                                                                    | 25 แบบยืน ภ.ง.ด.53 หัก ณ ที่จ่าย                                                                                                    |
| รูปที่ 4.2<br>4.1.4.5. เช็คธนาคาร                                                                                                    | 25 แบบยืน ภ.ง.ค.53 หัก ณ ที่จ่าย                                                                                                    |
| รูปที่ 4.2<br>4.1.4.5. เช็คธนาคาร<br>                                                                                                    | 25 แบบยืน ภ.ง.ค.53 หัก ณ ที่จ่าย                                                                                                    |
| รูปที่ 4.2<br>4.1.4.5. เช็คธนาคาร<br>ACPAY                                                                                                    | 25 แบบยืน ภ.ง.ค.53 หัก ณ ที่จ่าย<br><sup>7</sup> นที่ 0 8 0 3 2 5 6 0<br><sup>7</sup> นที่ 0 8 0 3 2 5 6 0<br><sup>1</sup> /10 1/0 */M */M 1/Y 1/Y 1/Y                                                                                                    |
| รูปที่ 4.2<br>4.1.4.5. เช็คธนาคาร<br>ภะราพ<br>หมจ.ก็โอกี                                                                                                    | 25 แบบยืน ภ.ง.ค.53 หัก ณ ที่จ่าย<br><sup>รันที</sup> ่ 0 8 0 3 2 5 6 0<br><sup>ภัณที</sup> ่ 0 8 0 3 2 5 6 0<br><sup>ภัณที</sup> ่ 10 3/0 8/M 8/M 11/Y 11/Y 11/Y 11/Y 11/Y 11/Y 11/Y 11                                                                                                    |
| รูปที่ 4.2<br>4.1.4.5. เช็คธนาคาร<br>ภะคาพ<br>บมจ.ก็โอที<br>-สองพันสองร้อยเ                                                                                                    | 25 แบบยืน ภ.ง.ค.53 หัก ณ ที่จ่าย<br>7นที่ 0 8 0 3 2 5 6 0<br>ГАЛЕ 1/0 1/0 */M */M U/Y U/Y U/Y U/Y U/Y U/Y U/Y U/Y U/Y U/Y                                                                                                    |
| รูปที่ 4.2<br>4.1.4.5. เช็คธนาคาร<br><i>ACEAN</i><br>บมจ.ทีไอที<br>-สองพันสองร้อยเ                                                                                                    | 25 แบบยืน ภ.ง.ค.53 หัก ณ ที่จ่าย<br>7นที่ 0 8 0 3 2 5 6 0<br>DATE 10 100 */M */M บ/Y ป/Y ป/Y<br>หรือผู้ถือ<br>แปดสิบแปดบาทอ้วน-                                                                                                    |
| รูปที่ 4.2<br>4.1.4.5. เช็คธนาคาร<br><i>ACENTE</i><br>บมจ.ทีไอที<br>-สองพันสองร้อยเ                                                                                                    | 25 แบบยืน ภ.ง.ด.53 หัก ณ ที่จ่าย<br>7นที่ 0 8 0 3 2 5 6 0<br>DATE 1/0 1/5 */M */M ป/Y ป/Y ป/Y<br>พรือผู้ถือ<br>เปิดสิบแปดบาทอ้วน-<br>B                                                                                                    |
| รูปที่ 4.2<br>4.1.4.5. เช็คธนาคาร<br>มมจ.ก็ไอที<br>-สองพันสองร้อยเ                                                                                                    | 25 แบบยืน ภ.ง.ด.53 หัก ณ ที่จ่าย<br>7นที่ 0 8 0 3 2 5 6 0<br>DATE 1/0 1/0 */M */M ป/Y ป/Y ป/Y ป/Y<br>พรือผู้เกิด<br>OR BEARER<br>B #2,288.00#                                                                                                    |
| รูปที่ 4.2<br>4.1.4.5. เช็คธนาคาร<br>มมจ.ก็โอกี<br>-สองพันสองร้อยเ<br>ราตรและคณะ commun.ump                                                                                                    | 25 แบบยืน ภ.ง.ด.53 หัก ณ ที่จ่าย<br><sup>รับที</sup> ่ 0 8 0 3 2 5 6 0<br><sup>รับที</sup> ่ 0 8 0 3 2 5 6 0<br><sup>รับที</sup> ่ 0 8 0 3 2 5 6 0<br><sup>รับที</sup> ่ 0 8 0 3 2 5 6 0<br><sup>รับที</sup> ่ 0 8 0 3 2 5 6 0<br><sup>รับที</sup> ่ 0 8 0 3 2 5 6 0<br><sup>รับที</sup> ่ 0 8 0 3 2 5 6 0<br><sup>รับที</sup> ่ 0 8 0 3 2 5 6 0<br><sup>รับที</sup> ่ 0 8 0 3 2 5 6 0<br><sup>STRE</sup> <sup>1/D</sup> <sup>1/D</sup> |
| รูปที่ 4.2<br>4.1.4.5. เช็คธนาคาร<br>มนจ.ก็โอกี<br>-สองพันสองร้อยเ<br>รณกรณะออดสง เหลอ<br>กระดา<br>กระการกระกับ จำกัด (มารอง)<br>กระการกระการกระการกระการกระการกระการกระการกระการกระการกระการกระการกระการกระการกระการกระการกระการกระการกระการก                                                                                                    | 25 แบบยืน ภ.ง.ด.53 หัก ณ ที่จ่าย<br><sup>3นที</sup> 0 8 0 3 2 5 6 0<br><sup>3นที</sup> 0 8 0 3 2 5 6 0<br><sup>3นที</sup> 10 90 */м */м ป/Y ป/Y ป/Y<br><sup>17D</sup> 90 */м */м ป/Y ป/Y ป/Y<br><sup>N†</sup> อผู้ถือ<br>OR BEARER<br>OR BEARER                                                                                                    |
| รูปที่ 4.2<br>4.1.4.5. เช็คธนาคาร<br>มนจ.ก็โอกี<br>-สองพันสองร้อยเ<br>ริงเกรรกรรไข ร่าง (มรายน)<br>กระยมสายแนะ ออมพรายเพราย<br>กระยมสายแนะ ออมพรายเพราย<br>กระยมสายแนะ ออมพรายเพราย<br>กระยมสายแนะ ออมพรายเพราย<br>กระยมสายแนะ ออมพรายเหราย<br>กระยมสายแนะ ออมพรายเหราย<br>กระยมสายแนะ ออมพรายเหราย<br>กระยมสายแนะ ออมพรายเหราย<br>กระยมสายแนะ ออมพรายเราย์<br>กระยาย<br>กระยมสายแนะ ออมพราย<br>กระยาย<br>กระยา<br>กระยาย<br>กระยาย<br>กระยา<br>กระยาย<br>กระ | 25 แบบยืน ภ.ง.ค.53 หัก ณ ที่จ่าย<br>25 แบบยืน ภ.ง.ค.53 หัก ณ ที่จ่าย<br>25 แบบยิน ภ.ง.ค.53 หัก ณ ที่จ่าย<br>25 แบบยิน ภ.ง.ค.53 หัก ณ ที่จ่าย<br>25 แบบยิน ภ.ง.ค.53 หัก ณ ที่จ่าย<br>25 แบบยิน ภ.ง.ค.53 หัก ณ ที่จ่าย<br>25 แบบยิน ภ.ง.ค.53 หัก ณ ที่จ่าย<br>25 แบบยิน ภ.ง.ค.53 หัก ณ ที่จ่าย<br>25 แบบยิน ภ.ง.ค.53 หัก ณ ที่จ่าย<br>25 แบบยิน ภ.ง.ค.53 หัก ณ ที่จ่าย<br>25 แบบยิน ภ.ง.ค.53 หัก ณ ที่จ่าย<br>25 แบบยิน ภ.ง.ค.53 หัก ณ ที่จ่าย<br>25 แบบยิน ภ.ง.ค.53 หัก ณ ที่จ่าย<br>25 แบบยิน ภ.ง.ค.53 หัก นาร<br>25 แบบยิน ภ.ง.ค.53 หัก นาร<br>25 แบบยิน การ<br>25 แบบยิน ภ.ง.ค.53 หัก นาร<br>25 แบบยิน ภ.ง.ค.53 หัก นาร<br>25 แบบยิน การ<br>25 แบบยิน การ<br>25 แบบยิน นาร<br>25 แบบยิน การ<br>25 แบบยิน นาร<br>25 แบบยิน นาร<br>25 แบบยิน นาร<br>25 แบบยิน นาร<br>25 แบบยิน นาร<br>25 แบบยิน นาร<br>25 แบบยิน นาร<br>25 แบบยิน นาร<br>25 แบบยิน นาร<br>25 แบบยิน นาร<br>25 แบบยิน นาร<br>25 แบบยิน นาร<br>25 แบบยิน นาร<br>25 แบบยิน นาร                                                                                                    |
| รูปที่ 4.2<br>4.1.4.5. เช็คธนาคาร<br>มนจ.ก็ไอที<br>-สองพันสองร้อยเ<br>รูงการการประกัน (มาระ)<br>การสองร้อยเ<br>รูงการการประกัน (มาระ)<br>หัวเป็นสี หาย ปักษัยได้การระบบไข<br>หัวเป็นสี TMB ปุกศาษากัวประเทศ ไม่เสียศารธระบบไข<br>หัวเป็นสี TMB ปุกศาษากัวประเทศ ไม่เสียศารธระบบไข                                                                                                    | 25 แบบยืน ภ.ง.ด.53 หัก ณ ที่จ่าย<br>25 แบบยืน ภ.ง.ด.53 หัก ณ ที่จ่าย<br>25 แบบยิ่น ภ.ง.ด.53 หัก ณ ที่จ่าย<br>25 แบบยิ่น ภ.ง.ด.53 หัก ณ ที่จ่าย<br>25 แบบยิ่น ภ.ง.ด.53 หัก ณ ที่จ่าย<br>25 แบบยิ่น ภ.ง.ด.53 หัก ณ ที่จ่าย<br>25 แบบยิ่น ภ.ง.ด.53 หัก ณ ที่จ่าย<br>25 แบบยิ่น ภ.ง.ด.53 หัก ณ ที่จ่าย<br>25 แบบยิ่น ภ.ง.ด.53 หัก ณ ที่จ่าย<br>25 แบบยิ่น ภ.ง.ด.53 หัก ณ ที่จ่าย<br>25 แบบยิ่น ภ.ง.ด.53 หัก ณ ที่จ่าย<br>25 แบบยิ่น ภ.ง.ด.53 หัก ณ ที่จ่าย<br>25 แบบยิ่น ภ.ง.ด.53 หัก ณ ที่จ่าย<br>25 แบบยิ่น ภ.ง.ด.53 หัก ณ ที่จ่าย<br>25 แบบยิ่น ภ.ง.ด.53 หัก นาย<br>25 แบบยิ่น ภ.ง.ด.53 หัก นาย<br>25 แบบยิ่น ภ.ง.ด.53 หนก นาย<br>25 แบบยิ่น ภ.ง.ด.53 หนก นาย<br>25 แบบยิ่น ภ.ง.ด.53 หนก นาย<br>25 แบบยิ่น ภ.ง.ด.53 หนก นาย<br>25 แบบยิ่น ภ.ง.ด.53 หนก นาย<br>25 แบบยิ่น กาย<br>25 แบบยิ่น กาย<br>25 แบบยิ่น กาย<br>25 แบบยิ                                                                                                    |
| รูปที่ 4.2<br>4.1.4.5. เช็คธนาคาร<br>มนจ.ก็โอที<br>-สองพันสองร้อยแ<br>รงการการป้องกำลุเมาะสุโอที<br>-สองพันสองร้อยแ<br>รายสารการป้องกำลุเมาะสา<br>กระบาทสารการป้องการป้องการ<br>กระบาทสารการป้องการป้องการป้องการ<br>กระบาทสารการป้องการป้องการป้องการป้องการป้องการ<br>กระบาทสารการป้องการป้องการป้องการป้องการป้องการป้องการป้องการป้องการป้องการป้องการป้องการป้องการป้องการป้องการป                                                                                                    | 25 แบบยื่น ภ.ง.ด.53 หัก ณ ที่จ่าย<br>25 แบบยื่น ภ.ง.ด.53 หัก ณ ที่จ่าย<br>25 แบบยิ่น ภ.ง.ด.53 หัก ณ ที่จ่าย<br>25 แบบยิ่น ภ.ง.ด.53 หัก ณ ที่จ่าย<br>25 แบบยิ่น ภ.ง.ด.53 หัก ณ ที่จ่าย<br>25 แบบยิ่น ภ.ง.ด.53 หัก ณ ที่จ่าย<br>25 แบบยิ่น ภ.ง.ด.53 หัก ณ ที่จ่าย<br>25 แบบยิ่น ภ.ง.ด.53 หัก ณ ที่จ่าย<br>25 แบบยิ่น ภ.ง.ด.53 หัก ณ ที่จ่าย<br>25 แบบยิ่น ภ.ง.ด.53 หัก ณ ที่จ่าย<br>25 แบบยิ่น ภ.ง.ด.53 หัก น นาร มีการ<br>25 แบบยิ่น ภ.ง.ด.53 หัก น นาร มีการ<br>25 แบบยิ่น ภ.ง.ด.53 หัก น นาร มีการ<br>25 แบบยิ่น ภ.ง.ด.53 หัก น นาร มีการ<br>25 แบบยิ่น ภ.ง.ด.53 หัก น นาร มีการ<br>25 แบบยิ่น ภ.ง.ด.53 หัก น นาร มีการ<br>25 แบบยิ่น ภ.ง.ด.53 หัก น นาร มีการ<br>25 แบบยิ่น ภ.ง.ด.53 หัก นาร มีการ<br>25 แบบยิ่น ภ.ง.ด.53 หัก นาร มีการ<br>25 แบบยิ่น ภ.ง.ด.53 หัก นาร มีการ<br>25 แบบยิ่น ภ.ง.ด.53 หัก นาร มีการ<br>25 แบบยิ่น ภ.ง.ด.53 หัก นาร มีการ<br>25 แบบยิ่น ภ.ง.ด.53 หัก นาร มีการ<br>25 แบบยิ่น ภาง.ด.53 หัก นาร มีการ<br>25 แบบยิ่น ภาง.ด.53 หัก นาร มีการ<br>25 แบบยิ่น ภาง.ด.53 หัก นาร มีการ<br>25 แบบยิ่น ภาง.ด.53 หัก นาร มีการ<br>25 แบบยิ่น ภาง.ด.53 หัก นาร มีการ<br>25 แบบยิ่น ภาง.ด.53 หัก นาร มีการ<br>25 แบบยิ่น ภาง.ด.53 หัก นาร มีการ<br>25 แบบยิ่น ภาง.ด.53 หัก นาร มีการ<br>25 แบบยิ่น ภาง.ด.53 หน้า นาร มีการ<br>25 แบบยิ่น ภาง.ด.53 หน้า นาร มีการ<br>25 แบบยิ่น ภาง.ด.53 หน้า นาร มีการ<br>25 แบบยิ่น ภาง.ด.53 หน้า นาร มีการ<br>25 แบบยิ่น ภาง.ด.53 หน้า นาร นาร นาร นาร นาร มีการ<br>25 แบบยิ่น ภาง.                                                                                                    |

รูปที่ 4.26 เช็คธนาคาร

#### 4.1.5. เอกสารการจ่ายค่าทำบัญชี

### 4.1.5.1. ใบสำคัญจ่าย

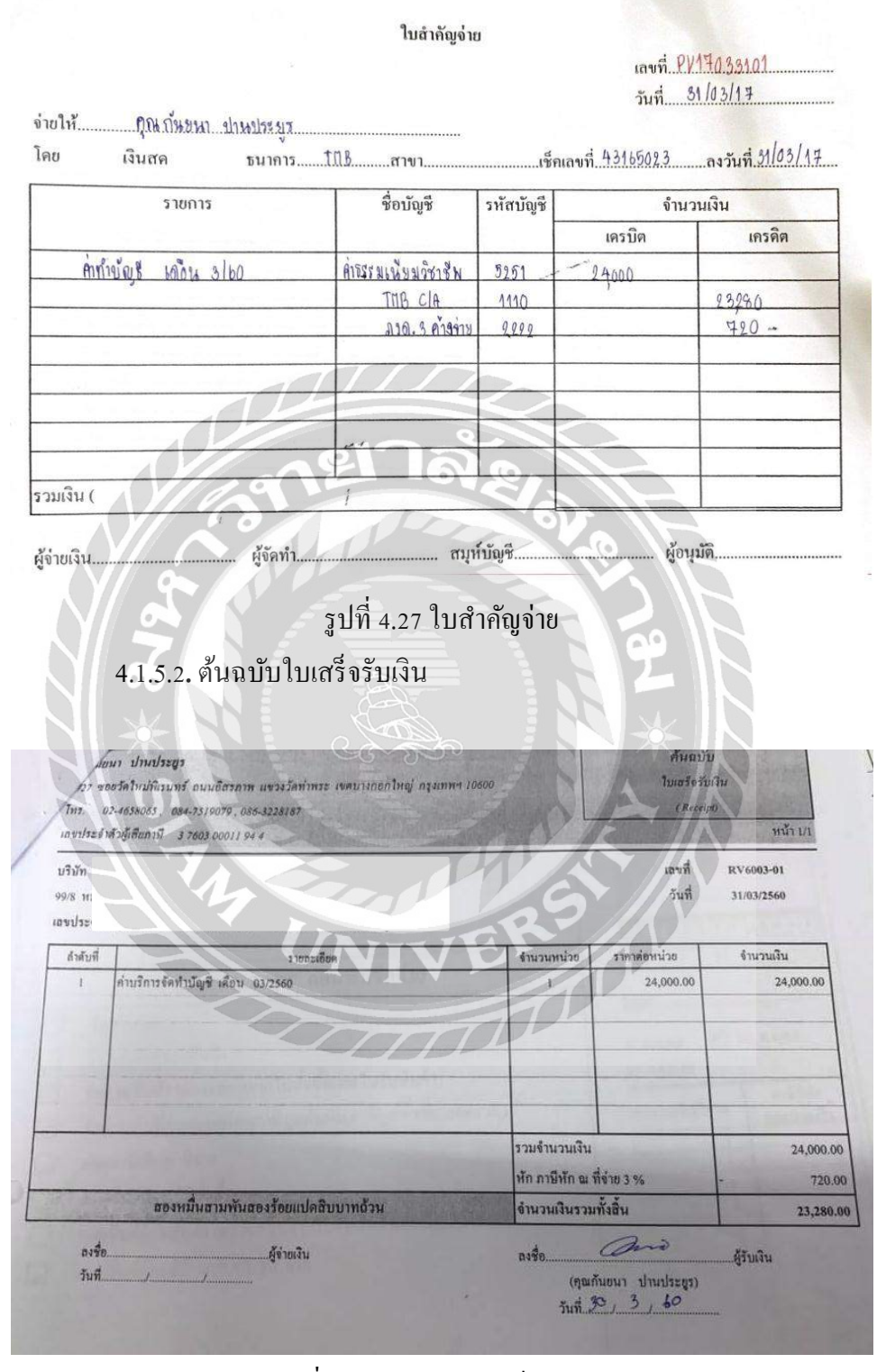

รูปที่ 4.28 ต้นฉบับใบเสร็จรับเงิน

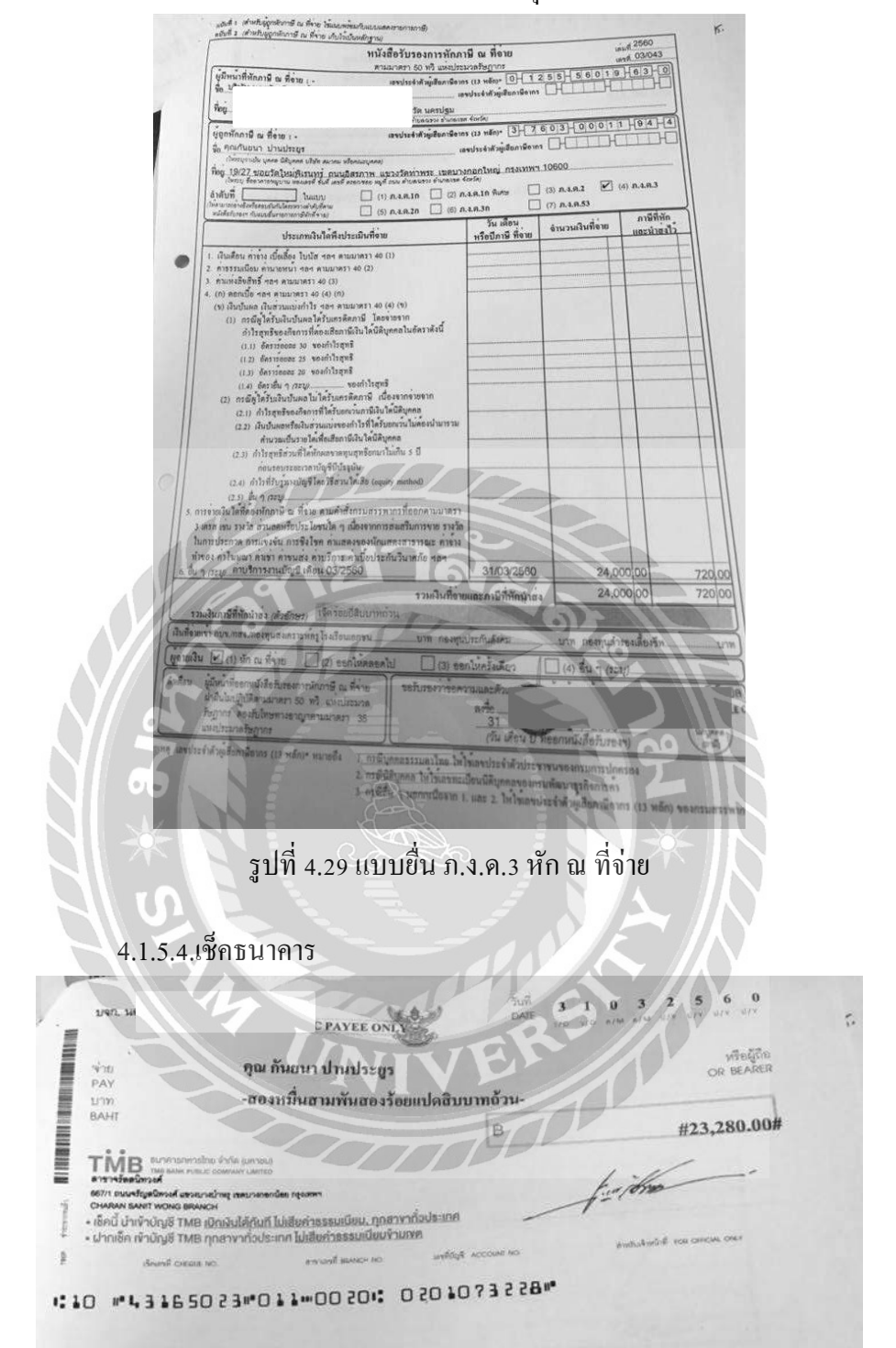

4.1.5.3. แบบนำส่ง ภ.ง.ค. หัก ณ ที่ จ่าย บุคคลธรรมคา

รูปที่ 4.30 เช็คธนาคาร

### 4.2. การวิเคราะห์รายการลงบัญชี

การวิเคราะห์รายการลงบัญชี คือการวิเคราะห์เพื่อลงชื่อบัญชีในใบสำคัญจ่าย จะพิจารณา จากใบที่แนบมากับใบสำคัญจ่าย เช่น สำเนาใบกำกับภาษี ใบเสร็จรับเงิน เป็นต้น ว่าเป็นค่าใช้จ่าย ้เกี่ยวกับอะ ไร โดยจะมีผังบัญชีเป็นตัวกำหนดว่าอยู่หมวดสินทรัพย์ หนี้สิน ส่วนของเจ้าของ รายได้ และค่าใช้จ่าย

| ingir 419 ปัญหา โดนิกับตอนิตร สะจัด (A | ใบตำคัญจำม   | u         | เลขที่<br>วันที่ | <u>PV17032302</u><br>23/03/17 |
|----------------------------------------|--------------|-----------|------------------|-------------------------------|
| คย เงินสด บนาการ.                      | MB mun       | เช็ก      | 1027 49167070    |                               |
| 5 10/135                               | งอบพิง       | รหลบญช    | งาน<br>เครบิต    | 1วนเงน<br>เกรคิด              |
| จำหล่าญระเธอศส เส้นหา-ช่อก             | เจ้าหน้าธอภา | 2110      | 97.681.14        |                               |
|                                        | ¥.TAB C/A    | 1110      | - ILI            | 7,354.21                      |
|                                        | A10.53 การเย | 2223      | 09               | <u>326.'93</u>                |
| 6                                      |              |           | 121              |                               |
|                                        |              |           |                  |                               |
|                                        |              |           |                  |                               |
| าวมเงิน (                              |              |           |                  |                               |
| รู้ข่ายเงิน ผู้รัคทำ                   | a            | มุห์บัญชี | Ę                | อนุมัติ                       |

รูปที่ 4.31 การวิเคราะห์รายการลงบัญชี " ค่าเช่าเครื่องถ่ายเอกสาร "

### 4.2.2. การวิเคราะห์รายการลงบัญชี " ค่ารถยนต์ "

#### ใบสำคัญจ่าย

| เลขที่ | PV17030804 |
|--------|------------|
| e d    | Asilantin  |

| ราชการ                       | ชื่อบัญชี     | รหัสบัญชี | จำ        | นวนเงิน     |
|------------------------------|---------------|-----------|-----------|-------------|
|                              |               |           | เครบิต    | เกรดิต      |
| พักจายการกษณฑ์ 1 ตั้น (HR-V) | เจ้าหน้าารถ้า | 2.110     | - 1016402 |             |
|                              | TIB CIA       | 1110      |           | 1013,269,25 |
|                              | ส่วนลดรับ     | 5190      |           | 3,132:75    |
|                              |               |           |           |             |
|                              | 1             |           |           |             |
|                              | 1.1           |           |           |             |
|                              | le mai        |           |           |             |
| วมเงิน (                     | 14-101        | 81        | 10        |             |

สมุห์บัญชี......ผู้อนุมัติ

รูปที่ 4.32 การวิเคราะห์รายการลงบัญชี " ค่ารถยนต์ "

4.2.3. การวิเคราะห์รายการถงบัญชี " ค่า ภ.ง.ด.1,3,53 "

ใบสำคัญจ่าย

เลขที่ <u>PV17030701</u> วันที<u>่</u> 07 /03 / 60

จ่ายให้<u>กามสุรรษากา</u> โคย เงินสุด <u>รบาการ TMB</u>สาขา เช็คเลขที่ <u>43164977</u> ลงวันที่ <u>419/60</u>

| รายการ                            | ชื่อบัญชี รหัสบัญชี |      | จำนวนเงิน |            |  |
|-----------------------------------|---------------------|------|-----------|------------|--|
|                                   |                     |      | เครบิต    | เครคิต     |  |
| 11 to 220. 1 100 02/60 = 2.817    | A.1.0. 1 A12914     | 2221 | 2,867     |            |  |
| A.J.A. 3 600 02/60 - 3,147.81     | A. 2. 9. 8 A7 2914  | 2222 | 3,147.81  |            |  |
| A.9. 6. 53 Laon 02/60 - 25,402.96 | A.3. Q. 53 A13914   | 2223 | 25,702.96 |            |  |
| 900312 = 31,717.77                | 6. THB CLA          | ottt |           | 31, 419.77 |  |
|                                   |                     |      |           |            |  |
|                                   |                     |      |           |            |  |
| ານເຈີນ (                          | 1                   |      |           |            |  |

รูปที่ 4.33 การวิเคราะห์รายการลงบัญชี " ค่า ภ.ง.ค.1,3,53 "

| ายให้นี้ไปปั้ก ที่ โลเป็ มังลัก (มหามน)                                                                                                    | ใบสำคัญจ่าย<br>        | J<br>a    | เลขที่<br>วันที่ | PV17030802<br>8.103.137 |
|----------------------------------------------------------------------------------------------------|------------------------|-----------|------------------|-------------------------|
| ดย เงนสด ธนาการ                                                                                                    | ชื่อบัญชี              | รหัสบัญชี | จำน              | วนเงิน                  |
| 210112                                                                                                    |                        |           | เครบิต           | เกรดิต                  |
| จารเค่าโทรศัญท์ เด็คน 9/60                                                                                                    | <b>เ</b> จ้าหนี้การด้า | 2110      | 2354             |                         |
| HOULD ALL TO ALL TO ALL | THB CIA                | 1110      | 1                | 2288                    |
|                                                                                                    | สารด. 55 คำรุง่าย      | 2223      |                  | 66                      |
|                                                                                                    |                        |           |                  |                         |
|                                                                                                    |                        |           |                  |                         |
| าาเลิน(                                                                                                    | 191 12                 | 0         |                  |                         |

### 4.2.4. การวิเคราะห์รายการลงบัญชี " ค่าโทรศัพท์ "

รูปที่ 4.34 การวิเคราะห์รายการลงบัญชี " ค่าโทรศัพท์ "

4.2.5. การวิเคราะห์รายการลงบัญชี " ค่าทำบัญชี "

ใบสำคัญจ่าย

เลขที่ PV17033101 วันที่ 31/03/17

จ่ายให้...... กุณถั่นยนา ปาษประบุร...

โดย เงินสด ธนาการ 188 สาขา เช็กเลขที่ 43165023 ลงวันที่ <u>31/03/17</u>

| รายการ                                                                                                    | ชื่อบัญชี          | รหัสบัญชี | จำนวนเงิน |        |  |
|----------------------------------------------------------------------------------------------------|--------------------|-----------|-----------|--------|--|
|                                                                                                    |                    |           | เครบิต    | เกรดิต |  |
| คำทำขัญชี เลือน 3160                                                                                                    | A155รมเนียมวิชาชีพ | 5251      | 24000     |        |  |
| •                                                                                                    | THB CIA            | 1110      | 1         | 23280  |  |
|                                                                                                    | 130.3 engine       | 2292      |           | 720    |  |
|                                                                                                    |                    |           |           |        |  |
|                                                                                                    |                    |           |           |        |  |
| the state of the state of the s |                    |           |           |        |  |
|                                                                                                    |                    |           |           |        |  |
|                                                                                                    | a contract in a    |           |           |        |  |
| วมเงิน (                                                                                                    | 1                  |           |           |        |  |

รูปที่ 4.35 การวิเคราะห์รายการถงบัญชี " ค่าทำบัญชี "

### 4.3. ขั้นตอนเข้าสู่ระบบโปรแกรมบัญชีบัญชีสำเร็จรูป QuickBooks Pro

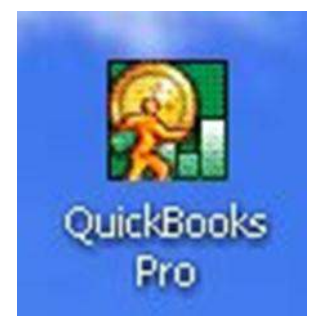

1.คลิกที่ไอคอน โปรแกรมบัญชีบัญชีสำเร็จรูป QuickBooks Pro

รูปที่ 4.36 เข้าสู่โปรแกรมบัญชีสำเร็จรูป QuickBooks Pro (1)

2. คลิก File เลือก Open Company

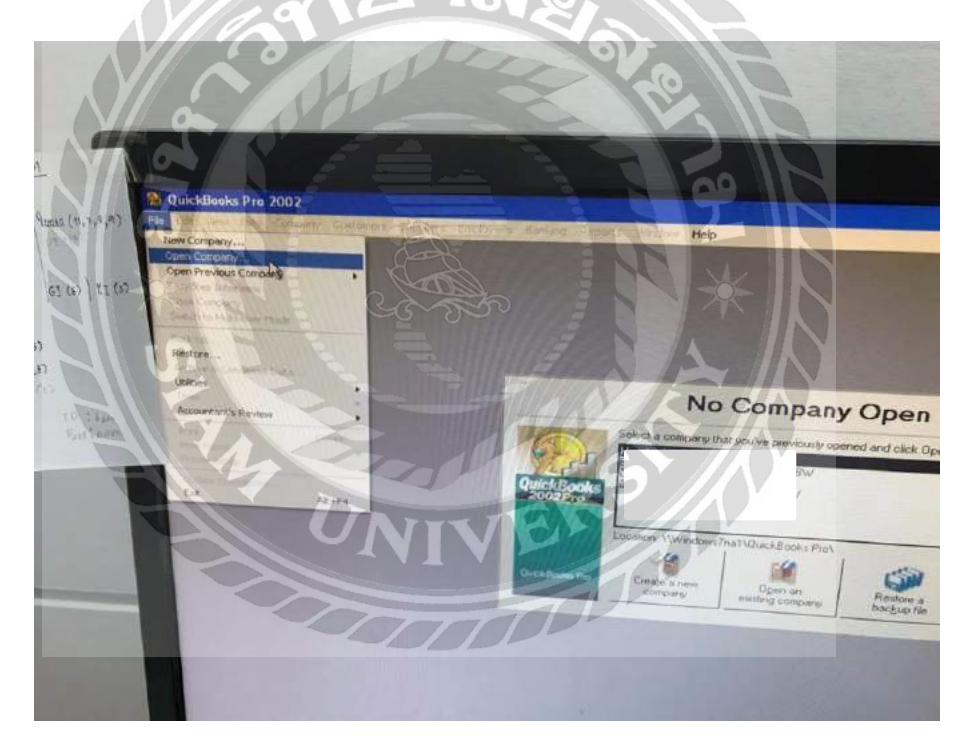

รูปที่ 4.37 เข้าสู่โปรแกรมบัญชีสำเร็จรูป QuickBooks Pro (2)

#### ? × WS7NA + + • T QuickBooks Pr INET 2560 Ope No Company Open Cancel QuickBooks Files (\* QBW,\* QBA) ٠ any that you've previously opened and click. Open ct a comp Help Open QuickBoo Restore a backup file Open a pample file

3. คลิกเลือกบริษัทที่ต้องการ แล้วกด Open

รูปที่ 4.38 เข้าสู่โปรแกรมบัญชีสำเร็จรูป QuickBooks Pro (3)

4. เข้าสู่ระบบโดย User และ Password ที่กำหนดขึ้น

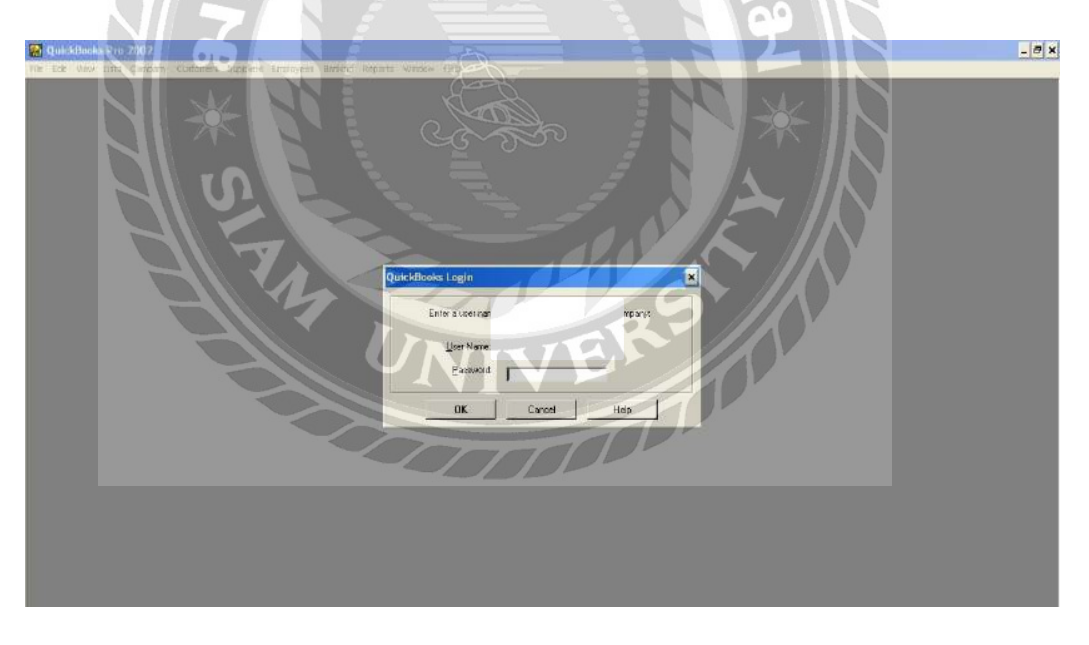

รูปที่ 4.39 เข้าสู่โปรแกรมบัญชีสำเร็จรูป QuickBooks Pro (4)

5. เข้าสู่หน้าหลักของโปรแกรมบัญชีสำเร็จรูป QuickBooks Pro

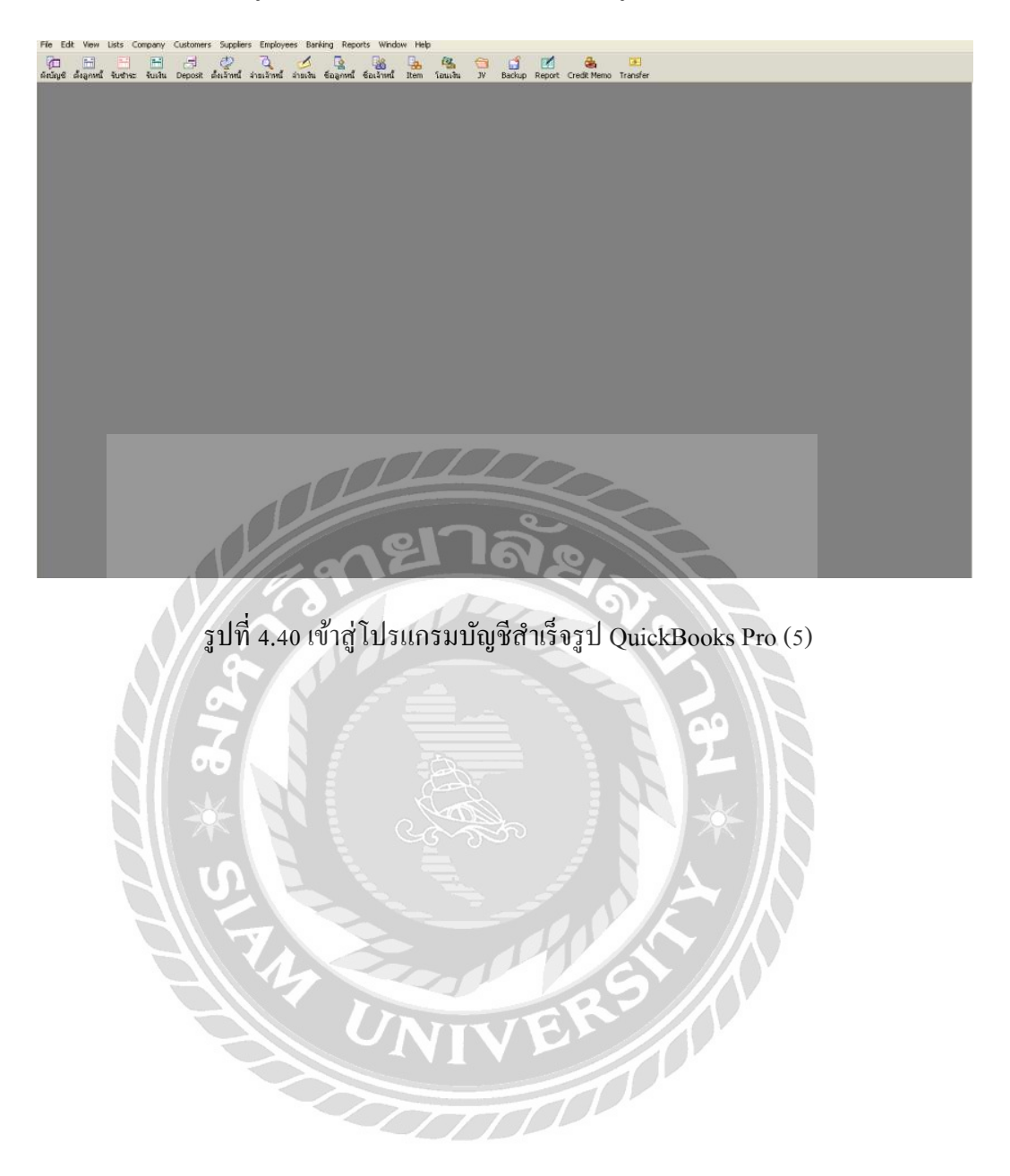

### 4.4. ขั้นตอนการบันทึกข้อมูลลงโปรแกรม QuickBooks Pro

## 4.4.1. ขั้นตอนการบันทึกข้อมูลใบสำคัญจ่าย " ค่าเช่าเครื่องถ่ายเอกสาร "

1. คลิกเมนู "จ่ายเจ้าหนี้"

| File Ed  | lit View | Lists C      | Company      | Customers    | Supplier | s Employ         | ees Ban              | king Repo        | orts Windo   | w Help    | )            |         |             |        |                  |               |
|----------|----------|--------------|--------------|--------------|----------|------------------|----------------------|------------------|--------------|-----------|--------------|---------|-------------|--------|------------------|---------------|
| ผังบัญชี |          | 글<br>รับชำระ | 📻<br>รับเงิน | )<br>Deposit |          | <br>ล่ายเล้าหนี้ | <b>ป</b><br>จ่ายเงิน | โล<br>ชื่อลูกหน้ | ชื่อเจ้าหนี้ | 🔒<br>Item | 🦓<br>โอนเงิน | 🔁<br>УС | ゴ<br>Backup | Report | 🛃<br>Credit Memo | 選<br>Transfer |

# รูปที่ 4.41 การบันทึกข้อมูลใบสำคัญจ่ายค่าเช่าเครื่องถ่ายเอกสาร (1)

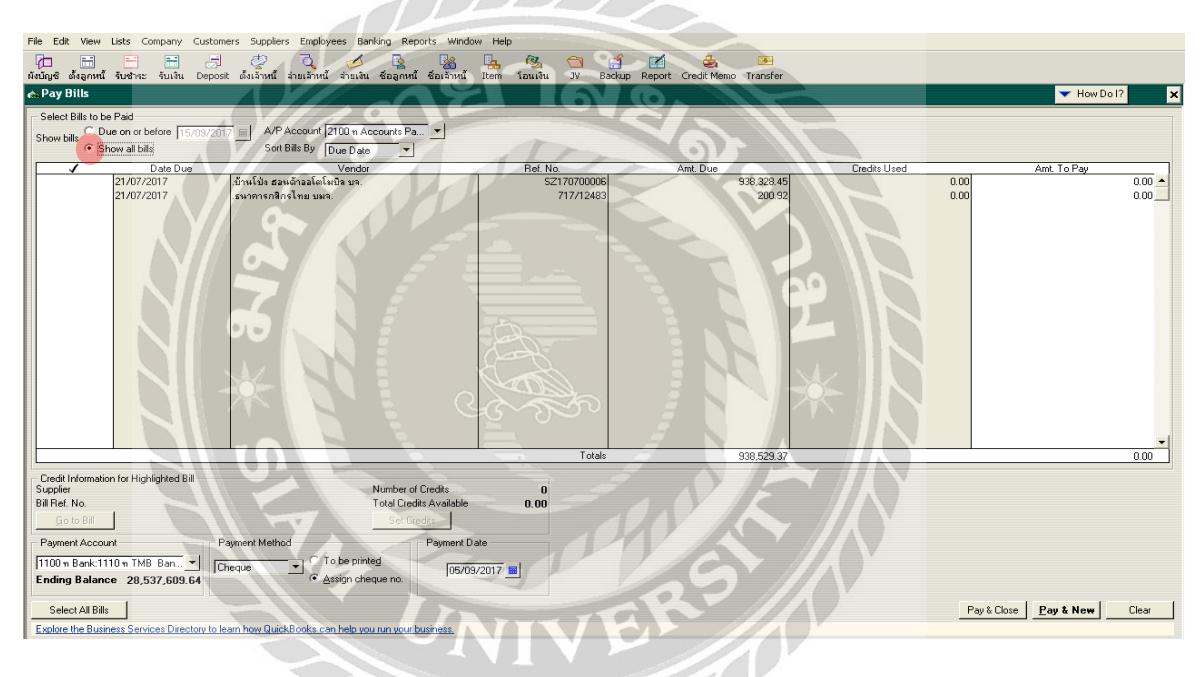

2. คลิก "Show all bill"

รูปที่ 4.42 การบันทึกข้อมูลใบสำคัญจ่ายค่าเช่าเครื่องถ่ายเอกสาร (2)

# 3. คลิกเลือก "เจ้าหนี้การค้า (2110)"

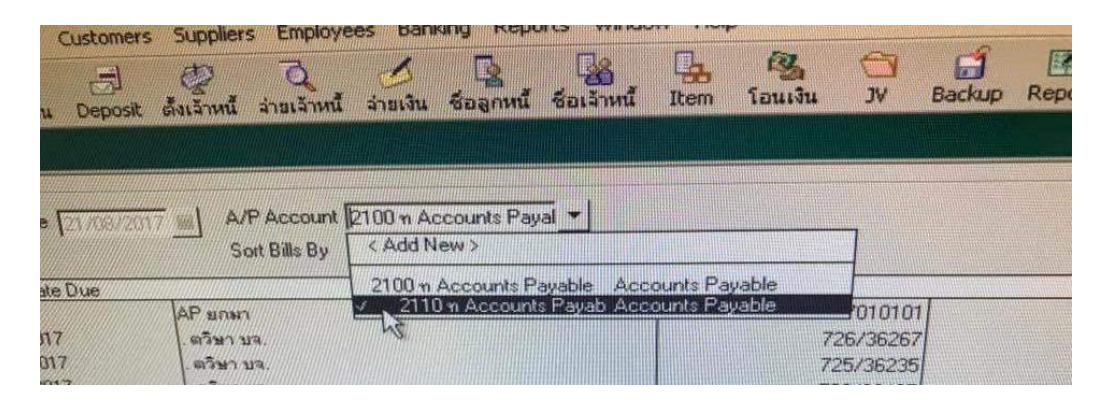

รูปที่ 4.43 การบันทึกข้อมูลใบสำคัญจ่ายค่าเช่าเครื่องถ่ายเอกสาร (3)

4. เลื่อนหาเจ้าหนี้การก้าที่บันทึกตั้งไว้ในตอนทำภาษีซื้อ แล้วติ๊กมาร์กหน้าเจ้าหนี้การก้า

"โคนิก้ามอลนิต้า บมจ. เลงที่ใบกำกับภาษี K7022296"

| File Edit View Lists Company Custo<br>                                                                                    | omers Suppliers Employees Banking Reports W<br>รูป 🦉 🏹 💋 🦉 隆<br>อริชัตร์เจ้าหนี้ ล่ายเจ้าหนี้ ส่วยเจ้น ซ้ออลูกหนี้ ซ้อเจ้า                                                                               | Vindow Help<br>- 🖳 🖏 🗂 🗂<br>หนี้ Item โอนเงิน JV Backup R   | report Credit Memo Transfer                                           |                                      |                                                  |
|----------------------------------------------------------------------------------------------------|----------------------------------------------------------------------------------------------------|-------------------------------------------------------------|-----------------------------------------------------------------------|--------------------------------------|--------------------------------------------------|
| 🚓 Pay Bills                                                                                                    |                                                                                                    |                                                             |                                                                       |                                      | 🔻 How Do I? 🛛 🗙                                  |
| Select Bills to be Paid<br>Show bills C Due on or before 15/09/2<br>C Show all bills<br>Date Due                          | 017 A/P Account 2100 n Accounts Pa  Soft Bills By Due Date  Vendor                                                                                                    | Ref. No.                                                    | Amt. Due                                                              | Credits Used                         | Amt. To Pay                                      |
| 28/02/2017<br>28/02/2017<br>02/03/2017<br>03/03/2017<br>03/03/2017<br>03/03/2017                                          | . คราม บล.<br>ครับม บล.<br>เครียา บล.<br>โทนี้กำมินอลด้านิสสิเนสโฆฐชันส์ บล.<br>โทนี้กำมินอลด้านิสสิเนสโฆฐชันส์ บล.<br>โทนี้กำมินอลด้านิสสิเนสโฆฐชันส์ บล.                                               | 37053<br>37062<br>37072<br>K7022297<br>K7022295<br>K7022295 | 2,300,00<br>3,200,00<br>2,300,00<br>3,092,13<br>1,712,21<br>2,876,80  | 0.00 0.00 0.00 0.00 0.00 0.00        | 0.00<br>0.00<br>3.092.13<br>1.712.21<br>2.876.80 |
| 05/03/2017<br>05/03/2017<br>05/03/2017<br>05/03/2017<br>05/03/2017                                                        | ประกันผู้แก้ย บนจ.<br>ประกันผู้หมัย บนจ.<br>โอ พี เอ็ม ปจ.<br>โอ พี เอ็ม ปจ.<br>ดาวจิลี คอมมูนิคอัน ออดิโอ ปจ.                                                                                           | 5824830<br>582942<br>0019236<br>0019235<br>600/00354        | 22,254,93<br>645,21<br>9,630,00<br>8,998,00<br>3,000,00               | 0.00<br>0.00<br>0.00<br>0.00<br>0.00 | 0.00<br>0.00<br>0.00<br>0.00<br>0.00             |
| 06/03/2017<br>06/03/2017<br>09/03/2017<br>10/03/2017<br>12/03/2017                                                        | เปลี่สุดเลอร์ เเอมส์ พาร์ก ขอ.<br>เอาวริกี ตอมยู่เห็กชั่น ออดีโอ ขอ.<br>เอาวริกี ตอมยู่เห็กชั่น ออดีโอ ขอ.<br>เบ.กัลเลอร์ แอมส์ พาร์ก บอ.<br>Hitachi Capital (Thialand) Co.,Ltd<br>ออนเซฟเก็สซิม โต้แนนด | 600807<br>00389<br>00391<br>600845<br>1703479<br>700429     | 9,362,50<br>2,400,00<br>2,200,00<br>3,638,00<br>3,852,00<br>18,414,20 | 0.00 0.00 0.00 0.00 0.00 0.00        | 0.00 0.00 0.00 0.00 0.00 0.00                    |
| 13/03/2017<br>13/03/2017                                                                                                  | .กรุงเทพประกันภัย บุมจ.<br>.กรุงเทพประกันภัย บุมจ.                                                                                                    | 7004557<br>700427                                           | 645,21<br>18,155.76                                                   | 0.00                                 | 0.00                                             |
| Credit Information for Highlighted Bill<br>Supplierดินี้กำมินอลท้ามิสสิณส1<br>Bill Ref. No. <b>K7022296</b><br>Go to Bill | Number of Credts<br>Total Credts Availa<br>Set Credts                                                                                                    | ible 0.00                                                   | 63.344,516.44                                                         |                                      | 7,681.14                                         |
| Payment Account<br>1100 m Bank:1110 m TMB Ban<br>Ending Balance 28,537,609.64                                             | Payment Method Payment<br>Cheque Cheque Assign cheque no.                                                                                                    | nt Date<br>3/03/2017 📕                                      |                                                                       |                                      |                                                  |
| Clear Selections Explore the Business Services Directory to                                                               | ) learn how QuickBooks can help you run your business.                                                                                                    |                                                             |                                                                       | Pay & Close                          | Pay & New Clear                                  |

รูปที่ 4.44 การบันทึกข้อมูลใบสำคัญจ่าย ค่าเช่าเครื่องถ่ายเอกสาร (4)

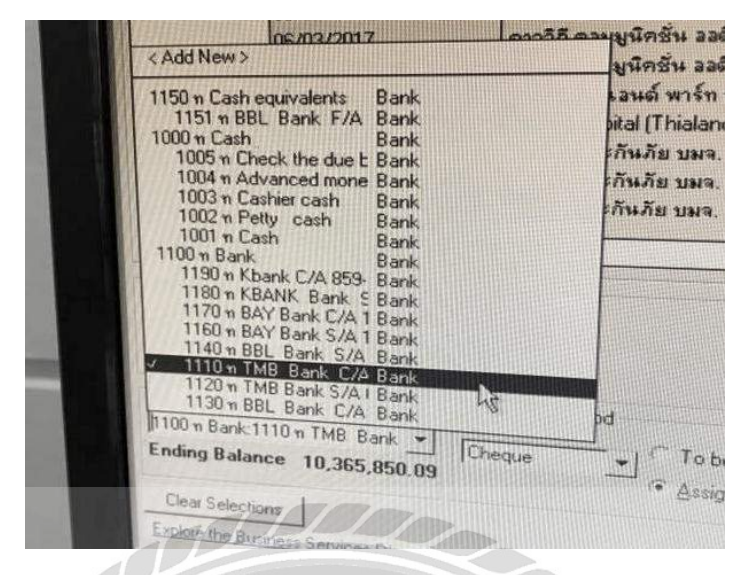

5. กลิกเลือกธนาคารที่ใช้ในการง่ายเงิน "โค้ค 1110 TMB Bank C/A"

รูปที่ 4.45 การบันทึกข้อมูลใบสำคัญจ่ายค่าเช่าเครื่องถ่ายเอกสาร (5)

6. ใส่วันที่ตามใบสำคัญจ่าย "23/03/2017" แล้วคลิก "Pay & Close"

| File Edit View                                       | Lists Company                                           | Customers Suppliers Employees Banking Reports W                | indow Help                 |                             |              |                      |
|------------------------------------------------------|---------------------------------------------------------|----------------------------------------------------------------|----------------------------|-----------------------------|--------------|----------------------|
| 👔 📑<br>ผังบัณชี ตั้งออหนี้                           | 🕂 🖶                                                     | 📑 🔮 🍳 🥖 🔽 🍇<br>Deposit ตั้งเอ้าหนี้ อ่ายเงิน ช้ออกหนี้ ช้อเอ้า | นี้ Item โอนเงิน JV Backup | Report Credit Memo Transfer |              |                      |
| 🚓 Pay Bills                                          |                                                         |                                                                |                            |                             |              | ▼ How Do I? ×        |
| Select Bills to b                                    | e Paid                                                  |                                                                |                            |                             |              |                      |
| Show bills C D                                       | ue on or before                                         | /09/2017 A/P Account 2100 m Accounts Pa                        |                            |                             |              |                      |
| • S                                                  | how all bills                                           | Sort Bills By Due Date 👻                                       |                            |                             |              |                      |
|                                                      | Date Due                                                | Vendor                                                         | Ref. No.                   | Amt. Due                    | Credits Used | Amt. To Pay          |
|                                                      | 27/02/2017                                              | . ตวิษา บจ.                                                    | 37053                      | 2,300.00                    | 0.00         | 0.00                 |
|                                                      | 28/02/2017                                              | . ตริษาบจ.                                                     | 37062                      | 3,200.00                    | 0.00         | 0.00                 |
|                                                      | 02/03/2017                                              | . ตรีษา บจ.                                                    | 37072                      | 2,300.00                    | 0.00         | 0.00                 |
| 1                                                    | 03/03/2017                                              | โคนีก้ามินอลด้าบิสสิเนสโซลูชันส์ บจ.                           | K7022297                   | 3,092.13                    | 0.00         | 3,092.13             |
| 1                                                    | 03/03/2017                                              | .โคนี้ก้ามีนอลด้าบิสสิเนสโซลูชันส์ บจ.                         | K7022295                   | 1,712.21                    | 0.00         | 1,712.21             |
| 1                                                    | 03/03/2017                                              | .โคนี้กำมีนอลด้าบัสสีเนสไขลูชั้นส์ บจ.                         | K7022295                   | 2,876.81                    | 0.00         | 2,876.80             |
|                                                      | 05/03/2017                                              | .ประกันทีมภัย บมจ.                                             | 5824830                    | 22,254.93                   | 0.00         | 0.00                 |
|                                                      | 05/03/2017                                              | เบระกามพุฒภอ บมจ.<br>โอ สับเรียง แอ                            | 0019236                    | 9 630 00                    | 0.00         | 0.00                 |
|                                                      | 05/03/2017                                              | โอ พีเว็บ ขอ                                                   | 0019235                    | 8 988 00                    | 0.00         | 0.00                 |
|                                                      | 05/03/2017                                              |                                                                | 601/00354                  | 3.000.00                    | 0.00         | 0.00                 |
|                                                      | 06/03/2017                                              | .ป.ด้ลเลอร์ เเอนด์ พาร์ท บจ.                                   | 600807                     | 9,362.50                    | 0.00         | 0.00                 |
|                                                      | 06/03/2017                                              | .ดาววิถี คอมมูนิคชั่น ออดิโอ บจ.                               | 00389                      | 2,400.00                    | 0.00         | 0.00                 |
|                                                      | 09/03/2017                                              | .ดาววิถี คอมมูนิคชั่น ออดิโอ บจ.                               | 00391                      | 2,200.00                    | 0.00         | 0.00                 |
|                                                      | 10/03/2017                                              | .บ.คัลเลอร์ แอนด์ พาร์ท บจ.                                    | 600845                     | 3,638.00                    | 0.00         | 0.00                 |
|                                                      | 12/03/2017                                              | Hitachi Capital (Thialand) Co.,Ltd.                            | 1703479                    | 3,852.00                    | 0.00         | 0.00                 |
|                                                      | 13/03/2017                                              | .กรุงเทพประกันภัย บมจ.                                         | 700424                     | 18,414.70                   | 0.00         | 0.00                 |
|                                                      | 13/03/2017                                              | .กรุงเทพประกันภัย บมจ.                                         | 7004557                    | 645.21                      | 0.00         | 0.00                 |
|                                                      | 13/03/2017                                              | .กรุงเทพประกินภัย บมจ.                                         | /0042/                     | 18,155.76                   | 0.00         | U.UU +[              |
|                                                      |                                                         |                                                                | Totals                     | 63,344,516.44               |              | 7,681.14             |
| Credit Informati<br>Supplierfnt<br>Bill Ref. No. K7( | on for Highlighted Bi<br>ມີກ້າມີພວລຫ້ານີສລີເພ<br>D22296 | II Number of Credits<br>af Number of Credits Availa            | 0<br>ble 0.00              |                             |              |                      |
| <u>G</u> o to Bill                                   |                                                         | Set Credits                                                    |                            |                             |              |                      |
| Payment Accor                                        | unt                                                     | Payment Method Payment                                         | nt Date                    |                             |              |                      |
| 1100 m Bank:1<br>Ending Balan                        | 110 m TMB Ban<br>ce 28,537,609.1                        | C To be printed<br>C Assign cheque no.                         | 3/03/2017                  |                             |              |                      |
| Clear Selection                                      | ons                                                     |                                                                |                            |                             | Pay & C      | lose Pay & New Clear |
| Explore the Busi                                     | iness Services Direc                                    | tory to learn how QuickBooks can help you run your business.   |                            |                             |              |                      |

รูปที่ 4.46 การบันทึกข้อมูลใบสำคัญจ่ายค่าเช่าเครื่องถ่ายเอกสาร (6)

### 7. ใส่เลขใบสำคัญง่ายที่กำหนดไว้ "PV17032302" แล้วคลิก "OK"

| File Edit View Lists Company Customer                                                                                                    | rs Suppliers Employees Banking                              | Reports Window                 | v Help                                                |                                          |                    |                      |               |                     |               |          |  |
|----------------------------------------------------------------------------------------------------|-------------------------------------------------------------|--------------------------------|-------------------------------------------------------|------------------------------------------|--------------------|----------------------|---------------|---------------------|---------------|----------|--|
| ר 🖶 🗎 📇 💭 🖓 🖓 🕼 🍇 איז איז איז איז איז איז איז איז איז איז                                                                                                    |                                                             |                                |                                                       |                                          |                    |                      |               |                     |               |          |  |
| 🚓 Pay Bills                                                                                                    |                                                             |                                |                                                       | During Tropo                             |                    |                      |               |                     |               | ×        |  |
| Select Bills to be Paid                                                                                                    |                                                             |                                |                                                       |                                          |                    |                      |               |                     |               |          |  |
| Show bills O Due on or before 15/09/2017                                                                                                    | A/P Account 2100 m Account                                  | is Pa 💌                        |                                                       |                                          |                    |                      |               |                     |               |          |  |
| (* Show all bills                                                                                                    | Sort Bills By Due Date                                      | •                              | D ( N                                                 |                                          |                    |                      | 0.0.0.1       |                     | A + T - D     |          |  |
| 27/02/2017                                                                                                    | . ตวิษา บจ.                                                 |                                | Het. No.<br>371                                       | 053                                      | Amt. Due           | 2,300.00             | Liedits Used  | 0.00                | Amt. To Pay   | 0.00     |  |
| 28/02/2017                                                                                                    | . ตวิษา บจ.                                                 |                                | 37(                                                   | 062                                      |                    | 3,200.00             |               | 0.00                |               | 0.00     |  |
| 02/03/2017                                                                                                    | . ตวีษา บจ.<br>โดนี้ถ้ามินออด้ายิสสิเนสโพอพันส์ แอ          | 1 1 01                         | 370                                                   | 072                                      |                    | 2,300.00<br>8 092 13 |               | 0.00                |               | 0.00     |  |
| v 03/03/2017                                                                                                    | โคนิก้ามินอลต้าบิสสิเนสโซลูชันส์ บจ.                        | Assign Chequ                   | e Numbers                                             |                                          | ×                  | 1,712.21             |               | 0.00                |               | 1,712.21 |  |
| ✓ 03/03/2017<br>05/03/2017                                                                                                    | โคนิก้ามินอลด้าบิสสิเนสโซลูชันส์ บจ.                        | Select how che                 | que numbers are assigned.                             |                                          | is hards an answer | 2,876.80             |               | 0.00                |               | 2,876.80 |  |
| 05/03/2017                                                                                                    | .บระกันคุมภัย บมจ.<br>.ประกันคุ้มภัย บมจ.                   | Automatically     Assign the a | passign based on next che<br>ppropriate cheque number | eque number for a<br>next to each bill o | avment cheque      | 645.21               |               | 0.00                |               | 0.00     |  |
| 05/03/2017                                                                                                    | โอพีเอ็มบจ.                                                 | Chequing Accou                 | ant 1100 n Bank:1110                                  |                                          | ·····              | 9,630.00             |               | 0.00                |               | 0.00     |  |
| 05/03/2017                                                                                                    | .ไอ พีเอ็มบจ.<br>ดาววิถีดระบะมืดทั้ง ระดิโร แร              | Dete                           | Davias                                                | Americal                                 | Change No.         | 8,988.00<br>8.000.00 |               | 0.00                |               | 0.00     |  |
| 06/03/2017                                                                                                    | .ป.ศัลเลอร์ แอนด์ พาร์ท บจ.                                 | 23/03/2017                     | Fayee<br>โคนี้ก้ามินอลด้าบิสสิเ                       | 7,681.14                                 | PV1703230          | 8,362.50             |               | 0.00                |               | 0.00     |  |
| 06/03/2017                                                                                                    | .ดาววิถี คอมมูนิคชั่น ออดิโอ บจ.                            |                                |                                                       |                                          |                    | 2,400.00             |               | 0.00                |               | 0.00     |  |
| 10/03/2017                                                                                                    | .ดาววถี คอมมูนิคชิน ออติโอ บจ.<br>บ คัดเดอร์ แอนด์ พาร์ท บจ |                                |                                                       |                                          |                    | 2,200.00<br>8,638.00 |               | 0.00                |               | 0.00     |  |
| 12/03/2017                                                                                                    | .Hitachi Capital (Thialand) Co.,Ltd.                        |                                |                                                       |                                          |                    | 8,852.00             |               | 0.00                |               | 0.00     |  |
| 13/03/2017                                                                                                    | .กรุงเทพประกันภัย บมจ.                                      |                                |                                                       |                                          | -                  | 8,414.70             |               | 0.00                |               | 0.00     |  |
| 13/03/2017                                                                                                    | .กรุงเทพประกันภัย บมจ.<br>.กรุงเทพประกันภัย บมจ.            |                                | · · · · ·                                             |                                          |                    | 8,155.76             |               | 0.00                |               | 0.00     |  |
|                                                                                                    |                                                             | -                              | ОК                                                    | Cancel                                   | Help               | 1516.44              |               |                     |               | 7 681 14 |  |
| Credk Holomation for Highlighted Bill       Number of Credits       0         Suppler       John Statust       Total Death Available       0         Bill Ret. No. K70222965       Set Credits       0.00         Bark 1110 n. TMB Ban       Payment Method       Payment Date         Payment Account       Payment Method       Payment Date         Total Death       To be privided       Payment Date         Clear Selections       Clear Selections       Pay & Close         Evolvee the Business Services Directory to learn how Duick Bock: can help you un your business       Pay & Close         Style the Business Services Directory to learn how Duick Bock: can help you un your business       Pay & Close         Style the Business Services Directory to learn how Duick Bock: can help you un your business       Pay & Close         Style the Business Services Directory to learn how Duick Bock: can help you un your business       Pay & Close         Style the Business Services Directory to learn how Duick Bock: can help you un your business       Pay & Close         Style the Business Services Directory to learn how Duick Bock: can help you un your business       Pay & Close         Style the Business Services Directory to learn how Duick Bock: can help you un your business       Pay & Close         Style the Business Services Directory to learn how Duick Bock: can help you un your busines       Pay & Close |                                                             |                                |                                                       |                                          |                    |                      |               |                     |               |          |  |
|                                                                                                    |                                                             |                                |                                                       | reposit                                  | N                  | X                    |               |                     |               |          |  |
| File Edit View Lists Compar                                                                                                    | ny Customers Suppliers                                      | Employees                      | Banking Report                                        | s Window                                 | Help               |                      |               |                     |               |          |  |
| ผังบัญชี ตั้งลูกหนี้ รับชำระ รับเ                                                                                                    | i 🛃 😴<br>งิน Deposit ตั้งเจ้าหนี้ จ่                        | 🔾 🤉<br>เายเจ้าหนี้ จำ          | 💋 🧏<br>ยเงิน ชื่อลูกหนี้ ชื                           | ร้อเจ้าหนี้ I                            | 🚠 🦓<br>cem โอนเจี  | u JV                 | Backup Report | طط<br>t Credit Memo | 💽<br>Transfer |          |  |
| งนัญช ดังลูกหน้ รับชำจะ รับเงิน Deposit ดังเร็าหน้ ร่ายเง้าหน้ ร่ายเงิน ซอลูกหน้ ซอเร็าหน้ Item โอนเงิน JV Backup Report Credit Memo Transfer<br>รูปที่ 4.48 การบันทึกข้อมูลใบสำคัญจ่ายค่าเช่าเครื่องถ่ายเอกสาร (8)<br>9. คลิกเลือกธนาคาร "1110 TMB Bank C/A"                                                                                                    |                                                             |                                |                                                       |                                          |                    |                      |               |                     |               |          |  |
|                                                                                                    | n o jii iyu n Bank                                          | CLINERE HIT                    | Uate 23/03                                            | /2017                                    |                    | Memo                 | Deposit       |                     |               |          |  |

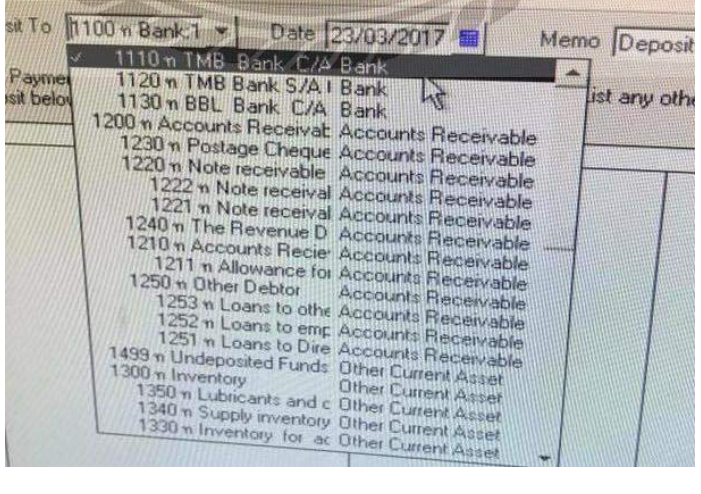

รูปที่ 4.49 การบันทึกข้อมูลใบสำคัญจ่ายค่าเช่าเครื่องถ่ายเอกสาร (9)

10.ใส่ข้อมูลต่างๆให้ครบถ้วน ได้แก่

10.1ใส่วันที่ตามใบสำคัญจ่าย "23/03/2017"

10.2 ใส่โค้ด "2223 ( ภ.ง.ด.53 ค้างจ่าย )"

10.3 บันทึกใน Memo "อ้างอิง PV17032302 จ่ายค่าเช่าเครื่อง

ถ่ายเอกสาร ค.1-2/60"

10.4 ใส่เลขอ้างอิง "PV17032302"

10.5 ใส่จำนวนเงินที่รับกลับเข้ามา "326.93 บาท" เพื่อนำส่ง กรมสรรพากรภายในวันที่ 1-7 ของเดือนถัคไป และคลิก "Save & Close"

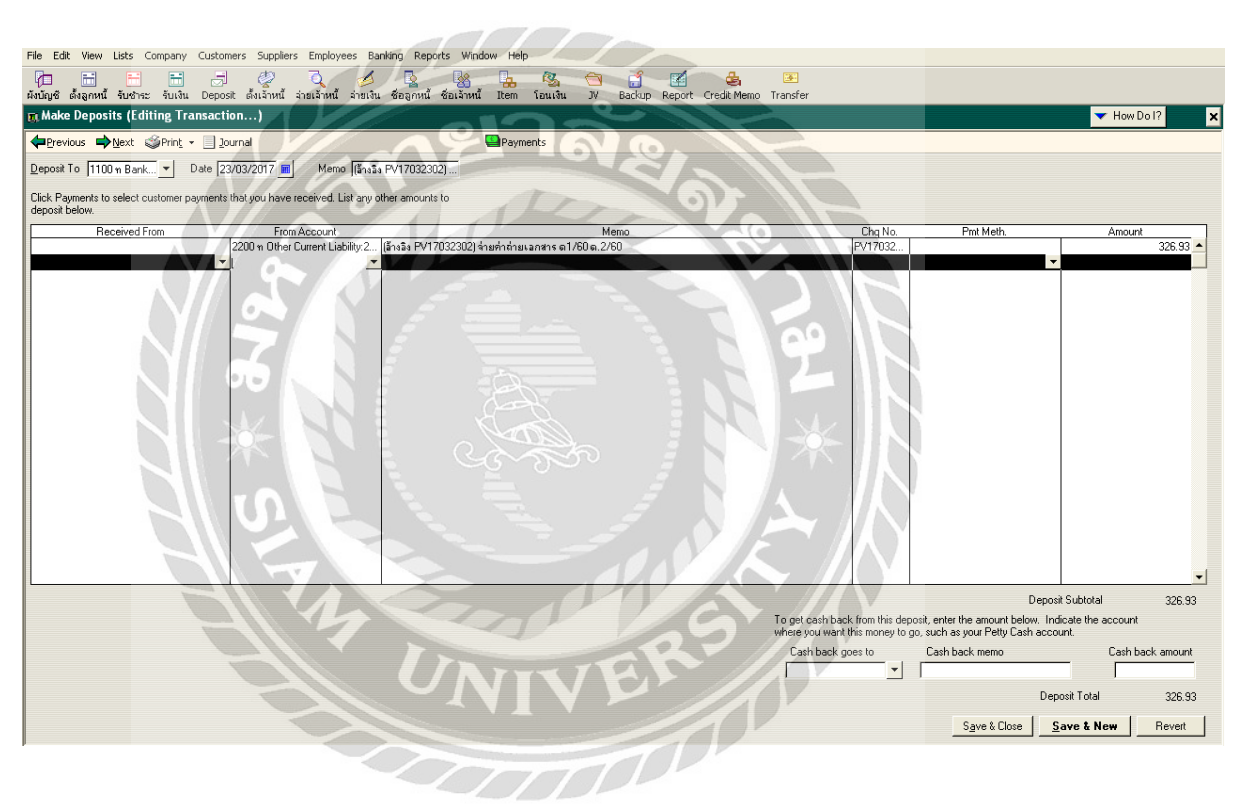

รูปที่ 4.50 การบันทึกข้อมูลใบสำคัญจ่ายค่าเช่าเครื่องถ่ายเอกสาร (10)

### 4.4.2. ขั้นตอนการบันทึกข้อมูลใบสำคัญจ่าย " ค่ารถยนต่์ "

1. คลิกเมนู " จ่ายเจ้าหนี้ "

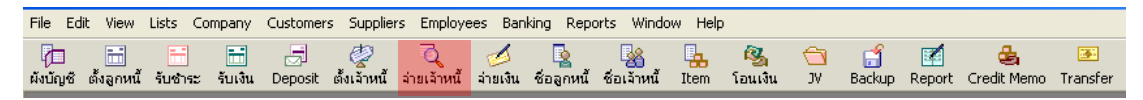

# รูปที่ 4.51 การบันทึกข้อมูลใบสำคัญจ่ายค่ารถยนต์ (1)

2. คลิก " Show all bill "

| 🖓 📅 🈁 📆                                                                            | 🥏 🏹 🧭 💁 🍇<br>เต้งเล้าหนี้ ล่ายเจ้าหนี้ ล่ายเงิน ชื่อลุกหนี้ ชื่อเล้าหนี้ | 🛃 🦓 😋 🗂<br>Item ໂອນເຈີນ JV Backup I | 🗹 🛃 💌<br>Report Credit Memo Transfer |              |                       |        |
|------------------------------------------------------------------------------------|--------------------------------------------------------------------------|-------------------------------------|--------------------------------------|--------------|-----------------------|--------|
| 🚓 Pay Bills                                                                        |                                                                          |                                     |                                      |              | 🔻 How Do I?           | ×      |
| Select Bills to be Paid                                                            |                                                                          |                                     |                                      |              |                       |        |
| Show bills O Due on or before 15/09/201                                            | 7 A/P Account 2100 n Accounts Pa  Sort Bills By Due Date                 |                                     |                                      |              |                       |        |
| Date Due                                                                           | Vendor                                                                   | Ref. No.                            | Amt. Due                             | Credits Used | Amt. To Pay           |        |
| 21/07/2017<br>21/07/2017                                                           | ข้านไปข สมเด็วอุโตโมชีอ ขะ<br>รมาการกริกรไทย มมะ.                        | 5217070006<br>717/12433             | 938.328.45<br>200.92                 |              | 0.00                  | 0.00 ▲ |
| Y //                                                                               |                                                                          |                                     | 000 500 07                           |              |                       | -      |
| Credit Information for Highlighted Bill<br>Suppler<br>Bill Ref. No.<br>Go to Bill  | Number of Credits<br>Total Credits Available<br>Set Credits              | 0<br>0,00                           | 938,523.37                           | B            |                       | 0.00   |
| Payment Account P.<br>1100 n Bank:1110 n TMB Ban Y<br>Ending Balance 28,537,609.64 | eyment Method Payment D<br>reque To be printed<br>• Assign cheque no.    | ate<br>3/2017                       |                                      |              |                       |        |
| Select All Bills<br>Explore the Business Services Directory to le                  | am how QuickBooks can help you run your business.                        |                                     |                                      | E IN         | Pay & Close Pay & New | Clear  |

รูปที่ 4.52 การบันทึกข้อมูลใบสำคัญจ่ายค่ารถยนต์ (2) 3. คลิกเลือก " เจ้าหนี้การค้า (2110) "

| Custome<br>J<br>u Depos | rs Suppliers Employe  | ร่ายเงิน ซื่อลูกหนี้ ซื้อเรี                          | ind Item Tauisu                      | C<br>V   | Backup | Rep |
|-------------------------|-----------------------|-------------------------------------------------------|--------------------------------------|----------|--------|-----|
| • [21/108/2             | A/P Account           | 2100 m Accounts Payal  <                              | P                                    |          |        |     |
| ate Due<br>117<br>017   | AP มกมา<br>.ตวีษา บล. | 2100 m Accounts Payable<br>2110 m Accounts Payab<br>3 | Accounts Payable<br>Accounts Payable | 726/3626 |        |     |

รูปที่ 4.53 การบันทึกข้อมูลใบสำคัญจ่ายค่ารถยนต์ (3)

4. เลื่อนหาเจ้าหนี้การก้าที่บันทึกตั้งไว้ในตอนทำภาษีซื้อ แล้วติ๊กมาร์กหน้าเจ้าหนี้การก้า " ฮอนด้า ออโตโมบิล (ประเทศไทย) บจ. เลงที่ใบกำกับภาษี 17301566 "

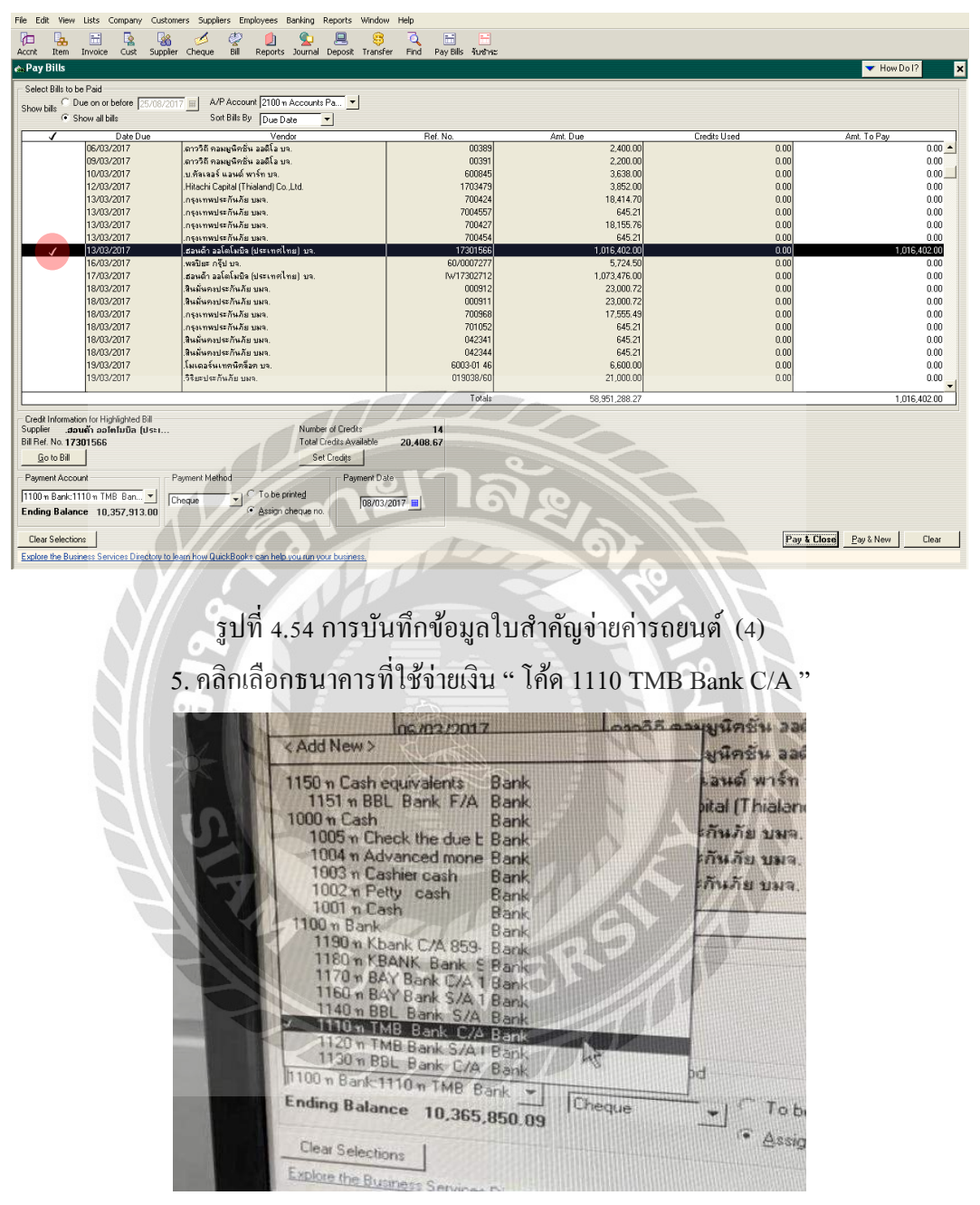

รูปที่ 4.55 การบันทึกข้อมูลใบสำคัญจ่ายค่ารถยนต์ (5)

### 6. ใส่วันที่ตามใบสำคัญจ่าย " 08/03/2017 " แล้วคลิก " Pay & Close "

| File Edit View      | Lists Company Cu         | ustomers Suppliers Employees Banking Reports Window        | v Help                              |               |              |                             |
|---------------------|--------------------------|------------------------------------------------------------|-------------------------------------|---------------|--------------|-----------------------------|
| Acont Item          | Invoice Cust Su          | uppler Cheque Bill Reports Journal Deposit Transf          | ດີ 📑 📑<br>er Find PayBills ຈັນຮ້າສະ |               |              |                             |
| 🚓 Pay Bills         |                          |                                                            |                                     |               |              | ▼ How Do I? ×               |
| - Select Bills to b | ne Paid                  |                                                            |                                     |               |              |                             |
| CD                  | Due on or before         | 8/2017 H A/P Account 2100 n Accounts Pa.                   |                                     |               |              |                             |
| Show bills          | ihow all bills           | Soft Bills Bu Due Date                                     |                                     |               |              |                             |
|                     | show all blis            | Joir bills by  Due Date                                    |                                     |               |              |                             |
|                     | Date Due                 | Vendor                                                     | Ref. No.                            | Amt. Due      | Credits Used | Amt. To Pay                 |
|                     | 06/03/2017               | .ดาววิถีคอมมูนิคชัน ออดีไอ บจ.                             | 00389                               | 2,400.00      | 0.00         | 0.00 🔺                      |
|                     | 09/03/2017               | .ดาววิถีคลมมูนิคชัน ออดีไอ บจ.                             | 00391                               | 2,200.00      | 0.00         | 0.00                        |
|                     | 10/03/2017               | .บ.ทีลเลอร์ แอนด์ พาร์ท บจ.                                | 600845                              | 3,638.00      | u.uu         | 0.00                        |
|                     | 12/03/2017               | Hitachi Capital (Thialand) Co. Ltd.                        | 1/034/9                             | 3.852.00      | 0.00         | 0.00                        |
|                     | 13/03/2017               | .กรุงเทพประกษภย บมจ.                                       | 700424                              | 18,414.70     | 0.00         | 0.00                        |
|                     | 13/03/2017               | .กรุงเทพประกษภย บมจ.                                       | /00455/                             | 645.21        | 0.00         | 0.00                        |
|                     | 13/03/2017               | .กรุงเทพประกษภย บทจ.                                       | 700427                              | 18,155.76     | 0.00         | 0.00                        |
|                     | 13/03/2017               | .กรุงราพบระกษภย บลง.                                       | 700404                              | 1,010,400,00  | 0.00         | 1.010                       |
|                     | 16/03/2017               | Jane action a (Decempional) De.                            | £0/0007277                          | F, 724 E0     | 0.00         | 0.00                        |
|                     | 17/03/2017               | .พสบยะ กรุบ บง.                                            | 60/000/2//<br>b/(17202712           | 1 072 476 00  | 0.00         | 0.00                        |
|                     | 19/03/2017               |                                                            | 000912                              | 22,000,72     | 0.00         | 0.00                        |
|                     | 19/02/2017               | สินนั้นเตลประวัน อัน อนุก                                  | 000911                              | 23,000.72     | 0.00         | 0.00                        |
|                     | 19/02/2017               |                                                            | 700969                              | 17 555 49     | 0.00         | 0.00                        |
|                     | 19/02/2017               |                                                            | 700000                              | C45 21        | 0.00         | 0.00                        |
|                     | 18/03/2017               |                                                            | 042341                              | 645.21        | 0.00         | 0.00                        |
|                     | 18/03/2017               | .สหสมหางบระกามกบ บอง.<br>สินมั้นองประกับ ภัย งบร           | 042341                              | 645.21        | 0.00         | 0.00                        |
|                     | 19/03/2017               | ໂພດລຣ໌ພາກອນີອຣີລອ ນາລ                                      | 6003.01.46                          | 6 600.00      | 0.00         | 0.00                        |
|                     | 19/03/2017               | Szereler ősi žel sere                                      | 019038/60                           | 21,000,00     | 0.00         | 0.00                        |
|                     | 10/00/2011               |                                                            | 010000/00                           | 21,000.00     | 0.00         | • • •                       |
|                     |                          |                                                            | Totals                              | 58,951,288.27 |              | 1,016,402.00                |
| Crade Informati     | ion for Michlighted Rill |                                                            |                                     |               |              |                             |
| Supplier .aa        | ານດ້ຳ ລວໂຫໂນນີລ (ປຣະ     | Number of Credits                                          | 14                                  |               |              |                             |
| Bill Ref. No. 17;   | 301566                   | Total Credits Available                                    | 20,408.67                           |               |              |                             |
| Go to Bill          | 1                        | Set Credits                                                | -1000                               |               |              |                             |
|                     |                          |                                                            |                                     |               |              |                             |
| Payment Acco        | unt                      | Payment Method Payment Da                                  | ite                                 |               |              |                             |
| 1100 n Bank:1       | 110 n TMB Ban 🔻          | C To be printed                                            |                                     |               |              |                             |
| Ending Balan        | ce 10,357,913.00         | Assign cheque no.                                          | /2017                               |               |              |                             |
| Clear Selectio      | me                       |                                                            | 1000                                |               | P            | au t Closel Pau & New Clear |
|                     |                          |                                                            |                                     |               |              | Loy a rider Cital           |
| Explore the Bus     | iness Services Director  | ry to learn how QuickBooks can help you run your business. |                                     | 10            |              |                             |

รูปที่ 4.56 การบันทึกข้อมูลใบสำคัญจ่ายค่ารถยนต์ (6)

7. ใส่เลขใบสำคัญจ่ายที่กำหนดไว้ " PV17030804 " แล้วคลิก " OK "

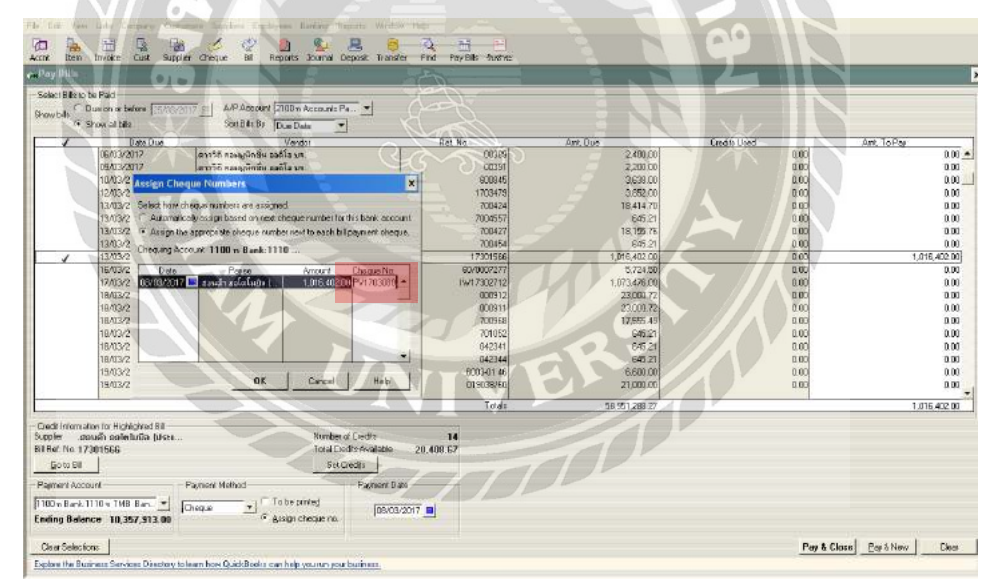

รูปที่ 4.57 การบันทึกข้อมูลใบสำคัญจ่ายค่ารถยนต์ (7)

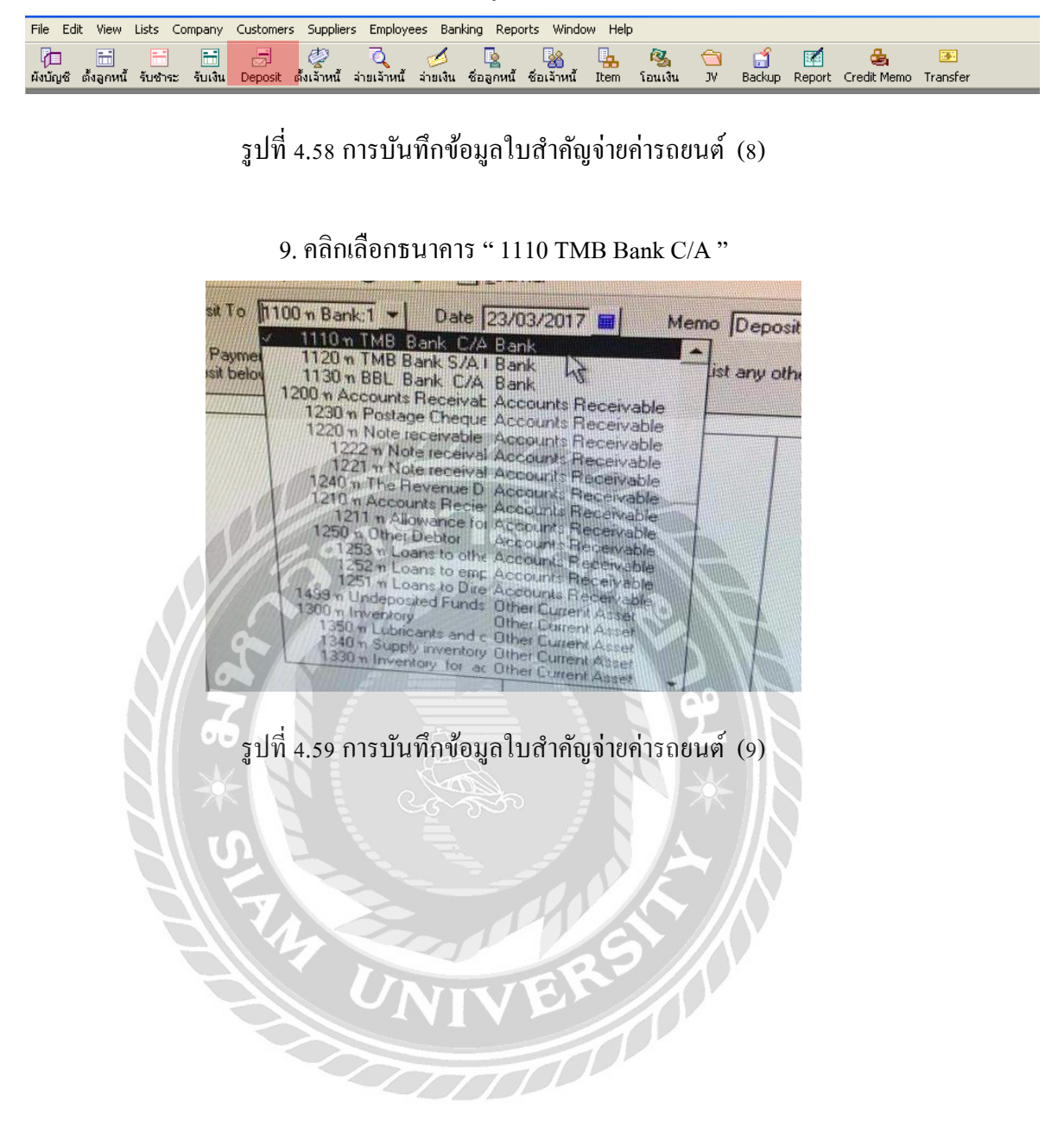

10.ใส่ข้อมูลต่างๆให้ครบถ้วน ได้แก่

10.1ใส่วันที่ตามใบสำคัญจ่าย " 08/03/2017 "

10.2 ใส่โค้ค " 5190 ( ส่วนลครับ ) "

10.3 บันทึกใน Memo "อ้างอิง PV17030804 ส่วนลดเบิกจ่ายค่า

รถยนต์ 1 คัน HR-V/GP106992 "

10.4 ใส่เลขอ้างอิง " PV17030804 "

10.5 ใส่จำนวนเงิน " 3,132.75 บาท " และคลิก " Save & Close "

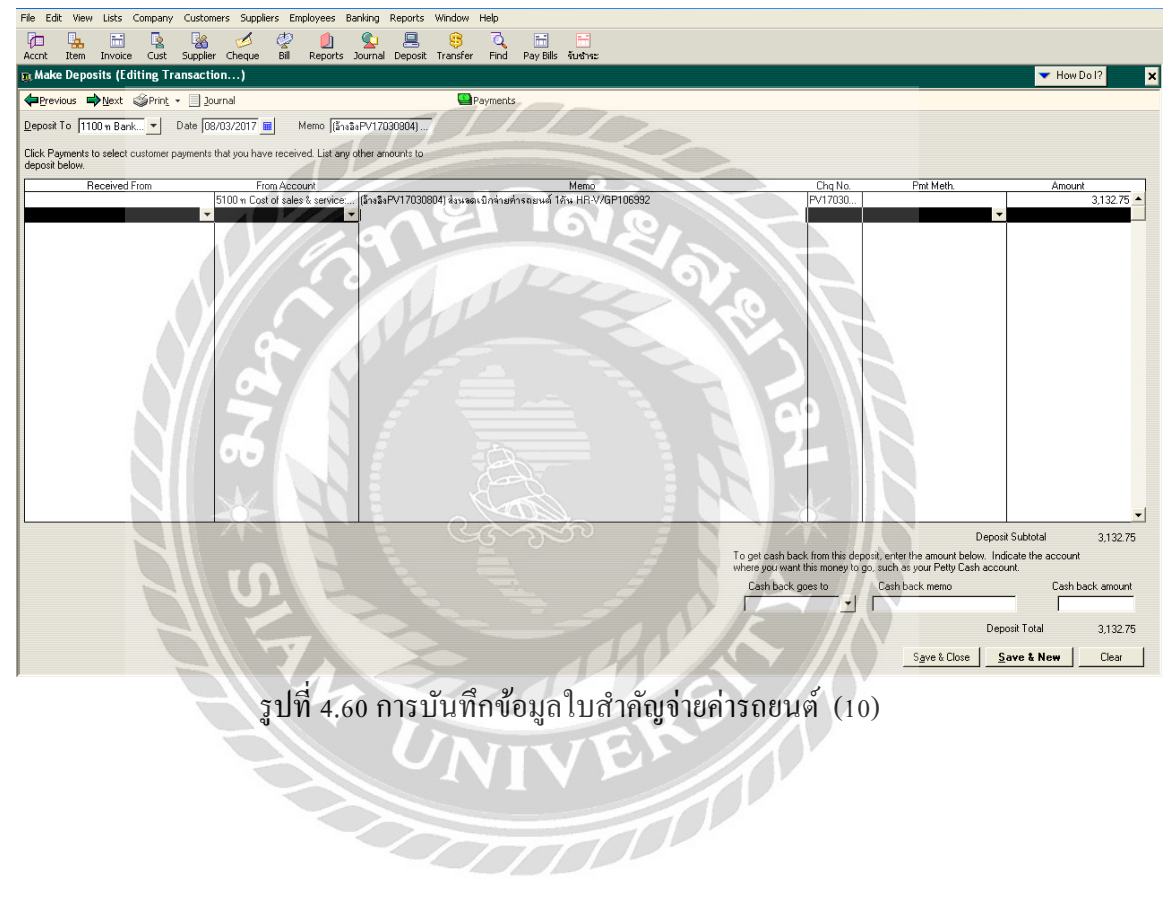

# 4.4.3. ขั้นตอนการบันทึกข้อมูลใบสำคัญจ่าย " ค่า ภ.ง.ด.1,3,53 "

1. คลิกเมนู " จ่ายเงิน "

| File Edit View Lists Company Customers Suppliers Employees Banking Reports Window Help                                                                                                    |
|----------------------------------------------------------------------------------------------------|
| 👔 🔚 😁 🔂 🧔 🦿 🧕 🧟 🖉 🖓 👘 🖓 🖓 👘 🖓 👘 🖓 👘 🖓 👘 🖓 👘 🖓 👘 🖓 👘 👘 🚱 💌<br>ผังบัญช์ ดั่งลูกหนี่ รับชำระ รับเงิน Deposit ดั่งเจ้าหนี่ ว่ายเว้น ไร่ายเว้น ซื่อลูกหนี่ ชื่อเจ้าหนี่ Item โอนเงิน JV Backup Report Credit Memo Transfer                                                                                                    |
| รูปที่ 4.61 การบันทึกข้อมูลใบสำคัญจ่ายค่า ภ.ง.ค.1,3,53 (1)                                                                                                    |
| 2.ใส่ข้อมูลต่างๆให้ครบถ้วน ได้แก่                                                                                                    |
| 2.1. คลิกเลือกธนาคารที่ใช้ในการจ่ายเงิน "1110 TMB Bank C/A"                                                                                                    |
| 2.2. ใส่เลขที่ตามใบสำคัญจ่าย " PV17030701 "                                                                                                    |
| 2.3. ใส่วันที่ตามใบสำคัญจ่าย " 07/03/2017 "                                                                                                    |
| 2.4. ใส่จำนวนเงินตามใบสำคัญจ่าย " 31,717.77 บาท"                                                                                                    |
| 2.5. บักทึก Memo " ค่า ภ.ง.ค. 1,3,53 เคือน 2/2560 "                                                                                                    |
| 2.6. ใส่โค้ดบัญชี " 2221ภ.ง.ค.1,2222 ภ.ง.ค.3 และ 2223 ภ.ง.ค.53 "                                                                                                    |
| แล้วใส่จำนวนเงินบนใบสำคัญจ่ายตามลำคับ "2,867 3,147.81 และ 25,702.96 "                                                                                                    |
| จากนั้นคลิก " Save & Close "                                                                                                    |
| File Edit Wew Lists Company Customers Suppliers Employees Banking Reports Window Help<br>The Heat Heat Company Customers Suppliers Employees Banking Reports Window Help<br>Andryge dagemal Authra: Austu Deposit datamal analy a dagemal datamal Report Credit Memo Transfer                                                                                                    |
| Write Chaques - TMB Bank C/A     How Do 17     K      How Do 17     K      How Do 17     How Do 1     How Do 17     How Do 17 |
| Expenses         #31,71.77         Teges         #0.00         I Amits inc VAI         I to be printed           Account         VAT         Net Amit         VAT Anit         Memo         Customer.Job         IIII           I2000 m (the Current Liability 2)         2.867.00         Image: Current Liability 2         Image: Current Liability 2         Image: Curent Liability 2         Image: Current Lia                                                                                                    |
| 2200 n Other Current Liability 2         3.147.81           2200 n Other Current Liability 2         25.702.36                                                                                                    |
|                                                                                                    |

รูปที่ 4.62 การบันทึกข้อมูลใบสำคัญจ่ายค่า ภ.ง.ค.1,3,53 (2)

Clear Splits Recalculate Explore the Business Services Directory to learn how QuickBooks can help you run your business. Save & Close Save & New Revert

### 4.4.4. ขั้นตอนการบันทึกข้อมูลใบสำคัญจ่าย " ค่าอินเตอร์เน็ต "

1. คลิกเมนู "จ่ายเจ้าหนี้"

| File Edit         | View | Lists Co     | ompany       | Customers    | Supplier | s Employee         | es Ban               | king Repo       | rts Windo | w Help | )            |         |             |        |                  |               |  |
|-------------------|------|--------------|--------------|--------------|----------|--------------------|----------------------|-----------------|-----------|--------|--------------|---------|-------------|--------|------------------|---------------|--|
| 💋<br>អ័រប័ល្អទី ។ |      | 📑<br>รับชำระ | 📰<br>รับเงิน | )<br>Deposit |          | จาม<br>จายเจ้าหนี้ | <b>้</b><br>ล่ายเงิน | 🤦<br>ชื่อลูกหน้ |           | Ltem   | 🦓<br>โอนเงิน | С<br>УС | ゴ<br>Backup | Report | 🛃<br>Credit Memo | 💽<br>Transfer |  |

# รูปที่ 4.63 การบันทึกข้อมูลใบสำคัญจ่ายค่าอินเตอร์เน็ต (1)

2. คลิก "Show all bill"

| File Edit View Lists Company Custor                                                                                                    | ners Suppliers Employees Banking Reports Windo                                                   | w Help                            |                             |              |                                 |
|----------------------------------------------------------------------------------------------------|--------------------------------------------------------------------------------------------------|-----------------------------------|-----------------------------|--------------|---------------------------------|
| 🖓 🛗 🗮 🛃<br>ผังบัญชี ตั้งลูกหนี้ รับชำระ รับเงิน Depos                                                                                  | 👷 🏹 🥖 💁 🏰<br>st ตั้งเจ้าหนี้ จ่ายเจ้น ชื่อลูกหนี้ ชื่อเจ้าหนี้                                   | 强 🚳 🗂 🗂<br>Item โอนเงิน JV Backup | Report Credit Memo Transfer |              |                                 |
| 🚓 Pay Bills                                                                                                    |                                                                                                  |                                   |                             |              | 🗸 How Do I? 🗙                   |
| Select Bills to be Paid<br>Show bills Show all bills                                                                                   | A/P Account 2100 n Accounts Pa  Sort Bills By Due Date                                           |                                   |                             |              |                                 |
| Date Due                                                                                                    | Vendor                                                                                           | Ref. No.                          | Amt. Due                    | Credits Used | Amt. To Pay                     |
| 21/07/2017                                                                                                    |                                                                                                  | 17/7/2483                         | 20132                       | 00           | 000                             |
|                                                                                                    |                                                                                                  | Totals                            | 938 529 37                  |              |                                 |
| Credit Information for Highlighted Bill<br>Supplier<br>Bill Ref. No.<br>Go to Bill<br>Payment Account<br>1100 B Bart: 1110 m TMB, Bang | Number of Credits<br>Total Credits Available<br>Set Credits<br>Payment Method<br>C To be printed | 0<br>0.00                         | 19                          |              |                                 |
| Ending Balance 28,537,609.64                                                                                                    | Cheque Sign cheque no.                                                                           | 9/2017                            |                             |              | and protein and and             |
| Select All Bills<br>Explore the Business Services Directory to I                                                                       | eam how QuickBooks can help you run your business.                                               | - Andrew                          |                             |              | k Ulose <u>P</u> ay & New Clear |

รูปที่ 4.64 การบันทึกข้อมูลใบสำคัญจ่ายค่าอินเตอร์เน็ต (2) 3. คลิกเลือก "เจ้าหนี้การก้า (2110)"

| A/P Account [2100                  |                                                             | <u>prime</u>                           |   |  |
|------------------------------------|-------------------------------------------------------------|----------------------------------------|---|--|
| Sort Bills By                      | n Accounts Payal -                                          |                                        | 7 |  |
| AP มกมา<br>AP มกมา<br>87 (คริษา มา | 00 n Accounts Payable Acc<br>2110 n Accounts Payab Acc<br>S | counts Payable<br>counts Rayable<br>72 |   |  |

รูปที่ 4.65 การบันทึกข้อมูลใบสำคัญจ่ายค่าอินเตอร์เนีต (3)

 4. เลื่อนหาเจ้าหนี้การค้าที่บันทึกตั้งไว้ในตอนทำภาษีซื้อ แล้วติ๊กมาร์คหน้าเจ้าหนี้การค้า "ทีโอที (มหาชน) บจ. เลขที่ใบกำกับภาษี 067709"

| File Edit              | View Lists Company Cu                  | ustomers Suppliers Employees Banking Reports Windo                               | w Help                          |                                |              |                 |
|------------------------|----------------------------------------|----------------------------------------------------------------------------------|---------------------------------|--------------------------------|--------------|-----------------|
| ผู้ปี<br>ผังปัญชี สั่ง | 📑 📑 😁<br>ตั้งลูกหนี้ รับชำระ รับเงิน D | 🔄 🚀 🏹 🥖 🔽 🍇<br>ษpost ตั้งเจ้าหนี้ จ่ายเจ้าหนี้ จ่ายเงิน ชื่อลูกหนี้ ชื่อเจ้าหนี้ | 🤽 🦓 🗂 👩<br>Item ໂอนเงิน JV Back | up Report Credit Memo Transfer |              |                 |
| 🚓 Pay B                | fills                                  |                                                                                  |                                 |                                |              | 🔻 How Do I?     |
| Select 8               | Bills to be Paid                       |                                                                                  |                                 |                                |              |                 |
|                        | C Due on or before 15/0                | 9/2017 H A/P Account 2100 n Accounts Pa                                          |                                 |                                |              |                 |
| Show bi                | <ul> <li>Show all bills</li> </ul>     | Sort Bills By Due Date 🔻                                                         |                                 |                                |              |                 |
|                        | Z Date Due                             | Vendor                                                                           | Bef. No.                        | Amt Due                        | Credits Used | Amt. To Pay     |
|                        | 06/03/2017                             | ดาววิถี คอมมูนิคชั่น ออติโอ บจ.                                                  | 00389                           | 2,400.00                       | 0.00         | 0.00 -          |
|                        | 09/03/2017                             | ดาววิถี คอมมูนิคชั่น ออติโอ บจ.                                                  | 00391                           | 2,200.00                       | 0.00         | 0.00            |
|                        | 10/03/2017                             | .บ.ทัลเลอร์ แอนต์ พาร์ท บจ.                                                      | 600845                          | 3,638.00                       | 0.00         | 0.00            |
|                        | 12/03/2017                             | Hitachi Capital (Thialand) Co. Ltd.                                              | 1703479                         | 3,852.00                       | 0.00         | 0.00            |
|                        | 13/03/2017                             | .กรุงเทพประกันภัย บลจ.                                                           | 700424                          | 18,414.70                      | 0.00         | 0.00            |
|                        | 13/03/2017                             | .กรุงเทพประกันภัย บมจ.                                                           | 7004557                         | 645.21                         | 0.00         | 0.00            |
|                        | 13/03/2017                             | .กรุงเทพประกันภัย บมจ.                                                           | 70D427                          | 18,155.76                      | 0.00         | 0.00            |
|                        | 13/03/2017                             | .กรุงเทพประกันภัย บลจ.                                                           | 700454                          | 645.21                         | 0.00         | 0.00            |
|                        | 16/03/2017                             | .พลปียะ กรุ๊ป บจ.                                                                | 60/0007277                      | 5,724.50                       | 0.00         | 0.00            |
|                        | 17/03/2017                             | .ฮอนด้า ออโตโมบิล (ประเทศไทย) บจ.                                                | IW17302712                      | 1,073,476.00                   | 0.00         | 0.00            |
|                        | 18/03/2017                             | .สินมันคงประกันภัย บมจ.                                                          | 000912                          | 23,000.72                      | 0.00         | 0.00            |
|                        | 18/03/2017                             | .สินมั่นครประกันภัย บมจ.                                                         | 000911                          | 23,000.72                      | 0.00         | 0.00            |
|                        | 18/03/2017                             | .กรุงเทพประกันภัย บลจ.                                                           | 700968                          | 17,555.49                      | 0.00         | 0.00            |
|                        | 18/03/2017                             | .กรุงเทพประกันภัย บมจ.                                                           | 701052                          | 645.21                         | 0.00         | 0.00            |
|                        | 18/03/2017                             | .ทีโลที (มหายน) บจ.                                                              | 067709                          | 2,354.00                       | 0.00         | 2,354.00        |
|                        | 18/03/2017                             | .สินมันคงประกันภัย บมจ.                                                          | 042341                          | 645.21                         | 0.00         | 0.00            |
|                        | 18/03/2017                             | .สินมั่นครประกันกัย บมจ.                                                         | 042344                          | 645.21                         | 0.00         | 0.00            |
|                        | 19/03/2017                             | .โมเฉอร์นเทคนิคล็อค บจ.                                                          | 6003-01-46                      | 6,600.00                       | 0.00         | 0.00            |
|                        | 19/03/2017                             | .วิริยะประกันภัย บพจ.                                                            | 019038/60                       | 21,000.00                      | 0.00         | 0.00            |
|                        |                                        |                                                                                  | Totals                          | 63,339,189.30                  |              | 2,354.00        |
| Condition              | of an ation for High Solated Dil       |                                                                                  |                                 | 1070                           |              |                 |
| Supplier               | ก็เป็นที่ ในหาเหม 113                  | Number of Credits                                                                | 1                               |                                |              |                 |
| Bill Ref. I            | No. 067709                             | Total Credits Available                                                          | 0.00                            |                                |              |                 |
| Gel                    | to Bill                                | Sel Fredly                                                                       |                                 |                                |              |                 |
|                        | to bit                                 | Sercionis                                                                        |                                 |                                |              |                 |
| Paymer                 | nt Account                             | Payment Method Payment Da                                                        | ate                             |                                |              |                 |
| 1100 m                 | Bank:1110 n TMB Ban 🔻                  | To be printed                                                                    |                                 |                                |              |                 |
| Ending                 | Balance 28,537,609.64                  | Cheque (08/03)                                                                   | /2017 📃                         | 16V 0. \                       |              |                 |
| Tlear G                | Selections                             |                                                                                  |                                 |                                | Ray & Close  | Pault New Cleve |
| Cloar J                |                                        |                                                                                  |                                 |                                | T dy & Close | Tokaunon Ciega  |
| Explore t              | the Business Services Director         | y to learn how QuickBooks can help you run your business.                        | 1 10                            |                                |              |                 |
| ,                      |                                        |                                                                                  | A Bar                           |                                |              |                 |

รูปที่ 4.66 การบันทึกข้อมูลใบสำคัญจ่ายค่าอินเตอร์เน็ต (4) 5. คลิกเลือกธนาคารที่ใช้ในการจ่ายเงิน "โก้ค 1110 TMB Bank C/A"

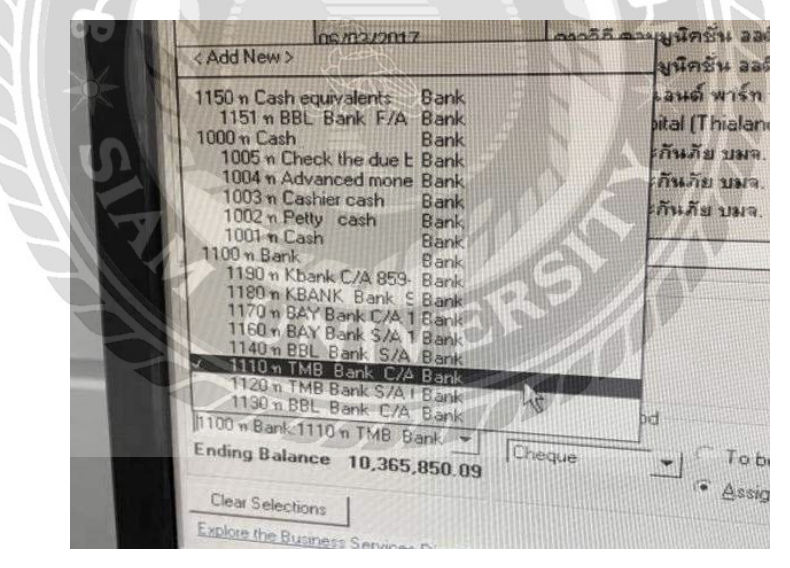

รูปที่ 4.67 การบันทึกข้อมูลใบสำคัญจ่ายค่าอินเตอร์เน็ต (5)

6. ใส่วันที่ตามใบสำคัญง่าย "08/03/2017" แล้วคลิก "Pay & Close"

| File Edit View Lists Company Cu:        | stomers Suppliers Employees Banking Reports Windo                 | w Help             |                                 |               |                            |
|-----------------------------------------|-------------------------------------------------------------------|--------------------|---------------------------------|---------------|----------------------------|
|                                         | - 🖉 🍳 🦉 📓                                                         | 💁 🦓 🖄 🔒            | ງ 🗹 💩 💌                         |               |                            |
| Anorge angente nuene nuene enter De     | posk ดงเลาหน่ ลายเลาหน่ ลายเง่น ชออูกหน่ ชอเลาหน่                 | Item touteu Jv Bac | Nup Report Credit Memo Transrer |               | ▼ How Do I?                |
| Select Bills to be Paid                 |                                                                   |                    |                                 |               |                            |
| C Due on or before 15/09                | 2017 A/P Account 2100 n Accounts Pa                               |                    |                                 |               |                            |
| Show bills                              | Sort Bills By Due Date                                            |                    |                                 |               |                            |
|                                         |                                                                   | D ( N              | 1.55                            |               |                            |
| Date Due     Date Due     De /02/2017   | Vendor                                                            | Hel. No. 00200     | Amt. Due 2 400 00               | Lifedits Used | Amt. To Pay                |
| 09/03/2017                              |                                                                   | 00303              | 2,900.00                        | 0.00          | 0.00                       |
| 10/03/2017                              | งต่างงาน กอพสูมหาย พ ออตเรอ ย ง.<br>ระ ตัวเวองร์ แวงแต่ หาร์ก รเว | 600845             | 3 638 00                        | 0.00          | 0.00                       |
| 12/03/2017                              | Hitachi Canital (Thialand) Co. Ltd.                               | 1703479            | 3 852 00                        | 0.00          | 0.00                       |
| 13/03/2017                              | กระเทพประกันกัย บมจ                                               | 700424             | 18 414 70                       | 0.00          | 0.00                       |
| 13/03/2017                              | .กระเทพประกันภัย บมจ.                                             | 7004557            | 645.21                          | 0.00          | 0.00                       |
| 13/03/2017                              | .กรงเทพประกันภัย บมจ.                                             | 700427             | 18.155.76                       | 0.00          | 0.00                       |
| 13/03/2017                              | .กรุงเทพประกันภัย บุมจ.                                           | 700454             | 645.21                          | 0.00          | 0.00                       |
| 16/03/2017                              | .พลปียะ กรู้ป บจ.                                                 | 60/0007277         | 5,724.50                        | 0.00          | 0.00                       |
| 17/03/2017                              | .ฮอนด้า ออโตโมบิจ (ประเทศไทย) บจ.                                 | IW17302712         | 1,073,476.00                    | 0.00          | 0.00                       |
| 18/03/2017                              | สินมันคงประกันภัย บมจ.                                            | 000912             | 23,000.72                       | 0.00          | 0.00                       |
| 18/03/2017                              | .สินมั่นคงประกันภัย บมจ.                                          | 000911             | 23,000.72                       | 0.00          | 0.00                       |
| 18/03/2017                              | .กรุงเทพประกันภัย บมจ.                                            | 700968             | 17,555.49                       | 0.00          | 0.00                       |
| 18/03/2017                              | .กรุงเทพประกันภัย บมจ.                                            | 701052             | 645.21                          | 0.00          | 0.00                       |
| 18/03/2017                              | .ทีโลที (มหายน) บจ.                                               | 067709             | 2,354.00                        | 0.00          | 2,354.00                   |
| 18/03/2017                              | .สินมันคงประกันภัย บมจ.                                           | 042341             | 645.21                          | 0.00          | 0.00                       |
| 18/03/2017                              | .สินมั่นคงประกันภัย บมจ.                                          | 042344             | 645.21                          | 0.00          | 0.00                       |
| 19/03/2017                              | .โมเตอร์นเทคนิคล็อค บจ.                                           | 6003-01 46         | 6,600.00                        | 0.00          | 0.00                       |
| 19/03/2017                              | .วิริยะประกันภัย บมจ.                                             | 019038/60          | 21,000.00                       | 0.00          | 0.00                       |
|                                         |                                                                   | Totals             | 63,339,189.30                   |               | 2,354.00                   |
| Credit Information for Highlighted Bill |                                                                   |                    |                                 |               |                            |
| Supplier .กิโอกี (มหาษน) บา.            | Number of Credits                                                 | 0                  |                                 |               |                            |
| Bill Ref. No. 067709                    | Total Credits Available                                           | 0.00               |                                 |               |                            |
| Go to Bill                              | Set Credits                                                       |                    |                                 |               |                            |
| Payment Account                         | Payment Method Payment D                                          | ate                | and an                          |               |                            |
| 1100 m Park: 1110 m TMP. Park           | C To be printed                                                   |                    |                                 |               |                            |
| Ending Balance 28,537,609.64            | Cheque Assign cheque no.                                          | /2017              |                                 |               |                            |
| Clear Selections                        |                                                                   |                    | 0                               | F             | ay & Close Pay & New Clear |
|                                         |                                                                   |                    |                                 | -             |                            |
|                                         |                                                                   |                    |                                 |               |                            |

รูปที่ 4.68 การบันทึกข้อมูลใบสำคัญจ่ายก่าอินเตอร์เน็ต (5)

7. ใส่เลขใบสำคัญจ่ายที่กำหนดไว้ "PV17030802" แล้วคลิก "OK"

| File Edit View Lists Company Cu         | stomers Suppliers Employees Banking                                                                                                    | Reports Window Help                                                                                                    |                            |               |                    |
|-----------------------------------------|----------------------------------------------------------------------------------------------------|----------------------------------------------------------------------------------------------------|----------------------------|---------------|--------------------|
| 🔁 🗃 📑 🗃                                 | 🚽 🧶 🏹 🥖 📮                                                                                                    | 🤹 🤽 🦓 🗂 🗂 🛙                                                                                                    | nort Credit Memo Transfer  |               |                    |
| 🚓 Pay Bills                             |                                                                                                    |                                                                                                    | 8                          | 00            | ×                  |
| Select Bills to be Paid                 |                                                                                                    |                                                                                                    |                            |               |                    |
| Chambell, C Due on or before 15/09      | 2017 A/P Account 2100 m Accounts                                                                                                    | Pa •                                                                                                    |                            |               |                    |
| Show all bills                          | Sort Bills By Due Date                                                                                                    |                                                                                                    |                            |               |                    |
| Date Due                                | Vendor                                                                                                    | Bef No                                                                                                    | Amt Due                    | Credits Lised | Amt To Pay         |
| 06/03/2017                              | ดาววิถี กะมยูนิกชั่น อะติโอ บจ.                                                                                                    | 00389                                                                                                    | 2,400.00                   | 0.00          | 0.00 ▲             |
| 09/03/2017                              | ดาววิถี ครมมูนิคชั่น องดิโอ บจ.                                                                                                    | 00391                                                                                                    | 2,200.00                   | 0.00          | 0.00               |
| 10/03/2017                              | .บ.ศัลเจอร์ แอนด์ หาร์ท บจ.                                                                                                    | 600845                                                                                                    | 3,638.00                   | 0.00          | 0.00               |
| 12/03/2017                              | .Hitachi Capital (Thialand) Co.,Ltd.                                                                                                    | Assign Cheque Numbers                                                                                                    | × 8.852.00                 | 0.00          | 0.00               |
| 13/03/2017                              | .กรุงเทพประกันภัย บมจ.                                                                                                    |                                                                                                    | 8,414.70                   | 0.00          | 0.00               |
| 13/03/2017                              |                                                                                                    | C Automatically assign based on next change number for                                                                                                    | this bank account 8 155 76 | 0.00          | 0.00               |
| 13/03/2017                              | กระเทพประกันกัย แมง                                                                                                    | Assign the appropriate change number part to each b                                                                                                    | I payment cheque 645.21    | 0.00          | 0.00               |
| 16/03/2017                              | .พลปิยะ กรุ๊ป บจ.                                                                                                    |                                                                                                    | 5,724.50                   | 0.00          | 0.00               |
| 17/03/2017                              | .ธอนด้า ออโตโมบิจ (ประเทศไทย) บจ.                                                                                                    | Chequing Account 1100 n Bank:1110                                                                                                    | 8,476.00                   | 0.00          | 0.00               |
| 18/03/2017                              | สินมันคงประกันภัย บมจ.                                                                                                    | Date Payee Amount                                                                                                    | Cheque No. 8.000.72        | 0.00          | 0.00               |
| 18/03/2017                              | .สินมันคงประกันภัย บมจ.                                                                                                    | 08/03/2017 🔠 เกิโลที (มหาธน) บจ. 2,354                                                                                                    | 0 PV1703080 - 8,000.72     | 0.00          | 0.00               |
| 18/03/2017                              | .กรุงเทพประกันภัย บทจ.                                                                                                    |                                                                                                    | 7,555.49                   | 0.00          | 0.00               |
| 18/03/2017                              | .กรุงเทพประกษภม บทจ.                                                                                                    |                                                                                                    | 645.21<br>2 354.00         | 0.00          | 2 354 00           |
| 18/03/2017                              | สินมันออประกันภัย บรร                                                                                                    |                                                                                                    | 645.21                     | 0.00          | 0.00               |
| 18/03/2017                              | สินมันคงประกันภัย บมจ.                                                                                                    |                                                                                                    | 645.21                     | 0.00          | 0.00               |
| 19/03/2017                              | โมเตอร์นเทกนิดล็อก บจ.                                                                                                    |                                                                                                    | ₹ 5,600.00                 | 0.00          | 0.00               |
| 19/03/2017                              | .วิริยะประกันภัย บพจ.                                                                                                    | av L a L                                                                                                    | 1,000.00                   | 0.00          | 0.00               |
|                                         |                                                                                                    | UK Lancel                                                                                                    | Help 8 189 30              |               | 2 354 00           |
|                                         |                                                                                                    |                                                                                                    | p,100.00                   |               | 2,354.00           |
| Credit Information for Highlighted Bill | Numbe                                                                                                    | er of Credite                                                                                                    |                            |               |                    |
| Bil Bet. No. 067709                     | Total C                                                                                                    | Credits Available 0.00                                                                                                    |                            |               |                    |
| Gio to Bill                             | Se                                                                                                    | t Gredita                                                                                                    |                            |               |                    |
| 20000                                   |                                                                                                    | ( one all of the second second s |                            |               |                    |
| Payment Account                         | Payment Method                                                                                                    | Payment Date                                                                                                    |                            |               |                    |
| 1100 m Bank:1110 m TMB Ban 💌            | C To be printed                                                                                                    |                                                                                                    |                            |               |                    |
| Ending Balance 28,537,609.64            | <ul> <li>Assign cheque no</li> </ul>                                                                                                    |                                                                                                    |                            |               |                    |
| Clear Selections                        |                                                                                                    |                                                                                                    |                            | Pay & C       | lose Pay&New Clear |
| Explore the Business Services Directory | to learn how QuickBooks can help you run vo                                                                                                    | ur business                                                                                                    |                            |               |                    |
|                                         | the second second s |                                                                                                    |                            |               |                    |

รูปที่ 4.69 การบันทึกข้อมูลใบสำคัญจ่ายค่าอินเตอร์เน็ต (6)

8. คลิกเมนู "Deposit"

| File Ed       | lit View | Lists C      | ompany       | Customers | Suppliers | s Employe         | es Banl              | king Repo  | orts Windo  | w Help | )            |         |             |        |                  |               |
|---------------|----------|--------------|--------------|-----------|-----------|-------------------|----------------------|------------|-------------|--------|--------------|---------|-------------|--------|------------------|---------------|
| /<br>ผังบัญชี |          | Η<br>รับชำระ | 😁<br>รับเงิน | Deposit i |           | O<br>ล่ายเล้าหนี้ | <b>้</b><br>ล่ายเงิน | ชื่อลูกหน้ | ชื่อเจ้าหน้ | Ltem   | 🦓<br>โอนเงิน | С<br>УС | ්<br>Backup | Report | 🔩<br>Credit Memo | 💽<br>Transfer |

รูปที่ 4.70 การบันทึกข้อมูลใบสำคัญจ่ายค่าอินเตอร์เน็ต (7)

| Paymer<br>Isit below | 1120 m TMB Bank C/A Bank<br>1120 m TMB Bank S/A I Bank<br>1130 m BBL Bank C/A Bank<br>1200 m Account Rest                                                                                                    | ist any oth |
|----------------------|----------------------------------------------------------------------------------------------------|-------------|
|                      | 1230 m Postage Cheque     Accounts Receivable       1220 m Note receivable     Accounts Receivable       1222 m Note receivable     Accounts Receivable       1221 m Note receivable     Accounts Receivable       1221 m Note receivable     Accounts Receivable       1221 m Note receivable     Accounts Receivable       1221 m Note receivable     Accounts Receivable       1210 m Accounts Receivable     Accounts Receivable       1250 m Other Debtor     Accounts Receivable       1250 n Other Debtor     Accounts Receivable       1251 n Loans to other     Accounts Receivable       1251 n Loans to other     Accounts Receivable       1300 n Inventory     Other Current Asset       1300 n Inventory     Other Current Asset       1300 n Inventory     Other Current Asset |             |

9. คลิกเลือกธนาคาร "1110 TMB Bank C/A"

รูปที่ 4.71 การบันทึกข้อมูลใบสำคัญจ่ายค่าอินเตอร์เน็ต (8)

10.ใส่ข้อมูลต่างๆให้ครบถ้วน ได้แก่

10.1 ใส่วันที่ตามใบสำคัญจ่าย "08/03/2017"

10.2 ใส่โค้ค "2223 ภ.ง.ค.53 ค้างจ่าย"

10.3 บันทึกใน Memo "อ้างอิง PV17030802 จ่ายค่าอินเตอร์เน็ต ค.2/60"

10.4 ใส่เลขที่อ้างอิง "PV17030802"

10.5 ใส่จำนวนเงิน "66 บาท" และคลิก "Save & Close"

| File Edit View Lists Company Customers Suppliers Employees                                   | Banking Reports Window Help                            |                                                                                                    |                                                                      |
|----------------------------------------------------------------------------------------------|--------------------------------------------------------|----------------------------------------------------------------------------------------------------|----------------------------------------------------------------------|
| 🖓 🖶 💾 🔚 😸 🤣 🏹 🖋                                                                              | 🤇 🔽 🍇 🦕 🧐 🗂 🖬 🛃                                        | Transfer                                                                                                    |                                                                      |
| 🙀 Make Deposits (Editing Transaction)                                                        |                                                        |                                                                                                    | 🔻 How Do I? 🗙                                                        |
| ←Previous ➡Next ②Print - ]] Journal                                                          | Payments                                               |                                                                                                    |                                                                      |
| Deposit To 1100 m Bank 💌 Date 08/03/2017 🔳 Memo (🌆                                           | s8a PV17030802)                                        |                                                                                                    |                                                                      |
| Click Payments to select customer payments that you have received. List an<br>deposit below. | y other amounts to                                     |                                                                                                    |                                                                      |
| Received From From Account                                                                   | Memo                                                   | Cha No. Pmt Meth.                                                                                               | Amount                                                               |
| 2200 n Diher Current Liability.2                                                             | เรียกรัง FV1/2030802) ร่วมห์กรังเหอร์หรือ ด 2/180<br>⊻ | PV17030                                                                                                    | <u> </u>                                                             |
| /                                                                                            |                                                        |                                                                                                    |                                                                      |
|                                                                                              |                                                        | To get cash back from this deposit, enter the amount b<br>where you want this money to go, such as your Petty C | Deposit Subtotal 66.00<br>slow. Indicate the account<br>ash account. |
|                                                                                              |                                                        | Cash back goes to Cash back memo                                                                                | Cash back amount                                                     |
|                                                                                              |                                                        |                                                                                                    | Deposit Total 66.00                                                  |
|                                                                                              |                                                        | Save & Clos                                                                                                    | Bave & New Revert                                                    |
|                                                                                              |                                                        |                                                                                                    |                                                                      |

รูปที่ 4.72 การบันทึกข้อมูลใบสำคัญจ่ายค่าอินเตอร์เน็ต (9)

#### 4.4.5. ขั้นตอนการบันทึกข้อมูลใบสำคัญจ่าย " ค่าทำบัญชี "

1. คลิกเมนู " จ่ายเงิน "

File Edit View Lists Company Customers Suppliers Employees Banking Reports Window Help 🦓 โอนเงิน C VU 5 **L** a 🗹 ٠ þ 8 ผังบัญชี ตั้งลูกหนี้ รับชำระ รับเงิน Deposit ตั้งเล้าหน้ ล่ายเล้าหน้ จ่ายเงิน ชื่อลูกหนี้ ชื่อเจ้าหนึ่ Item dit Memo - Transfei

รูปที่ 4.73 การบันทึกข้อมูลใบสำคัญจ่ายค่าทำบัญชี (1)

- 2. ใส่ข้อมูลต่างๆให้ครบถ้วน ได้แก่
  - 2.1. คลิกเลือกธนาคารที่ใช้ในการจ่ายเงิน " 1110 TMB Bank C/A "
  - 2.2. ใส่เลขที่ตามใบสำคัญง่าย " PV17033101 "
  - 2.3. ใส่วันที่ตามใบสำคัญจ่าย " 31/03/2017 "
  - 2.4. ใส่จำนวนเงินตามใบสำคัญจ่าย " 23,280 บาท "
  - 2.5. บักทึก Memo " ค่าทำบัญชี เดือน3/60 "
  - 2.6. ใส่โค้คบัญชี ค่าธรรมเนียมวิชาชีพ (5251) แล้วใส่จำนวนเงินตาม

ใบสำคัญจ่าย " 24,000 บาท " จากนั้นใส่โค้ค ภ.ง.ค.3 ค้างจ่าย โคยใส่จำนวนเงิน

ติดลบ "720 บาท " เนื่องจากต้องนำส่งกรมสรรพากร เสร็จแล้วคลิก "Save &

Close"

| File Edit View Lists Company Customers Suppliers Employees Banking Reports Window Help                    |                                |
|----------------------------------------------------------------------------------------------------|--------------------------------|
| 🎦 🗃 💾 🗐 🦪 🖉 🧕 🖉 🥵 🎇 🧏 🦓 🔂 ன 🖓 🕰 🗷                                                                         |                                |
| → Write Cheques · TMB Bank C/A                                                                            | 🔻 How Do I?                    |
| 💠 Previous 📫 Next 🎱 Print - 🔁 Find 📃 Journal                                                              |                                |
| Bank Account Bank 1110 m TMB Bank C/2 - Ending Balance \$28,537,609,64                                    |                                |
| No.         PV17033101           Date         31/03/2017           #         23/280.00                    |                                |
| Address                                                                                                   |                                |
| Memo คำหวัญรูร์ ๑.3/60                                                                                    |                                |
| Expenses \$23,280.00  tems \$0.00   Antsine VAT   To be printed                                           |                                |
| Account VAT Net Amt VAT Amt Memo                                                                          | Customer:Job                   |
| IS200 v Operating & Administrat         24,000 0           2201 v Operating & Administrat         2,000 0 |                                |
|                                                                                                    |                                |
|                                                                                                    |                                |
|                                                                                                    |                                |
|                                                                                                    |                                |
|                                                                                                    |                                |
|                                                                                                    |                                |
|                                                                                                    |                                |
|                                                                                                    |                                |
|                                                                                                    |                                |
| Totals 23,280.00 0.00                                                                                     |                                |
|                                                                                                    |                                |
|                                                                                                    |                                |
| Clear Splits Recalculate                                                                                  | Save & Close Save & New Revert |
| Explore the Business Services Directory to learn how QuickBooks can help you run your business.           |                                |

รูปที่ 4.74 การบันทึกข้อมูลใบสำคัญจ่ายค่าทำบัญชี (2)

### 4.5. การแสดงผลในบัญชีแยกประเภท

# 4.5.1. การแสดงผลในบัญชีแยกประเภทของ " ค่าเช่าเครื่องถ่ายเอกสาร " เจ้าหนี้การค้า (2110)

|              |               |                        | General Ledger                        |              |            |                  |
|--------------|---------------|------------------------|---------------------------------------|--------------|------------|------------------|
|              |               |                        | As of March 23, 2017                  |              |            |                  |
| ∘ Туре       | ♦ Date        | • Num                  | * Memo                                | ♦ Debit ♦    | Credit +   | Balance +        |
| Bill         | 23/03/2017    | 0317/13371             | -<br>ค่ารูดบัตร                       |              | 302.39     | -23,800,607.71   |
| Bill         | 23/03/2017    | 022757/60              | ค่าประกันภัย GT109103                 |              | 21,000.00  | -23,821,607.71   |
| Bill         | 23/03/2017    | 022759/60              | ค่าประกันภัย JT103042                 |              | 19,500.00  | -23,841,107.71   |
| Bill         | 23/03/2017    | 022758/60              | ค่าประกันภัย HT100228                 |              | 21,000.00  | -23,862,107.71   |
| Bill         | 23/03/2017    | 022760/60              | ค่าประกันภัย HP101278                 |              | 20,091.20  | -23,882,198.91   |
| Bill         | 23/03/2017    | 022761/60              | ค่าประกันภัย JP 100710                |              | 19,500.00  | -23,901,698.91   |
| Bill         | 23/03/2017    | 022762/60              | ค่าประกันภัย J T100695                |              | 19,500.00  | -23,921,198.91   |
| Bill         | 23/03/2017    | PI170300207            | มอเตอร์พัดลมระบายความร้อนแอร์         |              | 2,824.91   | -23,924,023.82   |
| Bill Pmt     | 23/03/2017    | RV17032304             | ค่ารูดบัตร                            | 302.39       |            | -23,923,721.43   |
| Bill Prnt    | 23/03/2017    | PC17032302             | มอเตอร์พัคลมระบายความร้อนแอร์         | 2,824.91     |            | -23,920,896.52   |
| Bill Pmt     | 23/03/2017    | PV17032301             | จ่ายค่าสินค้ำของแถม (ถาดท้าย,ปลายท่อ) | 13,995.81    |            | -23,906,900.71 🖣 |
| Bill Pmt     | 23/03/2017    | PV17032304             | เบิกจ่ายค่ารถยนต์ 4คัน                | 2,909,095.00 |            | -20,997,805.71   |
| Bill Prnt    | 23/03/2017    | PV17032302             | ค่าเช่าถ่ายเอกสาร ค.1-2/60            | 7,681.14     |            | -20,990,124.57   |
| Total 2110 M | Accounts Paya | tble (.เจ้าหนี้การค้า) |                                       | 2,933,899.25 | 284,364.24 | -20,990,124.57   |

# รูปที่ 4.75 การแสดงผลในบัญชีแยกประเภทของ ค่าเช่าเครื่องถ่ายเอกสาร ( เจ้าหนี้การค้า )

### เงินฝากธนาคาร (1110)

|                 | Y Y         | 22               | General Ledger<br>As st Moreh 23, 2017              | - 18                       |              |                |
|-----------------|-------------|------------------|-----------------------------------------------------|----------------------------|--------------|----------------|
| ° Type °        | Date        | • Num            | • Memo                                              | <ul> <li>Debit </li> </ul> | Credit ^     | Balance +      |
| 1110 N TMB H    | Bank C/A (J | งินฝากษ.ทหารไทย  | 1- N 7:21(2)                                        |                            |              | 5,844,104.53   |
| Bill Pmt        | 23/03/2017  | PV17032301       | จ่ายค่าสินค้าของแถม (ถาคท้าย,ปลายท่อ)               |                            | 13,995.81    | 5,830,108.72   |
| Cheque          | 23/03/2017  | PV17032303       | เงินกองทุนทดแทนค่าจ้ายประจำปี 2560                  |                            | 8,228.00     | 5,821,880.72   |
| Bill Pmt        | 23/03/2017  | PV17032304       | เบิกจ่ายค่ารถยนต์ 4คัน                              |                            | 2,909,095.00 | 2,912,785.72   |
| Deposit         | 23/03/2017  |                  | (อ้างอิง PV17032304) เปิกจ่ายค่ารถยนต์ 4คัน         | 8,966.39                   |              | 2,921,752.11   |
| Transfer        | 23/03/2017  |                  | Money Transfer                                      | 142,500.00                 |              | 3,064,252.11   |
| Transfer        | 23/03/2017  |                  | Money Transfer                                      | 3,005,576.95               |              | 6,069,829.06   |
| Bill Pmt        | 23/03/2017  | PV17032302       | ค่าเช่าถ่ายเอกสาร ค.1-2/60                          |                            | 7,681.14     | 6,062,147.92 4 |
| Deposit         | 23/03/2017  |                  | (อ้างอิง PV17032302) จ่ายค่าถ่ายเอกสาร ค1/60 ค.2/60 | 326.93                     |              | 6,062,474.85   |
| Total 1110 91 T | MB Bank C/  | A (เงินฝากช.ทหา: | งไทย - กระแส)                                       | 3,157,370.27               | 2,938,999.95 | 6,062,474.85   |

รูปที่ 4.76 การแสดงผลในบัญชีแยกประเภทของ ค่าเช่าเครื่องถ่ายเอกสาร (เงินฝากธนาคาร )

ภ.ง.ค.53 ค้างจ่าย (2223)

|   |                                                   |       |            |       |            |            | General Ledger                            |       |       |         |        |               |         |   |
|---|---------------------------------------------------|-------|------------|-------|------------|------------|-------------------------------------------|-------|-------|---------|--------|---------------|---------|---|
|   |                                                   |       |            |       |            |            | As of March 23, 2017                      |       |       |         |        |               |         |   |
| * | Туре                                              | _ * _ | Date       | *     | Num        | *          | Memo                                      | ÷     | Debit | ÷       | Credit | ÷             | Balance | ÷ |
|   | 2223 N A                                          | Accru | 1ed W/T Pl | ND-53 | ะ(ภงครร ศ่ | ก้างจ่าย)  |                                           |       |       |         |        |               | 4,914.4 | 6 |
| Ι | )eposit                                           | 2     | .3/03/2017 | PV    | 17032302   | (อ้างอิง P | ∨17032302) จ่ายค่าถ่ายเอกสาร ค1/60 ค.2/60 | _     |       |         | 326.9  | <sup>13</sup> | 4,587.5 | 3 |
|   | Total 2223 ท Accrued W/T PND-53 (.ภงคร3 ค้างจ่าย) |       |            |       |            | 0.0        | 0                                         | 326.9 | 3     | 4,587.5 | 3      |               |         |   |

รูปที่ 4.77 การแสคงผลในบัญชีแยกประเภทของ ค่าเช่าเครื่องถ่ายเอกสาร ( ภ.ง.ค.53 ค้างจ่าย)

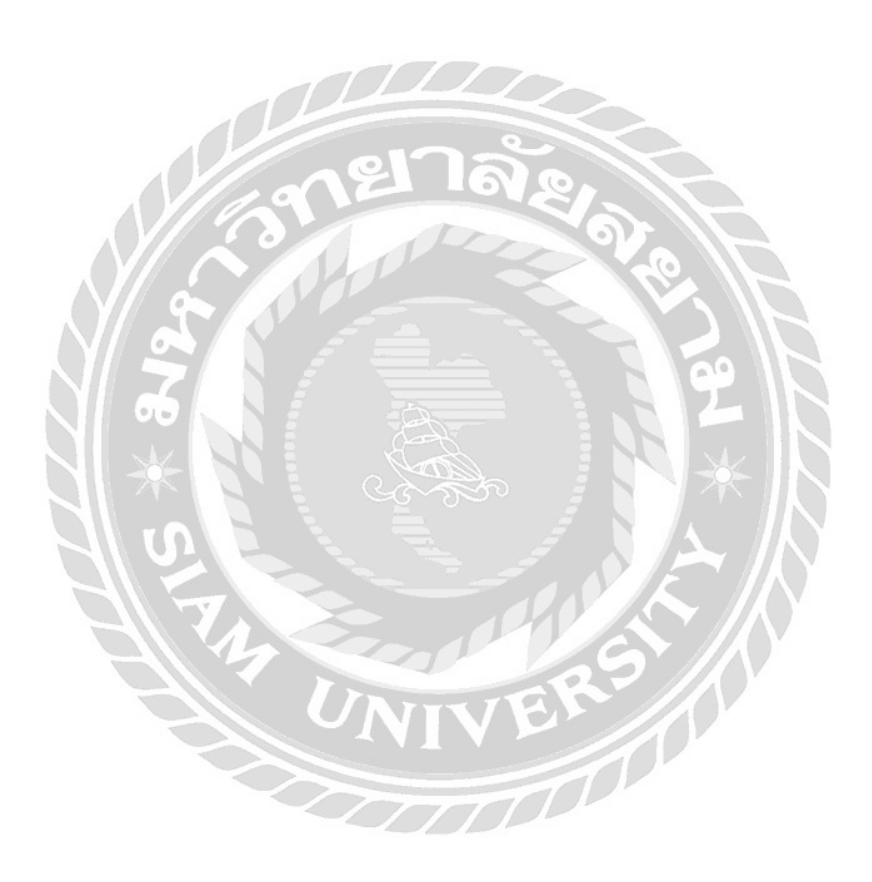

# 4.5.2. การแสดงผลในบัญชีแยกประเภทของ "ค่ารถยนต์" เจ้าหนี้การค้า (2110)

| /17    |                   |                   |                  |                          | General Ledger                              |              |            |                 |
|--------|-------------------|-------------------|------------------|--------------------------|---------------------------------------------|--------------|------------|-----------------|
| tal Ba | isis              |                   |                  |                          | As of March 5, 2017                         |              |            |                 |
| \$     | Туре              | ♦ Date            | • Num            | ♦ Name                   | • <u>Memo</u>                               | • Debit •    | Credit +   | Balance +       |
|        | Bill Pmt -Cheq    | 08/03/2017        | RV17030803       | .ธนาคารกรุงศรีอยุธยา บม  | ค่ารูดบัตร                                  | 94.95        |            | 20,197,587.68   |
|        | Bill Prnt -Cheq   | 08/03/2017        | RV17030804       | .ธนาคารกลิกรไทย บมจ.     | ค่ารูดบัตร                                  | 666.15       |            | 20,196,921.53   |
|        | Bill Pmt -Cheq    | 08/03/2017        | PC17030805       | .สยาม โกลบอลเอ้าส์ บจม.  | พัคลมอุตสาหกรรม,ชุคตู้เครื่องมือ            | 6,188.00     |            | 20,190,733.53   |
|        | Bill Pmt -Cheq    | 08/03/2017        | PC17030807       | .มุ้ยฮวคมอเตอร์เซลล์ บจ. | แผ่น รองคิ้วขอบบัง โคลน                     | 346.68       |            | 20,190,386.85   |
|        | Bill Pmt -Cheq    | 08/03/2017        | PC17030808       | .เอ พี พลาสติก(สาขาที่1) | ถุงหิ้วหนาปลา                               | 609.90       |            | 20,189,776.95   |
|        | Bill Prnt -Cheq   | 08/03/2017        | PV17030801       | .ที่ โอที่ (มหาชน) บจ.   | ค่าบริการ ไทรศัพท์ ค.2/60                   | 10,939.68    |            | 20,178,837.27   |
|        | Bill Prnt -Cheq   | 08/03/2017        | PV17030802       | .ที่ โอที่ (มหาชน) บจ.   | ค่าบริการ ไทรศัพท์ ค.2/60                   | 2,354.00     |            | 20,176,483.27   |
|        | Bill Pmt -Cheq    | 08/03/2017        | PV17030804       | .ฮอนค้ำ ออ โต โมบิล (ประ | จายรถ HR-V E LIMITED/LUNAR METALLI/GP106992 | 1,016,402.00 |            | 19,160,081.27 4 |
|        | Total 2110 YI Acc | ounts Payable (   | .เจ้าหนี้การค้า) |                          |                                             | 1,037,601.36 | 843,869.74 | 19,160,081.27   |
|        |                   |                   |                  |                          |                                             |              |            |                 |
| To     | tal 2100 Yi Accou | nts Payable (.เจ้ | าหนี้การค้า)     | D                        |                                             | 1,037,601.36 | 843,869.74 | 19,160,081.27   |

# รูปที่ 4.78 การแสดงผลในบัญชีแยกประเภทของค่ารถยนต์ (เจ้าหนี้การค้า)

ส่วนลครับ (5190)

|              |                    | 78         | General Ledger<br>As of Norch 8, 2017                   |           |          |             |
|--------------|--------------------|------------|---------------------------------------------------------|-----------|----------|-------------|
| ∘ Type       | • Date             | • Num      | • Memo                                                  | ♦ Debit ♦ | Credit • | Balance +   |
| 5190 N Disc. | ount (.ส่วนสดรับ)  |            |                                                         |           |          | -104,929.80 |
| Deposit      | 08/03/2017         | RV17030802 | รับค่าบริการ                                            |           | 1.17     | -104,930.97 |
| Deposit      | 08/03/2017         | PV17030804 | (อ้างอิงPV17030804) ส่งนลดเบิกจ่ายค่ารถยนต์ 1คัน HR-V/G |           | 3,132.75 | -108,063.72 |
| Total 5190 ท | Discount (เสิวนถิด | ້ຳັນ)      |                                                         | 0,00      | 3,133.92 | -108,063.72 |

# รูปที่ 4.79 การแสดงผลในบัญชีแยกประเภทของก่ารถยนต์ (ส่วนลดรับ)

เงินฝากธนาคาร (1110)

|                 | General Ledger<br>As statute & 2017 |                  |                                                  |             |                |               |  |  |  |
|-----------------|-------------------------------------|------------------|--------------------------------------------------|-------------|----------------|---------------|--|--|--|
| ∘ Туре          | ♦ Date                              | ∘ Num            | * Memo                                           | ◊ Debit     | ◊ Credit ◊     | Balance 🔹     |  |  |  |
| 1110 n TMB Ba   | nk C/A (.เงินเ                      | ฝากษ.ทหารไทย - ก |                                                  |             |                | -318,903.71   |  |  |  |
| Bill Pmt -Che   | 08/03/2017                          | PV17030801       | ค่าบริการ ไทรศัพท์ ค.2/60                        |             | 10,939.68      | -329,843.39   |  |  |  |
| Deposit         | 08/03/2017                          |                  | (อ้างอิง PV17030801) จ่ายค่าไทรศัพท์ ค.2/60      | 370.7       | 2              | -329,472.67   |  |  |  |
| Transfer        | 08/03/2017                          |                  | Money Transfer                                   | 1,100,516.6 | 3              | 771,043.96    |  |  |  |
| Bill Pmt -Che   | 08/03/2017                          | PV17030802       | ค่าบริการ ไทรศัพท์ ค.2/60                        |             | 2,354.00       | 768,689.96    |  |  |  |
| Deposit         | 08/03/2017                          |                  | (อ้างอิง PV17030802) จ่ายค่าอินเทอร์เน็ต ค.2/60  | 66.0        | 0              | 768,755.96    |  |  |  |
| Bill Prnt -Che  | 08/03/2017                          | PV17030804       | ขายรถ HR-V E LIMITED/LUNAR METALLI/GP106992      |             | 1,016,402.00   | -247,646.04 🖣 |  |  |  |
| Deposit         | 08/03/2017                          |                  | (อ้างอิงPV17030804) ส่งนลดเบิกจ่ายค่ารถยนต์ เค้น | 3,132.7     | 5              | -244,513.29   |  |  |  |
| Total 1110 M TM | B Bank C/A (.                       | เงินฝากธ.ทหารไท  | เย - กระแส)                                      | 1,104,086.1 | 0 1,029,695.68 | -244,513.29   |  |  |  |

รูปที่ 4.80 การแสดงผลในบัญชีแยกประเภทของค่ารถยนต์ (เงินฝากธนาคาร)

### 4.5.3. การแสดงผลในบัญชีแยกประเภทของ " ค่า ภ.ง.ด.1,3,53 "

|              |                  |                            | General Ledger<br>As of March 7, 2017 |                           |            |             |
|--------------|------------------|----------------------------|---------------------------------------|---------------------------|------------|-------------|
| ∘ Type       | * Date           | • Num                      | * Memo                                | <ul> <li>Debit</li> </ul> | • Credit < | > Balance > |
| 2220 N Accru | ed PND (.ภงค.ค้า | งจ่าย)                     |                                       |                           |            | -17,161.25  |
| 2221 N Acc   | rued W/T PND-1   | (.ภงด.1 ค้างจ่าย)          |                                       |                           |            | -2,867.00   |
| Cheque       | 07/03/2017       | PV17030701                 | ค่าภ.ง.ค. 1,3,53 ค.2/60               | 2,867.0                   | 0          | 0.00        |
| Total 2221 1 | Accrued W/T P1   | งD-1 (.ภงค.1 ค้างจ         | ່າຍ)                                  | 2,867.0                   | 0 0.00     | 0.00        |
|              |                  |                            |                                       |                           |            |             |
| 2222 N Acc   | rued W/T PND-3   | ะ (.ภงด 3 ค้างจ่าย)        |                                       |                           |            | -3,803.63   |
| Cheque       | 07/03/2017       | PV17030701                 | ค่าภ.ง.ค. 1,3,53 ค.2/60               | 3,147.8                   | 1          | -655.82     |
| Total 22221  | Accrued W/T P1   | ND-3 (.ภงค 3 ค้างจ         | iาย)                                  | 3,147.8                   | 1 0.00     | -655.82     |
|              |                  |                            |                                       |                           |            |             |
| 2223 N Acc   | rued W/T PND-5   | 3(ภงดรร ค้างจ่า            | 8)                                    |                           |            | -10,385.62  |
| Deposit      | 07/03/2017       | PC17030703                 | ภ.ง.ค.53 ค้างจ่าย                     |                           | 27.00      | -10,412.62  |
| Deposit      | 07/03/2017       | PC17030704                 | ภ.ง.ค.53 ค้างจ่าย                     | 502                       | 63.16      | -10,475.78  |
| Cheque       | 07/03/2017       | PV17030701                 | ค่าภ.ง.ค. 1,3,53 ค.2/60               | 25,702.9                  | 6          | 15,227.18   |
| Total 2223 1 | Accrued W/T PI   | ND-53 (. <b>ภงคร</b> 3 ค้า | เงข่าย)                               | 25,702.9                  | 6 90.16    | 15,227.18   |

### ภ.ง.ค.1 ค้างจ่าย (2221) , ภ.ง.ค.3 ค้างจ่าย (2222) , ภ.ง.ค.53 ค้างจ่าย (2223)

รูปที่ 4.81 การแสดงผลในบัญชีแยกประเภทของค่า ภ.ง.ค.1,3,53 (ภ.ง.ค.1,3,53 ค้างจ่าย)

#### เงินฝากธนาคาร (1110)

|              | F E                       | General Ledger<br>As sEMarch 7, 2017 | NE.                       | $\langle X \rangle$ |             |
|--------------|---------------------------|--------------------------------------|---------------------------|---------------------|-------------|
| ◦ Туре       | ♦ Date ♦ Num              | • Memo                               | <ul> <li>Debit</li> </ul> | Credit •            | Balance *   |
| 1110 n TMB   | Bank C/A (เงินฝากธ.ทหารให | เย-กระแส)                            | r-//                      |                     | -335,185.94 |
| Cheque       | 07/03/2017 PV17030701     | ค่าภ.ง.ค. 1,3,53 ค.2/60              |                           | 31,717.77           | -366,903.71 |
| Transfer     | 07/03/2017                | Money Transfer                       | 12,000.00                 |                     | -354,903.71 |
| Transfer     | 07/03/2017                | Money Transfer                       | 12,000.00                 |                     | -342,903.71 |
| Transfer     | 07/03/2017                | Money Transfer                       | 24,000.00                 |                     | -318,903.71 |
| Total 1110 ท | TMB Bank C/A (เงินฝากร.ทห | กรไทย - กระแส)                       | 48,000.00                 | 31,717.77           | -318,903.71 |

รูปที่ 4.82 การแสดงผลในบัญชีแยกประเภทของค่า ภ.ง.ค.1,3,53 (เงินฝากธนาคาร)

### 4.5.4. การแสดงผลในบัญชีแยกประเภทของ " ค่าอินเตอร์เน็ต "

### เจ้าหนี้การค้า (2110)

| General Ledger<br>As afDarch 1, 2017 |                  |                |                                             |              |            |                  |  |  |
|--------------------------------------|------------------|----------------|---------------------------------------------|--------------|------------|------------------|--|--|
| ∘ Туре                               | • Date           | • Num          | * Memo                                      | • Debit •    | Credit +   | Balance +        |  |  |
| Bill                                 | 08/03/2017       | 067708         | -<br>ค่าบริการ โทรศัพท์ ค.2/60              |              | 10,939.68  | -20,193,372.06   |  |  |
| Bill                                 | 08/03/2017       | 067709         | ค่าบริการ โทรศัพท์ ด.2/60                   |              | 2,354.00   | -20,195,726.06   |  |  |
| Bill                                 | 08/03/2017       | 0317/13932     | ค่ารูดบัตร                                  |              | 666.15     | -20,196,392.21   |  |  |
| Bill                                 | 08/03/2017       | 042341         | ค่าเบี้ยประกันรถยนต์ /GP101114              |              | 645.21     | -20,197,037.42   |  |  |
| Bill                                 | 08/03/2017       | 042344         | ค่าเบี้ยประกันรถยนต์ /GP100824              |              | 645.21     | -20,197,682.63   |  |  |
| Bill Pmt -Cheque                     | 08/03/2017       | RV17030803     | ค่ารูดบัตร                                  | 94.95        |            | -20,197,587.68   |  |  |
| Bill Pmt -Cheque                     | 08/03/2017       | RV17030804     | ค่ารูคบัตร                                  | 666.15       |            | -20,196,921.53   |  |  |
| Bill Pmt -Cheque                     | 08/03/2017       | PC17030805     | พัคลมอุตสาหกรรม,ชุคตู้เครื่องมือ            | 6,188.00     |            | -20,190,733.53   |  |  |
| Bill Pmt -Cheque                     | 08/03/2017       | PC17030807     | แผ่นรองคิ้วขอบบัง โคลน                      | 346.68       |            | -20,190,386.85   |  |  |
| Bill Pmt -Cheque                     | 08/03/2017       | PC17030808     | ถุงหิ้วหนาปลา                               | 609.90       |            | -20,189,776.95   |  |  |
| Bill Pmt -Cheque                     | 08/03/2017       | PV17030801     | ค่าบริการ โทรศัพท์ ค.2/60                   | 10,939.68    |            | -20,178,837.27   |  |  |
| Bill Pmt -Cheque                     | 08/03/2017       | PV17030802     | ค่าบริการอินเตอร์เน็ต ค.2/60                | 2,354.00     |            | -20,176,483.27 ┥ |  |  |
| Bill Pmt -Cheque                     | 08/03/2017       | PV17030804     | 91830 HR-V E LIMITED/LUNAR METALLI/GP106992 | 1,016,402.00 |            | -19,160,081.27   |  |  |
| Total 2110 M Acco                    | unts Payable (.I | จ้าหนี้การค้า) | 8                                           | 1,037,601.36 | 843,869.74 | -19,160,081.27   |  |  |

รูปที่ 4.83 การแสคงผลในบัญชีแยกประเภทของก่าอินเตอร์เน็ต (เจ้าหนี้การค้า)

### ภ.ง.ค. 53 ค้างจ่าย (2223)

|            |                  |                   | General Ledger<br>Araf16roh 3, 2017             |                             |          |           |
|------------|------------------|-------------------|-------------------------------------------------|-----------------------------|----------|-----------|
| Туре       | • Date           | • Num             | • <u>Memo</u>                                   | <ul> <li>♦ Debit</li> </ul> | Credit • | Balance   |
| 2223 N A c | rued W/T PND-5   | 53 (ภงครร ค้างจ่า | n 🔪 🚍 🧳 I                                       |                             |          | 15,227.18 |
| Deposit    | 08/03/2017       | PV17030801        | (อ้างอิง PV17030801) จ่ายค่าไทรศัพท์ ค.2/60     |                             | 370.72   | 14,856.46 |
| Deposit    | 08/03/2017       | PV17030802        | (อ้างอิง P∨17030802) จ่ายค่าอินเทอร์เน็ต ค.2/60 |                             | 66.00    | 14,790.46 |
| Total 2223 | M Accrued W/T PI | ND-53 (.ภงคร3 ค้า | งจ่าย)                                          | 0.00                        | 436.72   | 14,790.46 |

# รูปที่ 4.84 การแสดงผลในบัญชีแยกประเภทของค่าอินเตอร์เน็ต (ภ.ง.ค. 53 ค้างจ่าย)

#### เงินฝากธนาคาร (1110)

|                  |               |                 | General Ledger<br>As of Norch 5, 2017            |   |            |    |              |   |              |
|------------------|---------------|-----------------|--------------------------------------------------|---|------------|----|--------------|---|--------------|
| • Type           | • Date        | • Num           | <ul> <li>Мето</li> </ul>                         | ÷ | Debit      | *  | Credit       | ۰ | Balance +    |
| 1110 N TMB Ban   | k C/A (.เงินฝ |                 |                                                  |   |            |    | -318,903.71  |   |              |
| Bill Pmt -Cheque | 08/03/2017    | PV17030801      | ค่าบริการ ไทรศัพท์ ค.2/60                        |   |            |    | 10,939.68    |   | -329,843.39  |
| Deposit          | 08/03/2017    |                 | (อ้างอิง PV17030801) จ่ายค่าไทรศัพท์ ด.2/60      |   | 370.       | 72 |              |   | -329,472.67  |
| Transfer         | 08/03/2017    |                 | Money Transfer                                   |   | 1,100,516. | 63 |              |   | 771,043.96   |
| Bill Pmt -Cheque | 08/03/2017    | PV17030802      | ค่าบริการอินเตอร์เน็ต ค.2/60                     |   |            |    | 2,354.00     | ) | 768,689.96 < |
| Deposit          | 08/03/2017    |                 | (อ้างอิง PV17030802) จ่ายค่าอินเทอร์เน็ต ค.2/60  |   | 66.        | 00 |              |   | 768,755.96   |
| Bill Pmt -Cheque | 08/03/2017    | PV17030804      | ขายรถ HR-V E LIMITED/LUNAR METALLI/GP106992      |   |            |    | 1,016,402.00 | 1 | -247,646.04  |
| Deposit          | 08/03/2017    |                 | (อ้างอิงPV17030804) ส่งนลดเบิกจ่ายค่ารถยนต์ 1คัน | _ | 3,132.     | 75 |              |   | -244,513.29  |
| Total 1110 M TMB | Bank C/A (.i  | งินฝากธ.ทหารไทย | - กระแส)                                         |   | 1,104,086. | 10 | 1,029,695.68 |   | -244,513.29  |

รูปที่ 4.85 การแสดงผลในบัญชีแยกประเภทของค่าอินเตอร์เน็ต (เงินฝากธนาคาร)
#### 4.5.5. การแสดงผลในบัญชีแยกประเภทของ " ค่าทำบัญชี "

|        | a    | 9   | a    |        |
|--------|------|-----|------|--------|
| คาธรรม | แน่ย | มวา | งาชพ | (5251) |

|           |        |              |          |             |         | General Led       | ger |          |    |        |       |          |    |
|-----------|--------|--------------|----------|-------------|---------|-------------------|-----|----------|----|--------|-------|----------|----|
|           |        |              |          |             |         | As of March 31, 2 | 017 |          |    |        |       |          |    |
| ∘ Туре    | _ * _  | Date         | <u>،</u> | Num         | *       | Memo              | *   | Debit    | _  | Credit | _ * _ | Balance  | •  |
| 5251 N P1 | ofessi | onal fee (.i | จ่าชระ   | ธมเนียมวิชา | ชีพ)    |                   |     |          |    |        |       | 48,000.0 | 0  |
| Cheque    | 3      | 1/03/2017    | P٦       | V17033101   | ต่าเ    | กำบัญชี ค.3/60    |     | 24,000.0 | 00 |        |       | 72,000.0 | 10 |
| Total 525 | เท Pro | ofessional f | ee (.ค่  | าธรรมเนียม  | วิชาชีพ | )                 |     | 24,000.0 | 00 | 0.0    | 00    | 72,000.0 | 10 |

รูปที่ 4.86 การแสดงผลในบัญชีแยกประเภทของค่าทำบัญชี (ค่าธรรมเนียมวิชาชีพ)

|              |                               | General Ledger       | -Alf-      |           |              |
|--------------|-------------------------------|----------------------|------------|-----------|--------------|
|              | V ~                           | As of March 31, 2017 |            |           |              |
| ∘ Type       | • Date • Num                  | • Memo •             | Debit •    | Credit •  | Balance +    |
| 1110 N TM    | B Bank C/A (.เงินฝากษ.ทหารไท  | ย - กระนส)           | 00         |           | 6,093,172.85 |
| Cheque       | 31/03/2017 PV17033101         | ค่าทำบัญชี ค.3/60    | S Z        | 23,280.00 | 6,069,892.85 |
| Transfer     | 31/03/2017                    | Money Transfer       | 40,560.00  |           | 6,110,452.85 |
| Transfer     | 31/03/2017                    | Money Transfer       | 97,711.22  |           | 6,208,164.07 |
| Total 1110 Y | ก TMB Bank C/A (.เงินฝากช.ทหา | ารไทย - กระแส)       | 138,271.22 | 23,280.00 | 6,208,164.07 |

#### เงินฝากธนาคาร (1110)

รูปที่ 4.87 การแสดงผลในบัญชีแยกประเภทของค่าทำบัญชี (เงินฝากธนาคาร)

1000

### 4.6. การแสดงผลในงบทดลอง

# **4.6.1. การแสดงผลในงบทดลองของ " ค่าเช่าเครื่องถ่ายเอกสาร "** เจ้าหนี้การค้า (2110)

|              |                 |                       | Tra                         | isactions by Account        |              |            |                 |
|--------------|-----------------|-----------------------|-----------------------------|-----------------------------|--------------|------------|-----------------|
|              |                 |                       |                             | As of March 23, 2017        |              |            |                 |
| ∘ Туре ⊲     | > Date          | ∘ Num <               | > Name -                    | • Memo                      | • Debit      | • Credit • | Balance +       |
| Bill         | 23/03/2017      | 022759/60             | .วิริยะประกันภัย บมจ.       | ค่าประกันภัย JT103042       |              | 19,500.00  | 23,841,107.71   |
| Bill         | 23/03/2017      | 022758/60             | .วิริยะประกันภัย บมจ.       | ค่าประกันภัย HT100228       |              | 21,000.00  | 23,862,107.71   |
| Bill         | 23/03/2017      | 022760/60             | .วิริยะประกันภัย บมจ.       | ค่าประกันภัย HP101278       |              | 20,091.20  | 23,882,198.91   |
| Bill         | 23/03/2017      | 022761/60             | .วิริยะประกันภัย บมจ.       | ค่าประกันภัย JP100710       |              | 19,500.00  | 23,901,698.91   |
| Bill         | 23/03/2017      | 022762/60             | .วิริยะประกันภัย บมจ.       | ค่าประกันภัย JT100695       |              | 19,500.00  | 23,921,198.91   |
| Bill         | 23/03/2017      | PI170300207           | .นครปฐม ฮอนด้าออโตโม        | มอเตอร์พัดลมระบายความร้อน.  |              | 2,824.91   | 23,924,023.82   |
| Bill Pm      | 23/03/2017      | RV17032304            | .ธนาคารกสิกรไทย บมจ.        | ค่ารูดบัตร                  | 302.39       |            | 23,923,721.43   |
| Bill Pm      | 23/03/2017      | PC17032302            | .นครปฐม ออนด้า ออ โค โม     | มอเตอร์พัดสมระบายความร้อน.  | 2,824.91     |            | 23,920,896.52   |
| Bill Pm      | 23/03/2017      | PV17032301            | .ไชทอป อินเตอร์ บจ.         | จ่ายค่าสินค้าของแถม (ถาคท้า | 13,995.81    |            | 23,906,900.71   |
| Bill Pm      | 23/03/2017      | PV17032304            | .ออนด้ำ ออ โต ไมบิล (ประเ   | เบิกจ่ายค่ารถยนต์ 4คัน      | 2,909,095.00 |            | 20,997,805.71   |
| Bill Pm      | 23/03/2017      | PV17032302            | . โคนิก้ำมินอลต้ำบิสสิเนส โ | ค่าเช่าถ่ายเอกสาร ค.1-2/60  | 7,681.14     |            | 20,990,124.57 📢 |
| Total 2110   | ท Accounts Pays | able (.เจ้าหนี้การค้า |                             |                             | 2,933,899.25 | 284,364.24 | 20,990,124.57   |
|              |                 |                       |                             |                             | 0            |            |                 |
| Total 2100 ท | Accounts Payabl | le (.เจ้าหนี้การค้า)  |                             |                             | 2,933,899.25 | 284,364.24 | 20,990,124.57   |

# รูปที่ 4.88 การแสดงผลในงบทคลองของค่าเช่าเครื่องถ่ายเอกสาร (เจ้าหนี้การค้า)

#### เงินฝากธนาคาร (1110)

| (17                     |                 |                 |                              | Transactions by Account                             |              |              |                |
|-------------------------|-----------------|-----------------|------------------------------|-----------------------------------------------------|--------------|--------------|----------------|
| al Basis                |                 |                 | UNIT                         | As of Mayele 23, 2017                               |              |              |                |
| ∘ Type                  | • Date          | • Num           | Name                         | * Memo                                              | ∘ Debit ∘    | Credit ◊     | Balance +      |
| 1100 n Bank (.เงินเฝา   | กษนาคาร)        | $\sim$          |                              |                                                     |              |              | 5,844,104.53   |
| 1110 NTMB Bank          | . C/A (.เงินฝาก | ช.ทหารไทย - กร: | (611:                        |                                                     |              |              | 5,844,104.53   |
| Bill Pmt -Cheque        | 23/03/2017      | PV17032301      | .ไชทอป อินเตอร์ บจ.          | จ่ายค่าสินค้ำของแถม (ถาคท้าย,ปลายท่อ)               |              | 13,995.81    | 5,830,108.72   |
| Cheque                  | 23/03/2017      | PV17032303      |                              | เงินกองทุนทคแทนค่าจ้ายประจำปี 2560                  |              | 8,228.00     | 5,821,880.72   |
| Bill Pmt -Cheque        | 23/03/2017      | PV17032304      | .ฮอนค้ำ ออ โต โมบิล (ประเท   | เบิกจ่ายค่ารถยนต์ 4กัน                              |              | 2,909,095.00 | 2,912,785.72   |
| Deposit                 | 23/03/2017      |                 |                              | (อ้างอิง PV17032304) เบิกจ่ายค่ารถยนต์ 4คัน         | 8,966.39     |              | 2,921,752.11   |
| Transfer                | 23/03/2017      |                 |                              | Money Transfer                                      | 142,500.00   |              | 3,064,252.11   |
| Transfer                | 23/03/2017      |                 |                              | Money Transfer                                      | 3,005,576.95 |              | 6,069,829.06   |
| Bill Pmt -Cheque        | 23/03/2017      | PV17032302      | . โคนิก้ำมินอลต้ำบิสสิเนส โซ | ค่าเช่าถ่ายเอกสาร ค.1-2/60                          |              | 7,681.14     | 6,062,147.92 🖣 |
| Deposit                 | 23/03/2017      |                 |                              | (อ้ำงอิง PV17032302) จ่ายค่าถ่ายเอกสาร ค1/60 ค.2/60 | 326.93       |              | 6,062,474.85   |
| Total 1110 97 TMB       | Bank C/A (.เงิน | ฝากช.ทหารไทย    | - กระแส)                     |                                                     | 3,157,370.27 | 2,938,999.95 | 6,062,474.85   |
| Total 1100 ท Bank (.เงื | เนฝากธนาคาร)    |                 |                              |                                                     | 3,157,370.27 | 2,938,999.95 | 6,062,474.85   |

รูปที่ 4.89 การแสดงผลในงบทคลองของค่าเช่าเครื่องถ่ายเอกสาร (เงินฝากธนาคาร)

ภ.ง.ค.53 ค้างจ่าย (2223)

| Basis |              |                  |                    |                | Tr ansactions by Account<br>As afMarch 23, 2017     |    |         |          |             |
|-------|--------------|------------------|--------------------|----------------|-----------------------------------------------------|----|---------|----------|-------------|
|       | ∘ Туре       | ♦ Date           | * N                | ատ             | Memo                                                | \$ | Debit * | Credit ◇ | Balance +   |
|       | 2200 N Othe  | r Current Liabi  | lity (.หนี้สินท    | มุนเวียนอื่น)  |                                                     |    |         |          | -4,914.46   |
|       | 2220 N A c   | crued PND (ภา    | ด.ค้างจ่าย)        |                |                                                     |    |         |          | -4,914.46   |
|       | 2223 n 2     | Accrued W/T Pl   | ND-53 (ภงคร        | 3 ค้างจ่าย)    |                                                     |    |         |          | -4,914.46   |
| •     | Deposit      | 23/03/2017       | PV170323           | 02             | (อ้างอิง PV17032302) จ่ายค่าถ่ายเอกสาร ค1/60 ค.2/60 |    |         | 326.93   | -4,587.53 🖣 |
|       | Total 22     | 23 M Accrued W   | /T PND-53 (.f      | เงคร3 ค้างจ่าย | r                                                   |    | 0.00    | 326.93   | -4,587.53   |
|       | Total 2220   | N Accrued PND    | (.ภงค.ค้างจ่าย     | )              |                                                     |    | 0.00    | 326.93   | -4,587.53   |
|       | Total 2200 N | Other Current Li | iability (.หนี้สิเ | เหมุนเวียนอื่น |                                                     | _  | 0.00    | 326.93   | -4,587.53   |
| т     | OTAL         |                  |                    |                |                                                     | _  | 0.00    | 326.93   | -4,587.53   |

รูปที่ 4.90 การแสดงผลในงบทคลองของค่าเช่าเกรื่องถ่ายเอกสาร (ภ.ง.ค.53 ค้างจ่าย)

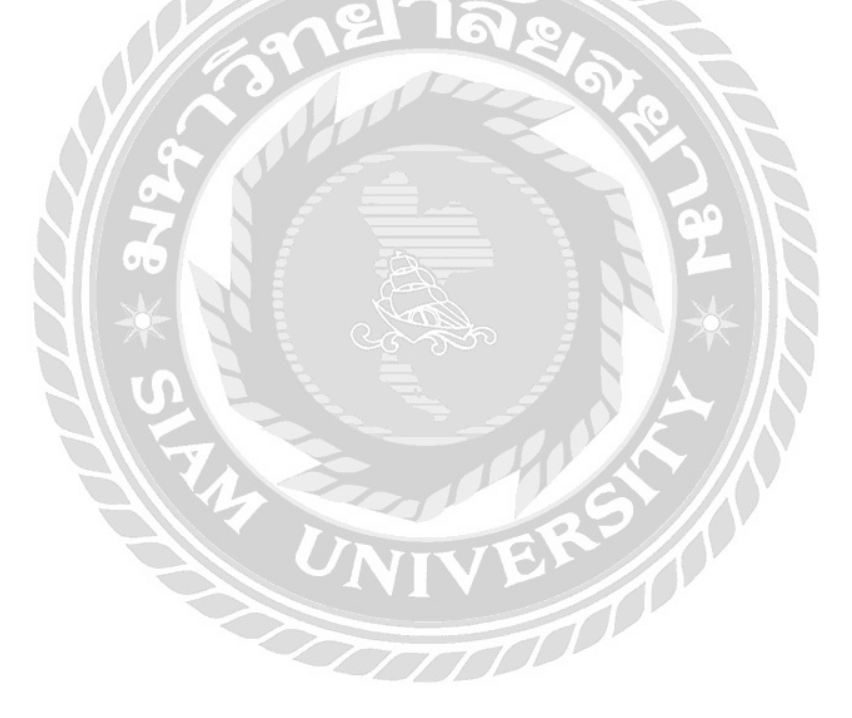

# **4.6.2. การแสดงผลในงบทดลองของ " ค่ารถยนต์ "** เจ้าหนี้การค้า (2110)

| Γ |                     |                   |                 | Tr ansactions by                  | y Account                 |              |                                              |                 |
|---|---------------------|-------------------|-----------------|-----------------------------------|---------------------------|--------------|----------------------------------------------|-----------------|
| s |                     |                   |                 | As of March 8                     | i, 2017                   |              |                                              |                 |
|   | Туре                | • Date            | • Num           | • Name                            | * Memo *                  | Debit +      | Credit + + + + + + + + + + + + + + + + + + + | Balance ¢       |
|   | Bill                | 08/03/2017        | 0317/13932      | .ธนาคารกลิกรไทย บมจ.              |                           |              | 666.15                                       | 20,196,392.21   |
|   | Bill                | 08/03/2017        | 042341          | .สินมั่นคงประกันภัย บมจ.          | ค่าเบี้ยประกันรถยนต์ /GP  |              | 645.21                                       | 20,197,037.42   |
|   | Bill                | 08/03/2017        | 042344          | .สินมั่นคงประกันภัย บมจ.          | ค่าเบี้ยประกันรถยนต์ /GP  |              | 645.21                                       | 20,197,682.63   |
|   | Bill Pmt -Cheque    | 08/03/2017        | RV17030803      | .ธนาคารกรุงศรีอยุธยา บมจ.         | ค่ารูดบัตร                | 94.95        |                                              | 20,197,587.68   |
|   | Bill Pmt -Cheque    | 08/03/2017        | RV17030804      | .ธนาคารกลิกรไทย บมจ.              | ค่ารูดบัตร                | 666.15       |                                              | 20,196,921.53   |
|   | Bill Pmt -Cheque    | 08/03/2017        | PC17030805      | .สยาม โกลบอลเอ้าส์ บจม.           | พัคลมอุตสาหกรรม,ชุคตู้เ   | 6,188.00     |                                              | 20,190,733.53   |
|   | Bill Pmt -Cheque    | 08/03/2017        | PC17030807      | .มุ้ยฮวคมอเตอร์เซลล์ บจ.          | แผ่นรองคิ้วขอบบัง โคลน    | 346.68       |                                              | 20,190,386.85   |
|   | Bill Pmt -Cheque    | 08/03/2017        | PC17030808      | .เอ พี พลาสติก(สาขาที่1)          | ถุงพิ้วหนาปลา             | 609.90       |                                              | 20,189,776.95   |
|   | Bill Pmt -Cheque    | 08/03/2017        | PV17030801      | .ที โอที (มหาชน) บจ.              | ค่าบริการ ไทรศัพท์ ค.2/60 | 10,939.68    |                                              | 20,178,837.27   |
|   | Bill Pmt -Cheque    | 08/03/2017        | PV17030802      | .ที่ โอที่ (มหาชน) บจ.            | ค่าบริการ ไทรศัพท์ ค.2/60 | 2,354.00     |                                              | 20,176,483.27   |
|   | Bill Pmt -Cheque    | 08/03/2017        | PV17030804      | .ออนด้ำ ออโตโมบิล (ประเทศไทย) บจ. | ขายรถ HR-V E LIMITED      | 1,016,402.00 |                                              | 19,160,081.27 4 |
| Γ | Total 2110 VI Acco  | unts Payable (.   | เจ้าหนี้การค้า) | ~e175                             |                           | 1,037,601.36 | 843,869.74                                   | 19,160,081.27   |
|   |                     |                   | VI d            | 910-0                             | S.                        |              |                                              |                 |
| Т | otal 2100 Yi Accoun | ts Payable (.เจ้า | หนี้การค้า)     | 01.00                             |                           | 1,037,601.36 | 843,869.74                                   | 19,160,081.27   |

# รูปที่ 4.91 การแสดงผลในงบทคลองของก่ารถยนต์ (เจ้าหนี้การก้า)

# ส่วนลดรับ (5190)

|            | 7 28                     |                                  |                 | Transactions by Account<br>As of March 5, 2017 |          |           |            |
|------------|--------------------------|----------------------------------|-----------------|------------------------------------------------|----------|-----------|------------|
| Туре       | <ul> <li>Date</li> </ul> | * Num                            | *               | Memo                                           |          | Amount •  | Balance    |
| 00 n Cost  | of sales & servic        | <ul><li>(.ต้นๆนขายและ)</li></ul> | ປຈີກາຈ)         |                                                | E        |           | -104,929.7 |
| 5190 N Dis | scount (.ส่วนลล          | <b>ຈັນ</b> )                     | $\sim$          |                                                |          |           | -104,929.7 |
| Deposit    | 08/03/2017               | RV17030802                       | รับค่าบริการ    |                                                |          | -1.17     | -104,930.8 |
| Deposit    | 08/03/2017               | PV17030804                       | (อ้างอึงPV17030 | 0804) ส่งนลดเบิกจ่ายค่ารถยนต์ 1คัน HR-V/0      | 3P106992 | -3,132.75 | -108,063.6 |
| Total 5190 | ท Discount (.สิ่ว        | นลครับ)                          |                 |                                                | //O/     | -3,133.92 | -108,063.6 |

รูปที่ 4.92 การแสดงผลในงบทคลองของก่ารถยนต์ (ส่วนลครับ)

|                       |                |                |                        | Transactions by Account                         |              |              |               |
|-----------------------|----------------|----------------|------------------------|-------------------------------------------------|--------------|--------------|---------------|
| sis                   |                |                |                        | As of March 5, 2017                             |              |              |               |
| • Type                | • Date         | • Num          | Name                   | *                                               | • Debit •    | Credit •     | Balance       |
| 1100 N Bank (.เงินฝา  | กษนาคาร)       |                |                        |                                                 |              |              | -318,903.71   |
| 1110 N TMB Band       | k C/A (.เงินฝา | กษ.ทหารไทย - ก | <u>ສະແລ)</u>           |                                                 |              |              | -318,903.71   |
| Bill Pmt -Cheque      | 08/03/2017     | PV17030801     | .ที่ โอที่ (มหาชน) บจ. | ค่าบริการ โทรศัพท์ ด.2/60                       |              | 10,939.68    | -329,843.39   |
| Deposit               | 08/03/2017     |                |                        | (อ้างอิง PV17030801) จ่ายค่าโทรศัพท์ ค.2/60     | 370.72       |              | -329,472.67   |
| Cheque                | 08/03/2017     | PV17030804     | .ฮอนด้ำ ออ โต โมบิล    | เบิกจ่ายค่ารถยนต์ HR-V E LIMITED/LUNAR SILVER M |              | 1,013,269.25 | -1,342,741.92 |
| Transfer              | 08/03/2017     |                |                        | Money Transfer                                  | 1,100,516.63 |              | -242,225.29   |
| Bill Pmt -Cheque      | 08/03/2017     | PV17030802     | .ที่ โอที่ (มหาชน) บจ. | ค่าบริการ โทรศัพท์ ค.2/60                       |              | 2,354.00     | -244,579.29   |
| Deposit               | 08/03/2017     |                |                        | (อ้างอิง PV17030802) จ่ายค่าอินเทอร์เน็ต ด.2/60 | 66.00        |              | -244,513.29   |
| Total 1110 M TMB      | Bank C/A (.เงิ | นฝากธ.ทหารไทย  | I - กระแส)             |                                                 | 1,100,953.35 | 1,026,562.93 | -244,513.29   |
| Total 1100 ท Bank (.เ | งินฝากชนาคาร   | )              |                        |                                                 | 1,100,953.35 | 1,026,562.93 | -244,513.29   |
| DTAL                  |                |                | D                      |                                                 | 1,100,953.35 | 1,026,562.93 | -244,513.29   |

#### เงินฝากธนาคาร (1110)

รูปที่ 4.93 การแสดงผลในงบทคลองของก่ารถยนต์ (เงินฝากธนาการ)

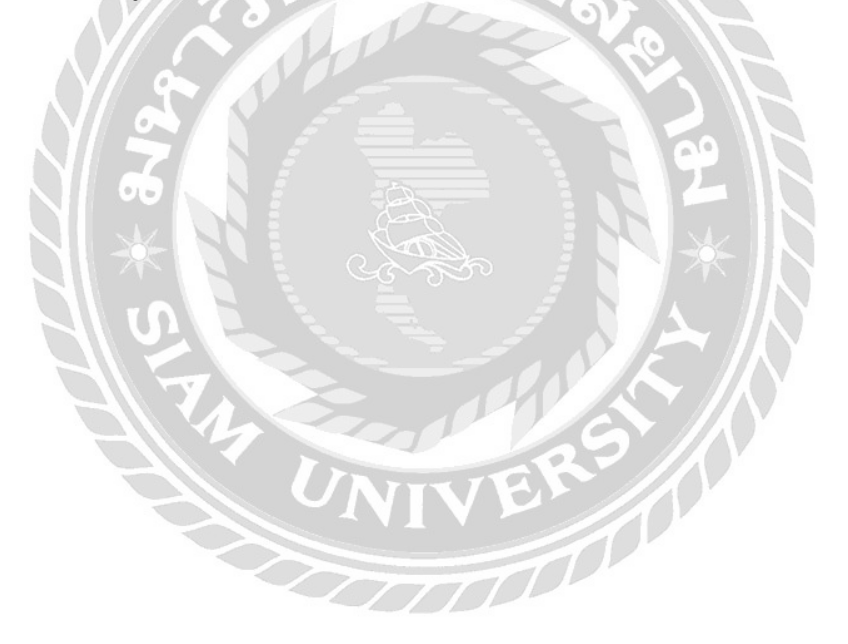

#### 4.6.3. การแสดงผลในงบทดลองของ " ค่า ภ.ง.ด.1,3,53 "

#### ภ.ง.ค. 1 ค้างจ่าย (2221)

| Transactions by Account                                |                 |             |
|--------------------------------------------------------|-----------------|-------------|
| As of March 7, 2017                                    |                 |             |
| ° Type ° Date ° Num ° Memo °                           | Debit <> Credit | ◊ Balance ◊ |
| 2200 n Other Current Liability (.หนี้สินหมุนเวียนอื่น) |                 | 2,867.00    |
| 2220 ท Accrued PND (.กงค.ก้างง่าย)                     |                 | 2,867.00    |
| 2221 ท Accrued W/T PND-1 (.ภงค.1 ก้างง่าย)             |                 | 2,867.00    |
| • Cheque 07/03/2017 PV17030701 ค่าภ.ง.ค. 1,3,53 ค.2/60 | 2,867.00        | 0.00 ◀      |
| Total 2221 ท Accrued W/T PND-1 (.กงค.1 ค้างจ่าย)       | 2,867.00 0.0    | 0.00        |
|                                                        |                 |             |
| Total 2220 ท Accrued PND (.ภงค.ค้างข่าย)               | 2,867.00 0.0    | 0.00        |

รูปที่ 4.94 การแสดงผลในงบทคลองของค่า ภ.ง.ค.1,3,53 (ภ.ง.ค. 1 ค้างจ่าย)

2

|                                                         | 05 11    |          |           |
|---------------------------------------------------------|----------|----------|-----------|
| Transactions by Account                                 |          |          |           |
| As of March 7, 2017                                     |          |          |           |
| • Type • Date • Num • Memo •                            | Debit +  | Credit + | Balance + |
| 2200 N Other Current Liability (.หนี้สิ้นหมุนเวียนอื่น) |          |          | 3,803.63  |
| 2220 n Accrued PND (ภาค.ศักรร์าย)                       |          |          | 3,803.63  |
| 2222 N Accrued W/T PND-3 (ภงด 3 ค้างจ่าย)               |          |          | 3,803.63  |
| Cheque 07/03/2017 PV17030701 ค่ำภ.ง.ค. 1,3,53 ค.2/60    | 3,147.81 |          | 655.82 🖣  |
| Total 2222 ท Accrued W/T PND-3 (ภงค 3 ล้ำงง่าย)         | 3,147.81 | 0.00     | 655.82    |
| Total 2220 พ Accrued PND (.ภ.งค.ศ้างจ่าย)               | 3,147.81 | 0.00     | 655.82    |

### ภ.ง.ค. 3 ค้างจ่าย (2222)

รูปที่ 4.95 การแสดงผลในงบทดลองของก่า ภ.ง.ด.1,3,53 (ภ.ง.ด. 3 ก้างจ่าย)

ภ.ง.ค. 53 ค้างจ่าย (2223)

|              |                 |                       | Tr ansact       | tions by Account          |          |   |        |   |            |
|--------------|-----------------|-----------------------|-----------------|---------------------------|----------|---|--------|---|------------|
|              |                 |                       | As a            | 1 <b>f Ma</b> rch 7, 2017 |          |   |        |   |            |
| ∘ Type       | ◊ Date          | • Num                 | ♦ Men           | 1.0 ¢                     | Debit    | ٠ | Credit | * | Balance    |
| 2200 N Other | r Current Liabi | lity (.หนี้ถินหมุนเวี | ยนอื่น)         |                           |          |   |        |   | 10,385.62  |
| 2220 N A c   | rued PND (ภา    | ด.ค้างจ่าย)           |                 |                           |          |   |        |   | 10,385.6   |
| 2223 n A     | Accrued W/T Pl  | งD-53 (ภงค53 ค้าง     | จ่าย)           |                           |          |   |        |   | 10,385.6   |
| Deposit      | 07/03/2017      | PC17030703            | ภ.ง.ค.ร3 ค้างจ่ | าย                        |          |   | 27.00  |   | 10,412.6   |
| Deposit      | 07/03/2017      | PC17030704            | ภ.ง.ค.รร ค้างจ่ | าย                        |          |   | 63.16  |   | 10,475.7   |
| Cheque       | 07/03/2017      | PV17030701            | ค่าภ.ง.ค. 1,3,5 | 3 ค.2/60                  | 25,702.9 | 6 |        |   | -15,227.1  |
| Total 22:    | 23 M Accrued W. | /T PND-53 (.лงคร3     | ค้างจ่าย)       | _                         | 25,702.9 | 6 | 90.16  |   | -15,227.13 |
| Total 2220   | N Accrued PND   | (.ภงค.ค้างจ่าย)       |                 |                           | 25,702.9 | 6 | 90.16  |   | -15,227.1  |

รูปที่ 4.96 การแสดงผลในงบทคลองของค่า ภ.ง.ค.1,3,53 (ภ.ง.ค. 53 ค้างจ่าย)

|   |                |                               | Transactions by Acco<br>As of March 7, 2017 | unte)     |              |               |
|---|----------------|-------------------------------|---------------------------------------------|-----------|--------------|---------------|
|   | ♦ Type         | Date     Num                  | * Memo 4                                    | Debit +   | Credit *     | Balance ×     |
|   | 1100 N Bank    | (.เงินฝากษณคาร)               |                                             |           |              | -335,185.94   |
|   | 1110 N TM      | IB Bank C/A (เงินฝากษ.ทหารไท  | ย - กระแล)                                  |           |              | -335,185.94   |
|   | Cheque         | 07/03/2017 PV17030701         | ค่าภ.ง.ค. 1,3,53 ค.2/60                     |           | 31,717.77    | -366,903.71   |
|   | Transfer       | 07/03/2017                    | Money Transfer                              | 12,000.00 | $\approx 10$ | -354,903.71   |
| ► | Transfer       | 07/03/2017                    | Money Transfer                              | 12,000.00 |              | -342,903.71 🖣 |
|   | Transfer       | 07/03/2017                    | Money Transfer                              | 24,000.00 |              | -318,903.71   |
|   | Total 1110     | ท TMB Bank C/A (.เงินฝากช.ทหา | รไทย - กระแส)                               | 48,000.00 | 31,717.77    | -318,903.71   |
|   | Total 1100 ክ ያ | Bank (.เงินฝากธนาคาร)         | NIVE                                        | 48,000.00 | 31,717.77    | -318,903.71   |

# เงินฝากธนาคาร (1110)

รูปที่ 4.97 การแสดงผลในงบทคลองของค่า ภ.ง.ค.1,3,53 (เงินฝากธนาคาร)

### 4.6.4. การแสดงผลในงบทดลองของ " ค่าโทรศัพท์ "

### เจ้าหนี้การค้า (2110)

|                      | Transactions by Account |                |                                   |                           |              |            |                 |  |  |  |
|----------------------|-------------------------|----------------|-----------------------------------|---------------------------|--------------|------------|-----------------|--|--|--|
|                      | As ar D fairch 8, 2017  |                |                                   |                           |              |            |                 |  |  |  |
| • Туре               | • Date                  | • Num          | • Name                            | * Memo *                  | Debit *      | Credit +   | Balance o       |  |  |  |
| Bill                 | 08/03/2017              | 0317/13932     | .ธนาคารกลิกรไทย บมจ.              | ท่ารูคบัตร                |              | 666.15     | 20,196,392.21   |  |  |  |
| Bill                 | 08/03/2017              | 042341         | .สินมั่นคงประกันภัย บมจ.          | ค่าเบี้ยประกันรถยนต์/GP   |              | 645.21     | 20,197,037.42   |  |  |  |
| Bill                 | 08/03/2017              | 042344         | .สินมั่นคงประกันภัย บมจ.          | ค่าเบี้ยประกันรถยนต์ /GP  |              | 645.21     | 20,197,682.63   |  |  |  |
| Bill Pmt -Cheque     | 08/03/2017              | RV17030803     | .ธนาคารกรุงศรีอยุธยา บมจ.         | ค่ารูดบัตร                | 94.95        |            | 20,197,587.68   |  |  |  |
| Bill Pmt -Cheque     | 08/03/2017              | RV17030804     | .ธนาคารกลิกรไทย บมจ.              | ค่ารูดบัตร                | 666.15       |            | 20,196,921.53   |  |  |  |
| Bill Pmt -Cheque     | 08/03/2017              | PC17030805     | .สยามโกลบอลเอ้าส์ บจม.            | พัดสมอุตสาหกรรม,ชุดตู้เ   | 6,188.00     |            | 20,190,733.53   |  |  |  |
| Bill Pmt -Cheque     | 08/03/2017              | PC17030807     | .มุ้ยฮวคมอเทอร์เซลล์ บจ.          | แผ่นรองคิ้วขอบบังไคลน     | 346.68       |            | 20,190,386.85   |  |  |  |
| Bill Pmt -Cheque     | 08/03/2017              | PC17030808     | .เอ พี พลาสติก(สาขาที่1)          | ถุงทั้วหนาปลา             | 609.90       |            | 20,189,776.95   |  |  |  |
| Bill Pmt -Cheque     | 08/03/2017              | PV17030801     | .ที่ โอที่ (มหาชน) บจ.            | ค่าบริการ โทรศัพท์ ค.2/60 | 10,939.68    |            | 20,178,837.27   |  |  |  |
| Bill Pmt -Cheque     | 08/03/2017              | PV17030802     | .ที โอที (มหาชน) บจ.              | ค่าบริการ ไทรศัพท์ ค.2/60 | 2,354.00     |            | 20,176,483.27 4 |  |  |  |
| Bill Pmt -Cheque     | 08/03/2017              | PV17030804     | .ฮอนด้ำ ออโตโมบิล (ประเทศไทย) บจ. | ขายรถ HR-V E LIMITED      | 1,016,402.00 |            | 19,160,081.27   |  |  |  |
| Total 2110 M Acco    | unts Payable (.)        | จ้าหนี้การค้า) |                                   |                           | 1,037,601.36 | 843,869.74 | 19,160,081.27   |  |  |  |
|                      |                         |                |                                   |                           |              |            |                 |  |  |  |
| otal 2100 Vi Account | ts Payable (.เจ้า       | หนี้การค้า)    |                                   |                           | 1,037,601.36 | 843,869.74 | 19,160,081.27   |  |  |  |
|                      | 2                       |                |                                   |                           |              |            |                 |  |  |  |

# รูปที่ 4.98 การแสดงผลในงบทคลองของค่าอินเตอร์เน็ต (เจ้าหนี้การก้า)

#### ภ.ง.ค.ค้างจ่าย (2223)

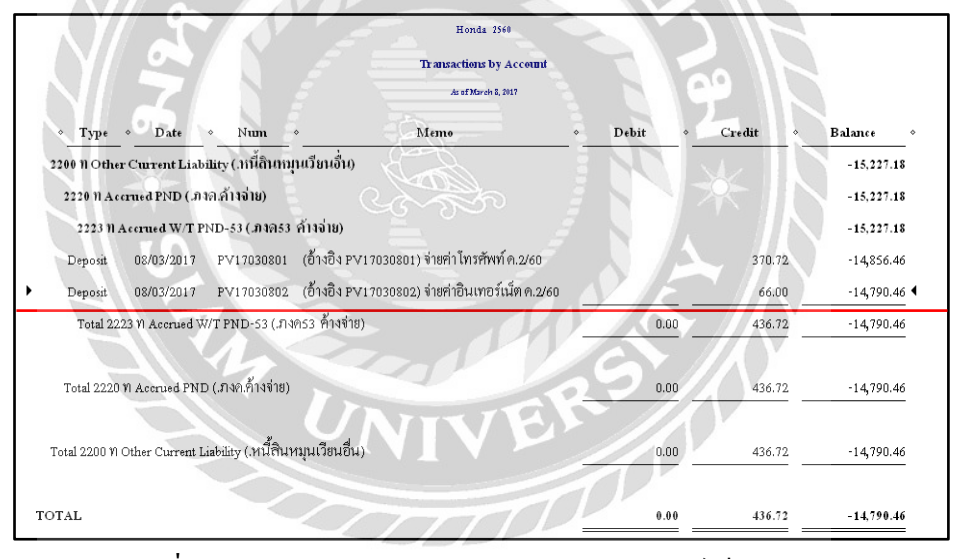

รูปที่ 4.99 การแสดงผลในงบทดลองของค่าอินเตอร์เน็ต (ภ.ง.ค.ค้างจ่าย)

เงินฝากธนาคาร (1110)

|       |                           |                |                 |                        | Transactions by Account                          |              |              |               |  |  |  |  |
|-------|---------------------------|----------------|-----------------|------------------------|--------------------------------------------------|--------------|--------------|---------------|--|--|--|--|
| Basis | Baxis As at Discrib, 2017 |                |                 |                        |                                                  |              |              |               |  |  |  |  |
| •     | Туре                      | • Date         | ♦ Num           | • Name                 | <ul> <li>Мєто</li> </ul>                         | • Debit •    | Credit •     | Balance °     |  |  |  |  |
| 1100  | ) n Bank (.เงินต่         | ากษณาคาร)      |                 |                        |                                                  |              |              | -318,903.71   |  |  |  |  |
| 11    | 10 NTMB Bar               | ık C/A (.เร็นฝ | ากธ.ทหารไทย - ก | ระแส)                  |                                                  |              |              | -318,903.71   |  |  |  |  |
| в     | ill Pmt -Cheque           | 08/03/2017     | PV17030801      | .ที่ โอที่ (มหาชน) บจ. | ค่าบริการ โทรศัพท์ ค.2/60                        |              | 10,939.68    | -329,843.39   |  |  |  |  |
| D     | eposit                    | 08/03/2017     |                 |                        | (อ้างอิง PV17030801) จ่ายค่าไทรศัพท์ ค.2/60      | 370.72       |              | -329,472.67   |  |  |  |  |
| c     | heque                     | 08/03/2017     | PV17030804      | .ฮอนค้ำ ออ โต โมบิล    | เบิกจ่ายค่ารถยนต์ HR-V E LIMITED/LUNAR SILVER M  |              | 1,013,269.25 | -1,342,741.92 |  |  |  |  |
| т     | ransfer                   | 08/03/2017     |                 |                        | Money Transfer                                   | 1,100,516.63 |              | -242,225.29   |  |  |  |  |
| в     | ill Pmt -Cheque           | 08/03/2017     | PV17030802      | .ที โอที (มหาชน) บจ.   | ค่าบริการ โทรศัพท์ ค.2/60                        |              | 2,354.00     | -244,579.29 🖣 |  |  |  |  |
| E     | eposit                    | 08/03/2017     |                 |                        | (อ้างอิง FV1 7030802) จ่ายค่าอินเทอร์เน็ต ค.2/60 | 66.00        |              | -244,513.29   |  |  |  |  |
| То    | otal 1110 M TME           | Bank C/A (.i   | งินฝากช.ทหารไท  | ย - กระแส)             |                                                  | 1,100,953.35 | 1,026,562.93 | -244,513.29   |  |  |  |  |
|       |                           |                |                 |                        |                                                  |              |              |               |  |  |  |  |
| Tota  | 11100 N Bank (.           | เงินฝากชนาคา   | <b>1</b> )      |                        |                                                  | 1,100,953.35 | 1,026,562.93 | -244,513.29   |  |  |  |  |
|       |                           |                |                 |                        |                                                  |              |              |               |  |  |  |  |
| TOTA  | L                         |                |                 |                        |                                                  | 1,100,953.35 | 1,026,562.93 | -244,513.29   |  |  |  |  |
| 1     |                           |                |                 |                        |                                                  |              |              |               |  |  |  |  |

# รูปที่ 4.100 การแสดงผลในงบทคลองของค่าอินเตอร์เน็ต (เงินฝากธนาคาร)

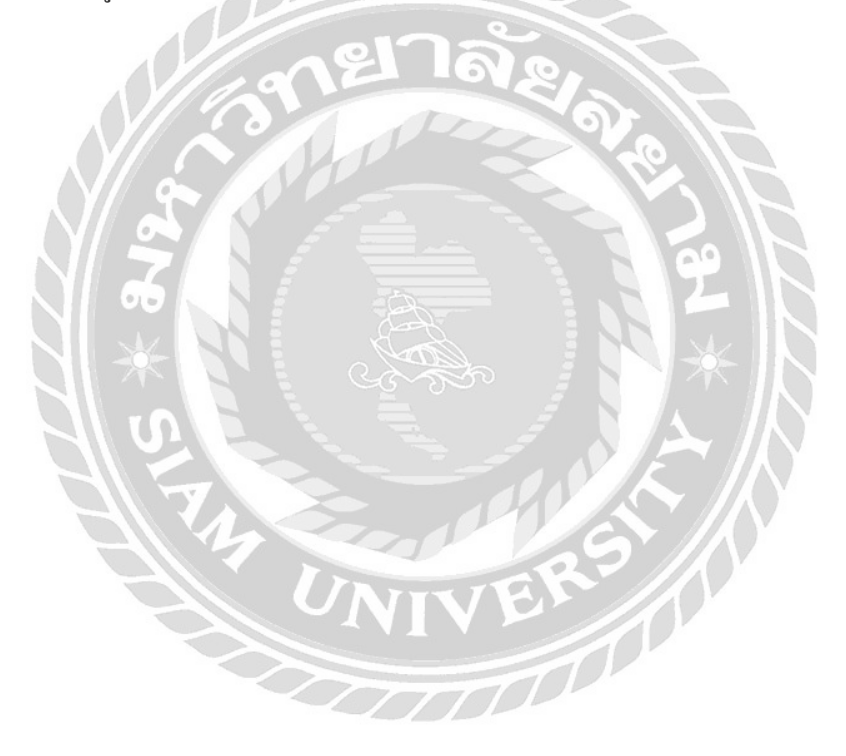

### 4.6.5. การแสดงผลในงบทดลองของ " ค่าทำบัญชี "

#### ค่าธรรมเนียมวิชาชีพ (5251)

|   | Transactions by Account                                                   |                   |                                                  |                            |     |          |           |        |           |          |             |
|---|---------------------------------------------------------------------------|-------------------|--------------------------------------------------|----------------------------|-----|----------|-----------|--------|-----------|----------|-------------|
|   | Az of April 30, 2017                                                      |                   |                                                  |                            |     |          |           |        |           |          |             |
|   | * Type                                                                    | * Date            | * Num                                            | * Memo                     | - * | Debit    | _ * _     | Credit |           | Balance  | <b>.</b>    |
|   | 5200 N Op                                                                 | rating & Admir    | nistrative exp.(.(                               | ล่าใช้จ่ายบริการและบริหาร) |     |          |           |        |           |          |             |
|   | 5251 N P                                                                  | rofessional fee ( | ค่าธรรมเนียมวิช                                  | าชีพ)                      |     |          |           |        |           |          |             |
|   | Cheque 31/01/2017 PV17013103 จ่ายค่าทำบัญชีค.01/60 24,000.00              |                   |                                                  |                            |     |          |           |        | 24,000.00 |          |             |
|   | Cheque                                                                    | 28/02/2017        | 28/02/2017 PV17022801 ค่าทำบัญชีค.2/60 24,000.00 |                            |     |          | 48,000.00 |        |           |          |             |
| • | Cheque                                                                    | 31/03/2017        | PV17033101                                       | ค่าทำบัญชี ค.3/60          |     | 24,000.0 | 10        |        |           | 72,000.0 | io <b>4</b> |
|   | Total 5251 ท Professional fee (.ค่าธรรมเนียมวิชาชีพ)                      |                   |                                                  |                            |     |          | 0         | 0      | .00       | 72,000.0 | 0           |
|   | Total 5200 ท Operating & Administrative exp. (.ท่าใช้จ่ายบริการและบริหาร) |                   |                                                  |                            |     |          | 10 —      |        |           | 72,000.0 | <u>10</u>   |
| Т | OTAL                                                                      |                   |                                                  | 1000                       |     | 72,000.0 | -         | 0      | .00       | 72,000.0 | 0           |

# รูปที่ 4.101 การแสดงผลในงบทคลองของค่าทำบัญชี (ค่าธรรมเนียมวิชาชีพ)

# เงินฝากธนาคาร (1110)

| Transactions by Account<br>As of March 51, 2017 |                                               |                   |           |              |                |  |  |  |  |
|-------------------------------------------------|-----------------------------------------------|-------------------|-----------|--------------|----------------|--|--|--|--|
| <ul> <li>Туре</li> </ul>                        | Date < Num                                    | • Memo            | • Debit • | Credit •     | Balance *      |  |  |  |  |
| 1100 n Bank                                     | (สินฝากธนาคาร)                                |                   |           | 6,093,172.85 |                |  |  |  |  |
| 1110 n TM                                       | 1110 n TMB Bank C/A (.เงินศากธ.กหารไทย-กระแส) |                   |           |              |                |  |  |  |  |
| ▶ Cheque                                        | 31/03/2017 PV17033101                         | ค่าทำบัญชี ค.3/60 |           | 23,280.00    | 6,069,892.85 ◀ |  |  |  |  |
| Transfer                                        | 31/03/2017                                    | Money Transfer    | 40,560.00 |              | 6,110,452.85   |  |  |  |  |
| Transfer                                        | 31/03/2017                                    | Money Transfer    | 97,711.22 |              | 6,208,164.07   |  |  |  |  |
| Total 1110 γ                                    | า TMB Bank C/A (.เงินฝากษ.                    | 138,271.22        | 23,280.00 | 6,208,164.07 |                |  |  |  |  |
| Total 1100 n E                                  | 6,208,164.07                                  |                   |           |              |                |  |  |  |  |
| TOTAL                                           |                                               | 138,271.22        | 23,280.00 | 6,208,164.07 |                |  |  |  |  |

## รูปที่ 4.102 การแสดงผลในงบทดลองของค่าทำบัญชี (เงินฝากธนาคาร)

# บทที่ 5

#### สรุปผลและข้อเสนอแนะ

#### 5.1. สรุปผลโครงงาน

#### 5.1.1 สรุปโดยเปรียบเทียบกับวัตถุประสงค์

หลังจากที่ได้ทำโครงงานนี้ ผลปรากฏว่า โครงงานได้สำเร็จและบรรลุวัตถุประสงค์ตามที่ ได้ตั้งไว้ ทำให้เข้าใจในการทำงานด้วยโปรแกรมสำเร็จรูปบัญชี QuickBooks Pro ได้รับประโยชน์ และความรู้ต่างๆจากการทำระบบใบสำคัญจ่าย กล่าวคือ ทำให้ทราบว่าระบบใบสำคัญจ่ายมีขั้นตอน การทำอย่างไรบ้าง สามารถวิเคราะห์รายการและบันทึกบัญชีลงในใบสำคัญจ่ายได้อย่างถูกต้องและ ครบถ้วนและส่งผลให้การทำงานมีประสิทธิภาพมากขึ้น สะควกต่อการเช็คและหาข้อมูล และ ส่งเสริมให้ผู้จัดทำโครงงานมีทักษะและความชำนาญการกิดวิเคราะห์รายการต่างๆในใบสำคัญจ่าย และนอกจากนี้ทำให้เกิดประโยชน์ต่อสำนักงานบัญชี กล่าวคือ ผู้จัดทำบัญชีสามารถใช้ประโยชน์ จากโปรแกรมบัญชีสำเร็จรูป ได้อย่างสะดวก รวคเร็วต่อการก้นหาและตรวจเช็คข้อมูล และเพื่อเก็บ รักษาข้อมูลต่างๆที่ได้บันทึกลงในโปรแกรมบัญชีสำเร็จรูป ป้องกันการสูญหายของเอกสารต่างๆ และยังสามารถเรียกดูข้อมูลจากโปรแกรมได้อย่างรวคเร็ว

#### 5.1.2. ข้อจำกัดและปัญหาของโครงงาน

5.1.2.1. โปรแกรมบัญชีสำเร็จรูป และข้อมูลบางส่วนเป็นข้อมูลของลูกค้าและเป็น ความลับของสำนักงาน ทำให้ไม่สามารถนำมาเป็นข้อมูลของโครงงานได้ทั้งหมด

5.1.2.2. ขาดความชำนาญใจการวิเกราะห์รายการใบสำคัญข่าย

5.1.2.3. ขาดทักษะการใช้โปรแกรมสำเร็จรูปบัญชี

#### 5.1.3. ข้อเสนอแนะเพื่อเป็นแนวทางให้กับผู้อื่นในการแก้ไขต่อไป

5.1.3.1. การนำเอกสารของลูกค้ามาทำใบสำคัญจ่ายต้องมีความละเอียครอบคอบ เนื่องจากการทำใบสำคัญจ่ายจะเกี่ยวข้องกับภาษีซื้อ โดยต้นฉบับใบกำกับภาษีจะนำไปทำรายงาน ภาษีซื้อ ส่วนสำเนาใบกำกับภาษีจะมาทำใบสำคัญจ่าย

5.1.3.2. การวิเคราะห์รายการของใบสำคัญจ่าย จะต้องมีทักษะในการทำอย่าง ละเอียดและมีความถูกต้อง ควรมีสมุดไว้จดรายการที่วิเคราะห์เพิ่มเติม เพื่อจะได้ไม่ต้องสอบถามพี่ เลี้ยง

5.1.3.3. หลังจากวิเคราะห์บัญชีเสร็จแล้วก็บันทึกบัญชีในโปรแกรมบัญชีสำเร็จรูป เป็นโปรแกรมที่ยังไม่เคยใช้งานมาก่อน ควรที่จะจดบันทึกวิธีการเข้าโปรแกรมและขั้นตอนการ บันทึกให้ละเอียด เพื่อทำให้การทำงานมีประสิทธิภาพและมีความชำนาญมากขึ้น และสะดวกต่อ การทำงานในอนาคต

#### 5.2. สรุปผลการปฏิบัติงานสหกิจศึกษา

#### 5.2.1 ข้อดีของการปฏิบัติงานสหกิจศึกษา

5.2.1.1 ได้รู้หลักการทำบัญชีระบบใบสำคัญจ่าย ขั้นตอนการนำเอกสารมาทำ ใบสำคัญจ่าย

5.2.1.2 เพิ่มทักษะและความชำนาญในการวิเคราะห์รายการทางบัญชีได้อย่าง ถูกต้องและครบถ้วน ตรงตามหลักของบัญชี

5.2.1.3 ได้บันทึกข้อมูลในโปรแกรมบัญชีสำเร็จรูป และได้เข้าใจหลักการทำงาน ของโปรแกรมสำเร็จรูปบัญชี ว่ามีขั้นตอนการเข้าระบบจนถึงการใช้งานต่างๆได้อย่างไรบ้าง เพื่อให้ ง่ายต่อการทำงาน

5.2.1.4 ได้ประสบการณ์การทำงานด้วยโปรแกรมบัญชีสำเร็จรูป ในการทำงานจริง และสามารถนำไปประยุกต์ได้ในอนาคต

5.2.1.5 ทำให้มีวินัยในการทำงานเช่น การตรงต่อเวลา กวามขยันในการหาความรู้ ในการทำงาน ใส่ใจต่อการทำงาน

### 5.2.2 ปัญหาที่เกิดขึ้นในการปฏิงานสหกิจศึกษา

5.2.2.1 ความผิดพลาดจากการทำใบสำคัญจ่าย เนื่องจากนำต้นฉบับใบกำกับภาษี มาจัดทำใบสำคัญจ่ายนั้น ไม่สามารถทำได้ ต้องนำไปทำภาษีซื้อ ส่วนการจัดทำใบสำคัญจ่ายต้องใช้ ใบกำกับภาษีที่เป็นสำเนา

5.2.2.2 ข้อผิดพลาดจาการบันทึกข้อมูล เช่น บันทึกข้อมูลไม่ละเอียดทำให้การหา ข้อมูลเกิดการล่าช้า และการบันทึกบัญชีผิดประเภท

5.2.2.3 การแก้ไขปัญหาเฉพาะหน้ายังไม่มากพอ จะคอยสอบถามพี่เลี้ยงทำให้การ ทำงานล่าช้า

#### 5.2.3 ข้อเสนอแนะ

5.2.3.1 ควรศึกษาและเพิ่มทักษะการวิเคราะห์และการบันทึกบัญชีให้มากขึ้น เพื่อ ลดข้อผิดพลาดจากการทำงาน

5.2.3.2 ควรศึกษาขั้นตอนการใช้โปรแกรมบัญชีสำเร็จรูปให้มากขึ้น เพื่อเพิ่ม ประสิทธิภาพของการทำงานให้เกิดประโยชน์สูงสุด

#### บรรณานุกรม

กิตติชัย ถาวรธรรมฤทธิ์. (2559). *ระบบสารสนเทศทางการบัญชี*. พิมพ์ครั้งที่ 3. กรุงเทพฯ: เค. ไอ.ที. เพรส.

แจ็ค บล็อก. (2560). *ทำไมต้องใช้โปรแกรมบัญชี*. เข้าถึงได้จาก http://sb-account.blogspot.com. รุจิจันทร์ พิริยะสงวนพงศ์. (2549). *สารสนเทศทางธุรกิจ*.กรุงเทพฯ: ซีเอ็คยูเคชั่น.

CPD&Account (2560). หลักการของระบบใบสำคัญ. เข้าถึงได้จาก http://www.jobbst.com.

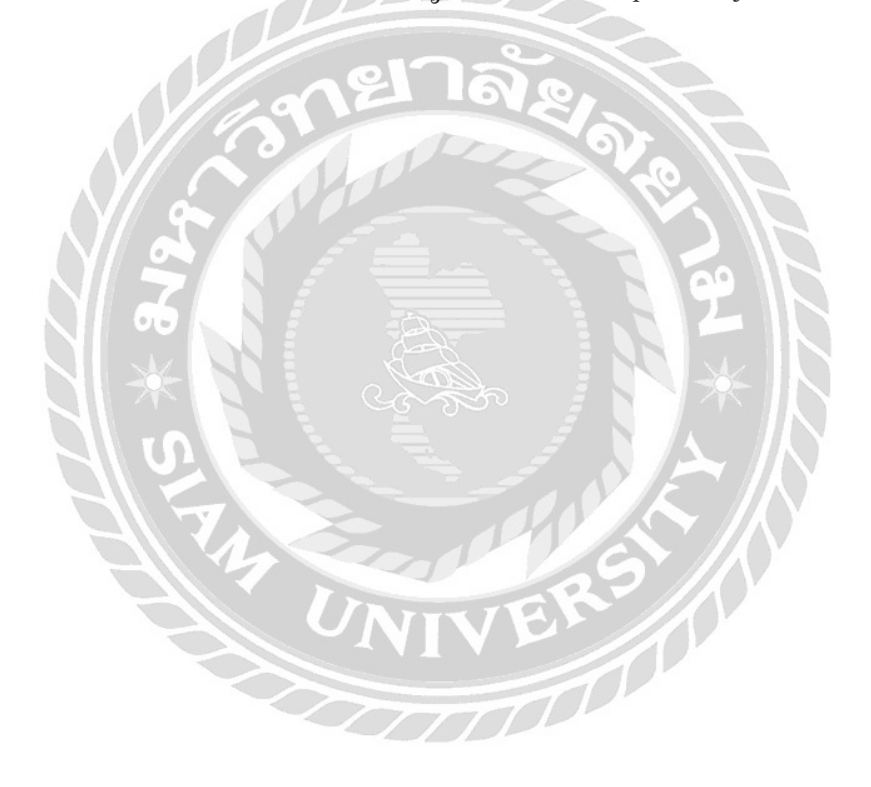

#### ภาคผนวก

# รูปภาพ สำนักงานบัญชี เค.พี. ควอลิตี้

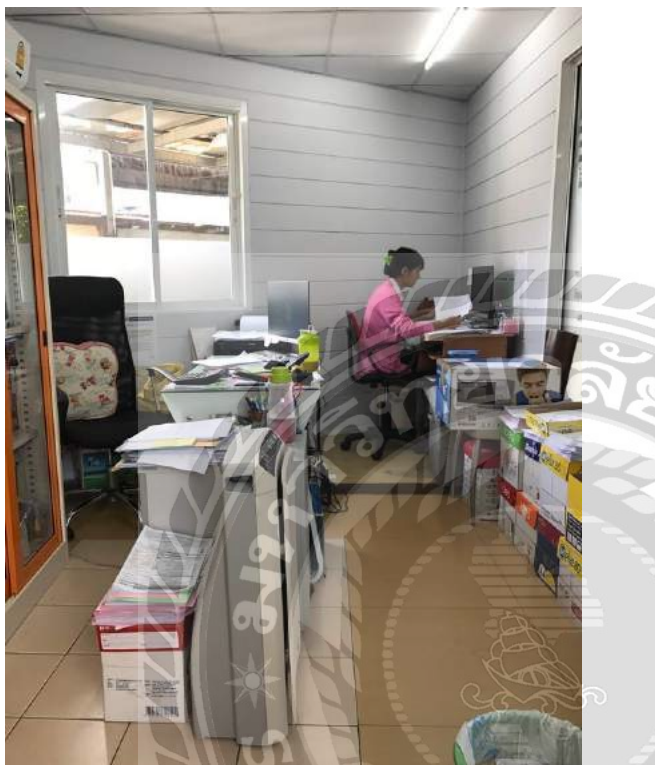

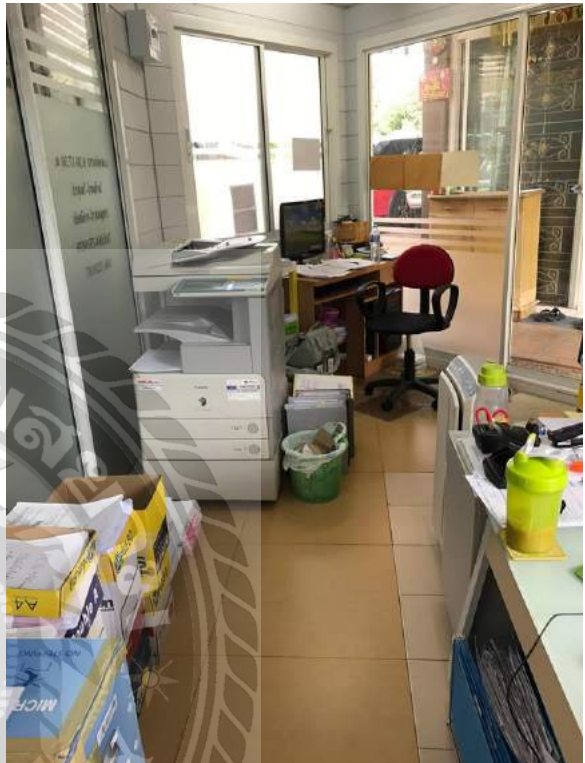

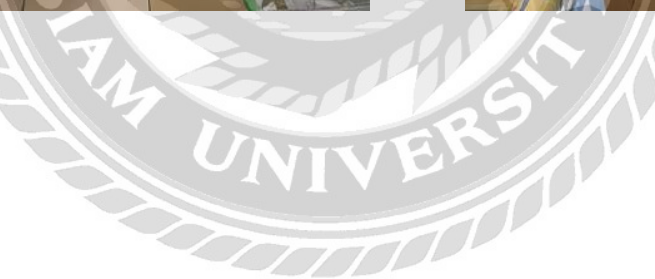

## รูปภาพขณะปฏิบัติงาน ของ นางสาว มณฑนา บุญรอด

การวิเคราะห์รายการรับเงิน และลงบัญชีในใบสำคัญรับ

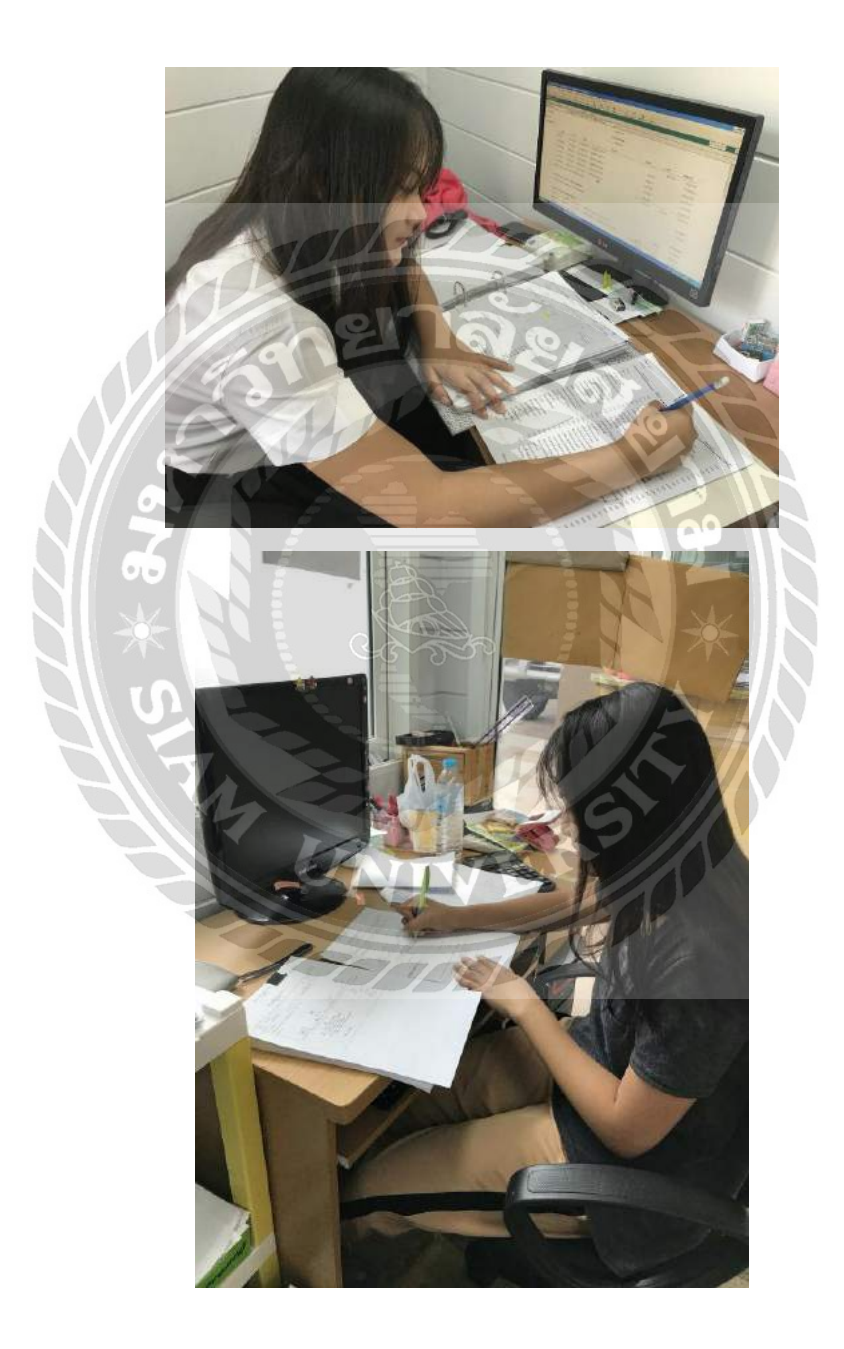

## รูปภาพขณะปฏิบัติงาน ของ นางสาว มณฑนา บุญรอค

บันทึกข้อมูลจากใบสำคัญรับลงโปรแกรมบัญชีสำเร็จรูป QuickBooks Pro

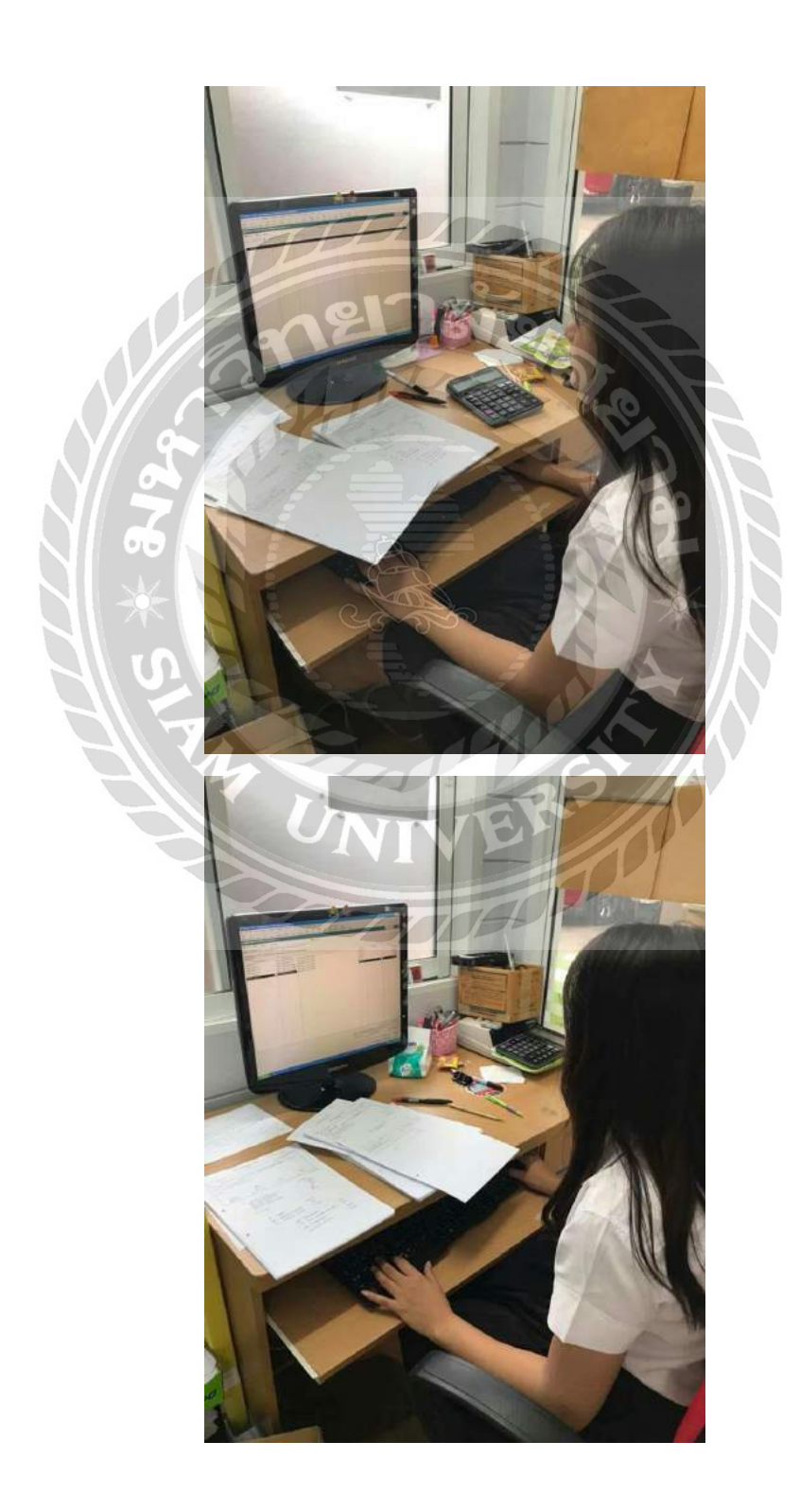

## รูปภาพขณะปฏิบัติงาน ของ นางสาว ภัทรภร ลอสซ์

# การวิเคราะห์รายการจ่ายเงิน และหาข้อมูลการบันทึกรายการการจ่ายเงิน

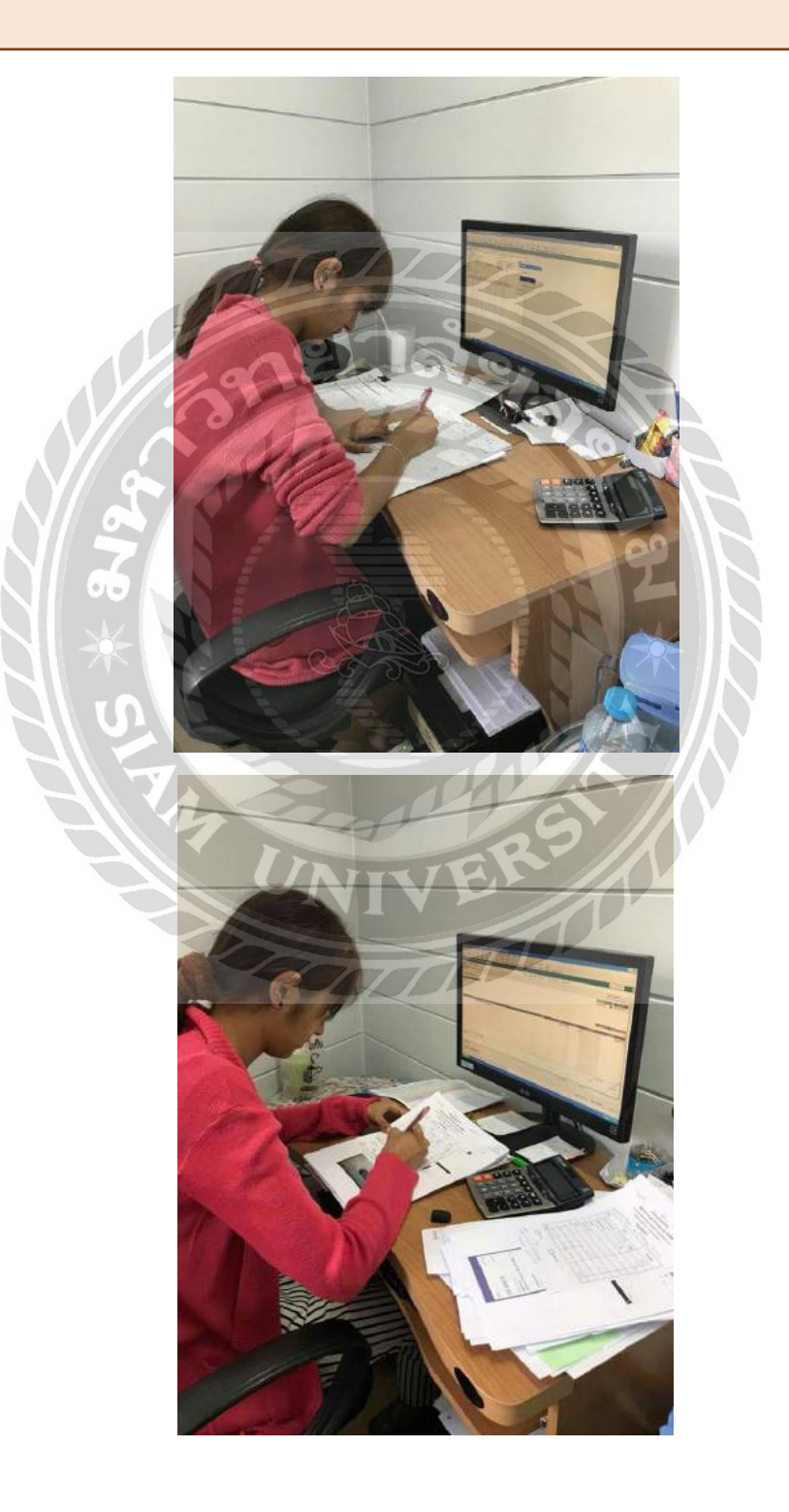

# รูปภาพขณะปฏิบัติงาน ของ นางสาว ภัทรภร ลอสซ์

# การบันทึกข้อมูลในใบสำคัญจ่ายลงโปรแกรมสำเร็จรูป QuickBooks Pro

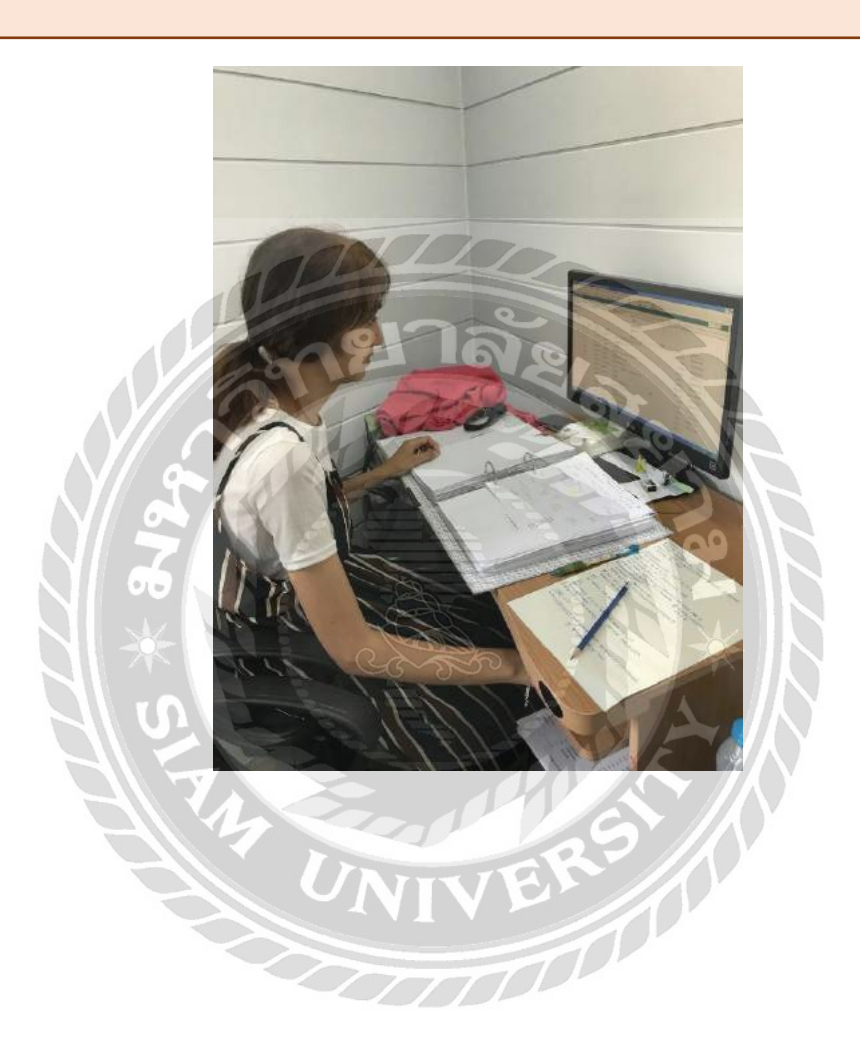

#### ประวัติผู้จัดทำ

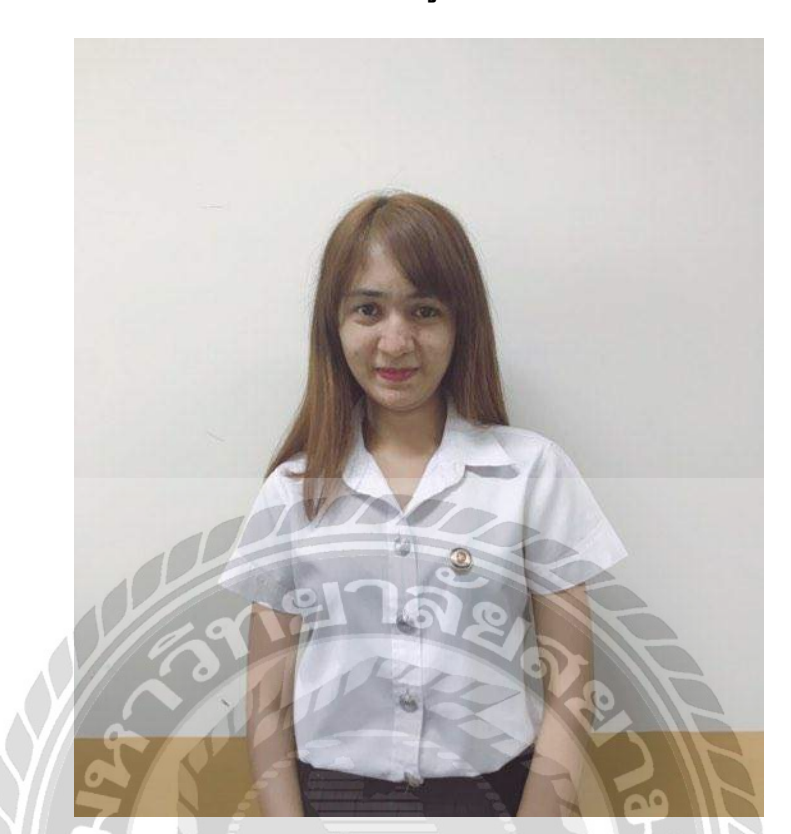

ชื่อ-นามสกุล นางสาว ภัทรภร ลอสซ์ รหัสประจำตัวนักศึกษา 5704300572 คณะ : บริหารธุรกิจ สาขา : การบัญชี

**ที่อยู่ :** 85/6 ซ.อิสรภาพ แขวงวัดท่าพระ เขตบางกอกใหญ่ กรุงเทพฯ 10600

ผลงาน : คัดแยกเอกสาร, จัดเอกสารแนบสำหรับจัดทำใบสำคัญจ่าย ,วิเคราะห์รายการ ใบสำคัญจ่าย ,บันทึกบัญชีลงโปรแกรมบัญชีสำเร็จรูป QuickBooks Pro , เช็คตัวเลขจาก งบทคลองกับ Statement

## ประวัติผู้จัดทำ

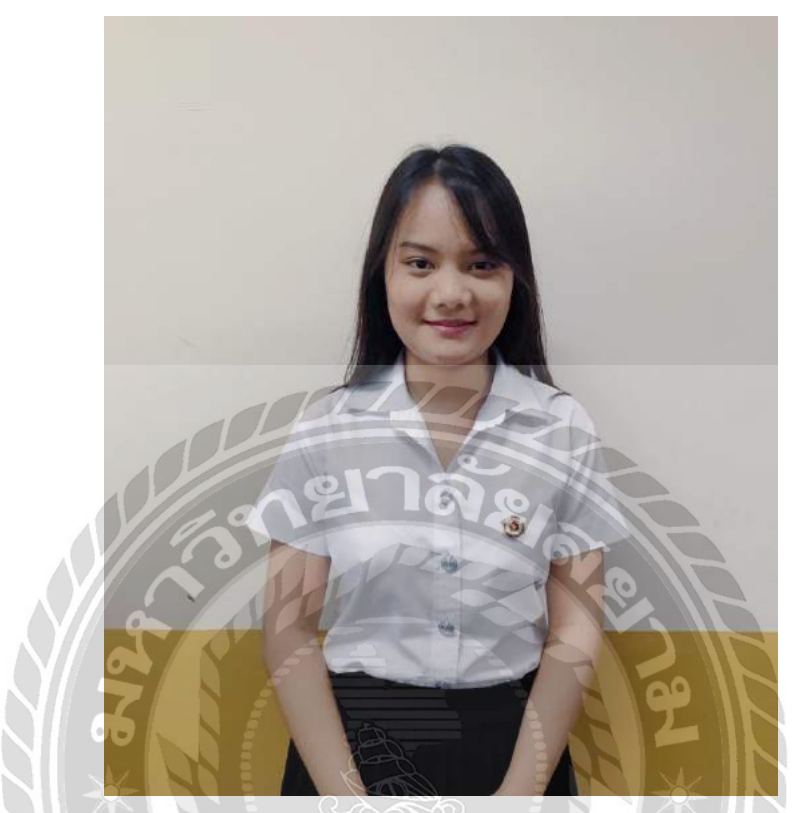

ชื่อ-นามสกุล นางสาว มณฑนา บุญรอด รหัสประจำตัวนักดึกษา 5704300590 คณะ : บริหารธุรกิจ สาขา : การบัญชี

ที่อยู่ : 47 ซอยพานิชยการธนบุรี 24 ถนนจรัญสนิทวงศ์ 13 แขวงท่าพระ

เขตบางกอกใหญ่ กรุงเทพฯ 10600

ผลงาน : คัดแยกเอกสาร, จัดเอกสารแนบสำหรับจัดทำใบสำคัญจ่าย ,วิเคราะห์รายการ ใบสำคัญจ่าย ,บันทึกบัญชีลงโปรแกรมบัญชีสำเร็จรูป QuickBooks Pro , เช็คตัวเลขจาก งบทคลองกับ Statement

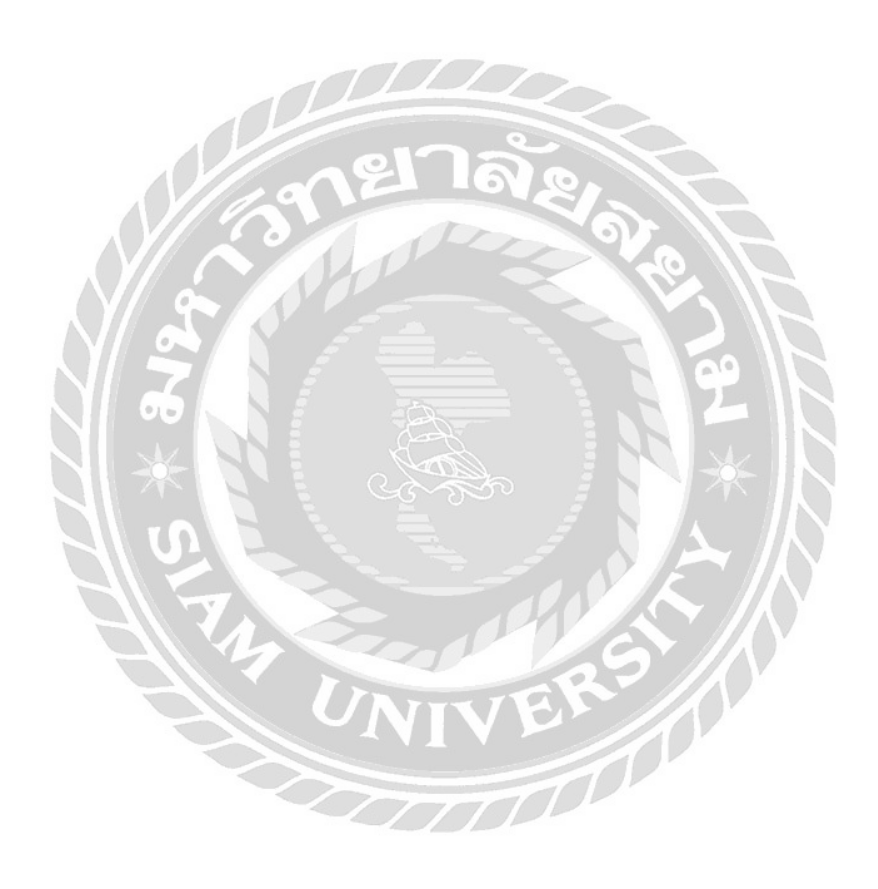